## Macromedia Flash

جرون معلم

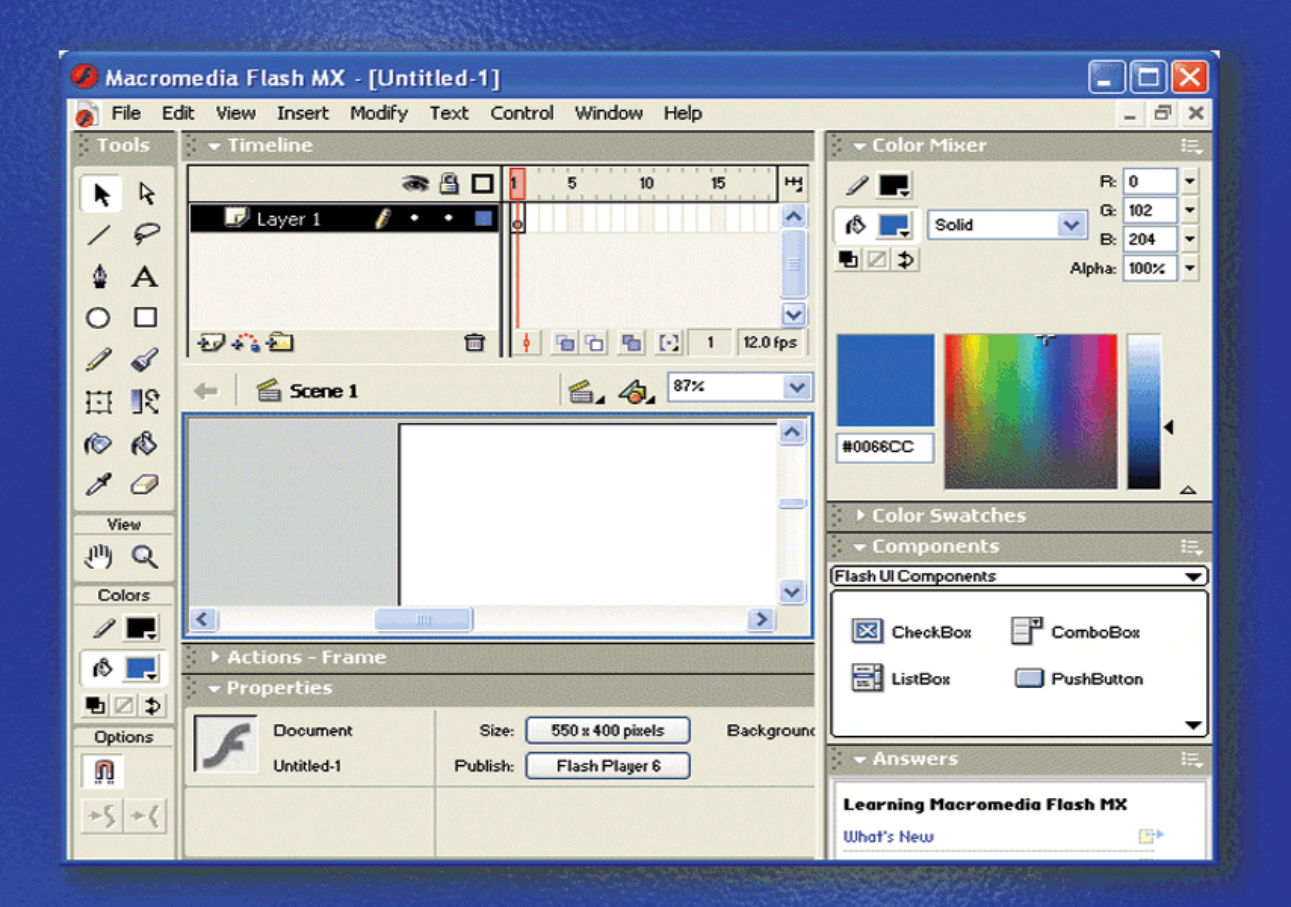

## تعلم برنامج الفلانتن من البداية حتى الاحتراف

الد

د./ حازم فلاح سكيك

FlashMX

برنامج فلاش الذي اطلقته شركة ماكر وميديا فتح افاقا جديدة وبوابة واسعة على مجال الوسائط المتعددة التي لمعت وانتشرت في العالم من خلال تطور شبكة الانترنت فاصبحت بعض الجامعات تطرح تخصص الوسائط المتعددة (الملتيميديا) كتخصص عملي يحصل فيه الملتحق على درجة الدبلوم المتوسط أو درجة البكالوريس، هذا من جانب ومن جانب آخر وفرت برامج شركة ماكر وميديا أدوات مكنت المبدعين من انتاج صفحات الكترونية واسطوانات تعلمية في غاية الجاذبية والروعة بل تخطت بعض الجامعات والمؤسسات التعليمية المتحق على درجة الدبلوم المتوسط أو درجة البكالوريس، هذا من جانب ومن جانب آخر وفرت برامج شركة ماكر وميديا أدوات مكنت المبدعين من انتاج صفحات الكترونية واسطوانات تعلمية في غاية الجاذبية والروعة بل تخطت بعض الجامعات والمؤسسات التعليمية الى تحويل المواد الدراسية إلى عروض فلاش يتفاعل معها الطالب ليحقق افضل درجات التعلم كما لو كان في مختبر علمي حقيقي. فمجال الوسائط المتعددة هو مجال واسع وكبير ومن يعمل فيه المواد الدراسية المهارات عديدة مثل الرسم وفنون الصوت والحركة والمونتاج. كل ما عليه ان يكون متقناً لمهارات عديدة مثل الرسم وفنون الصوت والحركة والمونتاج. كل ما

ويختص برنامج الفلاش ويتميز في مجال انتاج الافلام ثنائية الابعاد (الرسوم المتحركة) وتصميم صفحات الانترنت ذات اللمسات الفنية والمؤثرات الحركية.

تهدف هذه السلسلة من الدروس في برنامج الفلاش على تعريف القارئ على امكانيات البرنامج وادواته وكيفية استخدامها لانتاج مشاهد فنية مميزة لتتمكن من تحويل مشهد فني في مخيلتك إلى حقيقة من تصميمك وإخراجك.

- (1)
  - . (2)
    - (3)

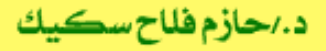

MX

1

- : .1 .2 .3
  - .4

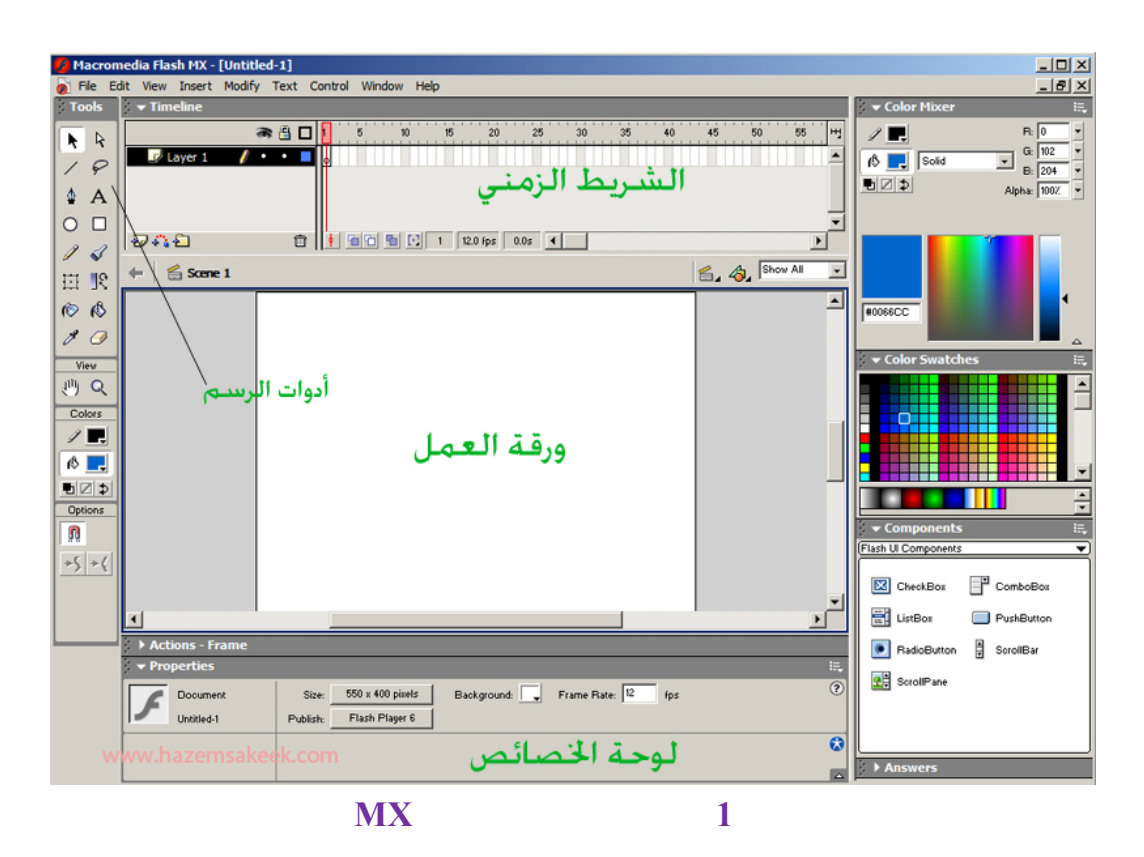

سلسلم دروس الكمبيوتر بدون معلم

د./حازم فلاح سكيك

Flash MX

كما توفر بيئة عمل فلاش قوائم مساندة يمكن اظهارها أو اخفاؤها حسب الحاجة لزيادة مساحة عرض ورقة العمل.

(1) ورقة العمل (المشاهد) وهي المنطقة المخصصة لتصميم المشهد وللتعرف على المقصود من المشهد نقول ان كل فيلم هو عبارة عن مشهد واحد أو مجموعة من المشاهد يتم دمجها معاً لتكون الفيلم. ويمكنك اضافة المزيد من المشاهد من خلال الضغط على الأمر scene من قائمة Insert عند الحاجة لذلك وسيفتح لك الفلاش ورقة عمل جديدة.

ويتيح لك الزر الخاص بالانتقال بين المشاهد الموضح في الشكل 2 اختيار المشهد الذي تريد بعد ان تكون اضفت مشاهد اخرى للفيلم والا فلن تستفيد منه.

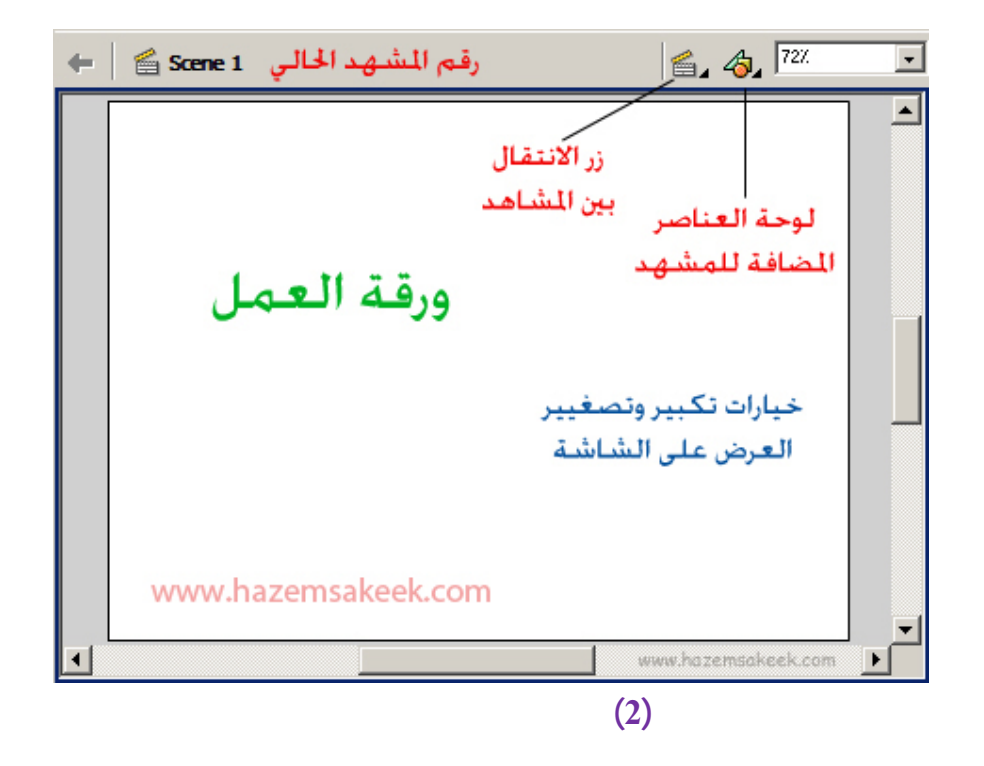

.Insert

Remove scene

د./حازم فلاح سكيك

(2)

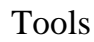

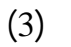

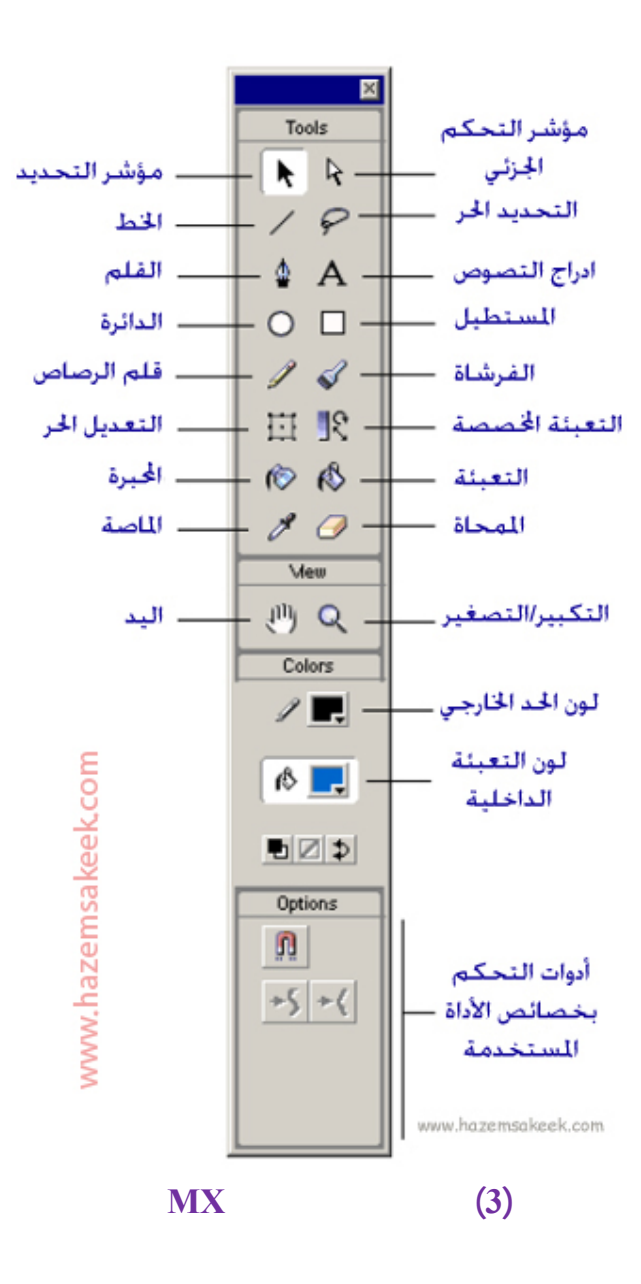

التالية:

تطبيق (1) رسم الخطوط وتعديل خصائصه قم بتشغيل برنامج الفلاش وما عليك الا التركيز على شريط الأدوات على يسار الشاشة وورقة العمل وإذا شعرت أن الشاشة مكدسة بالقوائم والادوات التي لا تحتاجها في الوقت الحالي وتريد ان تستغل شاشة الكمبيوتر لعرض اكبر مساحة من ورقة العمل لذا اتبع الخطوات

Flash MX

 اضبغط على مفتاح Ctrl+Alt+T على لوحة المفاتيح معاً وسيختفي الشريط الزمني، ويمكنك اعادته بالضغط مرة أخرى على نفس المفاتيح.

- 2. اضبغط على مفتاح Ctrl+F3 على لوحة المفاتيح معاً لاخفاء شريط الخصائص.
- أما بخصوص القوائم المساندة على يمين الشاشة فهي تغلق من خلال تنفيذ الأمر. Close All Panels من قائمة Windows. أو يمكنك الضبغط على يسار اسم القائمة التي تريد حيث النقاط الخمسة وعند تحول شكل مؤشر الماوس إلى اشارة اسمم الاتجاهات الأربعة اضغط بزر الماوس الأيمن كما في الشكل (4) واختـر الأمـر Close Panel لإغلاقها.

**Panel Set** : .Default Layout Windows

لنبدأ الأن برسم خط مستقيم حسب الخطوات التالية:

- توجه إلى شريط الأدوات واختر أداة الخط، 2. توجه إلى ورقة العمل ثم بالضغط على المكان الذي يكون فيه نقطة البداية للخط المستقيم مع الأبقاء على الضبغط اسحب في اتجاه نقطة النهاية التي تريدها.
- افلت زر الماوس ليظهر لك الخط الذي رسمته بالسمك واللون الأفتر اضى المحدد. مسبقاً في لوحة الخصائص.

E, Color Swatches اضغط هنا يزر الماوس الأمن (4)

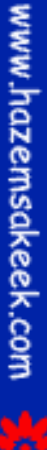

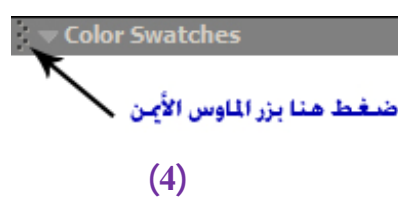

.5

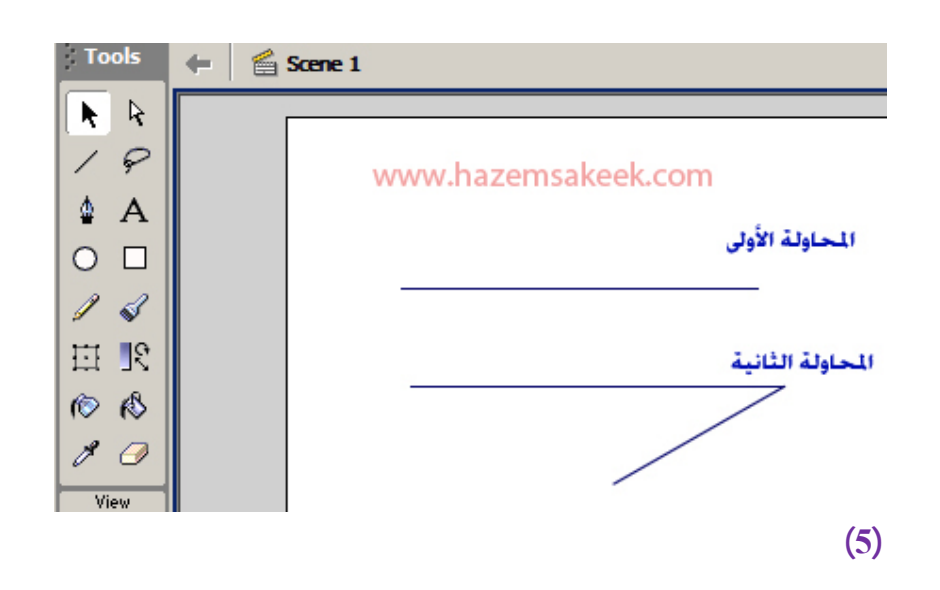

#### تعديل خصائص الخط

يوفر لك برنامج الفلاش امكانية تعديل خصائص الخط من خلال لوحة الخصائص التي تظهر اسفل ورقة العمل، فإذا كنت قد اخفيتها قم باظهار ها الآن من خلال الضغط على المفتاحين Ctrl+F3 على لوحة المفاتيح.

تعديل لون ونمط وسمك الخط الأول قبل البدء في تعديل خصائص الخط قم بتحديده باستخدام مؤشر التحديد في لوحة الادوات وذلك بالضغط على الخط المراد تحديده أو بسحب مؤشر الماوس مع الضغط فوق المنطقة المراد تحديدها لاحتواء كامل الخط. يظهر لك الخط بعد تحديده سميك ومنقط دلالة على انك قمت بتحديده وان ما ستطبقه في لوحة الخصائص سينطبق على ذلك الخط فقط. قم من خلال لوحة التحكم باختيار اللون الأحمر وزيادة سمك الخط للقيمة 5 وتعديل نمط الخط الذي تريده من الانماط المتوفرة في قائمة نمط الخط كما في الشكل (6)

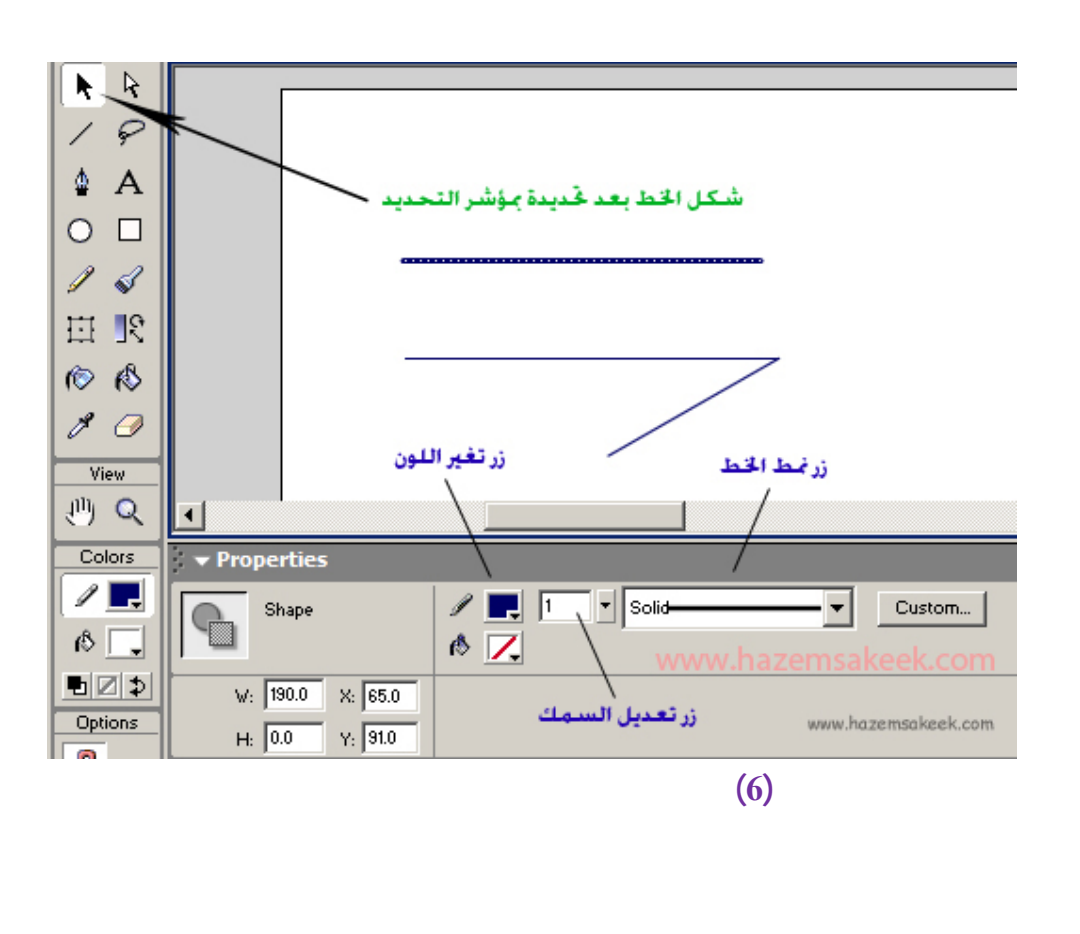

(6b)

:

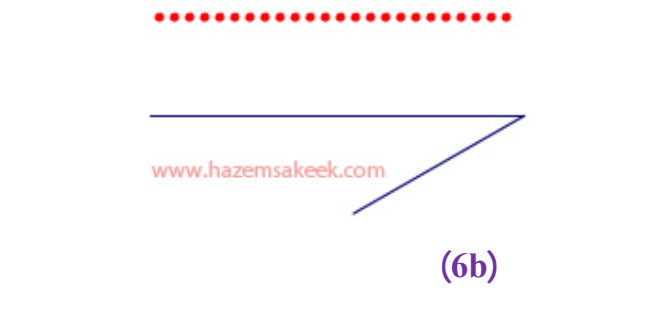

•

www.hazemsakeek.com

.

عند ظهور اشارة المربع فيمكنك الضغط والسحب لاحتواء الشكل المرسوم اما كلياً او جزئياً وهذا يعني انه يمكنك تحديد منطقة كاملة من ورقة العمل لاجراء التعديل عليها. أما عند ظهور اشارة المنحنى فيعنى انك ستحدد منطقة متصلة من الشكل الذي رسمته بالنضغط على زر الماوس مرة واحدة ولكن اذا ضغط مرتين بسرعة فسيحدد الشكل المتصل الذي رسمته بكامله فقط.

طبق ماذكر سابقاً لاتقان هذه المهارة في التحديد مرة باستخدام المؤشر مع المربــع ومــرة باستخدام المؤشر مع المنحنى ولاحظ الفرق بين الضغط مرة واحدة أو الضغط مرتين.

سنقوم الأن بالضغط بمؤشر التحديد عند ظهور علامة المنحنى لتحديد الخط الأفقي.
 قم بتعديل خصائصه كما ذكرنا سابقاً وليكن لونه أحمر وسمكه 3 نقاط.
 قم بتعديل على منطقة فارغة على ورقة العمل لتطبيق التعديل الذي قمت به.
 ستكون النتيجة على النحو الموضح في الشكل (7).

| www.hazemsakeek.com |     |
|---------------------|-----|
|                     | (7) |

(8)

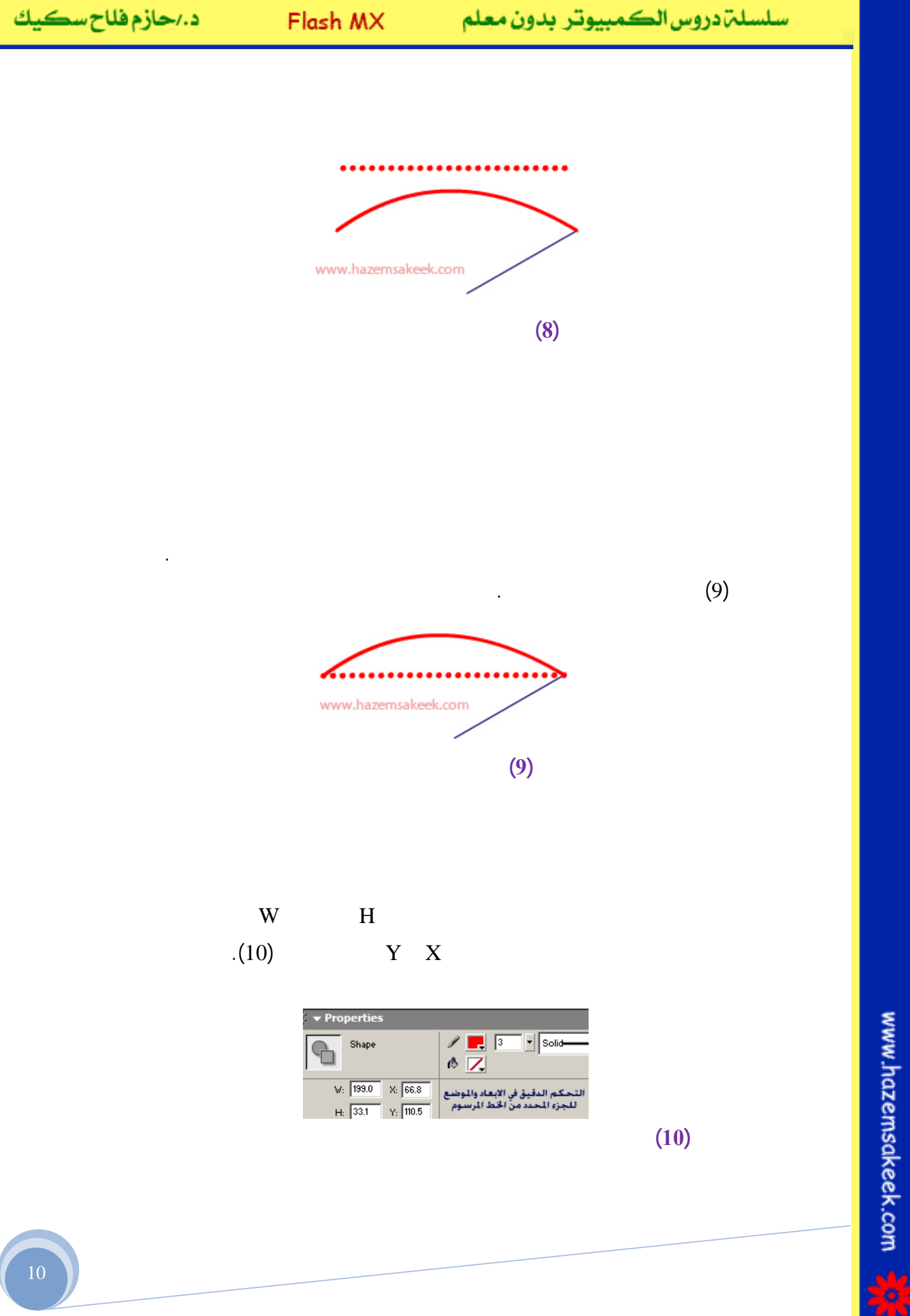

- استخدم المفتاح Shift على لوحة المفاتيح عند رسم خط افقي او رأسي أو بزاوية 45 جرجة.
- استخدم زر Custom في لوحة الخصائص للوصول الى المزيد من الانماط.وفي اضافة التموجات العديدة للخط المستقيم.
- حدد جزء من الخط المستقيم باستخدام مؤشر التحديد مع علامة المربع اسفله لتعديل خصائص ذلك الجزء او حذفه بالضغط على المفتاح Del.

4. الاشكال المغلقة التي ترسمها باستخدام اداة الخط يمكن تعبئتها بالالوان.

الأن وبعد ان تعلمنا كيف يعمل برنامج الفلاش من خلال أداة رسم الخط المستقيم قم بتطبيق الكثير من التدريبات بنفسك على ما سبق على الخط المستقيم وبقيامك بانجاز التدريب التالي يدل على انك اتقنت ما سبق.

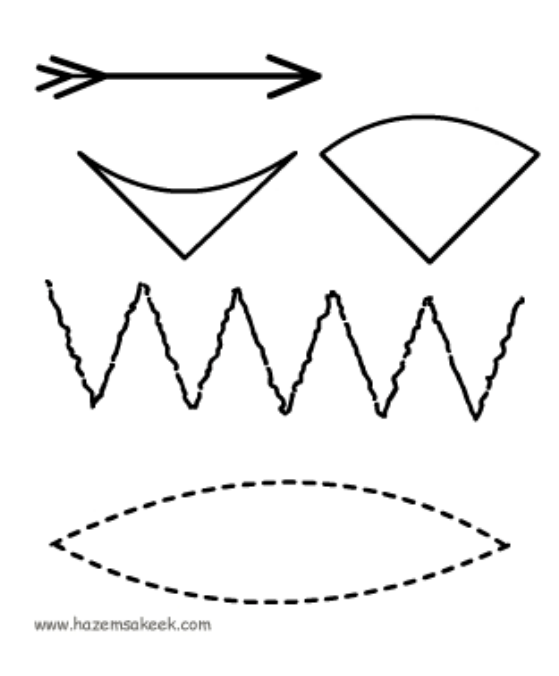

إلى اللقاء في الدرس القادم

د./ حازم فلاح سکيك

# Macromedia Flash

| 🥙 Macromedia Flash MX - [Untitled-1] |                                                 |                              |  |
|--------------------------------------|-------------------------------------------------|------------------------------|--|
| 👩 File Ec                            | lit View Insert Modify Text Control Window Help | _ @ ×                        |  |
| Tools                                | - Timeline                                      | 👻 Color Mixer 🛛 🕮            |  |
|                                      | an 🔮 🗖 🚺 5 10 15 Hg                             | / 📰 R: 0 🔹                   |  |
| 10                                   | 🐷 Layer 1 🥖 • • 🔳 🖕                             | (\$ Solid G: 102 -           |  |
| 1 4                                  |                                                 | B: 204 •                     |  |
| ₽ A                                  |                                                 |                              |  |
|                                      |                                                 |                              |  |
| 13                                   |                                                 |                              |  |
| 21 표                                 | ← ≦ Scene 1 ≦_ 4 <sup>87%</sup>                 |                              |  |
| 10 B                                 | <u> </u>                                        | #0066CC                      |  |
| 80                                   |                                                 |                              |  |
| View                                 | -                                               | Color Swatches               |  |
| in Q                                 |                                                 | 🝷 Components 🛛 🗮             |  |
| Colors                               | ~                                               | Flash UI Components          |  |
|                                      |                                                 | CheckBox T ComboBox          |  |
| 6                                    | Actions - Frame                                 |                              |  |
|                                      | - Properties                                    | ELISTBOX DushButton          |  |
| Options                              | Document Size: 550 x 400 pixels Background      | <b></b>                      |  |
| n                                    | Untitled-1 Publish: Flash Player 6              | → Answers IE,                |  |
| +5+1                                 |                                                 | Learning Macromedia Flash MX |  |
|                                      |                                                 | What's New                   |  |

### تعلم برنامج الفلانتن من البداية حتى الاحتراف

د./ حازم فلاح سكيك

www.hazemsakeek.com

جرون معرام الم معرام

#### FlashMX

/ pencil

Y

.

#### (1-2)

Straighten

.Z

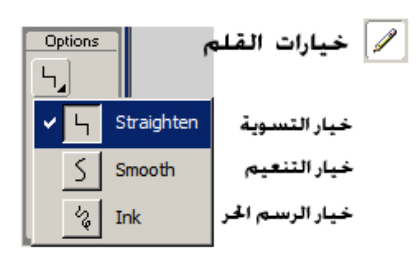

:

.

.

.

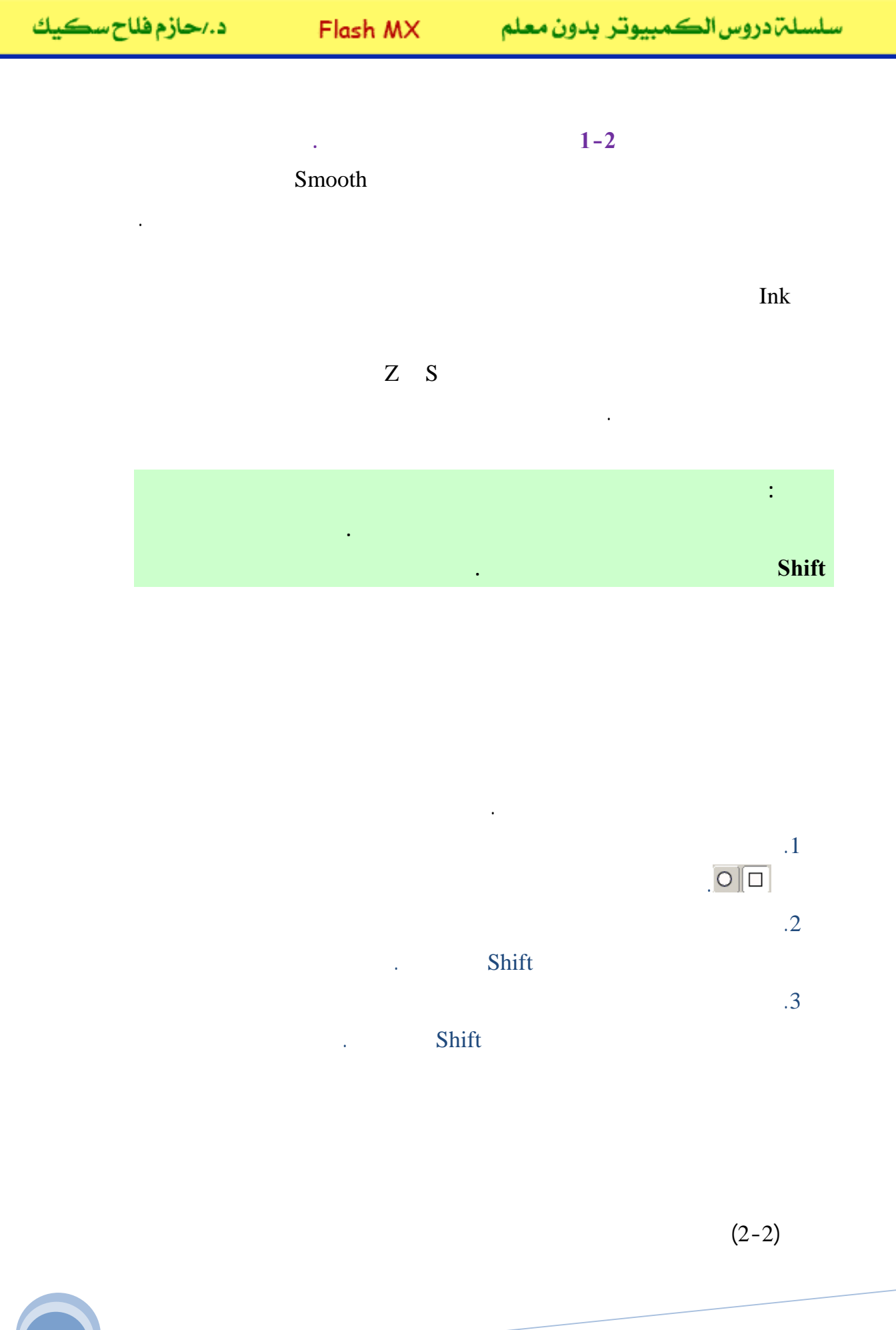

سلسلت دروس الكمبيوتر بدون معلم

Flash MX

•

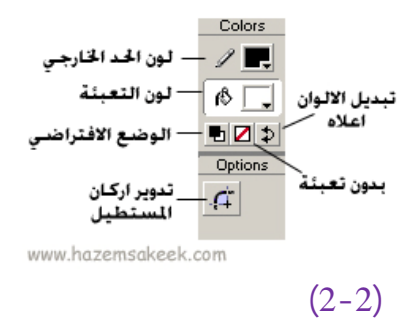

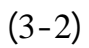

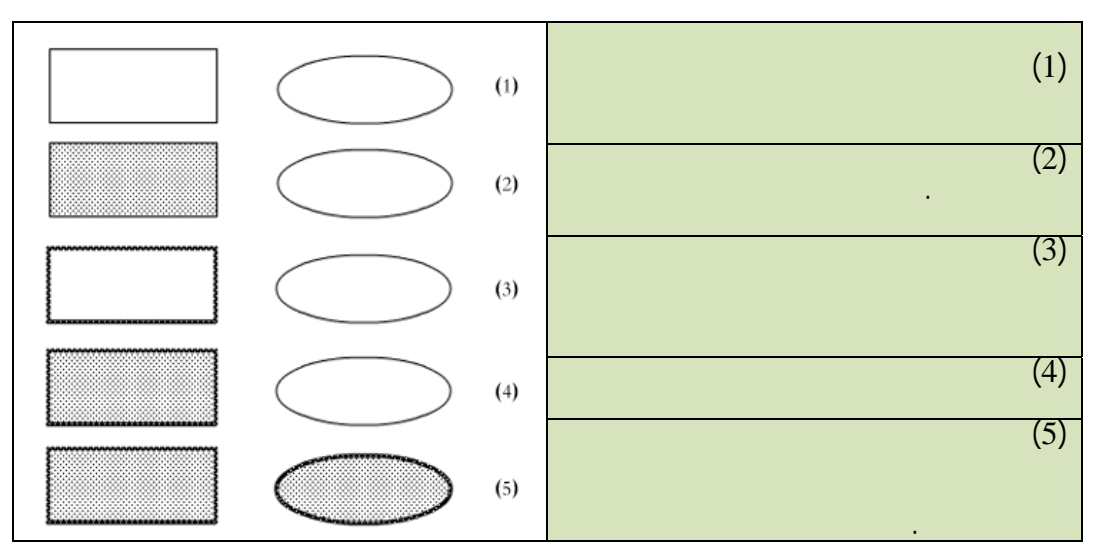

(3-2)

•

.(4-2)

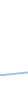

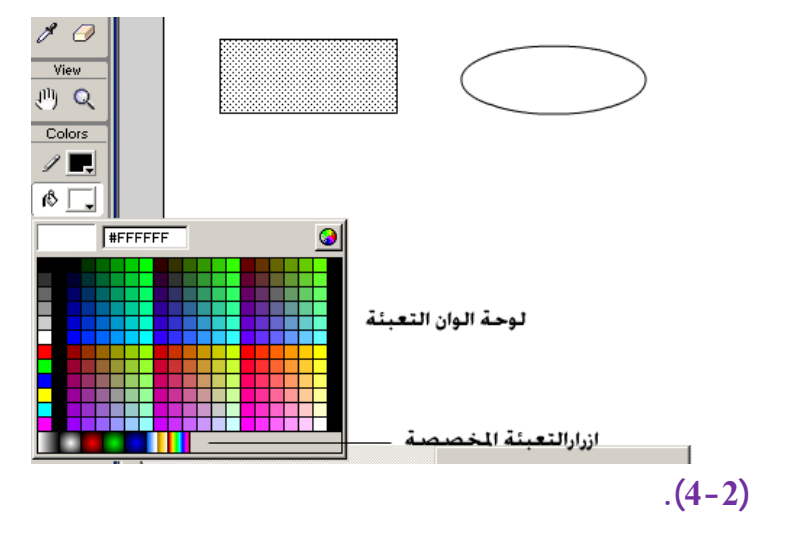

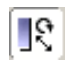

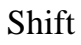

(5-2)

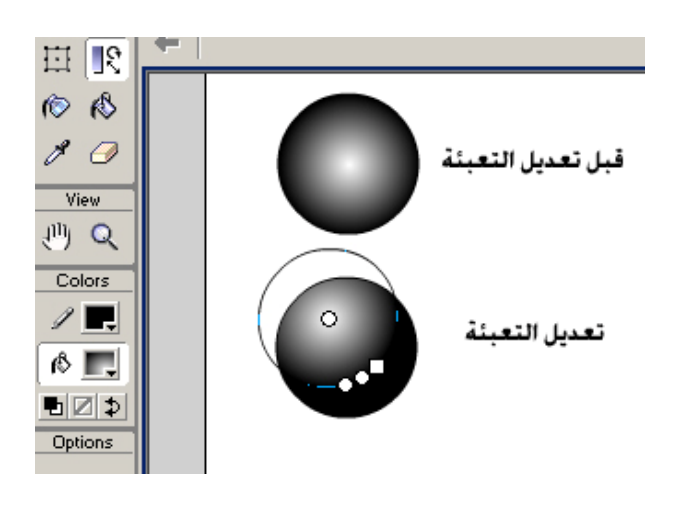

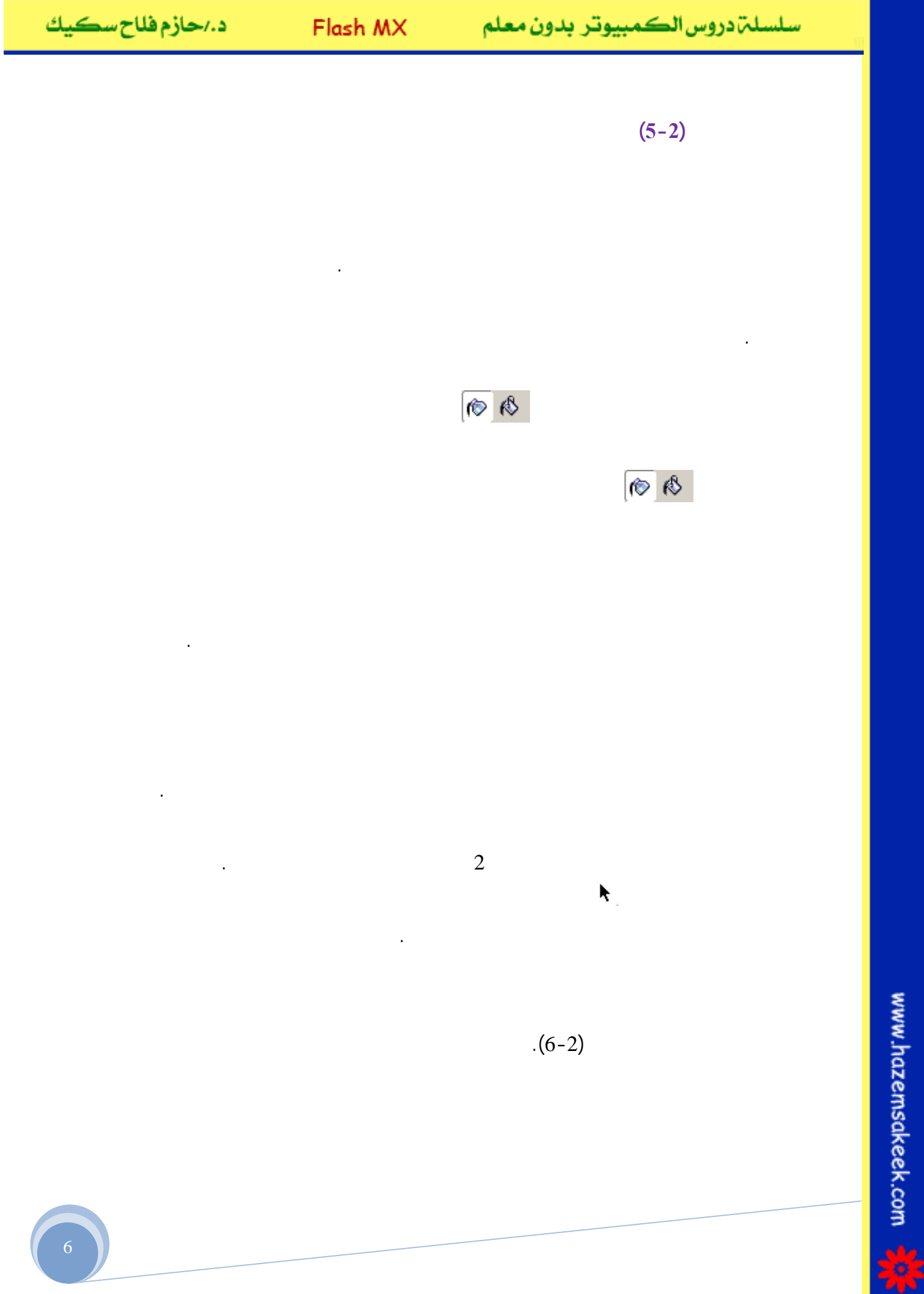

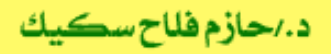

•

(7-2)

 $\mathbf{h}_{\! \Phi}$ 

**∖**\_

Þ,

Ł

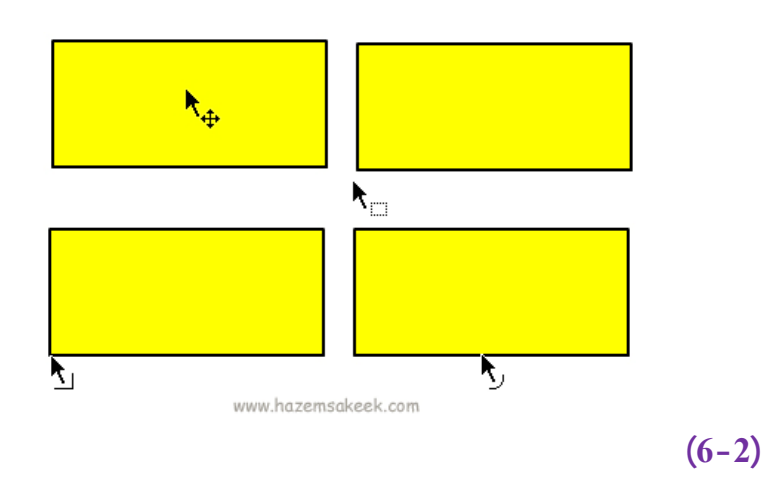

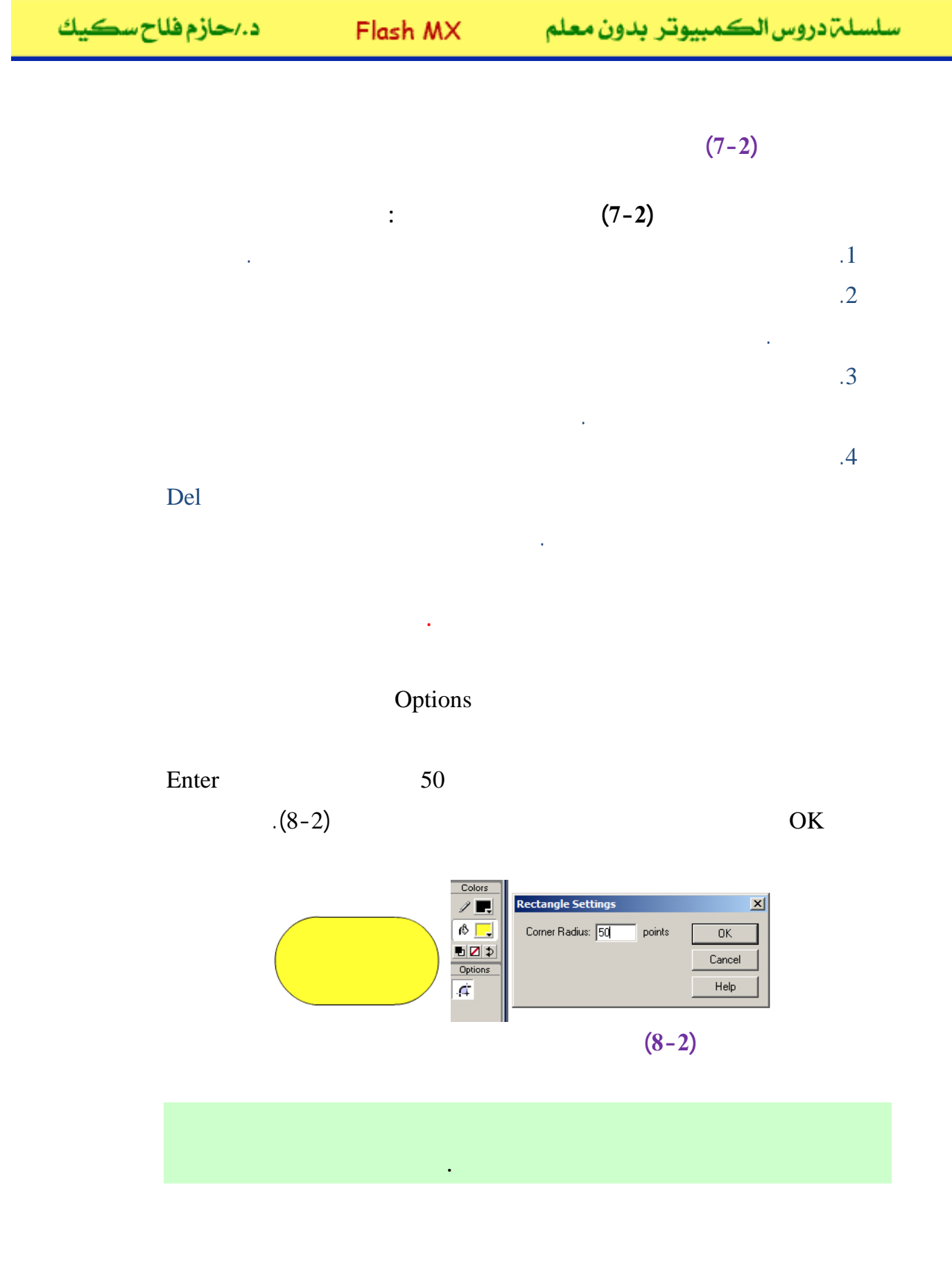

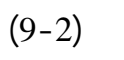

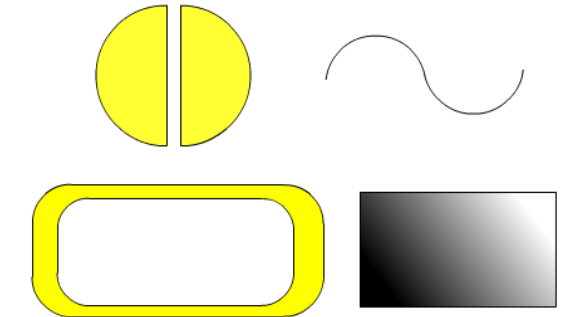

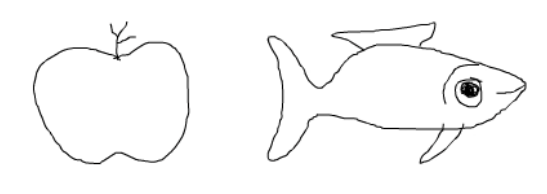

(9-2)

إلى اللقاء في الدرس القادم

د./ حازم فلاح سكيك

# Macromedia Flash

| 🥙 Macromedia Flash MX - [Untitled-1] |                                                                                                    |                                                                                                    |  |
|--------------------------------------|----------------------------------------------------------------------------------------------------|----------------------------------------------------------------------------------------------------|--|
| 👩 File Ec                            | it View Insert Modify Text Control Window Help                                                                                                    | _ @ ×                                                                                                    |  |
| Tools                                | - Timeline                                                                                                    | 👻 Color Mixer 🛛 🕮                                                                                                    |  |
| ► 4<br>/ 9<br>4 A                    | Image: Second second second | R:     0       Image: Solid     Image: Solid       Image: Solid     Image: Solid </td |  |
| 0 🗆                                  | ₽÷₽                                                                                                    |                                                                                                    |  |
| 91 EI                                | ← ≦ Scene 1 ≤ 37% ✓                                                                                                    |                                                                                                    |  |
| 80                                   |                                                                                                    |                                                                                                    |  |
| View                                 |                                                                                                    | Lolor Swatches     Components                                                                                                    |  |
| 삇오                                   |                                                                                                    | Flash II Components                                                                                                    |  |
| Colors                               |                                                                                                    | CheckBox T ComboBox                                                                                                    |  |
| () <b>.</b>                          | Actions - Frame     Properties                                                                                                    | ListBox DushButton                                                                                                    |  |
| Options                              | Document Size: 550 x 400 pixels Background<br>Untitled-1 Publish: Flash Player 6                                                                                                    | ▼ Answers E                                                                                                    |  |
| +5 +4                                |                                                                                                    | Learning Macromedia Flash MX<br>What's New                                                                                                    |  |

### تعلم برنامج الفلانتن من البداية حتى الاحتراف

د./ حازم فلاح سكيك

www.hazemsakeek.com

جرون معرفهم

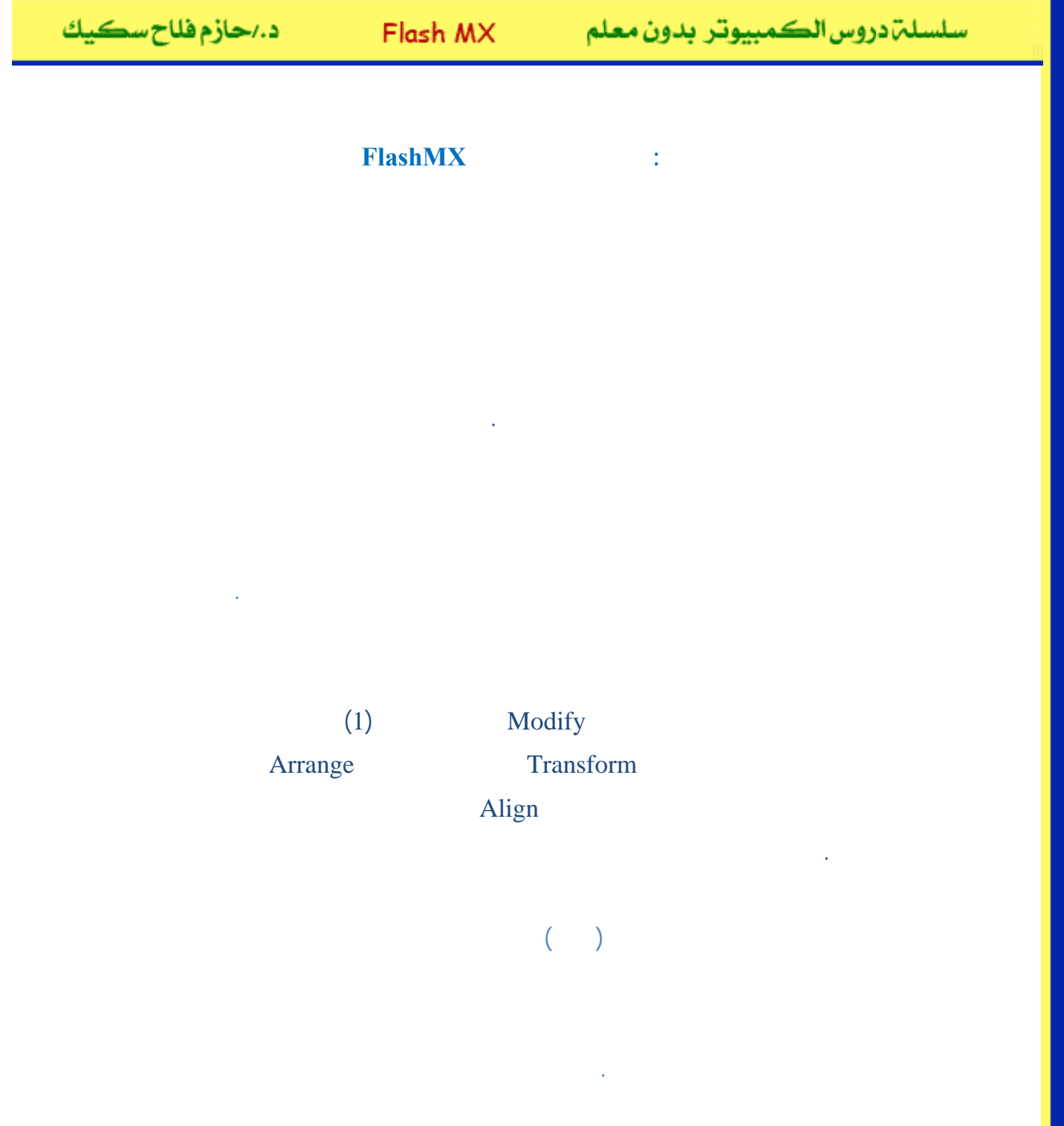

Modify (1-3)

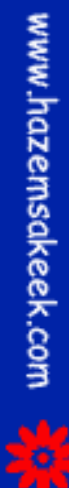

2

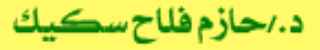

سلسلة دروس الكمبيوتر بدون معلم

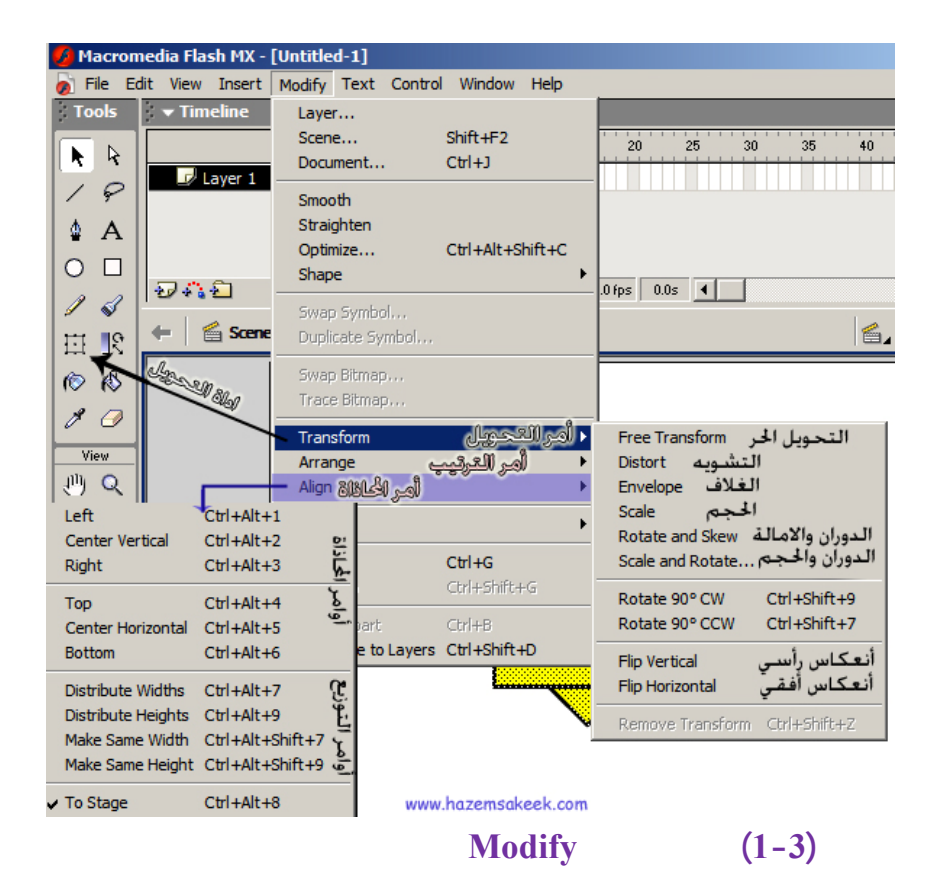

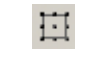

Transform

(2-3)

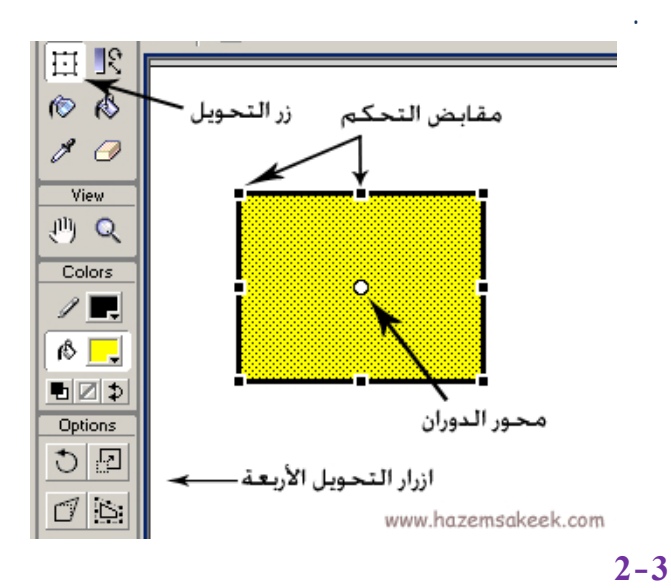

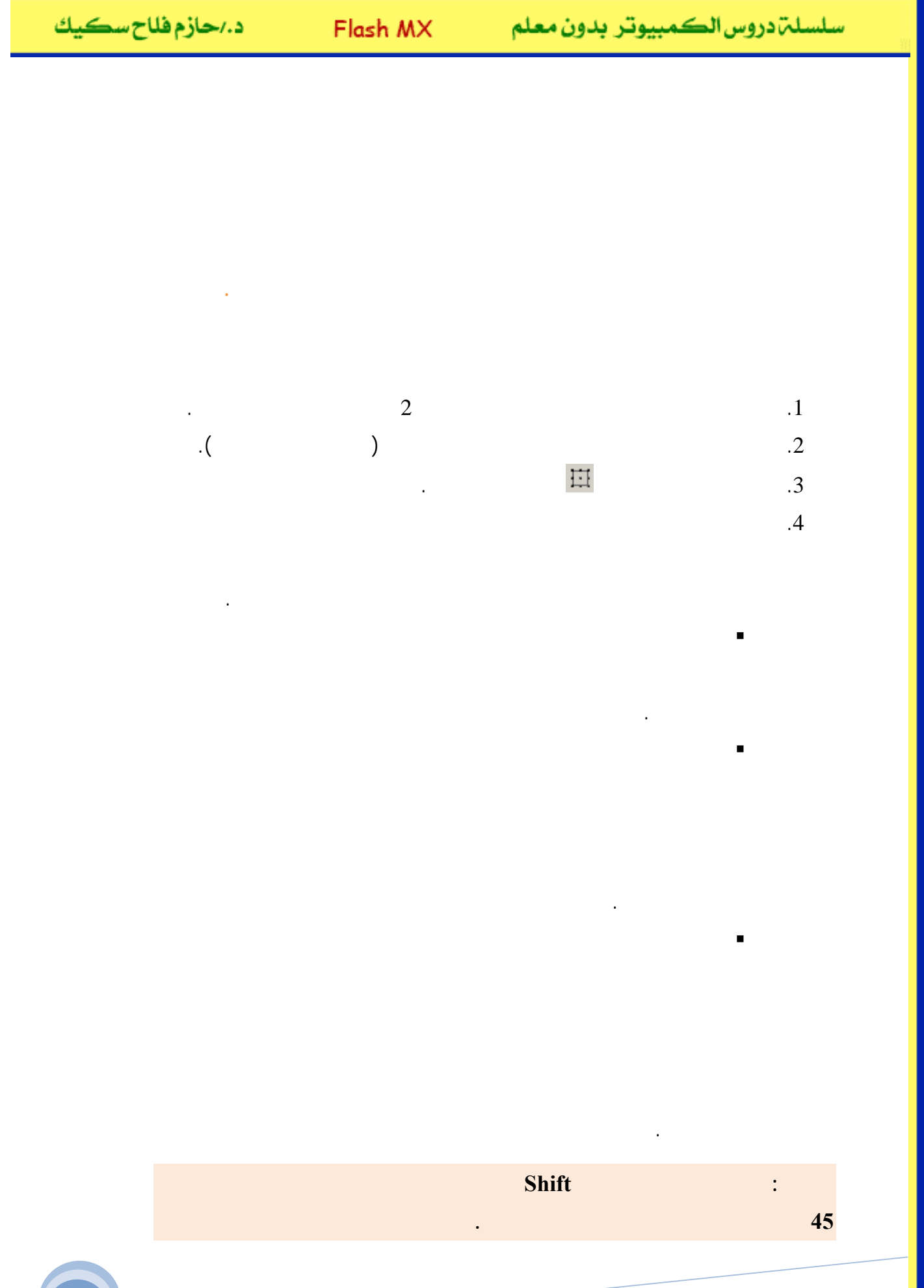

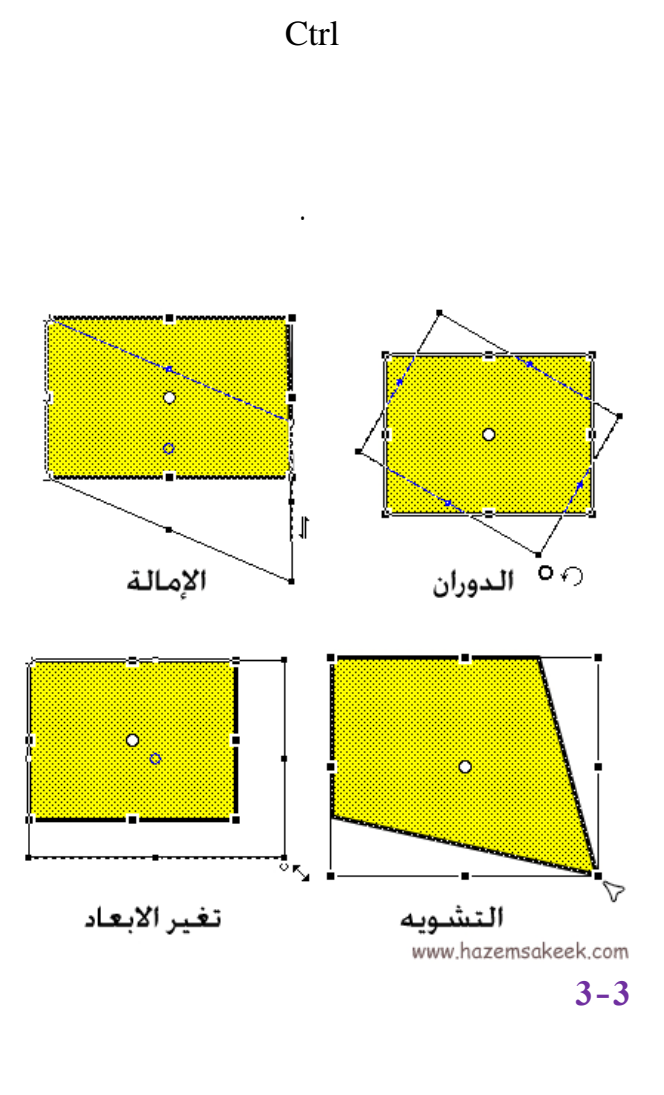

(3-3)

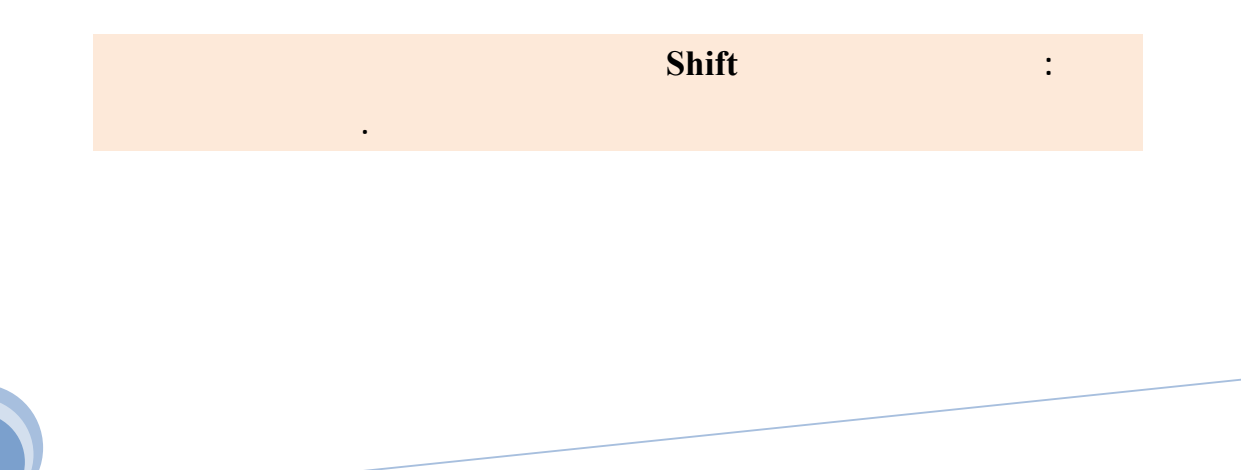

| د./حازم فلاح سڪيك | Flash MX | كمبيوتر بدون معلم | سلسلم،دروسال |
|-------------------|----------|-------------------|--------------|
|                   |          |                   |              |
|                   | (2-3)    |                   |              |
|                   |          |                   |              |
|                   |          |                   | 1-3          |
|                   |          | (4-3)             |              |
|                   | (1)      | (2)               |              |

(4-3)

(3)

(4-3)

•

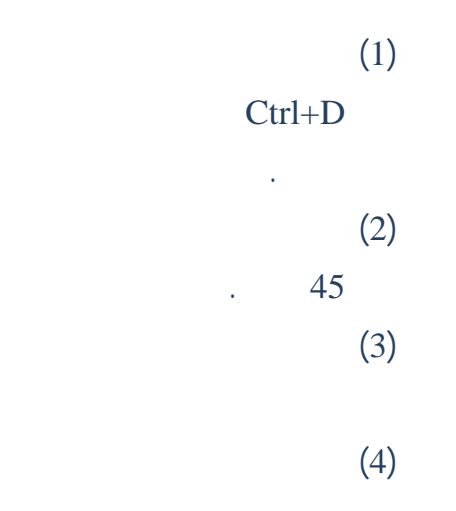

(4)

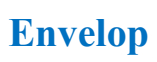

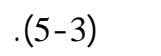

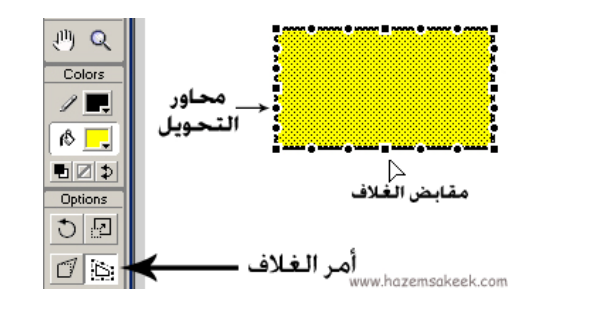

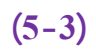

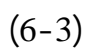

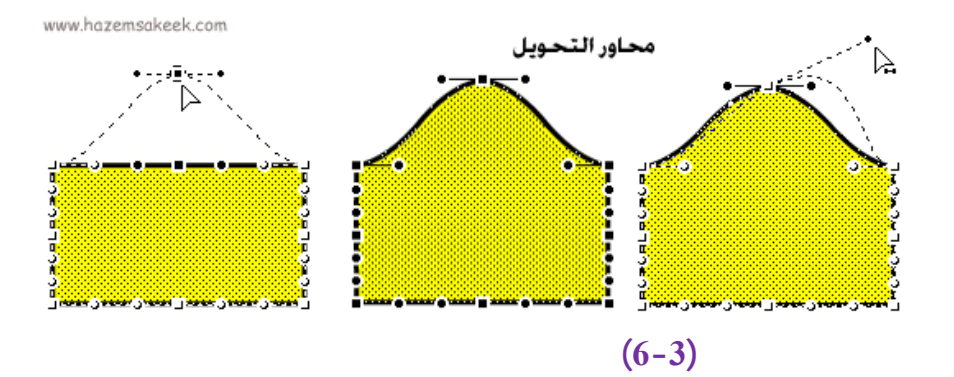

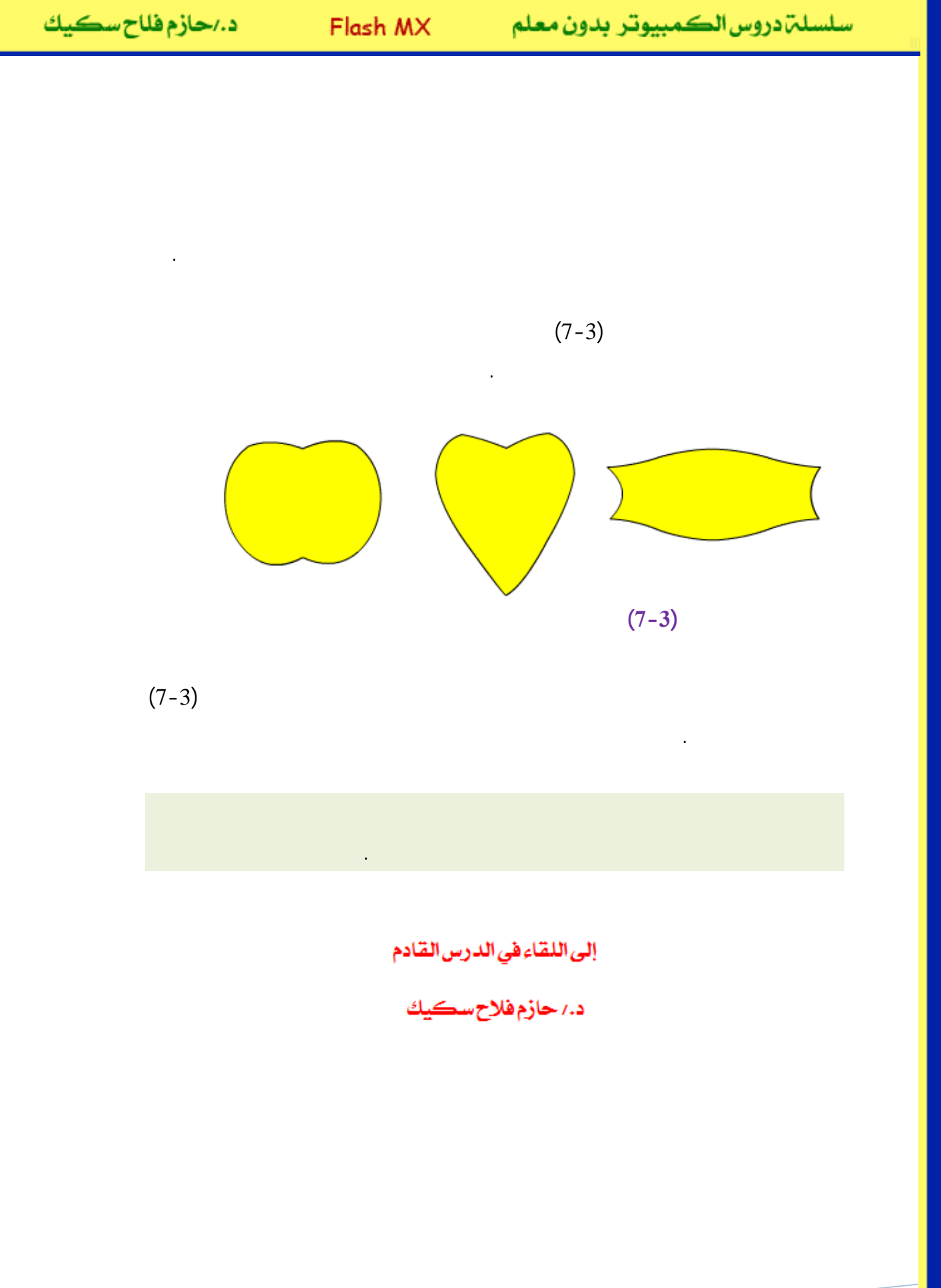

# **Macromedia Flash**

| 🥙 Macromedia Flash MX - [Untitled-1] |                                                 |                                                                                                    |  |
|--------------------------------------|-------------------------------------------------|----------------------------------------------------------------------------------------------------|--|
| 👩 File Ec                            | lit View Insert Modify Text Control Window Help | _ @ ×                                                                                                    |  |
| Tools                                | - Timeline                                      | 👻 Color Mixer 🛛 🕮                                                                                                    |  |
| ► ₹<br>/ ₽<br>▲ A                    |                                                 | P:     0       Image: Solid     G:       Image: Solid     B:       Image: Solid     B:       Image: Solid     Image: Solid       Image: Solid     Image: Solid       Ima |  |
| 11                                   | 🖅 🖧 🔁 💼 🕴 📅 🛅 🔂 1 12.0 fps                      |                                                                                                    |  |
|                                      | + Scene 1 52 87%                                |                                                                                                    |  |
| 10 18                                |                                                 | #0066CC                                                                                                    |  |
| 80                                   |                                                 |                                                                                                    |  |
| View                                 |                                                 | ➤ Color Swatches                                                                                                    |  |
| MQ                                   |                                                 | 👻 Components 🛛 🗮                                                                                                    |  |
| Colors                               | ~                                               | Flash UI Components                                                                                                    |  |
| 1 .                                  |                                                 | CheckBox T ComboBox                                                                                                    |  |
| l 🖡 📃                                | Actions - Frame     Properties                  | E ListBox DushButton                                                                                                    |  |
| BZ\$                                 | , Properties                                    |                                                                                                    |  |
| Options                              | Document Size: 550 x 400 pixels Background      |                                                                                                    |  |
| l n                                  | Untitled-1 Publish: Flash Player 6              |                                                                                                    |  |
| +5 +4                                |                                                 | Learning Macromedia Flash MX<br>What's New                                                                                                    |  |

## تعلم برنامج الفلانتن من البداية حتى الاحتراف

د./ حازم فلاح سكيك

www.hazemsakeek.com

جرون معرفهم

#### FlashMX

.

.Ctrl+G

.Modify Group

Ctrl+G 1-4 څديد الشکل تطبيق امر التجميع www.hazemsakeek.com (Ctrl+G) 1-4

:

Arrange

Modify Group

www.hazemsakeek.com

.

.

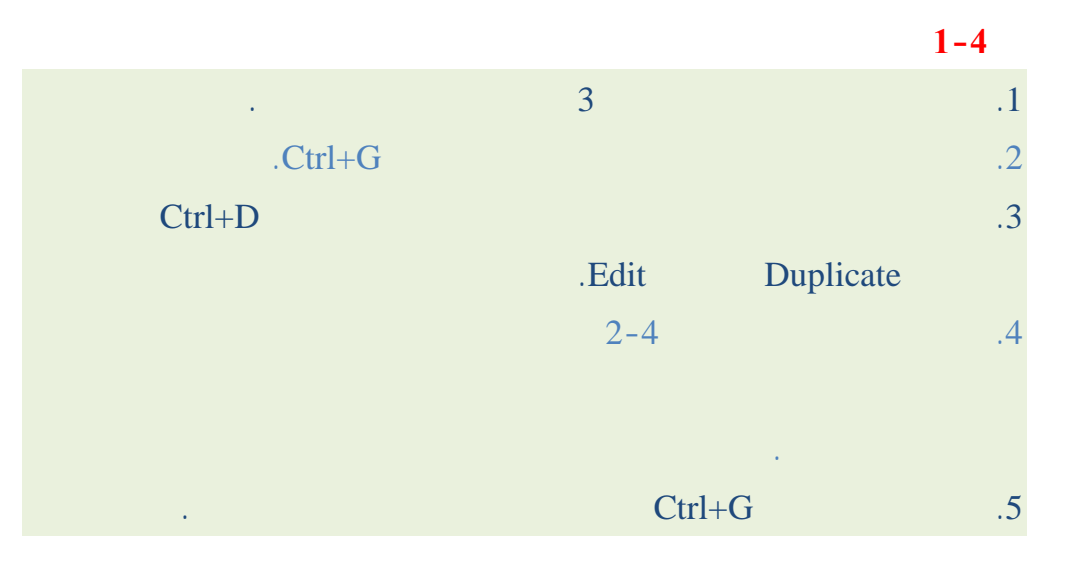

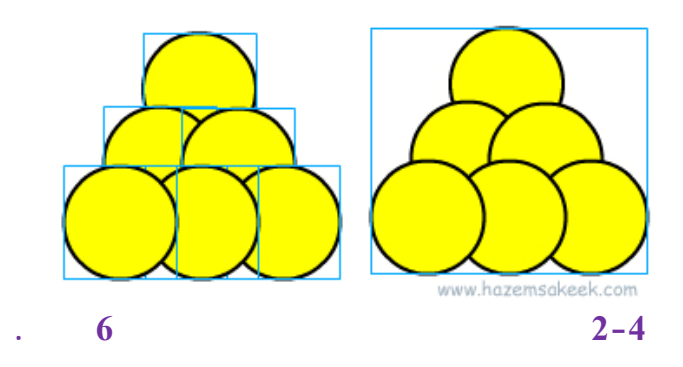

Ungroup

Modify

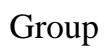

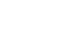

.3-4

www.hazemsakeek.com

3

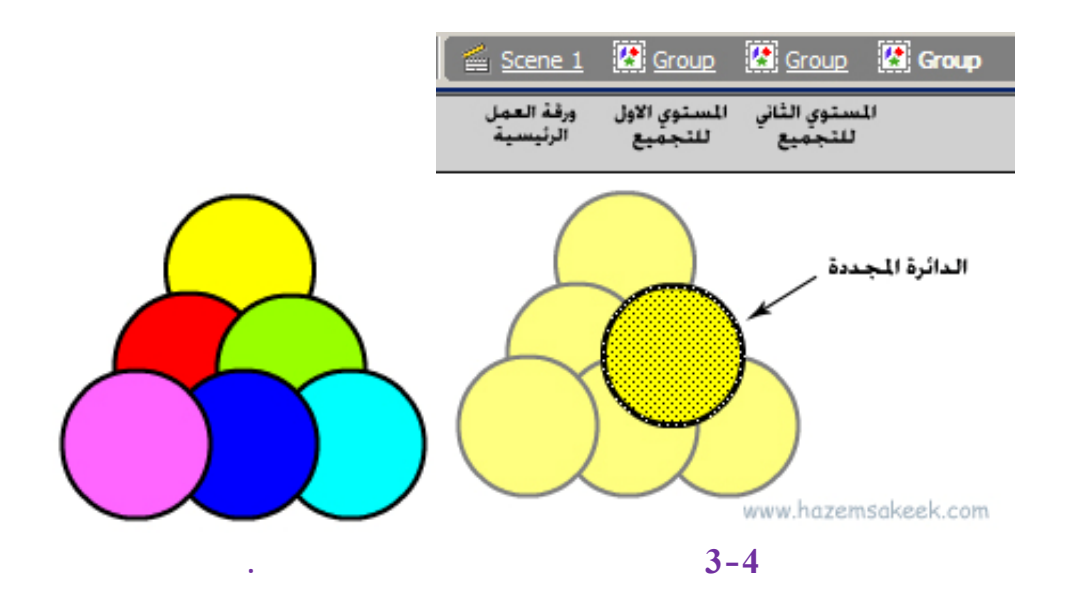

4-4

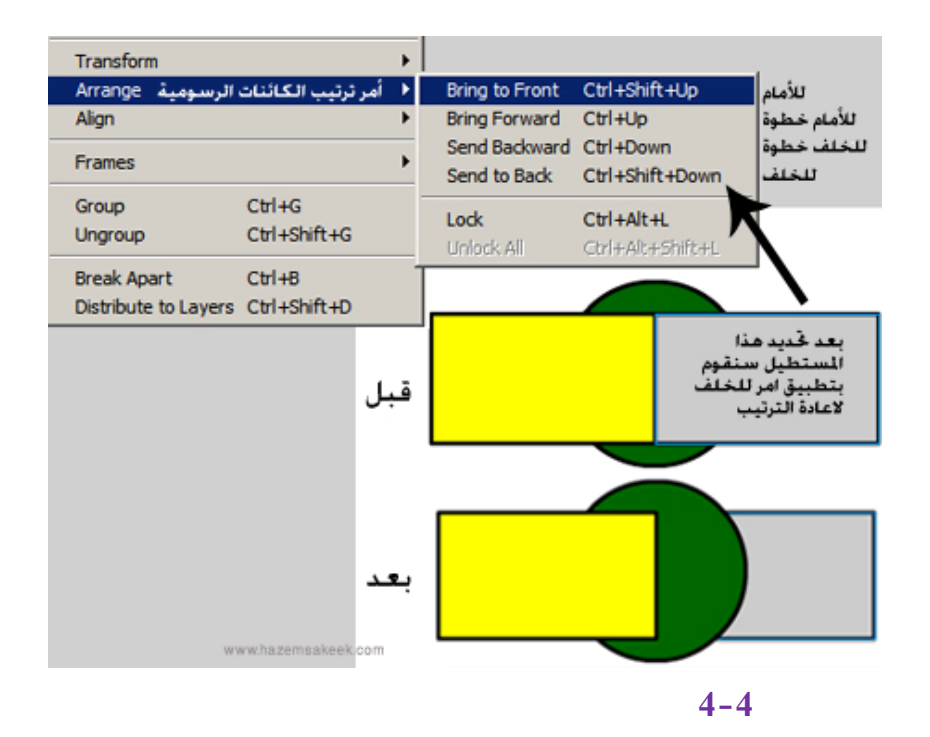

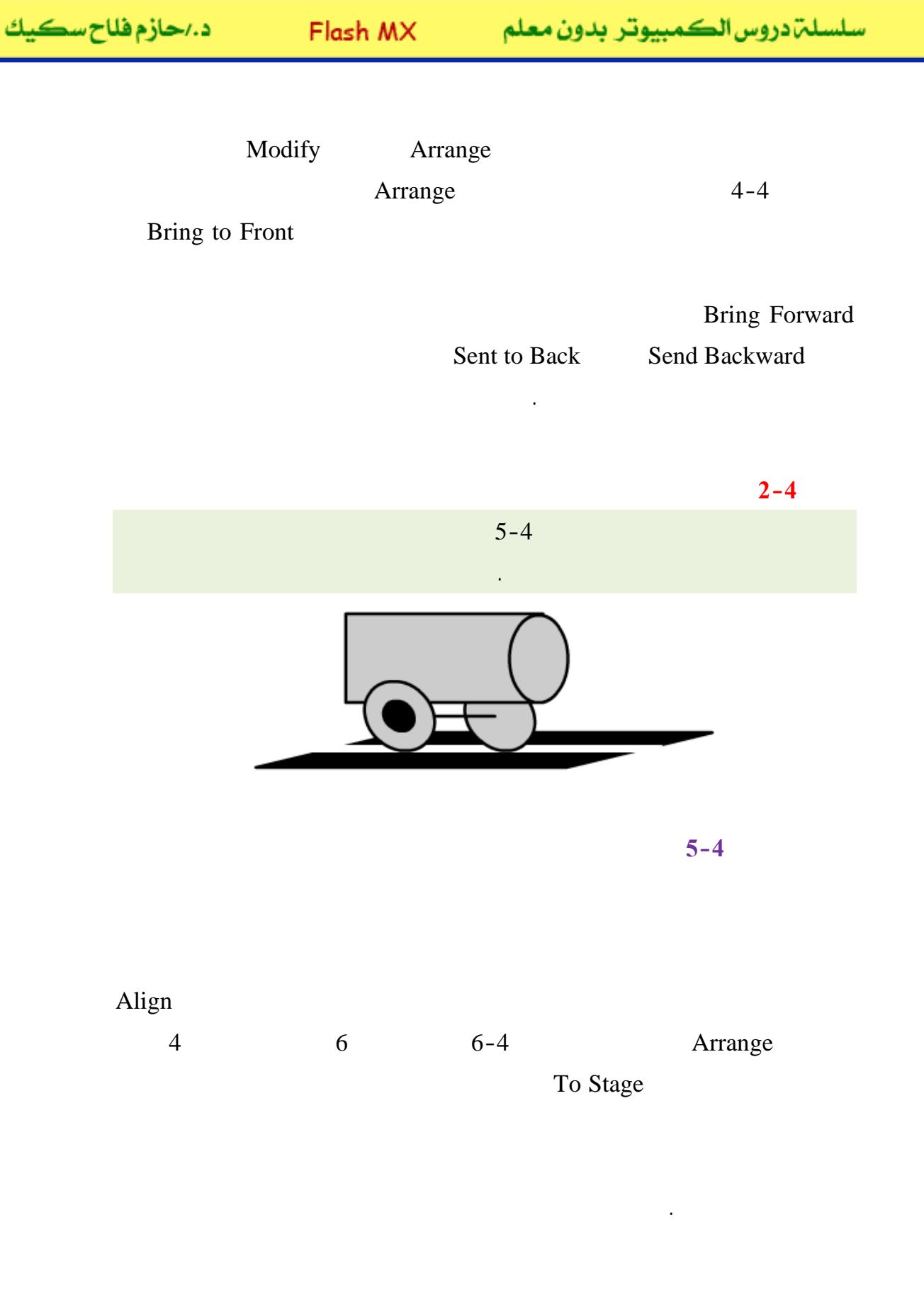

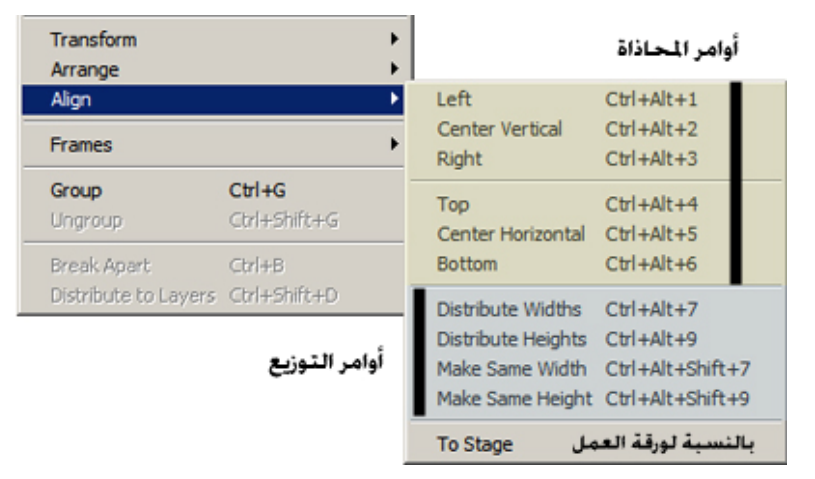

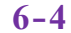

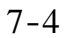

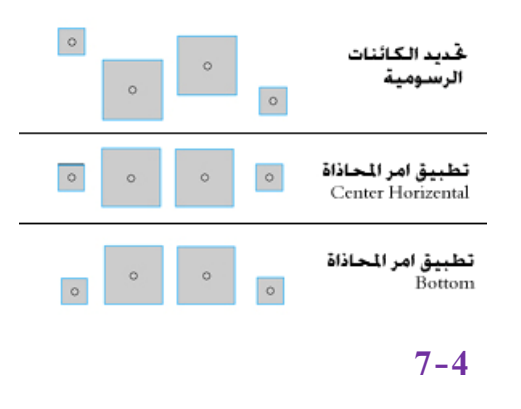

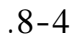

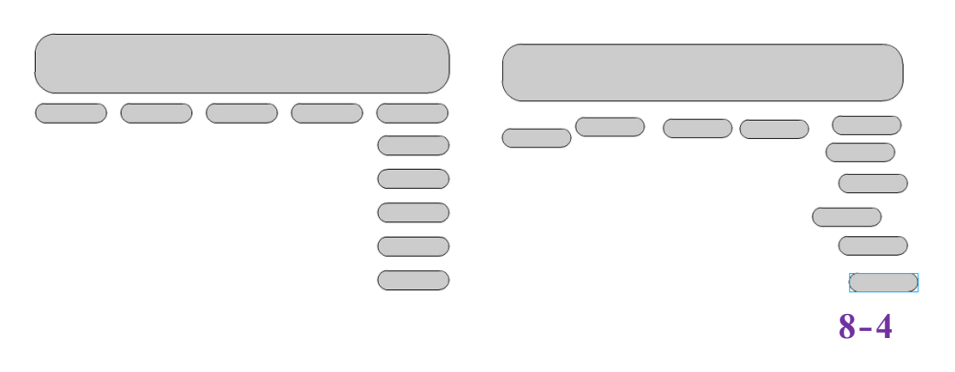

| د./حازم فلاح سكيك | Flash MX | كمبيوتر بدون معلم   | سلسلم، دروس الط |
|-------------------|----------|---------------------|-----------------|
|                   |          |                     |                 |
|                   | 25       |                     | .1              |
|                   | 0        |                     | 2               |
| Т                 | op . 9   |                     | .2              |
|                   |          |                     |                 |
|                   |          | Distribute Widths   | .4              |
|                   | Right    |                     | .5              |
|                   |          | .Distribute Heights |                 |
|                   |          |                     |                 |
|                   |          |                     |                 |
|                   |          |                     |                 |
|                   |          | •                   |                 |
|                   |          |                     | 3-4             |
|                   |          |                     |                 |
| Align             |          | Arrange             |                 |

.9-4

| Bottom &<br>Left | Centre &<br>Centre | Bottom &<br>Centre | Top & Right | Centre & Left |
|------------------|--------------------|--------------------|-------------|---------------|
|                  |                    |                    |             |               |

9-4

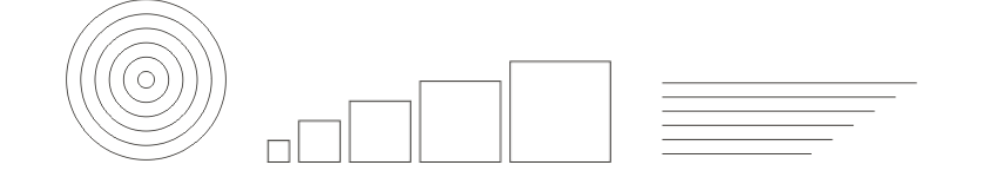

إلى اللقاء في الدرس القادم

د./حازم فلاح سکيك

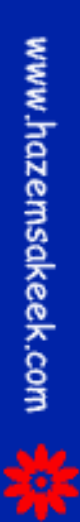

# Macromedia Flash

جرون معرام الم معرام

| 🥙 Macromedia Flash MX - [Untitled-1] |                                                 |                              |  |
|--------------------------------------|-------------------------------------------------|------------------------------|--|
| 👩 File Ed                            | lit View Insert Modify Text Control Window Help | _ @ ×                        |  |
| Tools                                |                                                 | ▼ Color Mixer II.,           |  |
|                                      | 🖝 🖺 🗖 1 5 10 15 Hj                              | / 📕 R: 0 🔹                   |  |
|                                      | 📝 Layer 1 🥖 • • 🔲 🔒                             | 6 Solid G: 102 -             |  |
| 15                                   |                                                 | B: 204 -                     |  |
| 4 A                                  |                                                 | Alpha: 100% •                |  |
|                                      |                                                 |                              |  |
| 13                                   | 妃 🖧 🔁 💼 🚺 🕴 🔂 💼 💽 1 12.0 fps                    |                              |  |
| 14 IG                                | + Scene 1 5. 4. 87%                             |                              |  |
|                                      |                                                 |                              |  |
| 10 18                                |                                                 | #0066CC                      |  |
| 80                                   |                                                 |                              |  |
| View                                 |                                                 | ▶ Color Swatches             |  |
| ⊎Q                                   |                                                 | ▼ Components IE,             |  |
| Colors                               |                                                 | Flash UI Components ▼        |  |
| / .                                  |                                                 | CheckBox ComboBox            |  |
| 6                                    | Actions - Frame                                 |                              |  |
|                                      | - Properties                                    | ListBox DushButton           |  |
| Options                              | Document Size: 550 x 400 pixels Background      | <b></b>                      |  |
| n                                    | Untitled-1 Publish: Flash Player 6              | Answers 🚉                    |  |
| 25/2/                                |                                                 | Learning Macromedia Flash MX |  |
| 12/1                                 |                                                 | What's New 📴                 |  |

### تعلم برنامج الفلانتن من البداية حتى الاحتراف

د./ حازم فلاح سكيك
| ن سڪيك | د./حازم فلاح |
|--------|--------------|
|--------|--------------|

FlashMX

:

.

أداة الكتابة A

(<sup>---</sup>A) A

.1-5

Flash MX

www.hazemsakeek.com

A

+

I

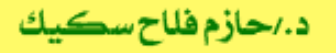

سلسلم دروس الكمبيوتر بدون معلم

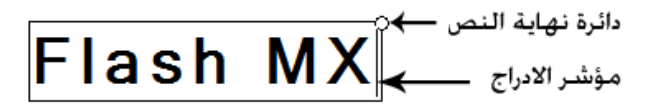

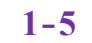

.2-5

### Flash MX

2-5

تحرير النص وتنسيقه

### .3-5

| ➡ Properties      |                                           |
|-------------------|-------------------------------------------|
| Static Text 💌     | A Microsoft Sans Serif 💽 38 V 🖳 B 🖊 🖏 🗐 🗐 |
| A                 | AUV 6 A AVORTAL AUTO Kern                 |
| W: 212.8 X: 132.1 | A Use Device Fonts                        |
| H: 47.0 Y: 111.8  | 🕲 Target: 🔽                               |

3-5

3-5

•

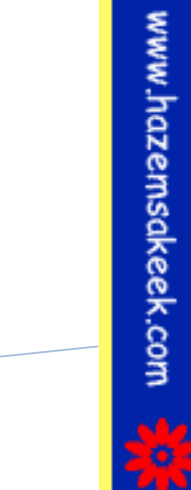

4-5

3

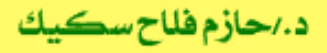

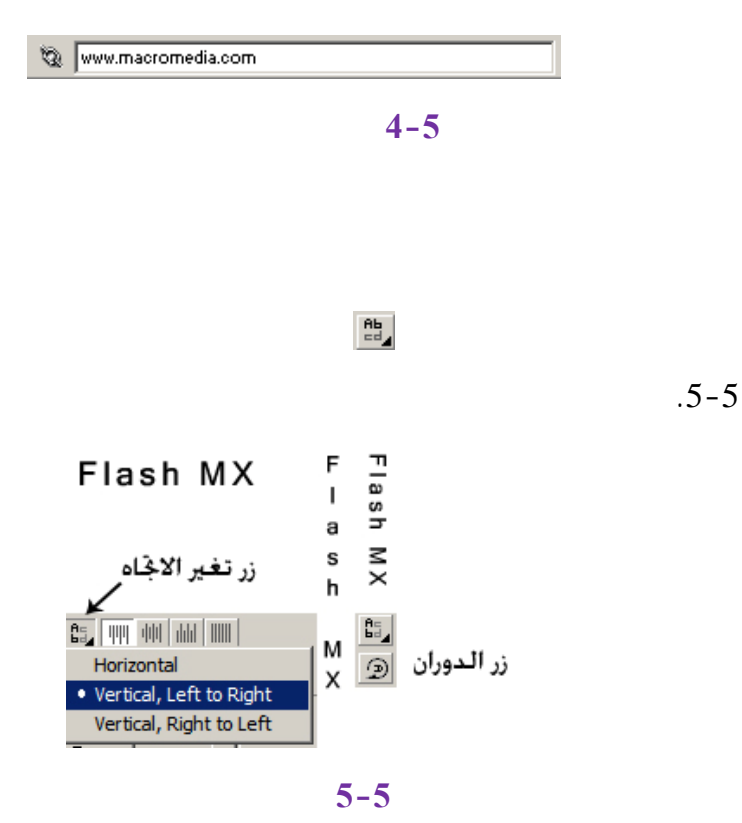

5-5

كتابة الفقرات

إلى اللقاء في الدرس القادم

•

د./حازم فلاح سكيك

# Macromedia Flash

جرون معرفهم

| Macron         | nedia Flash MX - [Untitled-1]                                                                                                    |                                                                                                    |
|----------------|----------------------------------------------------------------------------------------------------|----------------------------------------------------------------------------------------------------|
| 👩 File Ed      | lit View Insert Modify Text Control Window Help                                                                                                    | _ 8 ×                                                                                                    |
| Tools          | - Timeline                                                                                                    | 👻 Color Mixer 🛛 🗮                                                                                                    |
| RA             | Image: Second second second | Image: Provide state         Provide state           Image: Provide state         Provide state           Image: Provide state         Provide state <td< td=""></td<> |
| 4 A            |                                                                                                    | B: 204 ▼<br>■ 2 ⊅ Alpha: 100% ▼                                                                                                    |
| 0 🗆            | ₩<br>₩<br>₩<br>₩<br>₩<br>₩<br>₩<br>₩<br>₩<br>₩<br>₩<br>₩<br>₩                                                                                                    |                                                                                                    |
| 2 √ √<br>11 ∎2 | ← ≦ Scene 1 ≤ 4 87% ▼                                                                                                    |                                                                                                    |
| 10 B           |                                                                                                    | #0066CC                                                                                                    |
| 8 🕜            | -                                                                                                    | ► Color Swatches                                                                                                    |
| JUL O          |                                                                                                    | 👻 Components 🛛 🖂                                                                                                    |
| Colum          |                                                                                                    | Flash UI Components                                                                                                    |
|                |                                                                                                    | CheckBox                                                                                                    |
|                | Properties                                                                                                    | ListBox DushButton                                                                                                    |
| Options        | Document Size: 550 x 400 pixels Background<br>Untitled-1 Publish: Flash Player 6                                                                                                    | 🗸 🗸 Answers                                                                                                    |
| <u>+</u> \$ +{ |                                                                                                    | Learning Macromedia Flash MX<br>What's New                                                                                                    |

# تعلم برنامج الفلانتن من البداية حتى الاحتراف

د./ حازم فلاح سكيك

| د./حازم فلاح سكيك | Flash MX | بدون معلم | سلسلم دروس الكمبيوتر ب |
|-------------------|----------|-----------|------------------------|
|                   |          |           |                        |
|                   | FlashMX  | :         |                        |
|                   |          |           |                        |
|                   |          |           |                        |
|                   |          |           |                        |
|                   |          |           |                        |
|                   |          |           |                        |
|                   |          |           |                        |
|                   |          |           |                        |
|                   |          |           |                        |
|                   |          |           |                        |
|                   |          |           |                        |
|                   |          | Windows   | Close All Panels       |

Transforms

Align

Info .Color Mixer

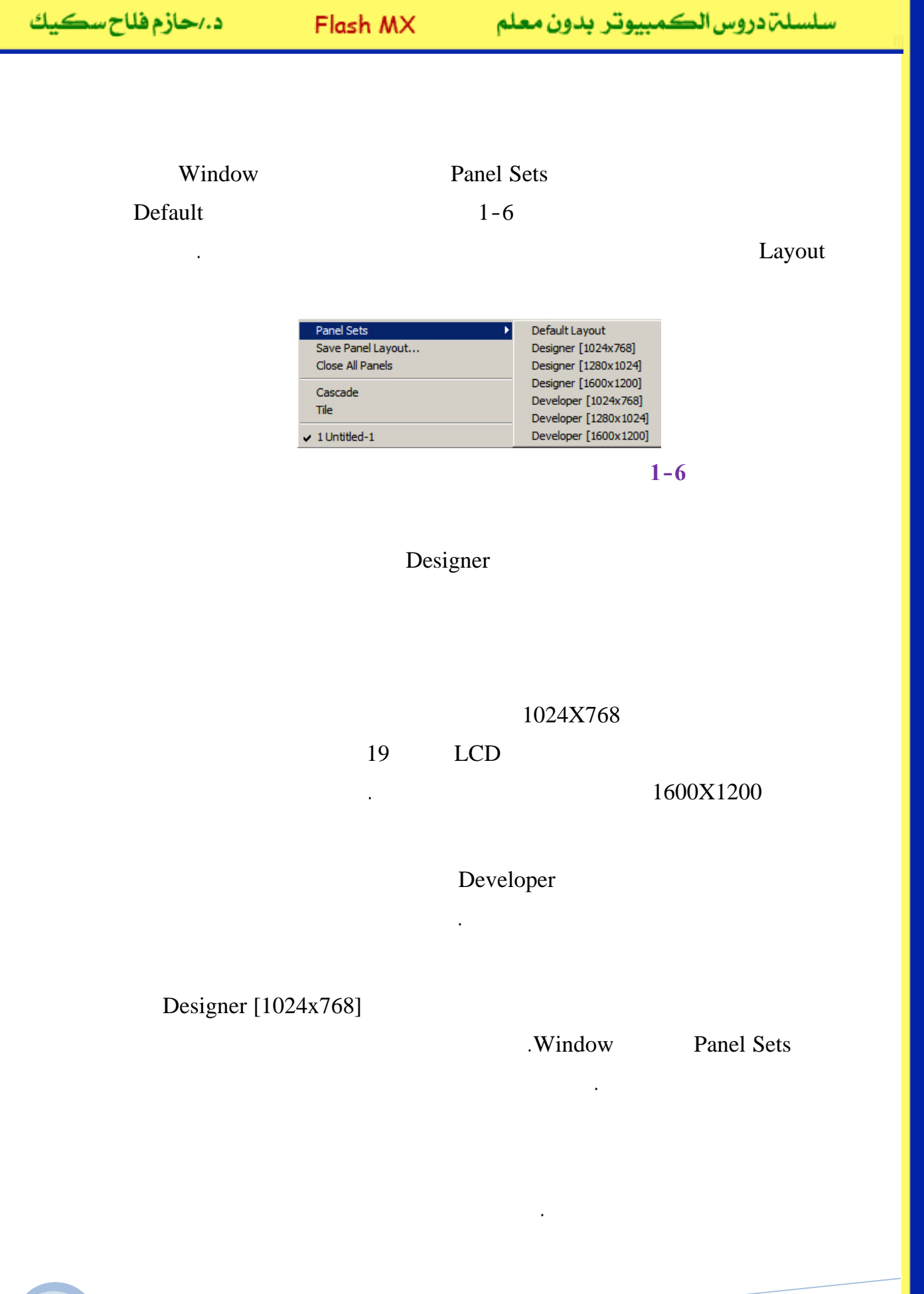

### Color Swatch Color Mixer

Color Swatch

Color Mixer

.

2-6

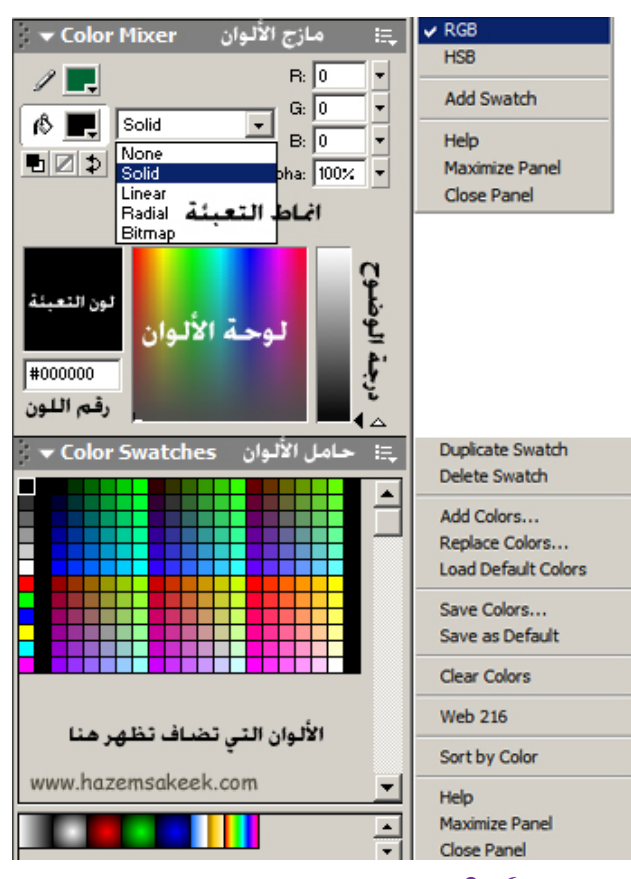

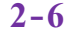

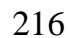

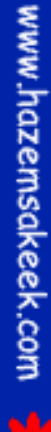

2-6

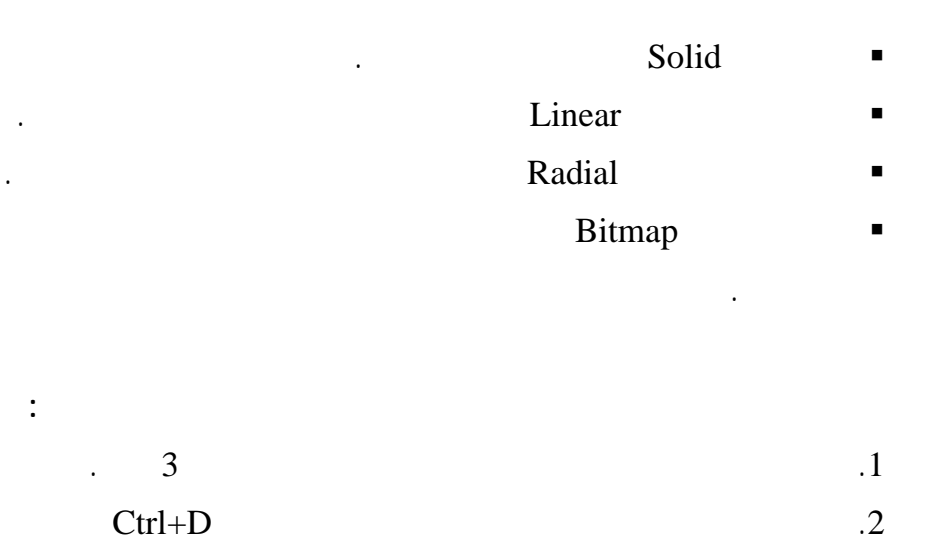

Color Mixer

.Linear

.3

Radial

.3-6

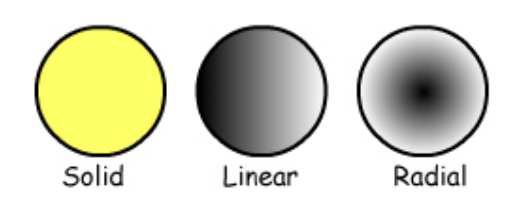

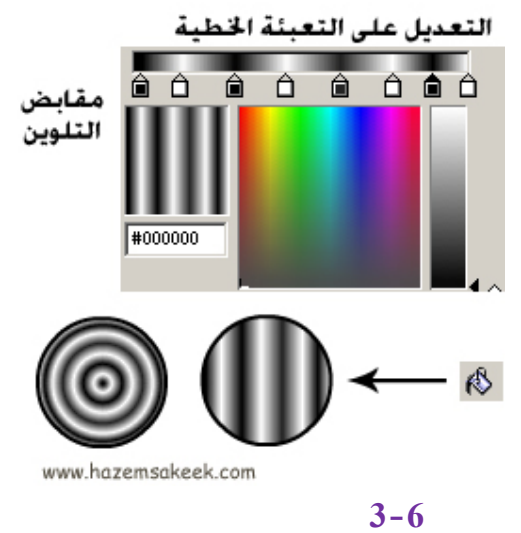

Linear

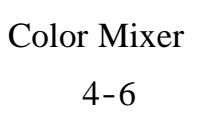

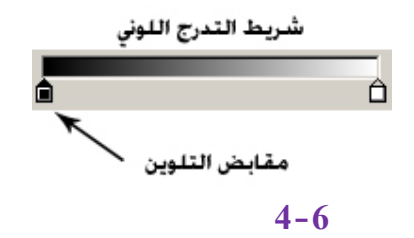

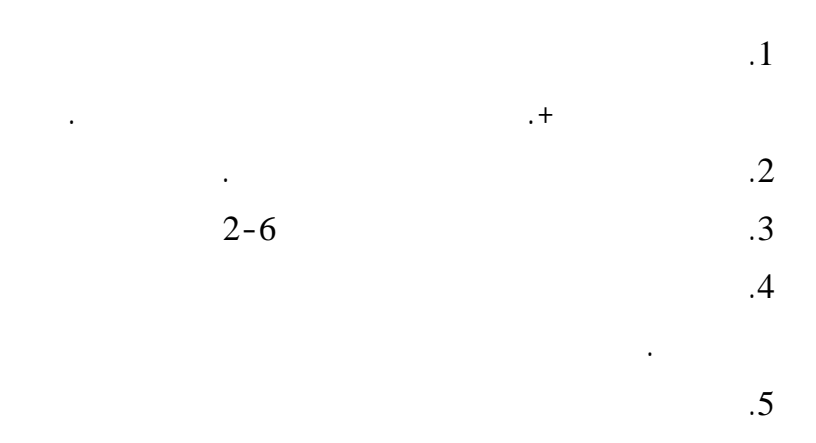

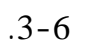

.

.

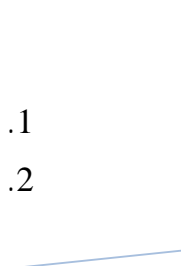

www.hazemsakeek.com

Bitmap

| د./حازم فلاح سكيك | Flash MX | لكمبيوتر بدون معلم | سلسلةدروسا |
|-------------------|----------|--------------------|------------|
|                   |          |                    |            |
|                   |          |                    | .3         |
|                   |          |                    | .4         |

.

.

:

.

Transform

Transform

.5-6

•

.

.5

.6

.7

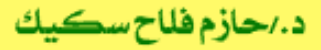

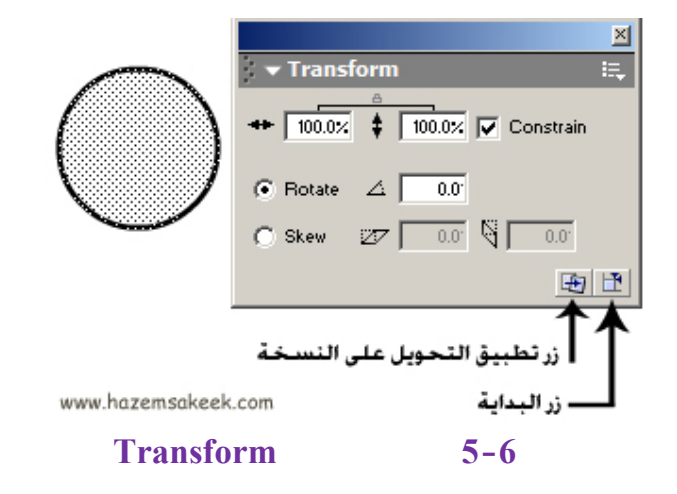

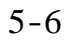

•

Enter

Constrain

.Constrain

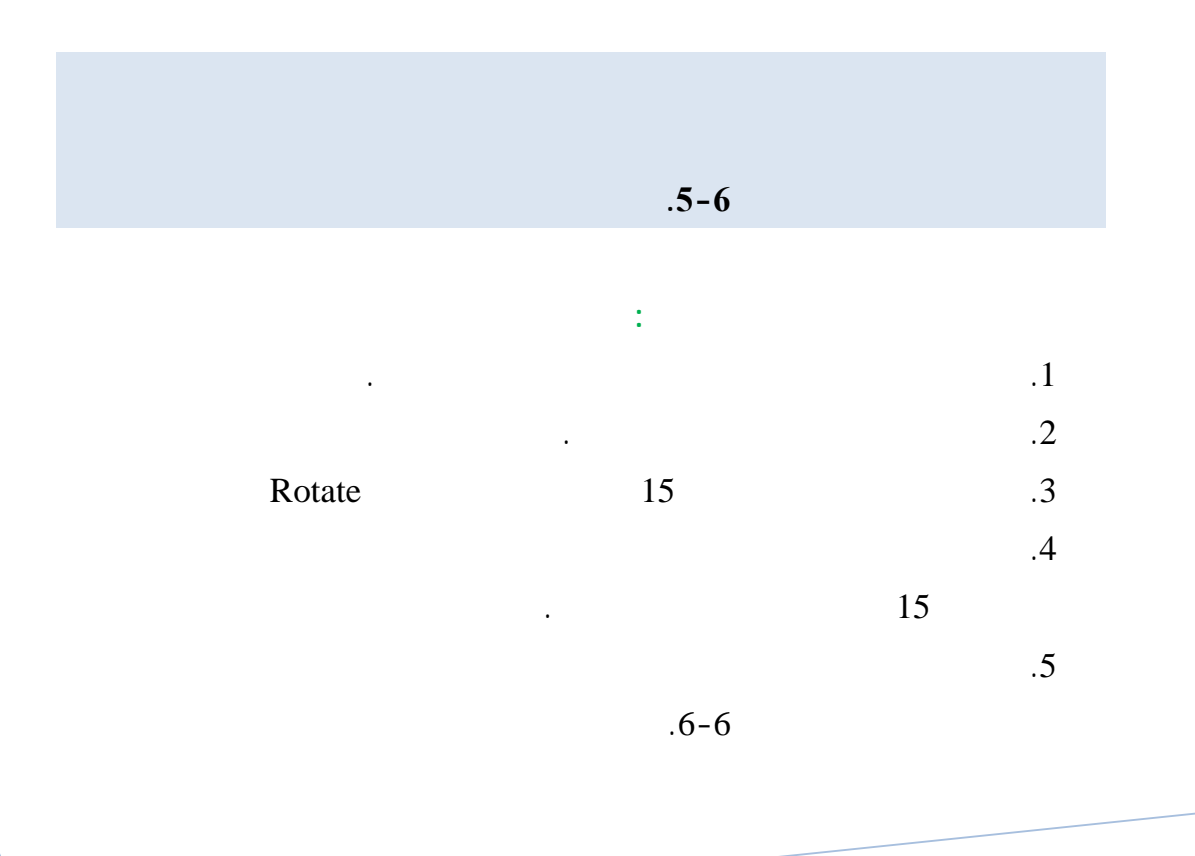

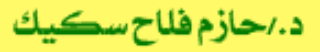

سلسلة دروس الكمبيوتر بدون معلم

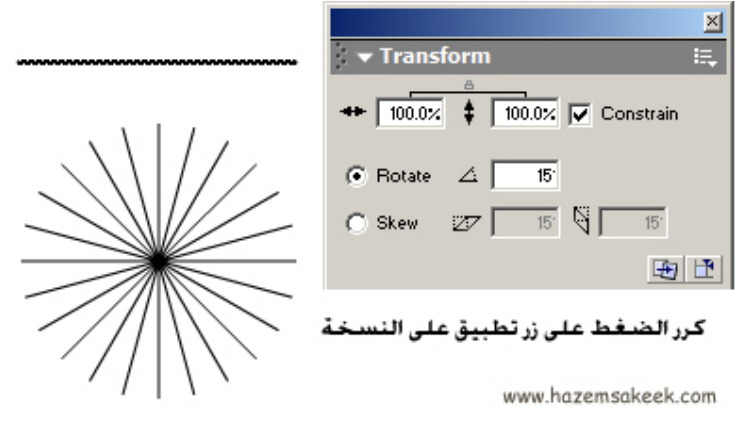

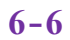

7-6

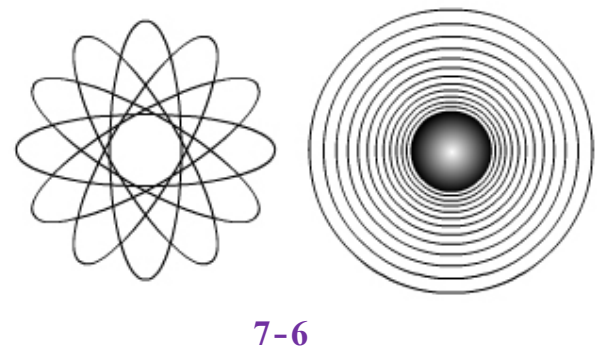

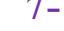

%90

•

30

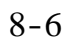

.

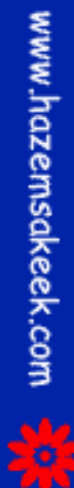

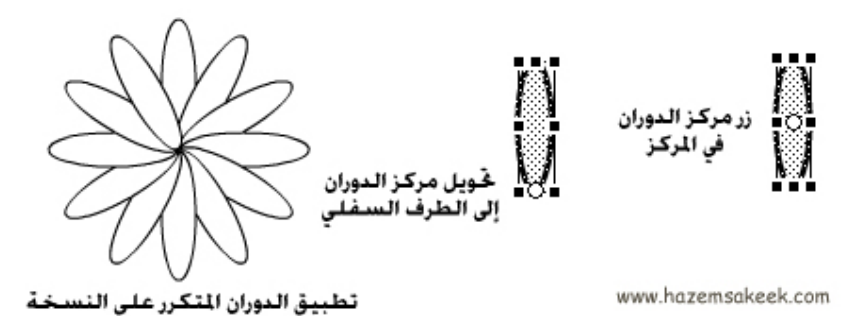

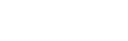

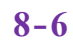

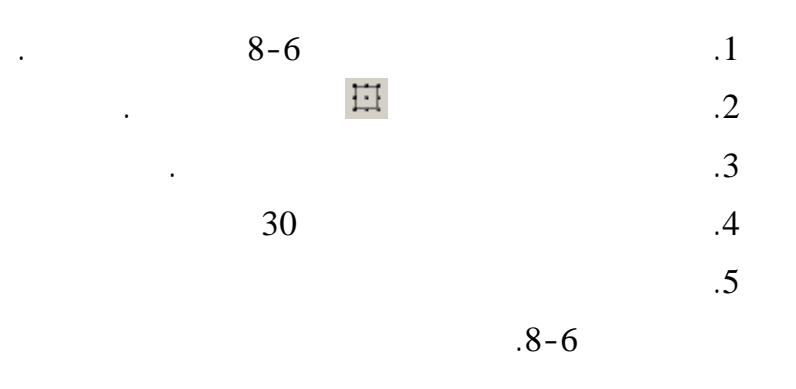

9-6

.

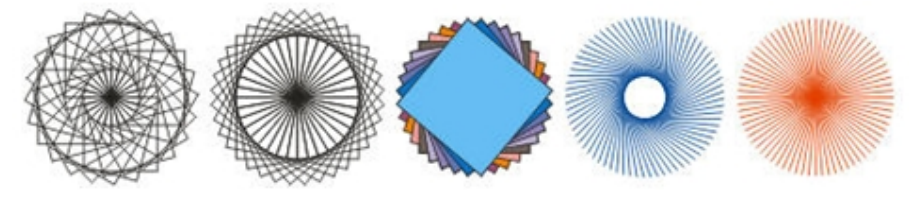

9-6

إلى اللقاء في الدرس القادم

د./حازم فلاح سكيك

# Macromedia Flash

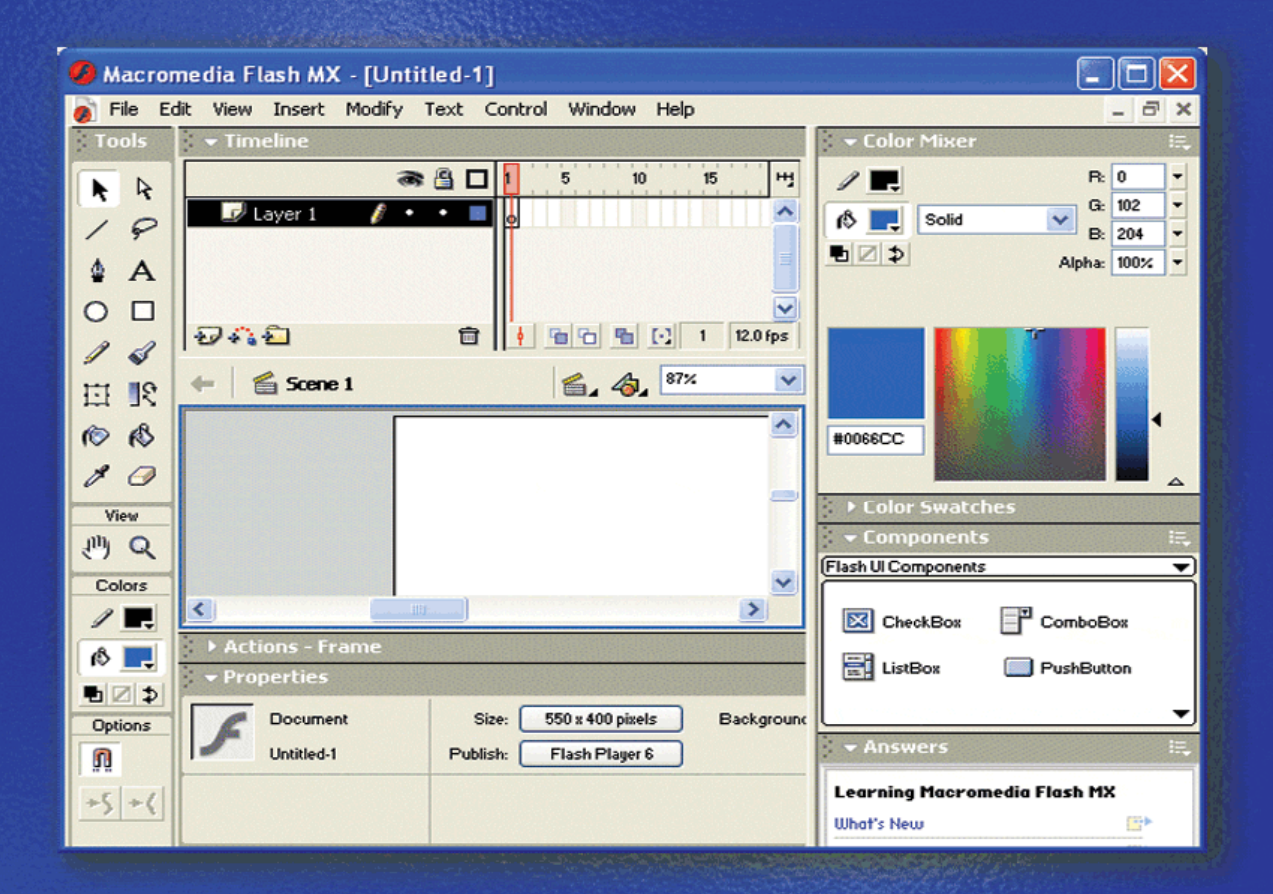

## تعلم برنامج الفلانتن من البداية حتى الاحتراف

د./ حازم فلاح سكيك

www.hazemsakeek.com

بندون مرولم مرولم

| د./حازم فلاح سڪيك | Flash MX | وتر بدون معلم | سلسلةدروس الكمبي |
|-------------------|----------|---------------|------------------|
|                   | FlashMX  | :             |                  |
|                   |          |               | Library          |
|                   |          |               |                  |
|                   | Library  |               |                  |
| (                 | ) Symbo  | bls           | Library          |
|                   |          |               |                  |
| Symbols .         |          |               |                  |
|                   |          |               |                  |

•

Symbols

•

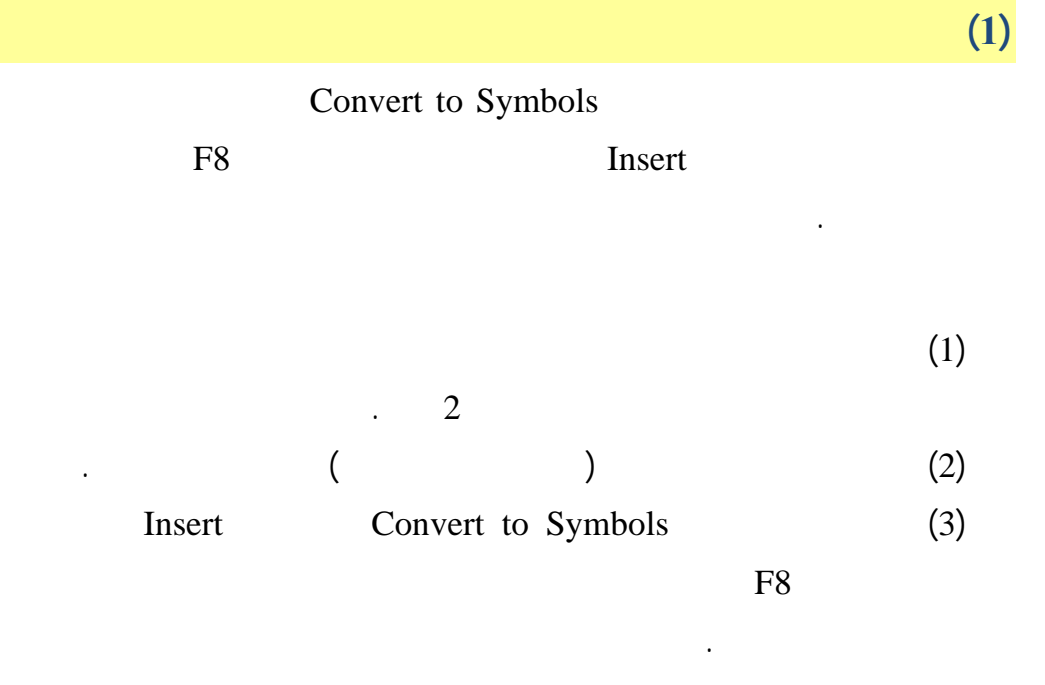

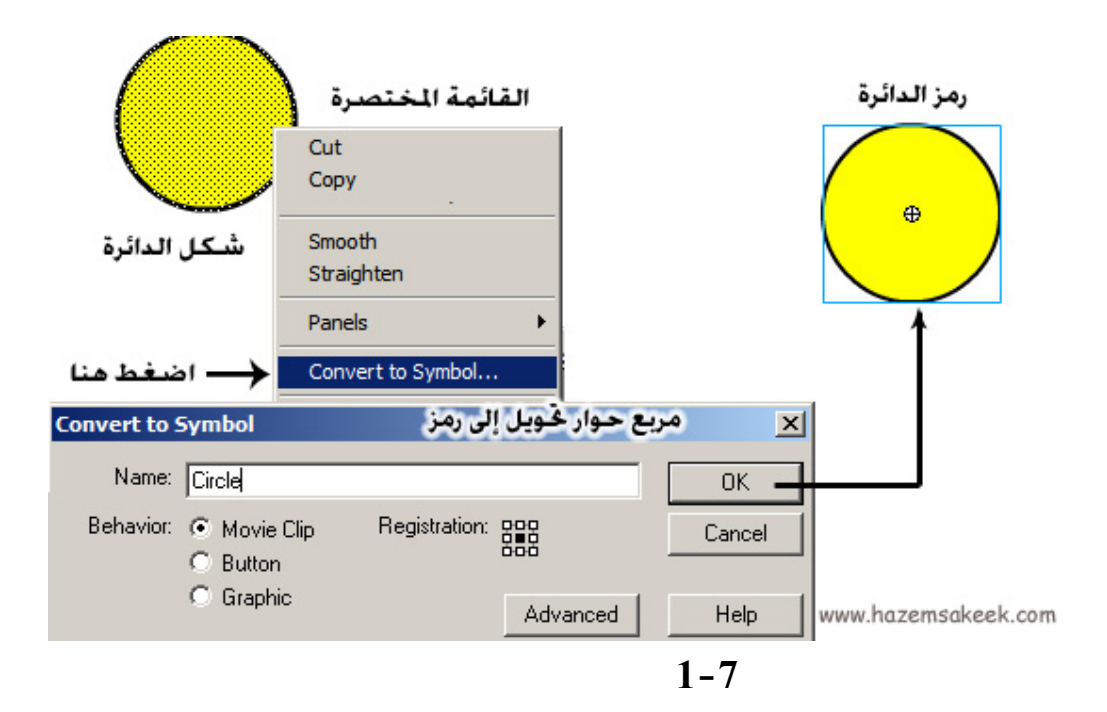

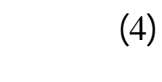

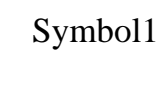

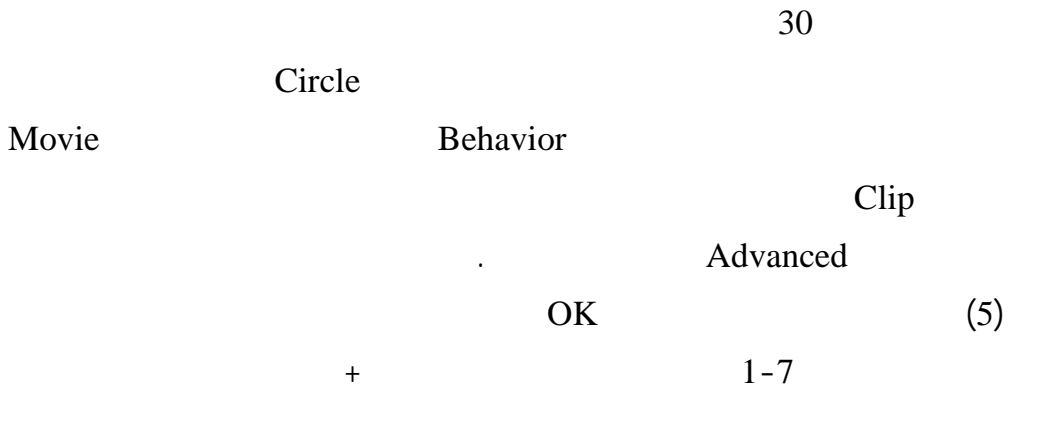

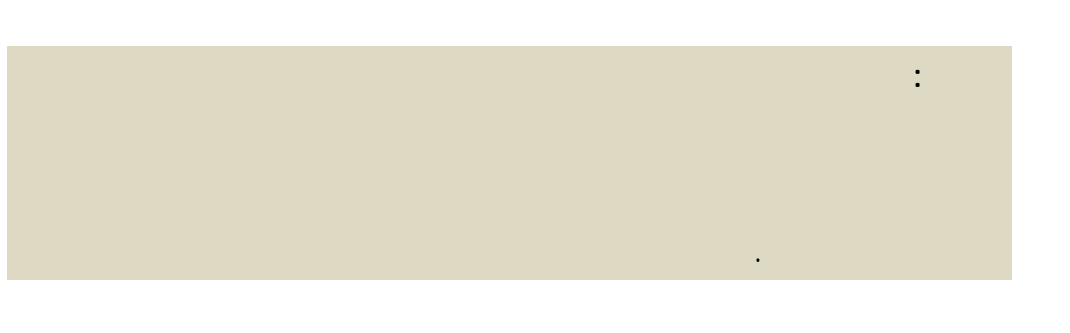

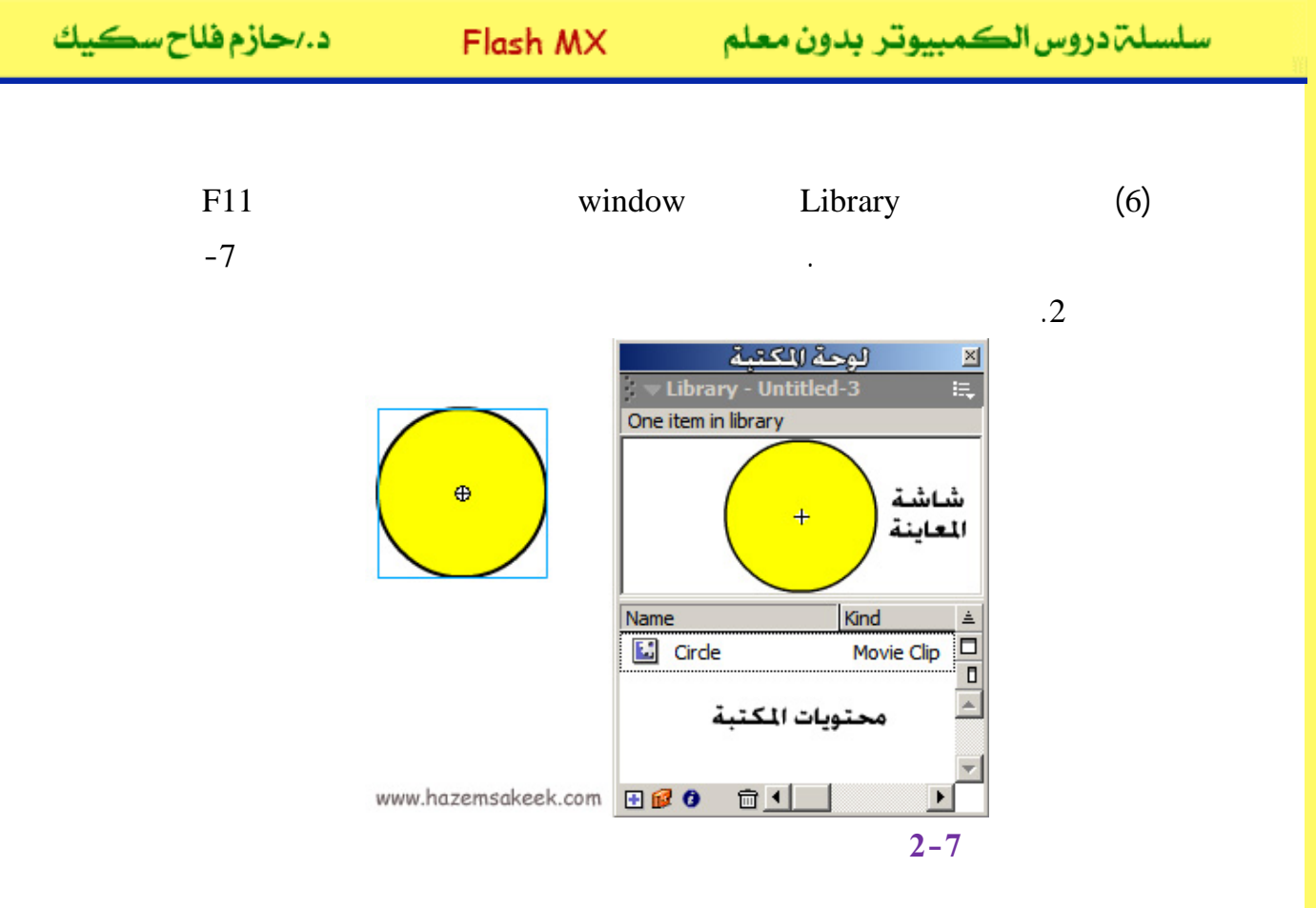

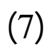

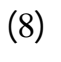

5

.

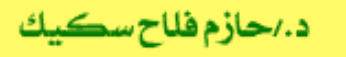

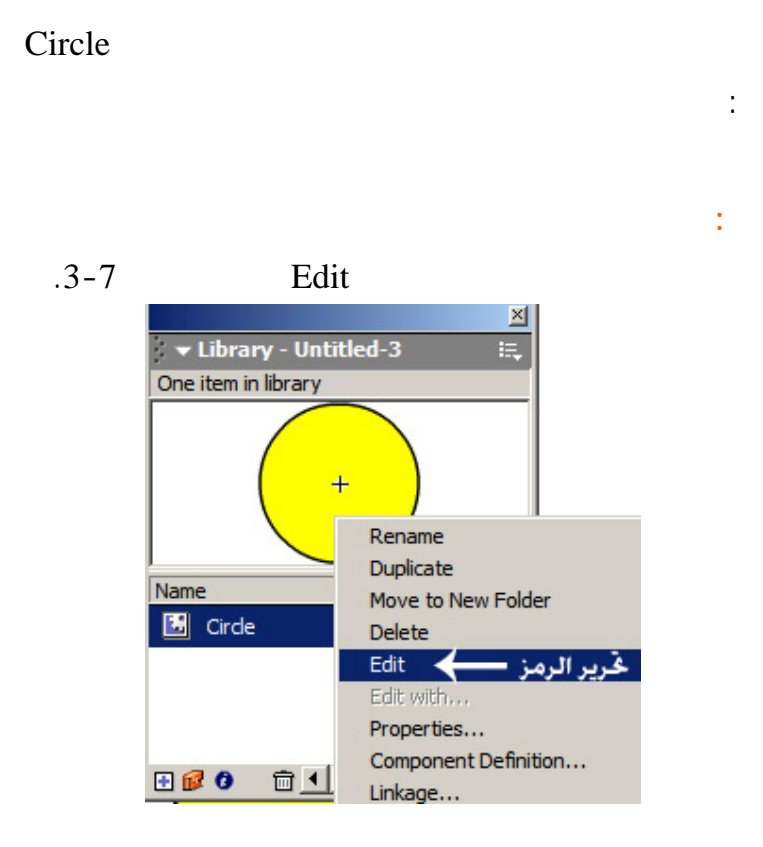

Edit

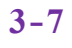

. Scene1

4-7

سلسلم دروس الكمبيوتر بدون معلم

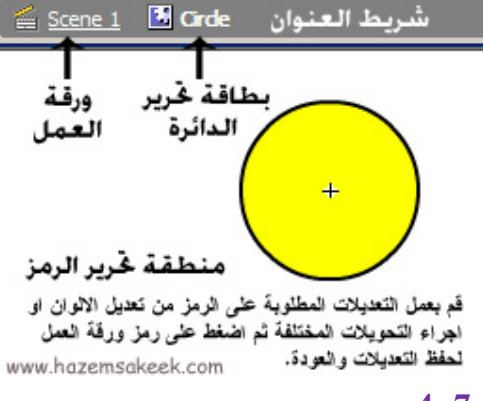

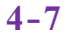

:

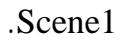

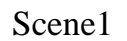

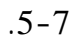

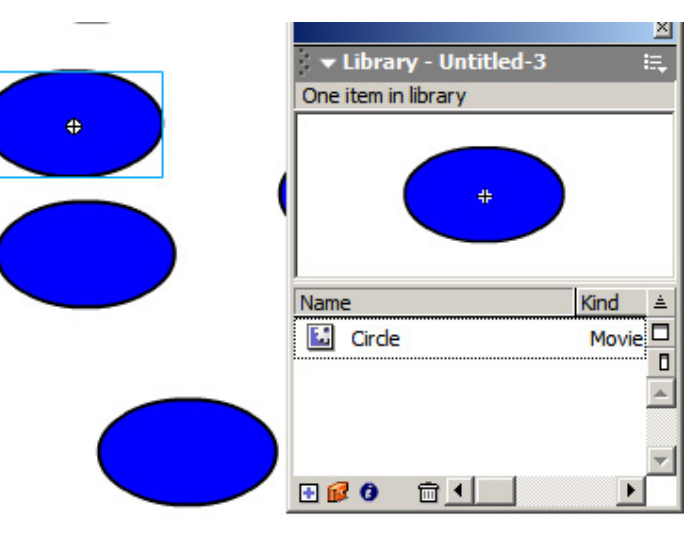

5-7

(2) New Symbol .Ctrl+F8 Insert (1) New Symbol Insert (2) Create 2-7 New Symbol Behavior Square (3) .Movie Clip OK (4) + .Square (5) Ctrl+X .Edit Cut Paste in Place (6) Paste (7) Info 0 0 Ctrl+K Window .6-7 Y X

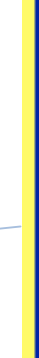

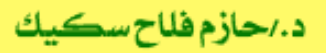

سلسلة دروس الكمبيوتر بدون معلم

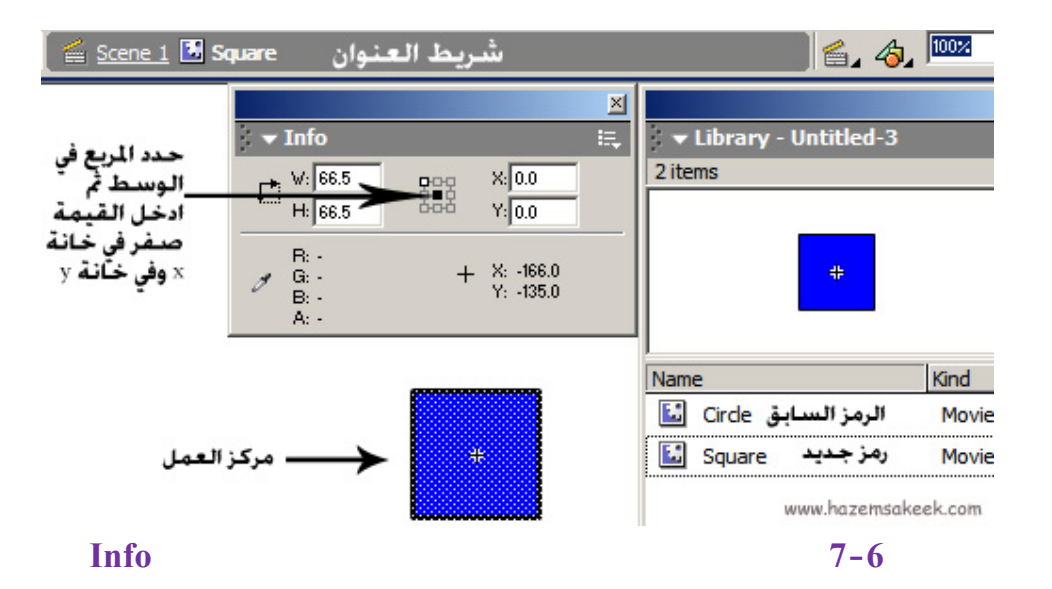

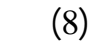

.Scene1

.

(9)

(10)

إلى اللقاء في الدرس القادم

د./ حازم فلاح سکيك

# **Macromedia Flash**

جرون معرفهم

| 🥝 Macron  | 🦉 Macromedia Flash MX - [Untitled-1]            |                                                                                                    |  |  |
|-----------|-------------------------------------------------|----------------------------------------------------------------------------------------------------|--|--|
| 👩 File Ec | lit View Insert Modify Text Control Window Help | _ 8 ×                                                                                                    |  |  |
| Tools     | - Timeline                                      | 👻 Color Mixer 🛛 🗮                                                                                                    |  |  |
| ►         | Cayer 1                                         | R:     0       Image: Solid     G:       Image: Solid     E:       Image: Solid     E:    <                                                                                                    |  |  |
|           | 원수값 🔂 📋 👘 🔂 👘 💽 1 12.0 fps                      |                                                                                                    |  |  |
|           | ← Scene 1                                       |                                                                                                    |  |  |
| N EI      |                                                 |                                                                                                    |  |  |
| 10 18     | <u></u>                                         | #0066CC                                                                                                    |  |  |
| 80        |                                                 |                                                                                                    |  |  |
| View      |                                                 | ► Color Swatches                                                                                                    |  |  |
| JU Q      |                                                 | ▼ Components I≣.                                                                                                    |  |  |
| Colors    | ×                                               | Flash UI Components                                                                                                    |  |  |
|           |                                                 | CheckBox ComboBox                                                                                                    |  |  |
| 18 💻      | Actions - Frame                                 | El ListBox PushButton                                                                                                    |  |  |
|           | - Properties                                    |                                                                                                    |  |  |
| Options   | Document Size: 550 x 400 pixels Background      | ▼                                                                                                    |  |  |
| n         | Untitled-1 Publish: Flash Player 6              | Answers     I     I |  |  |
| +5+4      |                                                 | Learning Macromedia Flash MX                                                                                                    |  |  |
|           |                                                 | What's New                                                                                                    |  |  |

# تعلم برنامج الفلانتن من البداية حتى الاحتراف

د./ حازم فلاح سكيك

| د./حازم فلاح سكيك | Flash M                    | بدون معلم X | سلسلة دروس الكمبيوتر |
|-------------------|----------------------------|-------------|----------------------|
|                   | FlashMX                    | :           |                      |
| Co<br>Insert      | nvert to Symb<br>New Symbo | ol<br>ol    | Insert               |
| Library           |                            |             |                      |
|                   |                            |             |                      |
|                   |                            |             |                      |
|                   |                            |             |                      |
|                   |                            |             |                      |
|                   |                            |             |                      |
| Βι                | itton N                    | Novie Clip  |                      |
|                   | В                          | Behavior    | Graphics             |
|                   |                            |             |                      |
|                   |                            |             | Library              |
| Ctrl+L            |                            |             | Library              |
| .Wind             | ow L                       | ibrary      | F11                  |

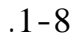

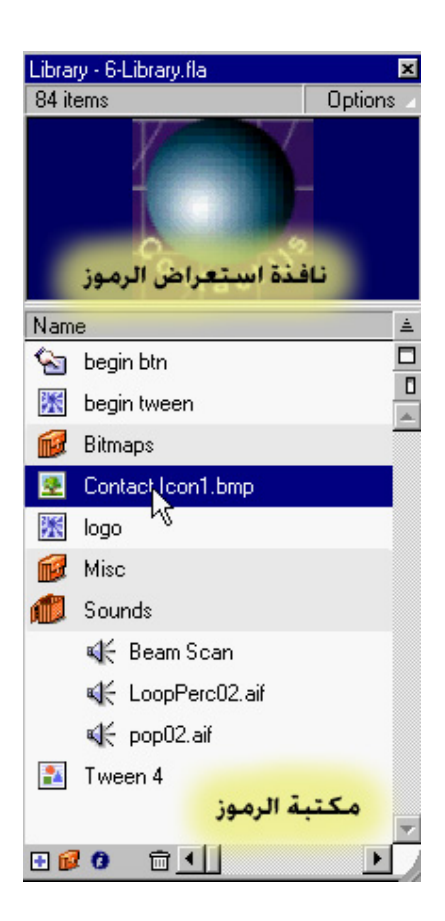

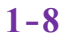

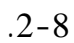

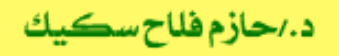

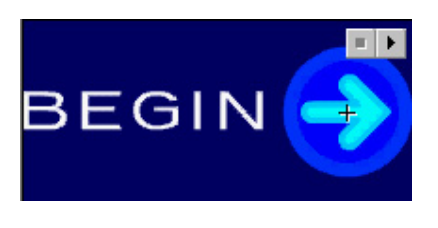

2-8

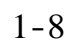

.1-8

Sounds

.3-8

| Library - 6-L | Library.fla    |            |                       |                                         |
|---------------|----------------|------------|-----------------------|-----------------------------------------|
| 84 items      |                |            |                       | Option                                  |
|               |                |            |                       | NAMANANANANANANANANANANANANANANANANANAN |
| lame          |                | Kind       | Use Count Linkage     | Date Modified                           |
| 🔄 begir       | n bin          | Button     |                       | 18 January, 2001 9:45:22 AM             |
| 🐮 begir       | n tween        | Movie Clip |                       | 10 January, 2001 1:48:30 PM             |
| 😥 Bitma       | aps            | Folder     | ت المكتبة             | زر تكبير عرض محتوياه                    |
| 🛃 Cont        | act Icon1.bmp  | Bitmap     |                       | 15 May, 2000 3:04:42 PM                 |
| 🐹 logo        |                | Movie Clip |                       | 11 January, 2001 11:56:09 AM            |
| Misc          |                | Folder     |                       |                                         |
| 📁 Sour        | nds            | Folder     |                       |                                         |
| <b>€</b>      | Beam Scan      | Sound      | •                     | •                                       |
| s.<br>€       | LoopPerc02.aif | Sound      | -                     | -                                       |
|               | pop02.aif      | Sound      |                       |                                         |
| 🔝 Twe         | en 4           | Graphic    |                       | 10 January, 2001 6:24:20 PM             |
|               |                | بسع        | تبة في حالة العرض الم | 511                                     |
| 0 😡 🛛         | 自己             |            |                       | E                                       |

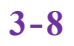

Name

Kind

Use Count

E Options

Keep Use Counts Updated

Update Use Counts Now .4-8

Keep Use Counts Updated Update Use Counts Now

4-8

.

Linkage

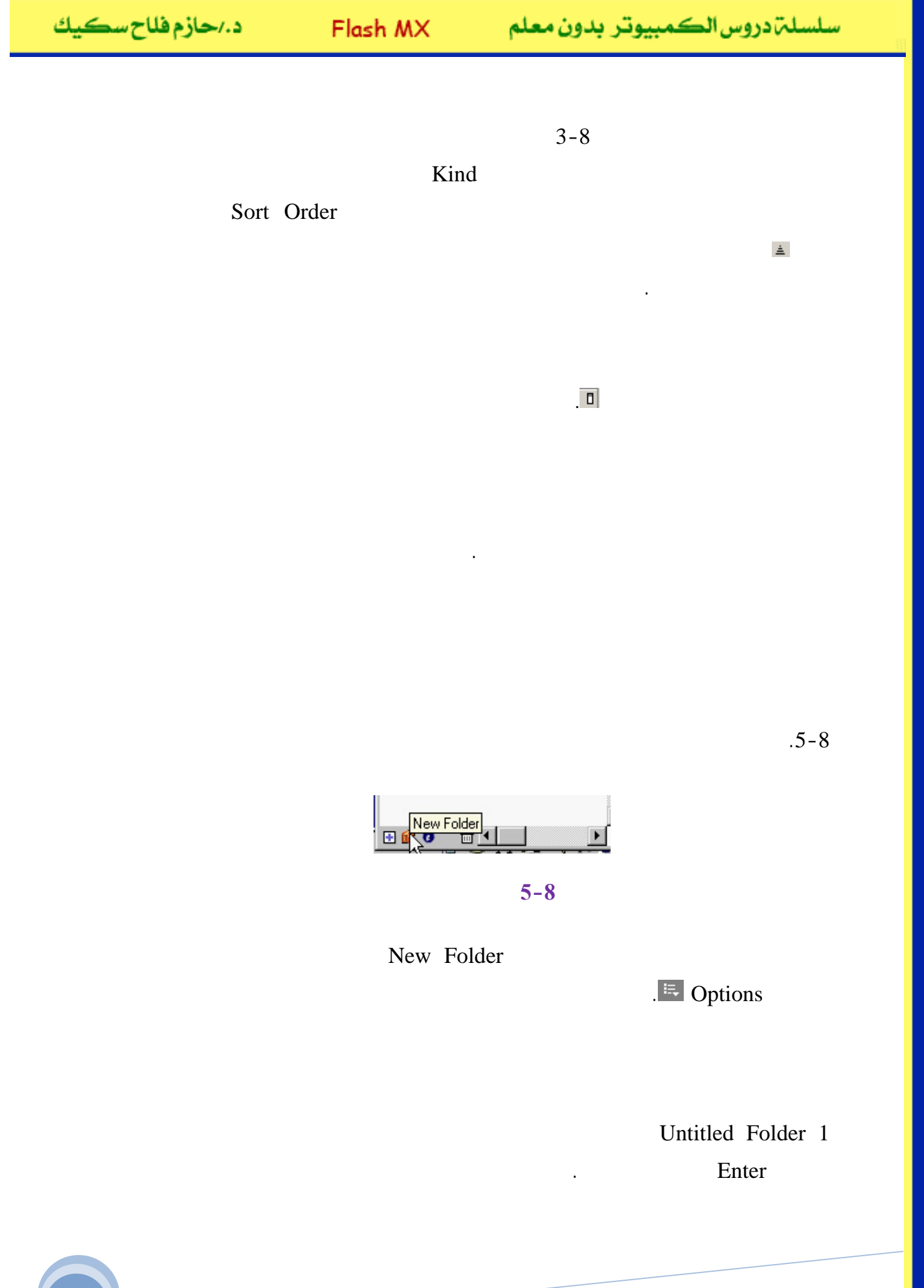

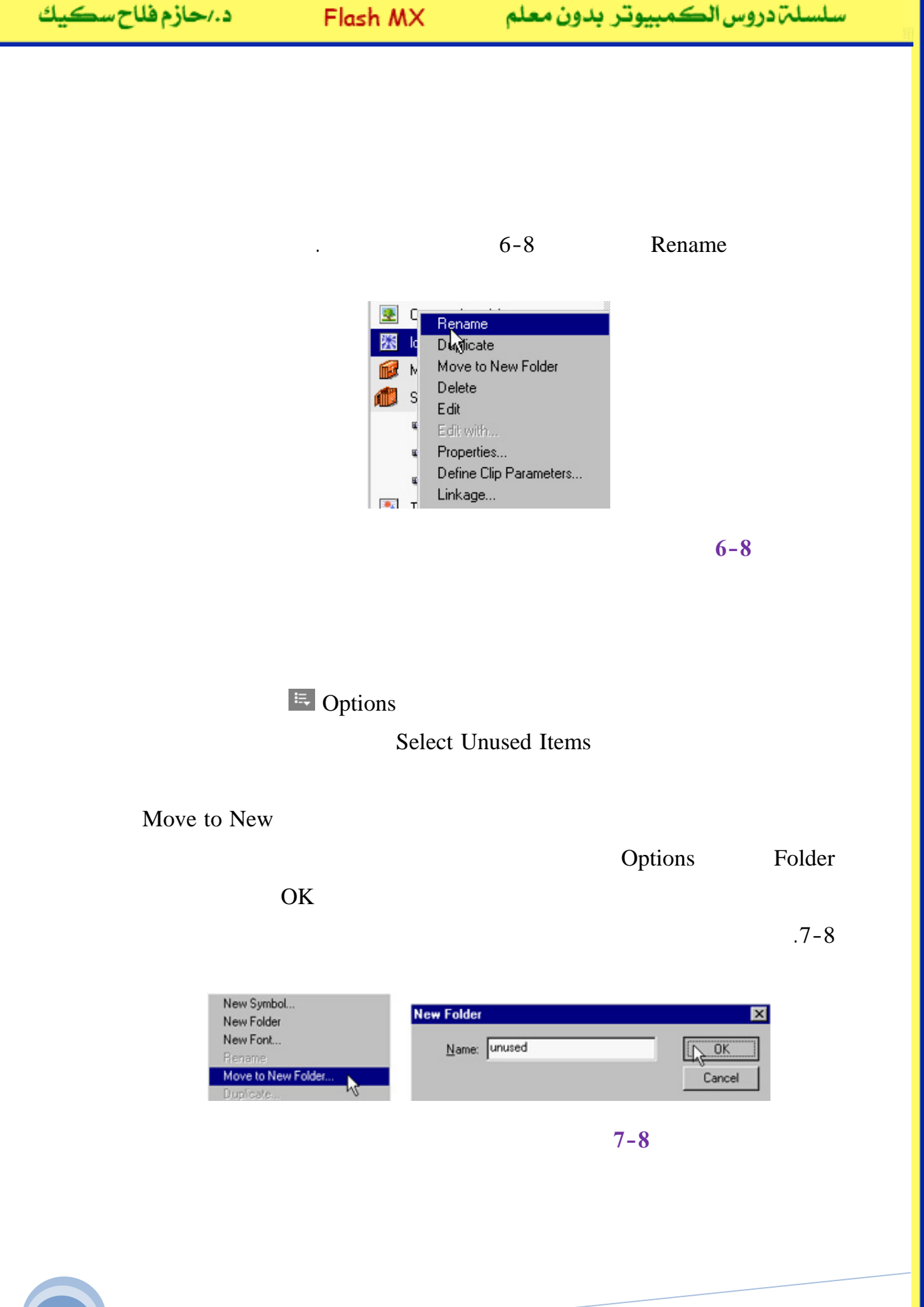

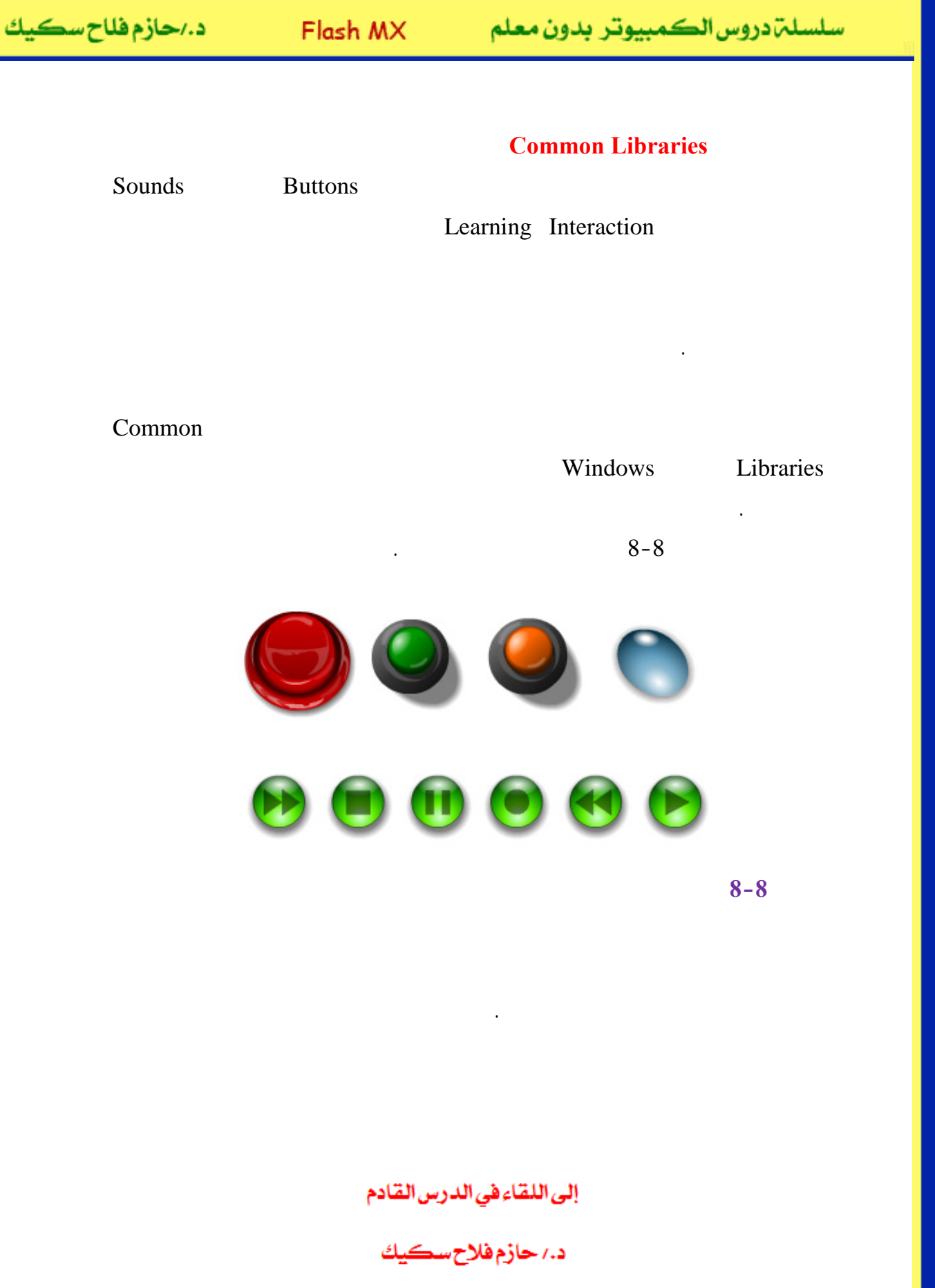

-a

# Macromedia Flash

| 🥝 Macron  | 🥬 Macromedia Flash MX - [Untitled-1]           |                                                                                                    |  |  |
|-----------|------------------------------------------------|----------------------------------------------------------------------------------------------------|--|--|
| 👩 File Ec | it View Insert Modify Text Control Window Help | _ 8 ×                                                                                                    |  |  |
| Tools     | - Timeline                                     | 👻 Color Mixer 🛛 🗮                                                                                                    |  |  |
|           | 🖝 🖺 🗖 🚺 5 10 15 Hj                             | / 📰 R: 0 🔹                                                                                                    |  |  |
|           | 📝 Layer 1 🥖 • • 🔳 👗                            | 6: 102 V                                                                                                    |  |  |
| 15        |                                                | B: 204 -                                                                                                    |  |  |
| 4 A       |                                                | Alpha: 100% •                                                                                                    |  |  |
|           |                                                |                                                                                                    |  |  |
| 13        | 妃 🖧 🛍 🛑 🗎 🔂 🛅 🔂 1 12.0 fps                     |                                                                                                    |  |  |
| 111 119   | + Scene 1 6, 4, 87%                            |                                                                                                    |  |  |
|           |                                                |                                                                                                    |  |  |
| 10 10     |                                                | #0066CC                                                                                                    |  |  |
| 80        |                                                |                                                                                                    |  |  |
| View      |                                                | Color Swatches                                                                                                    |  |  |
| ψQ        |                                                | Components     i     i  i  i |  |  |
| Colors    | ✓                                              | Flash UI Components                                                                                                    |  |  |
| 1.        |                                                | CheckBox ComboBox                                                                                                    |  |  |
| 6         | Actions - Frame                                |                                                                                                    |  |  |
|           | - Properties                                   | ListBox DushButton                                                                                                    |  |  |
| Options   | Document Size: 550 x 400 pixels Background     | <b></b>                                                                                                    |  |  |
| n         | Untitled-1 Publish: Flash Player 6             | 🗧 🗕 🕂 Answers 🛛 🗮                                                                                                    |  |  |
| 1 22      |                                                | Learning Macromedia Flash MX                                                                                                    |  |  |
| *> *(     |                                                | What's New                                                                                                    |  |  |

# تعلم برنامج الفلانتن من البداية حتى الاحتراف

جرون معرم

د./ حازم فلاح سكيك

:

•

### FlashMX

•

### Ctrl+L

1-9

.

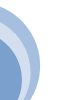

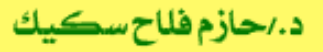

سلسلة دروس الكمبيوتر بدون معلم

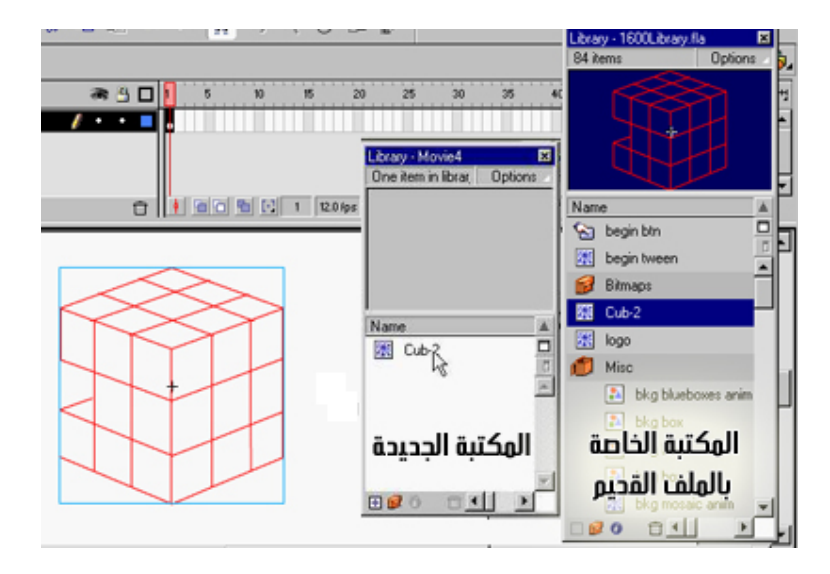

1-9

fla

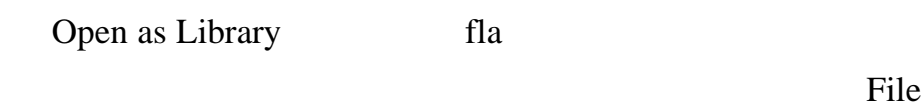

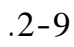

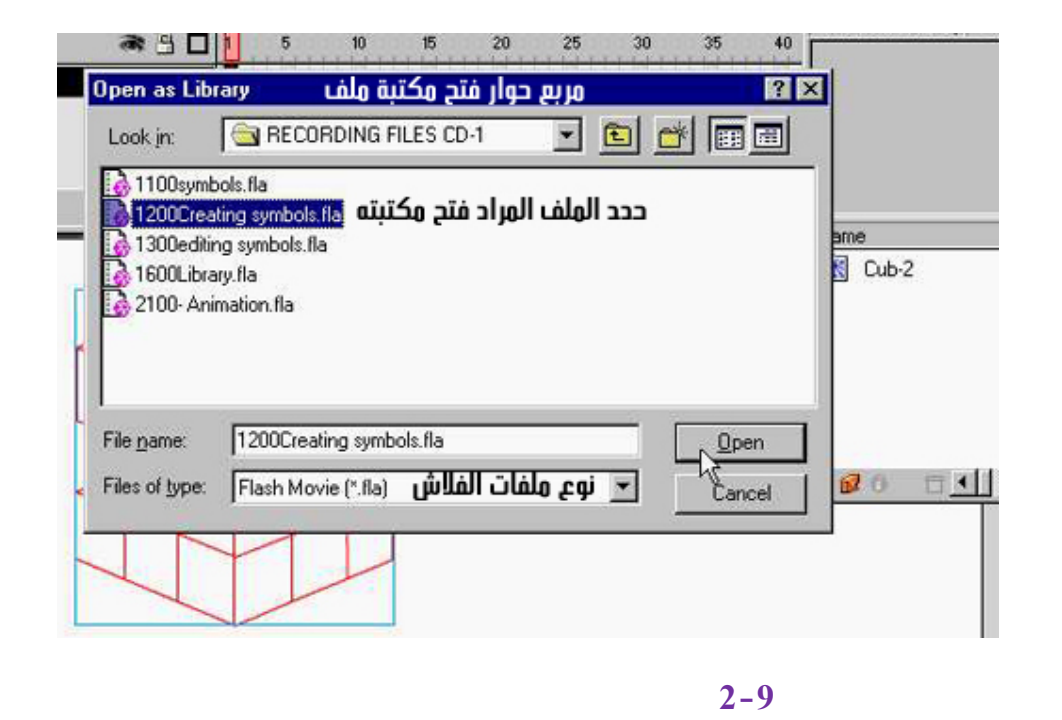

Import to Library

File

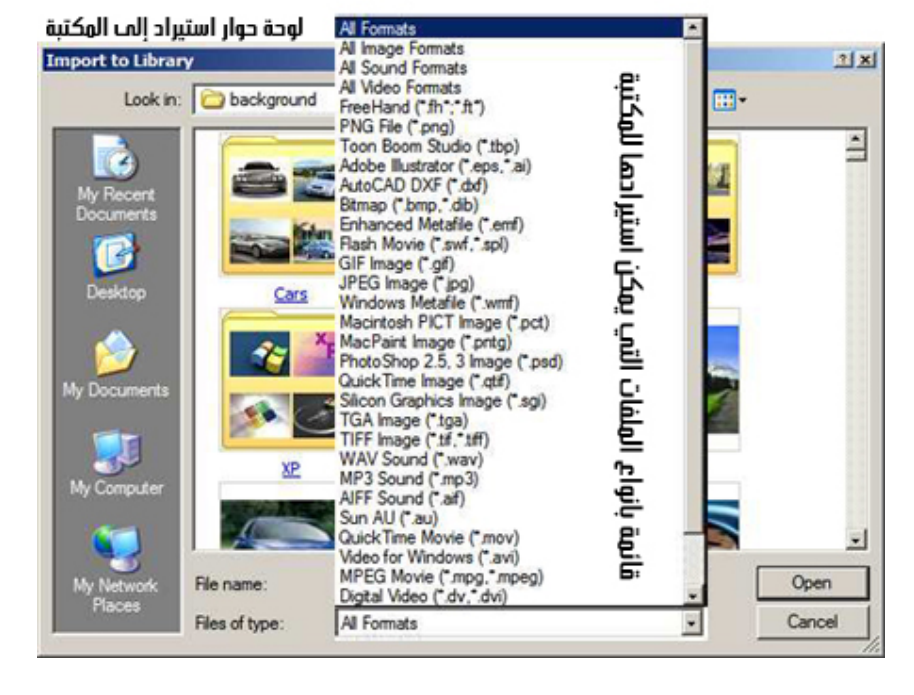

.3-9

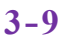

www.hazemsakeek.com

Open

4

| سكيك | فلاح | د./حازم |
|------|------|---------|
|------|------|---------|

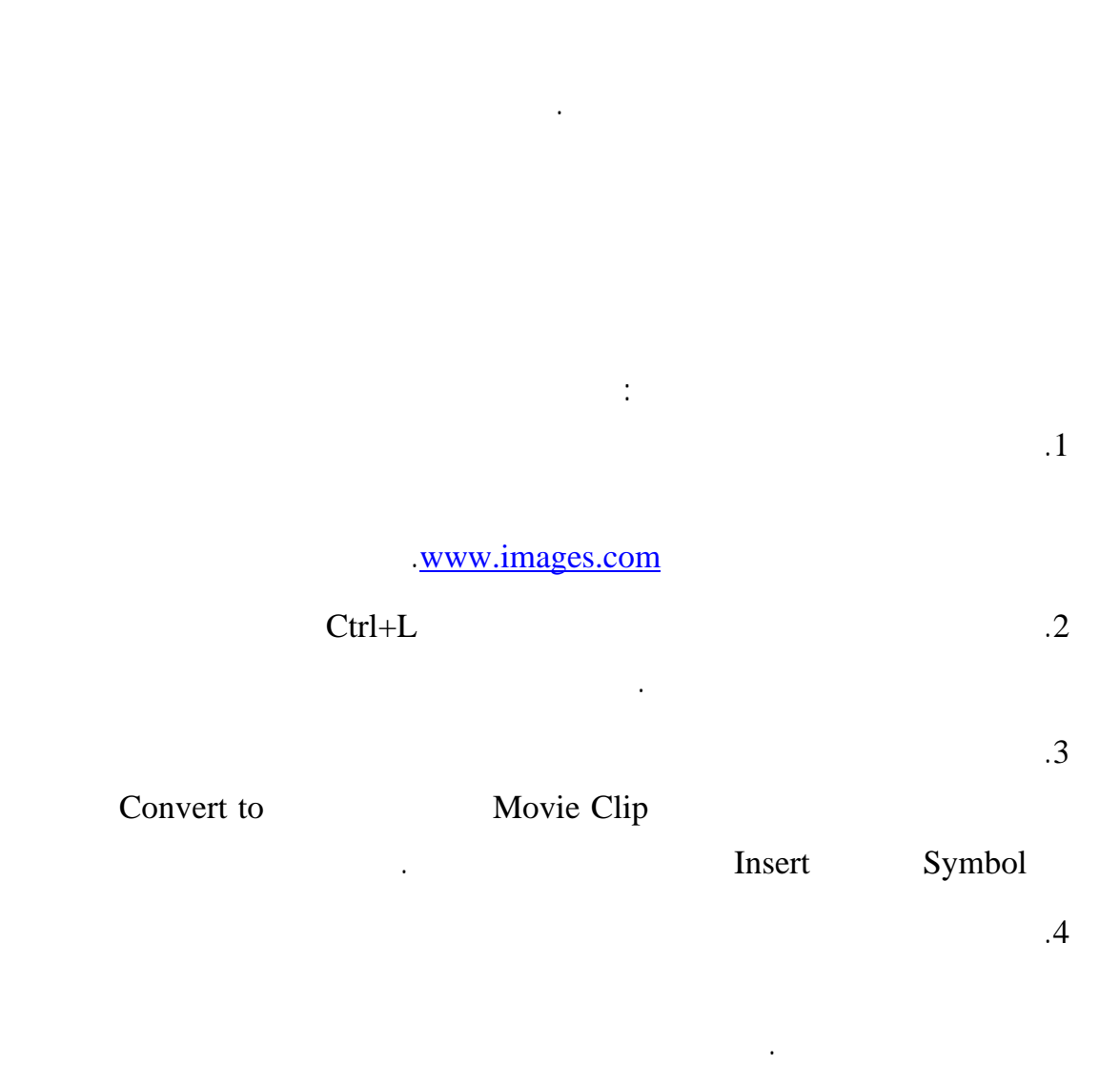

.5

.4-9

|                                                                                                    | v Library - Untitled<br>10 items  | 1 #:                  |
|----------------------------------------------------------------------------------------------------|-----------------------------------|-----------------------|
|                                                                                                    | Name                              | Kind A                |
| 1 1                                                                                                    | E Home                            | Bitmap                |
|                                                                                                    | الأصلية Library<br>Movies الأصلية | ے<br>Bitmar<br>Bitmar |
|                                                                                                    | Pictures                          | Bitmac                |
|                                                                                                    | Symbol 7                          | Movie                 |
|                                                                                                    | i الصور 8 Symbol 8<br>Symbol 9 ک  | Movie<br>Movie        |
| and the second sector second                                                                                                    | Symbol 10                         | Movie -               |
| www.nazemsakeek.com                                                                                                    | 0 D ·                             | >                     |
| ✓ Properties                                                                                                    |                                   |                       |
| Movie Clp  Instance of: Symbol 7                                                                                                    | Color: None                       | *                     |
| Cinstance Names Swap                                                                                                    | None<br>Brightne                  | 55                    |
| ص الرمز المحدد 78.6 × 128.0 × 128.0 × | مريط خصائ Alpha<br>Advance        | d                     |

### 4-9

### .6

Instance of Symbol7

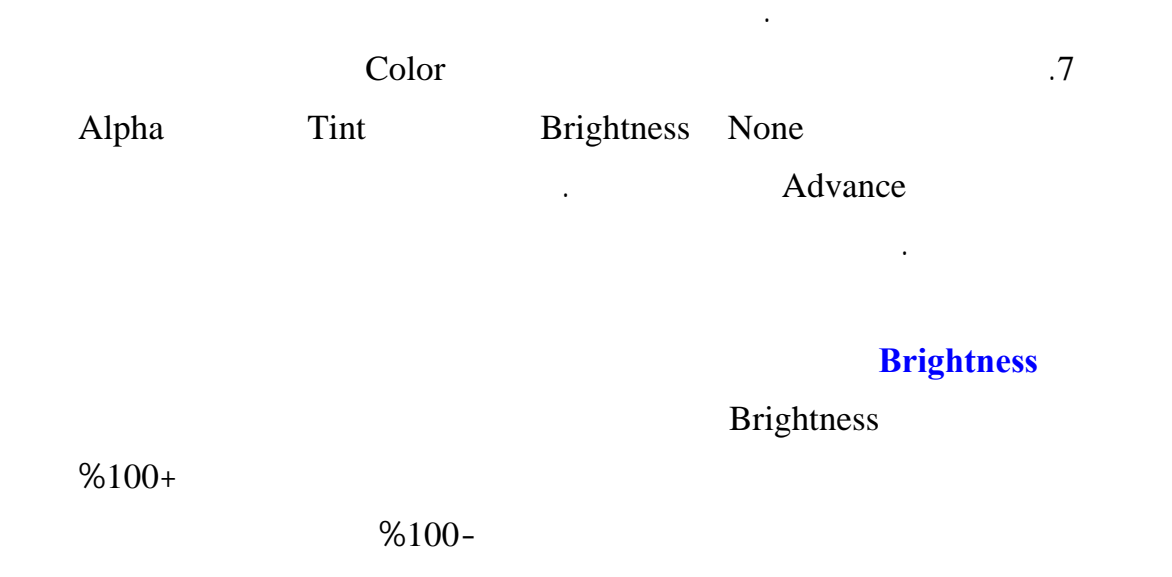

•

.5-9
د./حازم فلاح سكيك

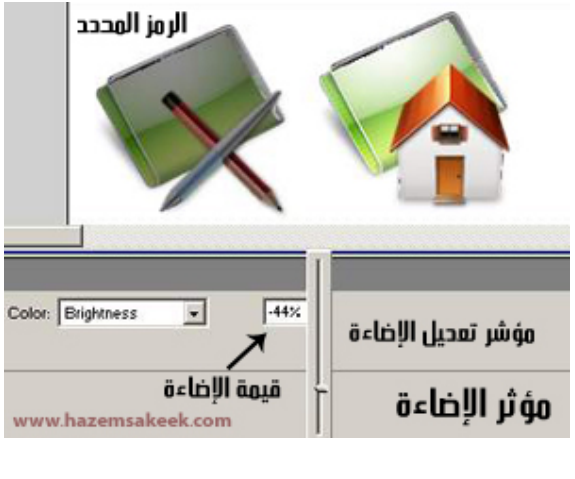

**Brightness** 

5-9

Tint

6-9

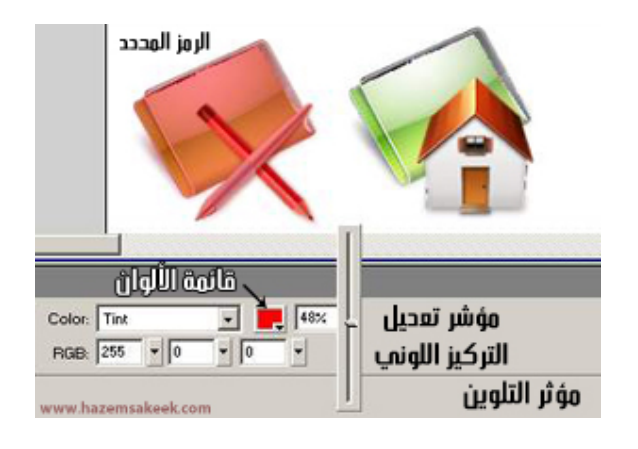

6-9

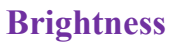

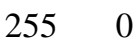

RGB

RGB

•

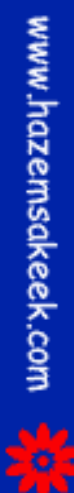

### Alpha

.

### %100

#### Advance

#### Setting

•

•

#### 7-9

| Advanced Effect            | × |
|----------------------------|---|
|                            |   |
| Red = ( 100% ▼ x R) + -144 | • |
| Green = ( 100% • x G) + 0  | • |
| Blue= ( 30% • x B) + 0     | • |
| Alpha = ( 81% • x A) + -5  | • |
| Help Cancel OK             | ן |

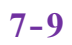

### إلى اللقاء في الدرس القادم د./ حازم فلاح سكيك

# Macromedia Flash

جرون معرفهم

| 🥙 Macromedia Flash MX - [Untitled-1] |                                                |                                                                                       |  |
|--------------------------------------|------------------------------------------------|---------------------------------------------------------------------------------------|--|
| 👩 File Ec                            | it View Insert Modify Text Control Window Help | _ a ×                                                                                 |  |
| Tools                                | - Timeline                                     | 👻 Color Mixer 🛛 🕮                                                                     |  |
| ► ₽<br>/ ₽<br>▲ A<br>0 □             | Cayer 1                                        | P:   0     ↑   R:     ↑   Solid     ♥   R:     204   R:     204   N     Alpha:   100% |  |
| 11                                   | 🖅 🖧 💼 🕴 🛅 🔂 🚹 1 12.0 fps                       |                                                                                       |  |
| 91 EI                                | + Scene 1 52 87%                               |                                                                                       |  |
| 10 18                                | <b>△</b>                                       | #0066CC                                                                               |  |
| 80                                   |                                                |                                                                                       |  |
| View                                 |                                                | ► Color Swatches                                                                      |  |
| JU Q                                 |                                                | ▼ Components III.                                                                     |  |
| Colors                               | ~                                              | Flash UI Components                                                                   |  |
| 1.                                   |                                                | CheckBox ToomboBox                                                                    |  |
| r 🖉 🖉                                | Actions - Frame   Properties                   | 📑 ListBox 🔲 PushButton                                                                |  |
|                                      |                                                |                                                                                       |  |
| Options                              | Document Size: 550 x 400 pixels Background     | - Apswers :-                                                                          |  |
| <b>U</b>                             | Untitled-1 Publish: Flash Player 6             |                                                                                       |  |
| +5+(                                 |                                                | Learning Macromedia Flash MX                                                          |  |
|                                      |                                                | What's New                                                                            |  |

### تعلم برنامج الفلانتن من البداية حتى الاحتراف

د./ حازم فلاح سكيك

| زسكيك | د./حازم فلاح |
|-------|--------------|
|-------|--------------|

سلسلة دروس الكمبيوتر بدون معلم

### FlashMX

### Symbols

:

:

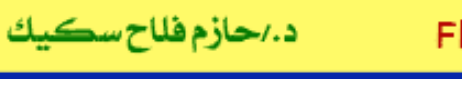

سلسلة دروس الكمبيوتر بدون معلم

(1)

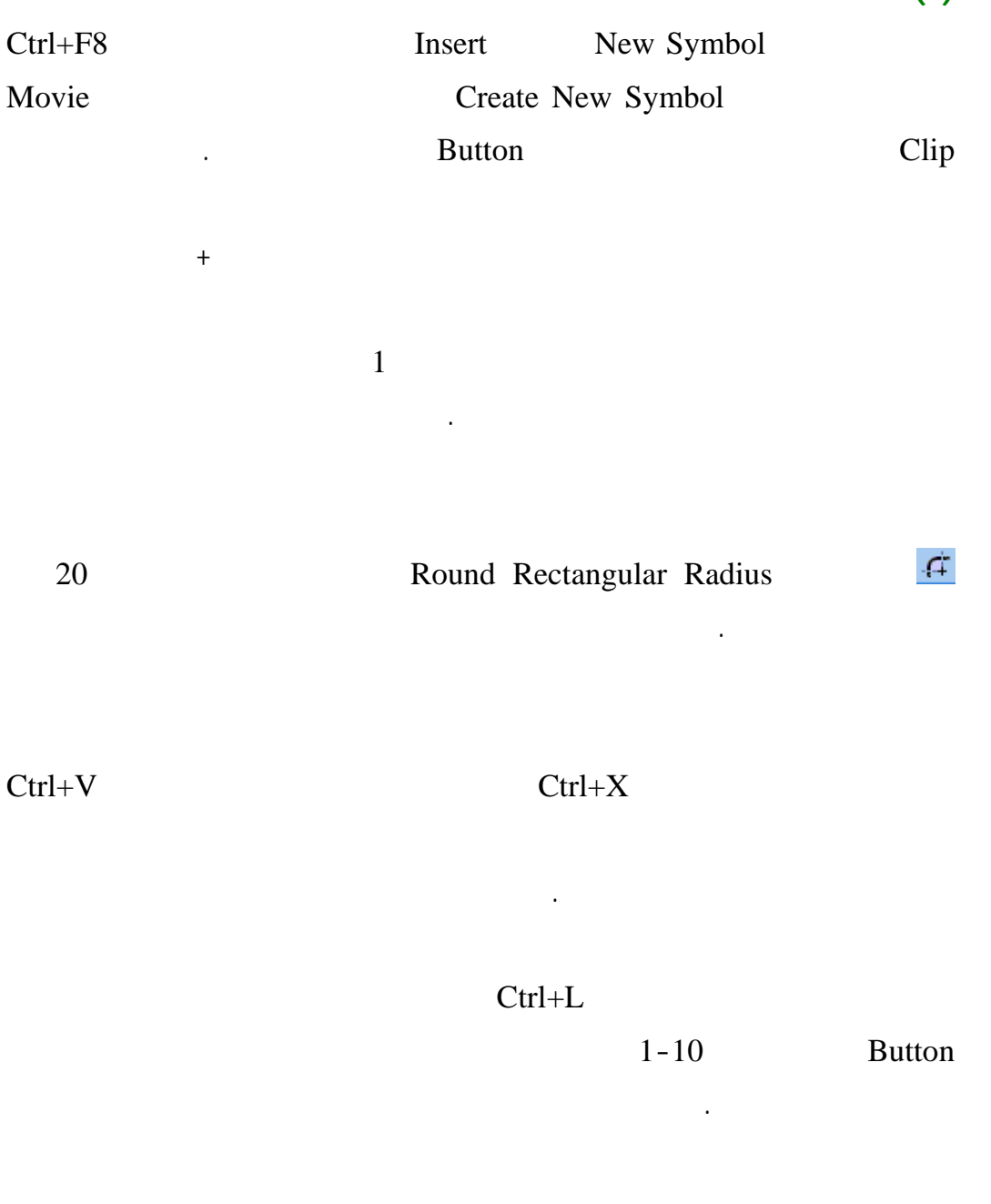

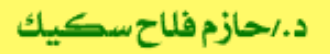

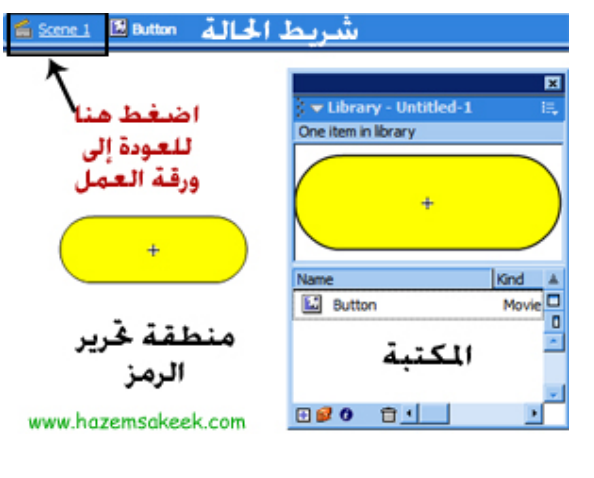

1-10

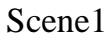

Button

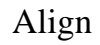

.

| Align | Ctrl+K |         |
|-------|--------|---------|
| 2-10  | Align  | Windows |

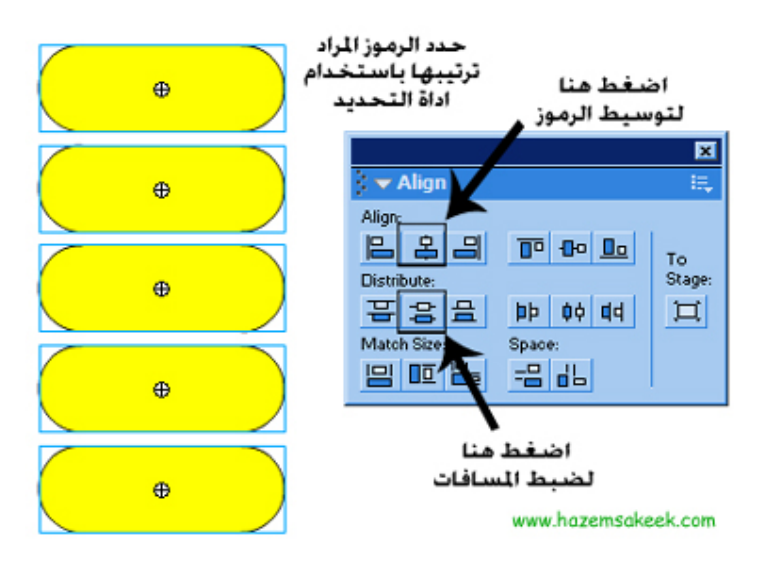

2-10

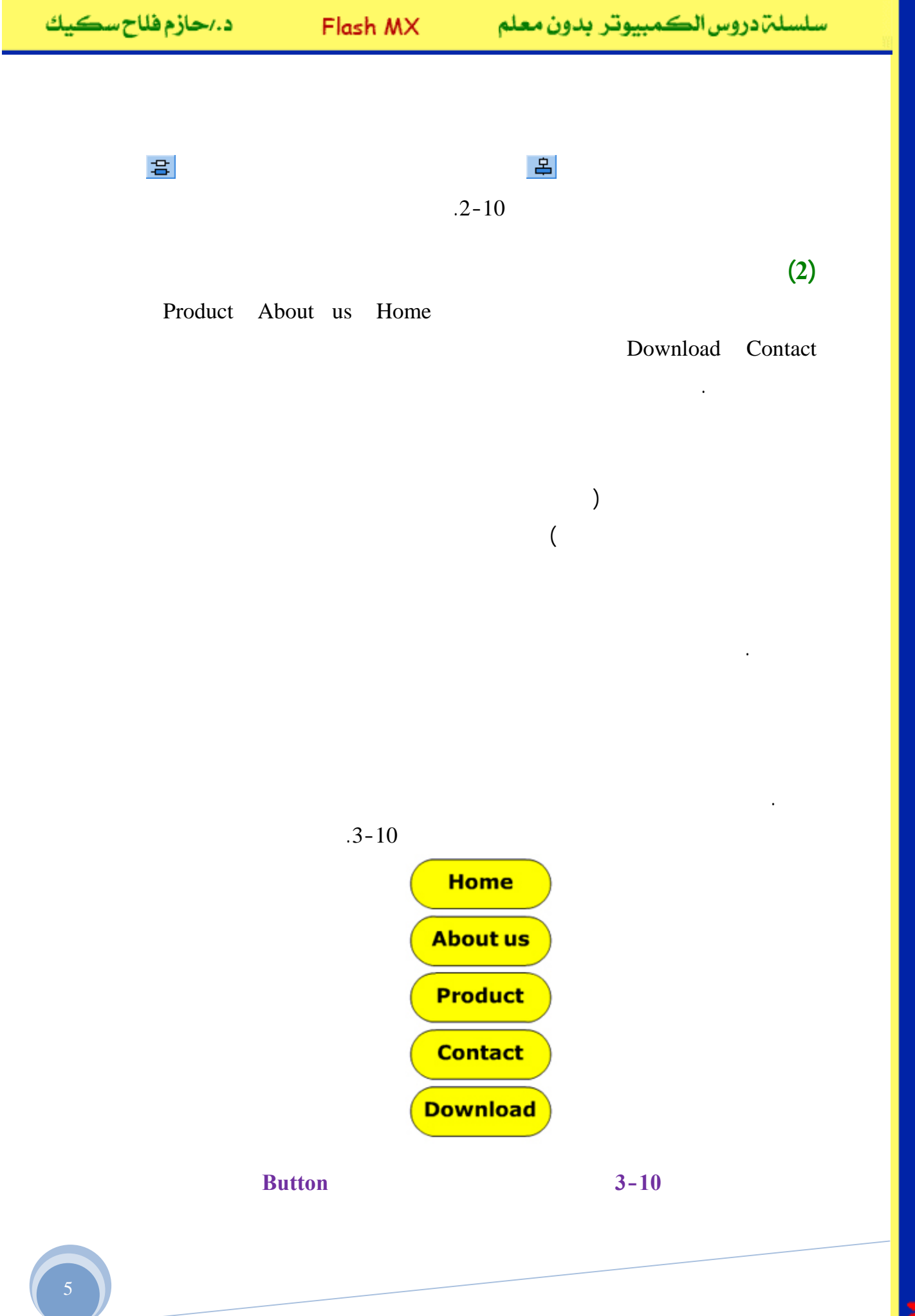

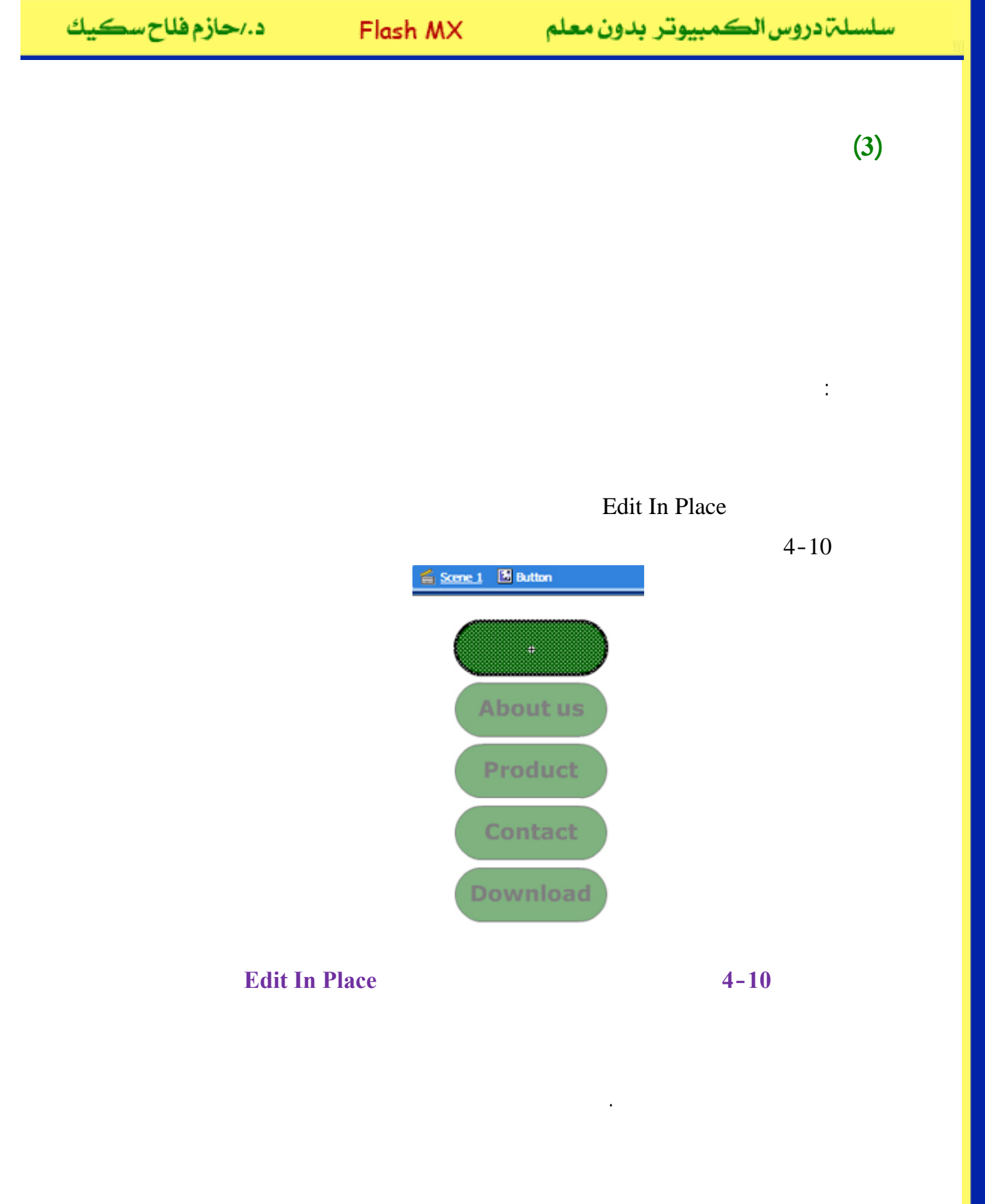

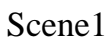

•

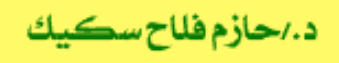

| Ħ |  |   |
|---|--|---|
|   |  | • |

(4)

(5)

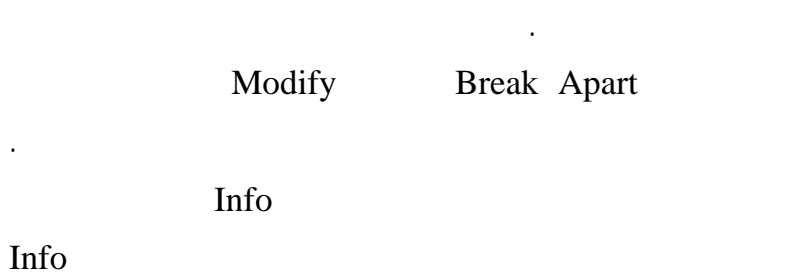

Shape

Button

Ctrl+B

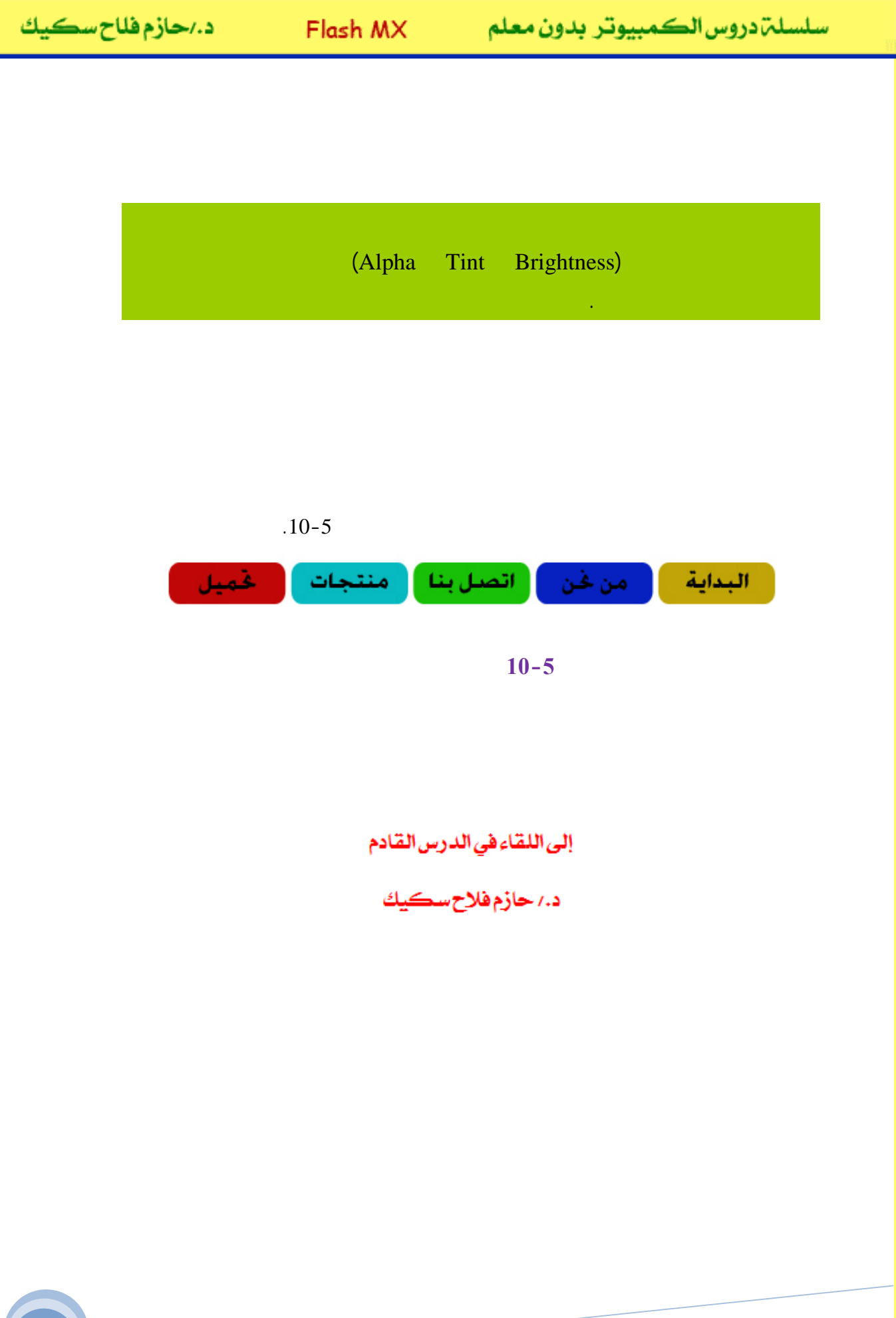

## Macromedia Flash

برون معرام الم معرام

| 🔗 Macromedia Flash MX - [Untitled-1] |                                                 |                                                                                           |  |
|--------------------------------------|-------------------------------------------------|-------------------------------------------------------------------------------------------|--|
| oj File Ec                           | lit View Insert Modify Text Control Window Help | _ = ×                                                                                     |  |
| Tools                                | - Timeline                                      | 👻 Color Mixer 🛛 🗮                                                                         |  |
| ► ~ ~ ~ A<br>- ~ A<br>- 0            | Cayer 1 1 5 10 15 Hy                            | R:   0     C:   102     C:   102     C:   102     D:   204     D:   204     Alpha:   100% |  |
| 12                                   | 妃 🖧 💼 🚺 🕴 🛅 🔂 🚹 1 12.0 fps                      |                                                                                           |  |
| 91 EI                                | + Scene 1                                       |                                                                                           |  |
| 10 18                                |                                                 | #0066CC                                                                                   |  |
| 80                                   |                                                 |                                                                                           |  |
| View                                 | -                                               | ▶ Color Swatches                                                                          |  |
| JU Q                                 |                                                 | ✓ Components IE.                                                                          |  |
| Colors                               | ~                                               | Flash UI Components                                                                       |  |
|                                      |                                                 | CheckBox T ComboBox                                                                       |  |
| r 🔊 📃                                | Actions - Frame                                 | ListBox DushButton                                                                        |  |
|                                      |                                                 |                                                                                           |  |
| Options                              | Size: 550 x 400 pixels Background               |                                                                                           |  |
| n                                    | Untitled-1 Publish: Flash Player 6              | Answers :=                                                                                |  |
| +5 +4                                |                                                 | Learning Macromedia Flash MX<br>What's New                                                |  |

## تعلم برنامج الفلانتن من البداية حتى الاحتراف

د./ حازم فلاح سكيك

| د./حازم فلاح سكيك | Flash MX | سلسلة دروس الكمبيوتر بدون معلم |
|-------------------|----------|--------------------------------|
|                   |          |                                |
|                   | FlashMX  | :                              |
|                   |          |                                |
|                   |          |                                |
|                   |          |                                |
|                   |          |                                |
| Action            |          | Script                         |
|                   |          |                                |
|                   |          |                                |
|                   | Up       |                                |
| Up                |          | Over                           |
|                   | Down     |                                |
|                   |          |                                |

Hit

Hit

Hit

.

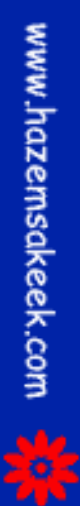

2

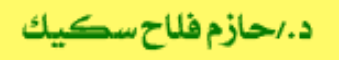

سلسلة دروس الكمبيوتر بدون معلم

Enable

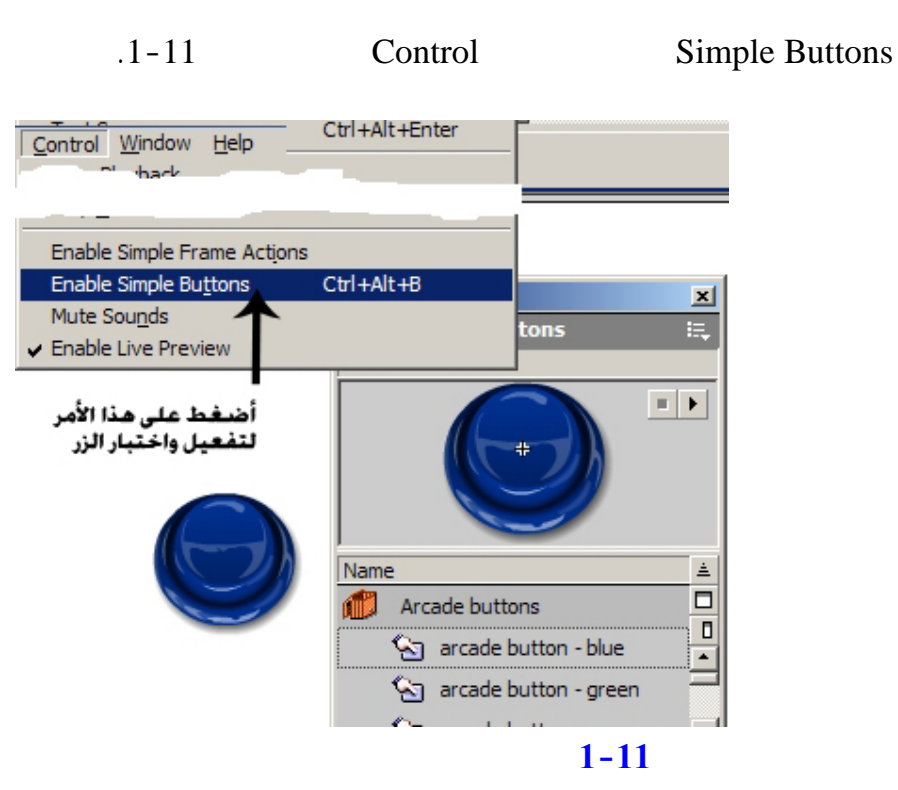

Symbol Buttons Behavior Graphics

:

Ø

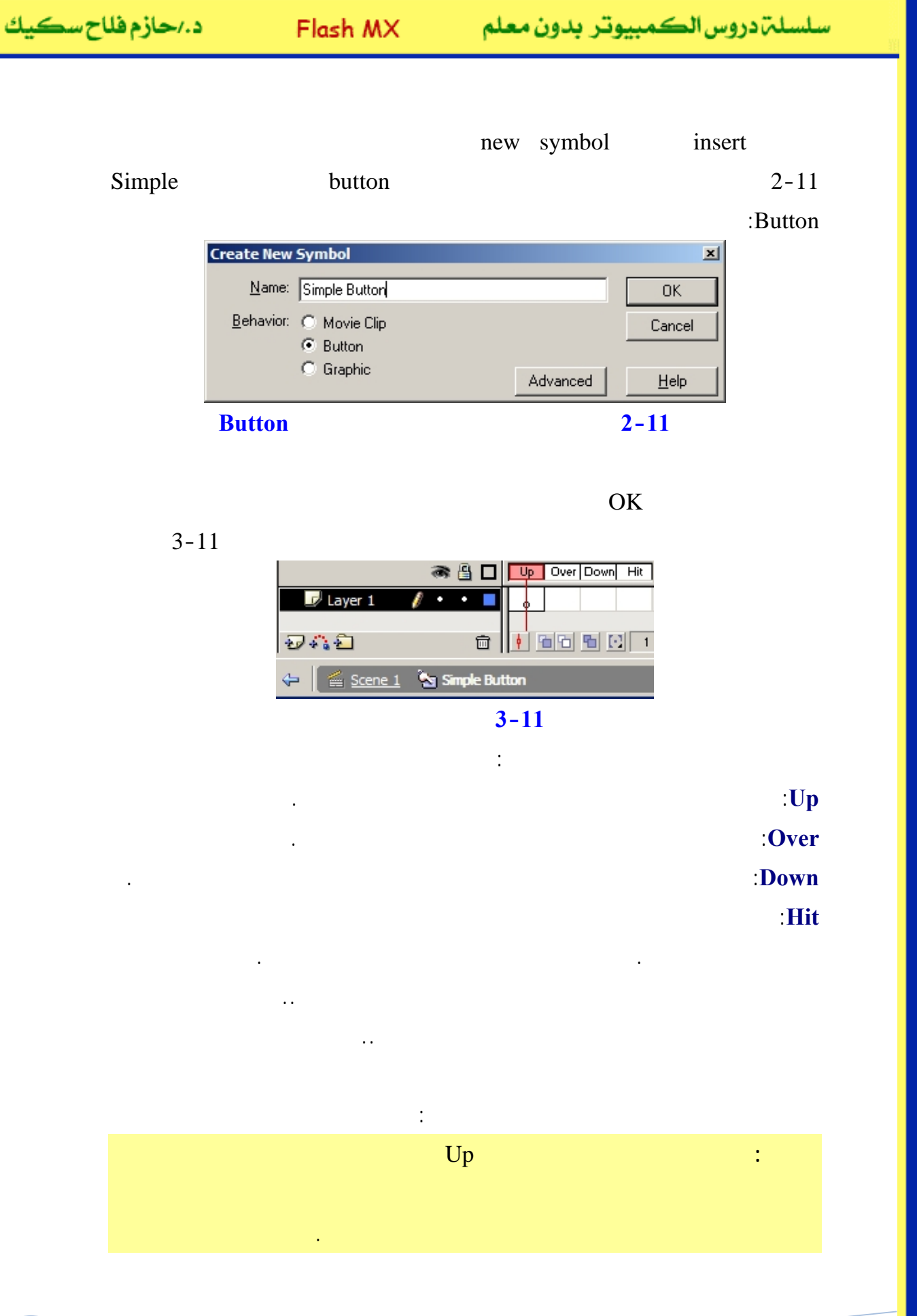

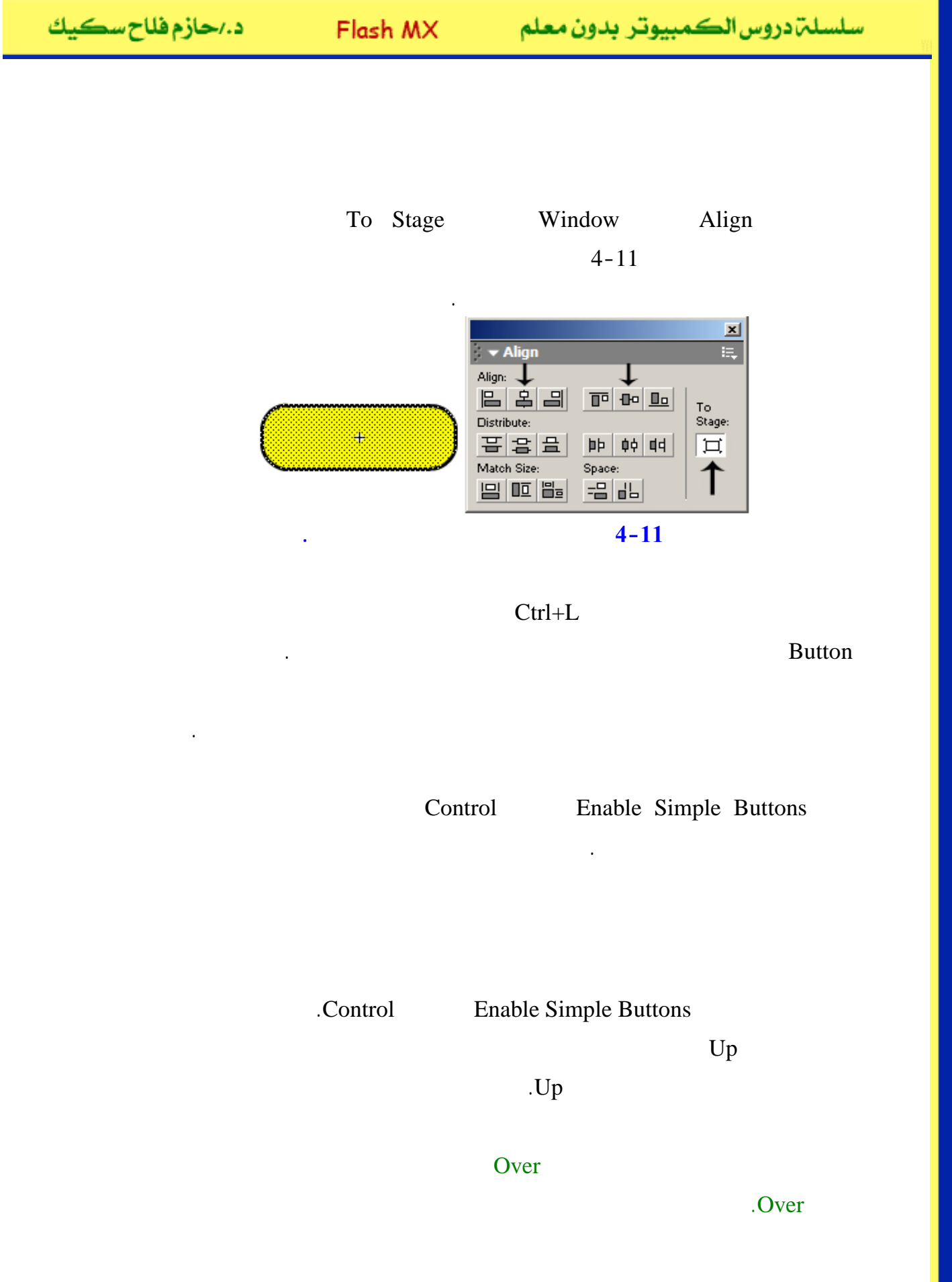

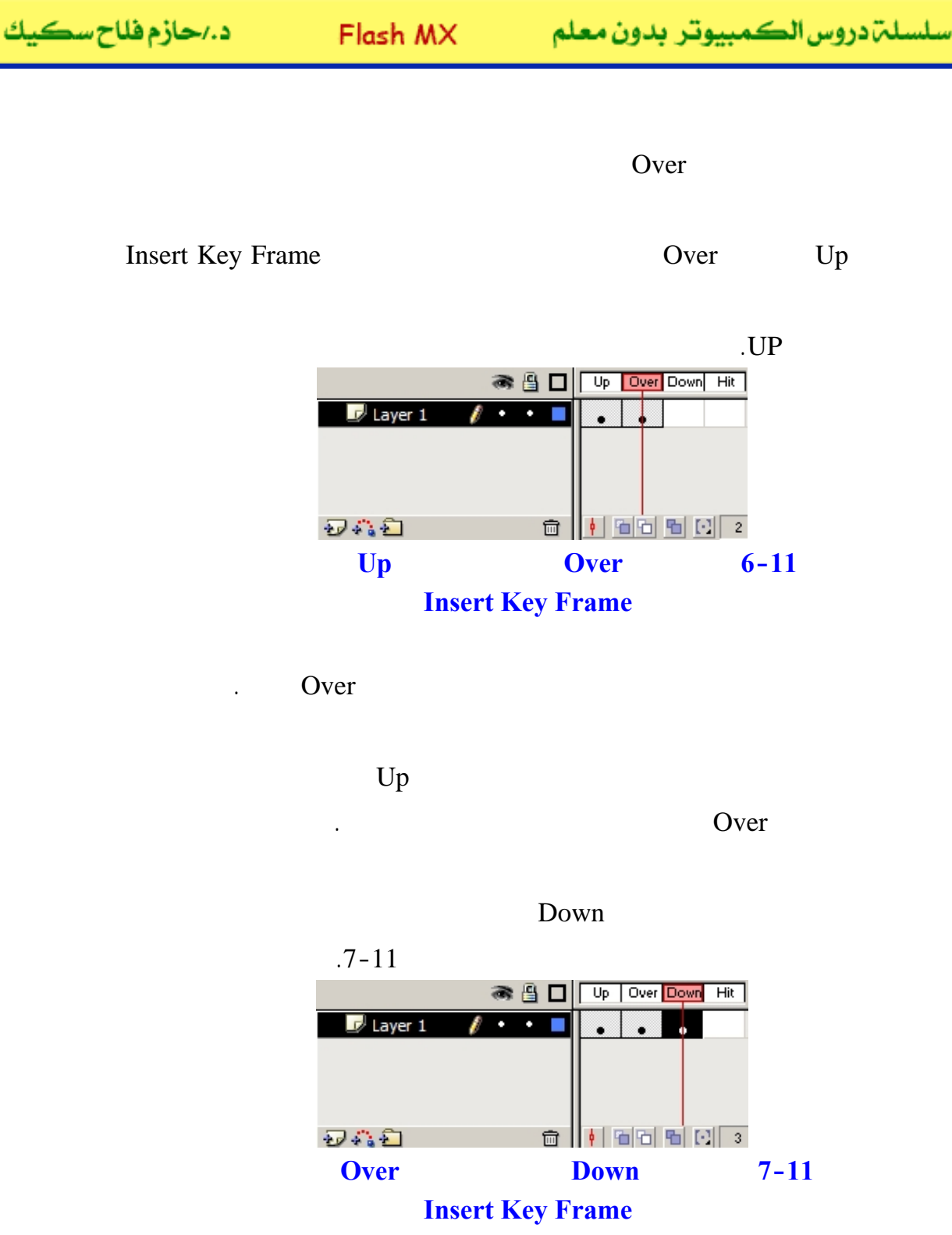

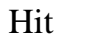

Enable Simple Buttons

.Movie

Scene1

www.hazemsakeek.com

Test

.Hit

Hit

Hit

Hit

Hit

### Insert Blank KeyFrame Hit

.Hit

.Down

Up

إلى اللقاء في الدرس القادم

د./ حازم فلاح سکيك

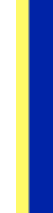

## Macromedia Flash

جرون معرام

| 🥙 Macromedia Flash MX - [Untitled-1] |                                                |                                                                                                    |  |
|--------------------------------------|------------------------------------------------|----------------------------------------------------------------------------------------------------|--|
| 👩 File Ec                            | it View Insert Modify Text Control Window Help | _ = ×                                                                                                    |  |
| Tools                                | - Timeline                                     | 👻 Color Mixer 🛛 🕮                                                                                                    |  |
| ► ₽<br>/ ₽<br>▲ A                    | Cayer 1                                        | R:   0     Image: Solid   R:     Image: Solid   R:  < |  |
| 11                                   | 🖅 🖧 💼 🕴 🖻 🔂 🚹 1 12.0 fps                       |                                                                                                    |  |
| 91 E                                 | + Scene 1 52 87%                               |                                                                                                    |  |
| 10 B                                 |                                                | #0066CC                                                                                                    |  |
| 80                                   |                                                |                                                                                                    |  |
| View                                 |                                                | ▶ Color Swatches                                                                                                    |  |
| ⊎Q                                   |                                                | ← Components IE,                                                                                                    |  |
| Colors                               | ×                                              | Flash UI Components                                                                                                    |  |
|                                      |                                                | CheckBox T ComboBox                                                                                                    |  |
| r 🔊 📃                                | Actions - Frame   Properties                   | ListBox DushButton                                                                                                    |  |
| BZ\$                                 |                                                |                                                                                                    |  |
| Options                              | Document Size: 550 x 400 pixels Background     |                                                                                                    |  |
| <b>N</b>                             | Untitled-1 Publish: Flash Player 6             |                                                                                                    |  |
| +5 +4                                |                                                | Learning Macromedia Flash MX<br>What's New                                                                                                    |  |

## تعلم برنامج الفلانتن من البداية حتى الاحتراف

د./ حازم فلاح سكيك

| ح سڪيك | د./حازم فلا |
|--------|-------------|
|--------|-------------|

سلسلت دروس الكمبيوتر بدون معلم

.

:

### FlashMX

### freehand

:

•

illustrator

.1

.2

Pixel

Picture Element

.

100x100°

10000

www.hazemsakeek.com

o

GIF JPEG Bmp

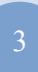

#### .Macromedia

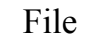

Import

1-12

Ctrl+R

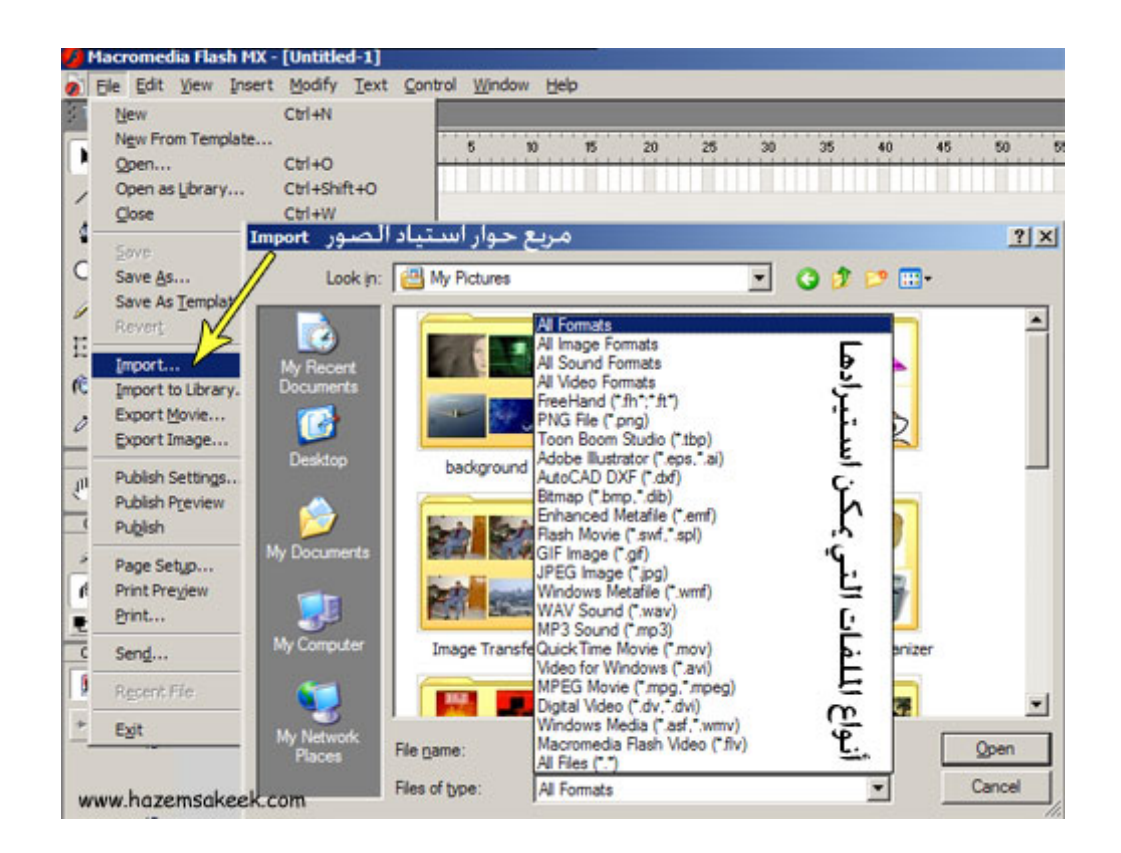

1-12

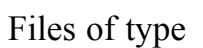

.

jpg

.Open

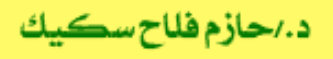

سلسلة دروس الكمبيوتر بدون معلم

Library

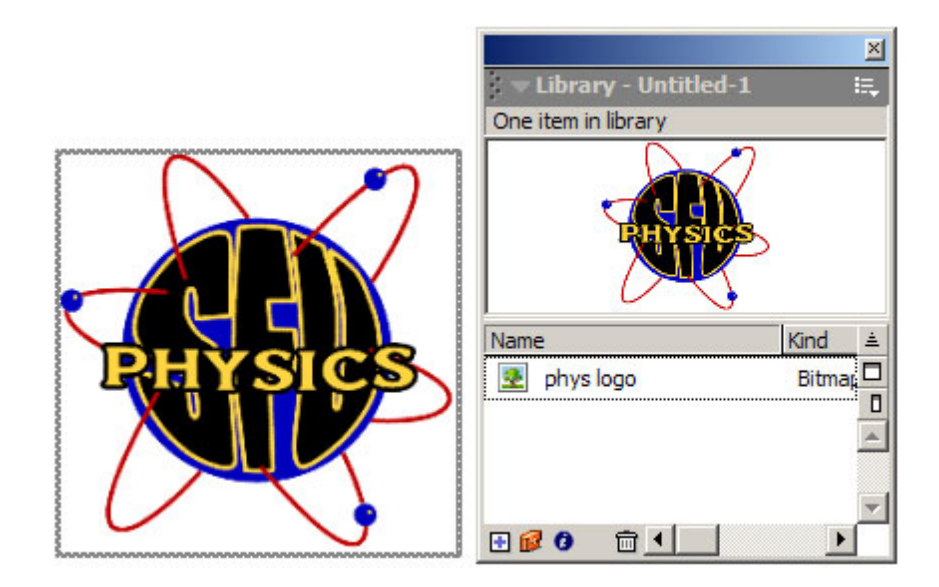

2-12

|           | :    |
|-----------|------|
| <br>Paste | Сору |
|           |      |

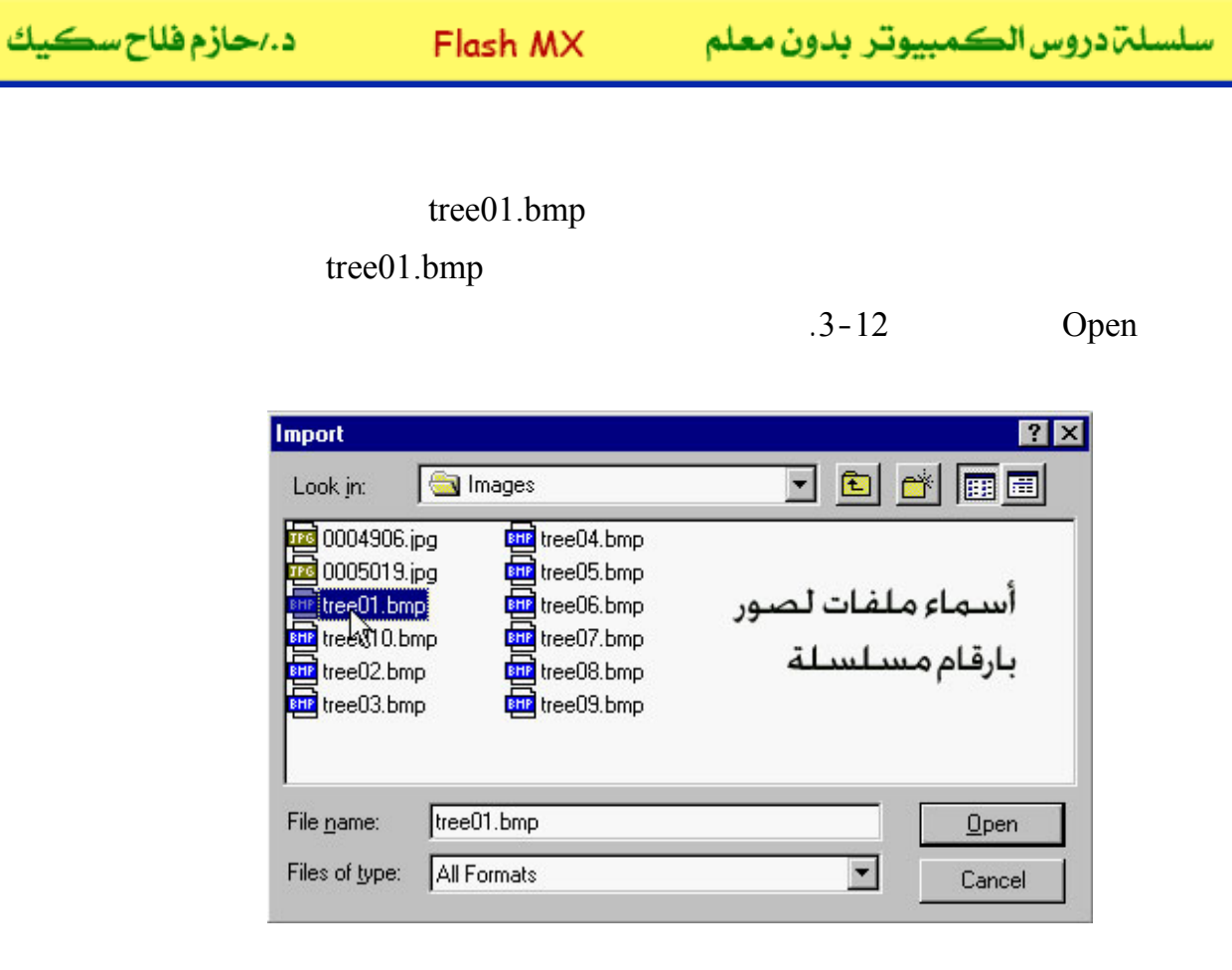

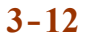

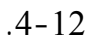

| Flash 5                    |                                                              | X                                                 |
|----------------------------|--------------------------------------------------------------|---------------------------------------------------|
| $\mathbf{\mathbf{\nabla}}$ | I his file appears to be part of a sequence of images. Do yo | want to import all of the images in the sequence? |
|                            | Yes No Ca                                                    | ncel                                              |
|                            |                                                              |                                                   |
|                            | Yes                                                          | 4-12                                              |
|                            | .No                                                          |                                                   |
|                            |                                                              |                                                   |
|                            |                                                              |                                                   |

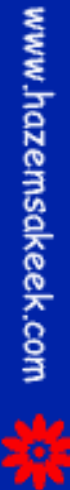

#### Properties

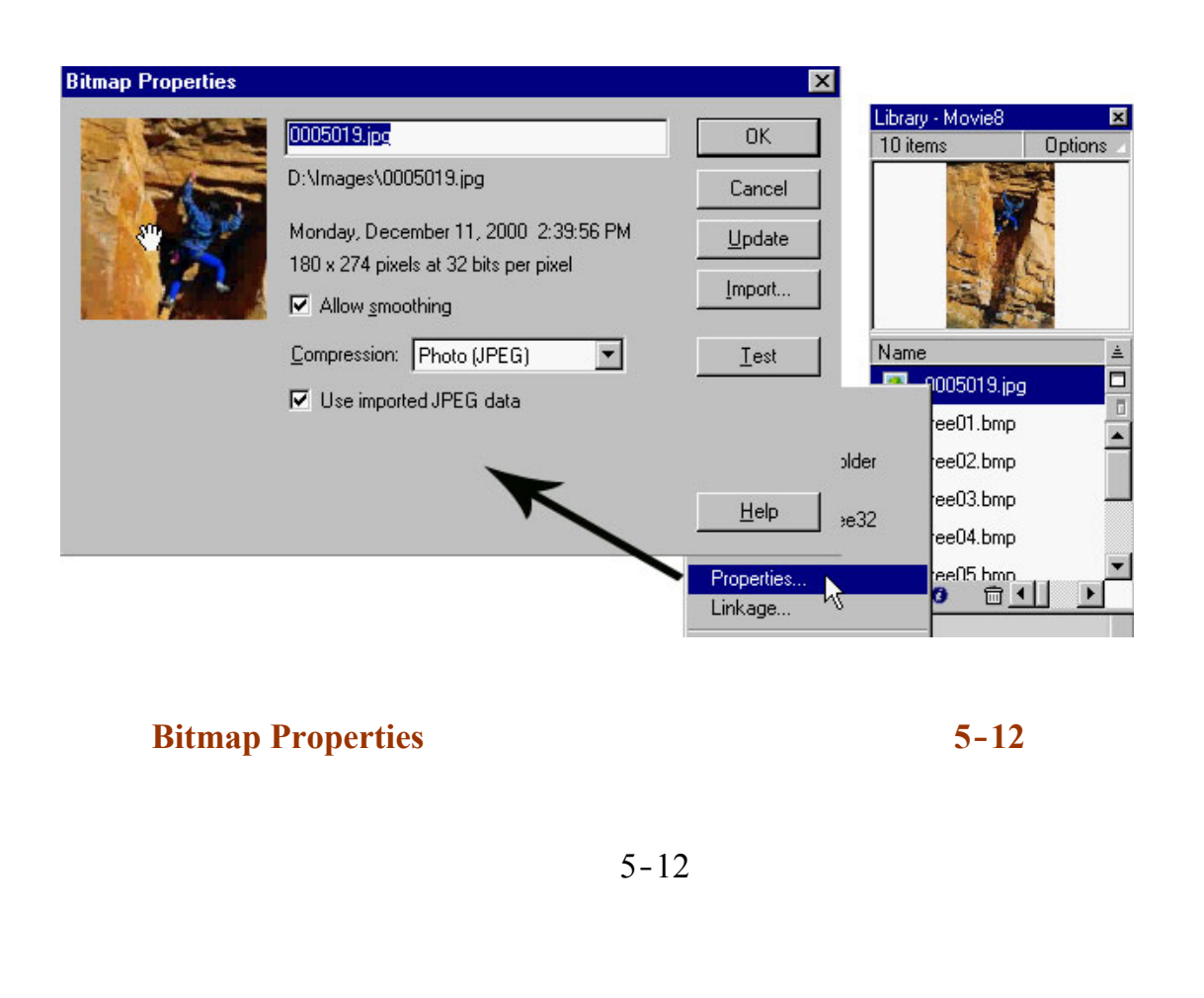

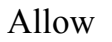

smoothing

Compression Use imported JPEG data

100 100 1

Test

Update

إلى اللقاء في الدرس القادم

د./ حازم فلاح سكيك

## **Macromedia Flash**

جرون معرفهم

| 🤌 Macromedia Flash MX - [Untitled-1] |                                                 |                                                                                                    |  |
|--------------------------------------|-------------------------------------------------|----------------------------------------------------------------------------------------------------|--|
| 👩 File Ec                            | lit View Insert Modify Text Control Window Help | _ 8 ×                                                                                                    |  |
| Tools                                | - Timeline                                      | 👻 Color Mixer 🛛 🗮                                                                                                    |  |
| ►                                    | Cayer 1                                         | R:   0     Image: Solid   G:     Image: Solid   E:     Image: Solid   E:  <                                                                                                    |  |
|                                      | 원수값 🔂 📋 👘 🔂 👘 💽 1 12.0 fps                      |                                                                                                    |  |
|                                      | ← Scene 1                                       |                                                                                                    |  |
| N EI                                 |                                                 |                                                                                                    |  |
| 10 18                                | <u></u>                                         | #0066CC                                                                                                    |  |
| 80                                   |                                                 |                                                                                                    |  |
| View                                 |                                                 | ► Color Swatches                                                                                                    |  |
| JU Q                                 |                                                 | ▼ Components I≣.                                                                                                    |  |
| Colors                               | ×                                               | Flash UI Components                                                                                                    |  |
|                                      |                                                 | CheckBox ComboBox                                                                                                    |  |
| 18 💻                                 | Actions - Frame                                 | El ListBox PushButton                                                                                                    |  |
|                                      | - Properties                                    |                                                                                                    |  |
| Options                              | Document Size: 550 x 400 pixels Background      | ▼                                                                                                    |  |
| n                                    | Untitled-1 Publish: Flash Player 6              | Answers   I   I |  |
| +5+4                                 |                                                 | Learning Macromedia Flash MX                                                                                                    |  |
|                                      |                                                 | What's New                                                                                                    |  |

## تعلم برنامج الفلانتن من البداية حتى الاحتراف

د./ حازم فلاح سكيك

| د./حازم فلاح سڪيك | Flash M> |
|-------------------|----------|
|                   |          |

سلسلة دروس الكمبيوتر بدون معلم

FlashMX :

Break Apart

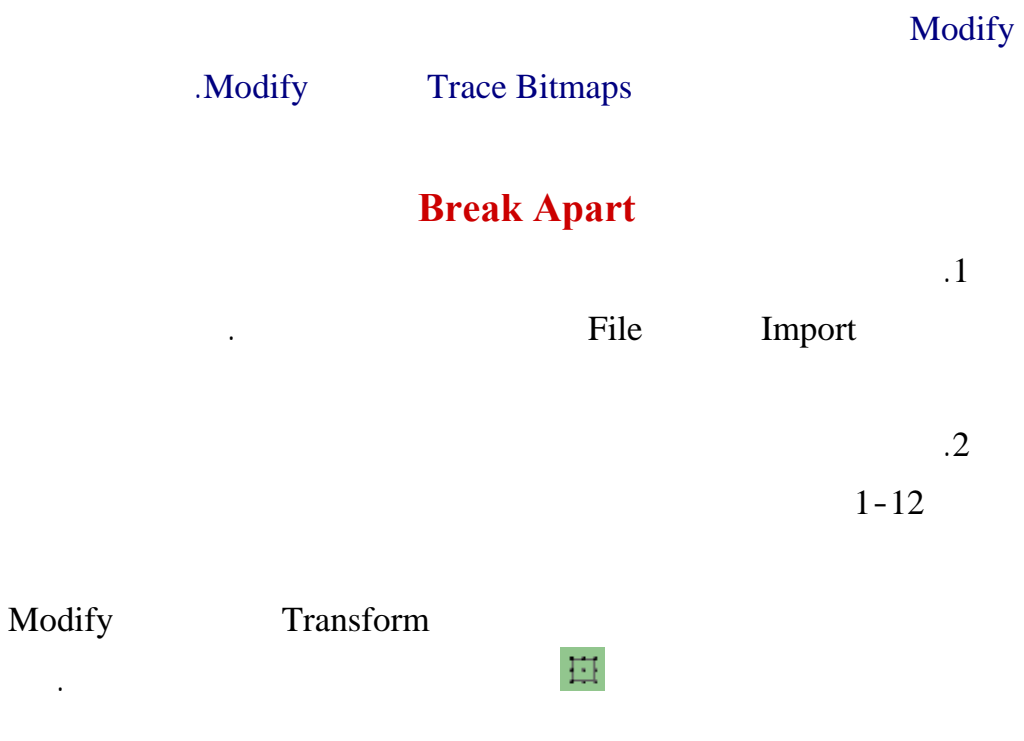

www.hazemsakeek.com

.

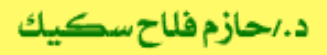

سلسلم دروس الكمبيوتر بدون معلم

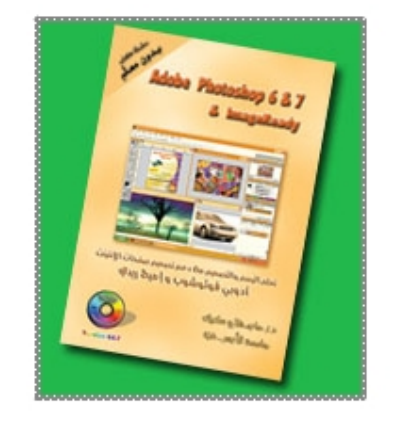

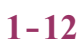

Break Apart

2-12

www.hazemsakeek.com

.5

.

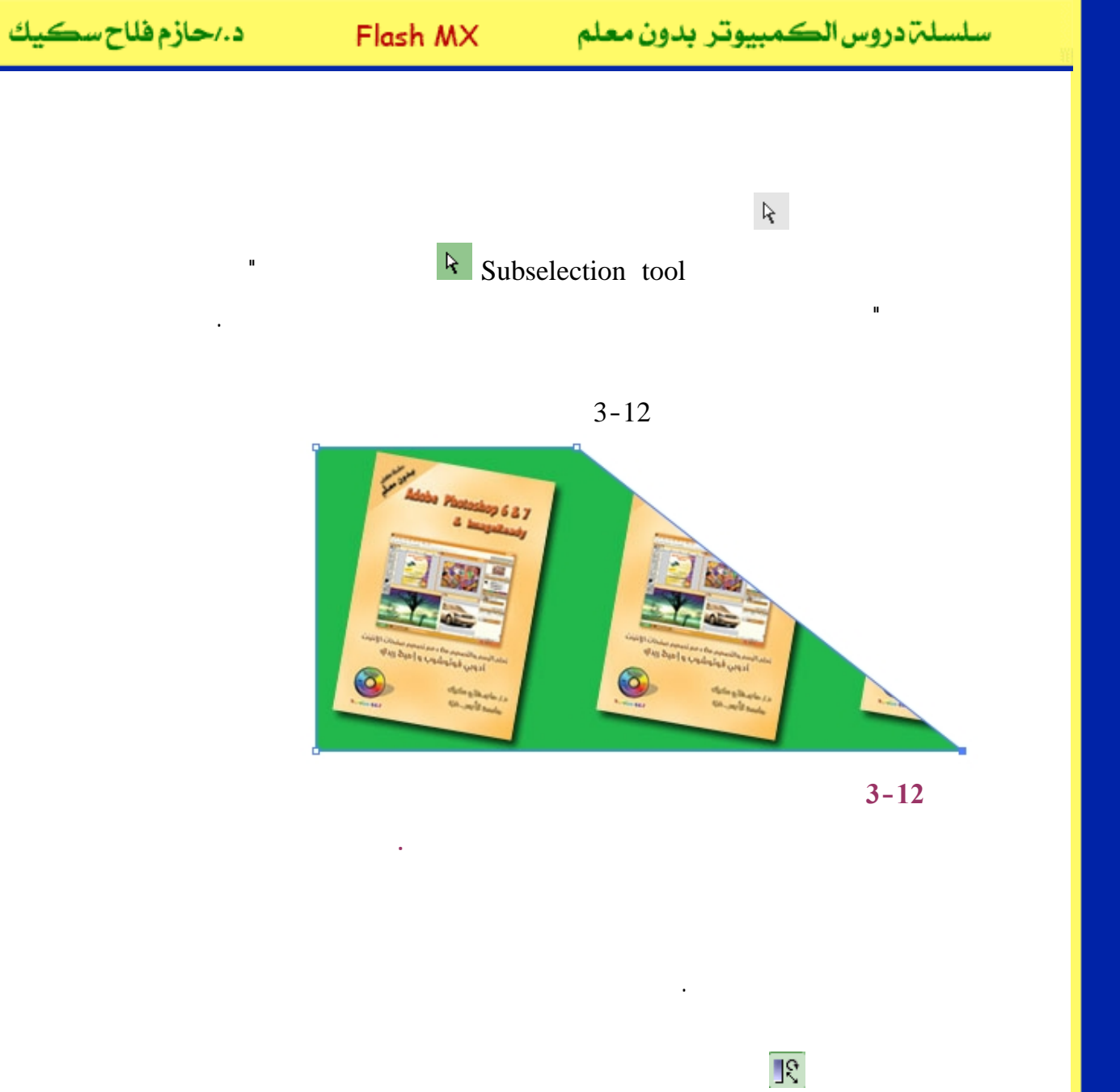

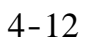

.4-12

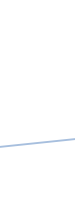

www.hazemsakeek.com

<u></u>?

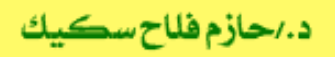

P

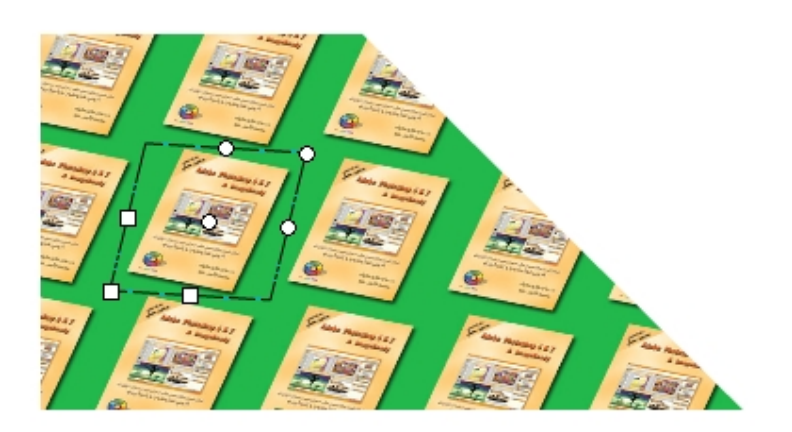

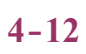

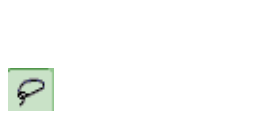

1-12

P

5-12

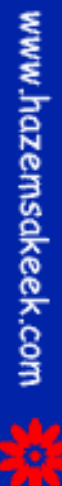

5

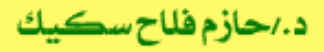

Options

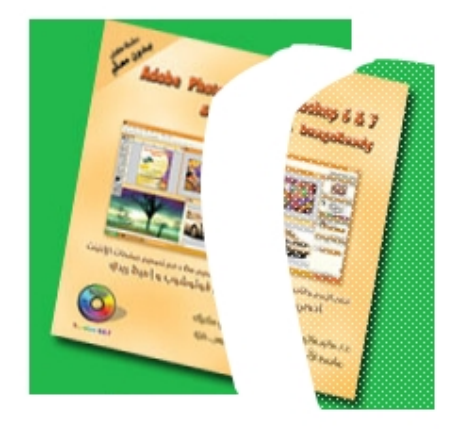

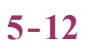

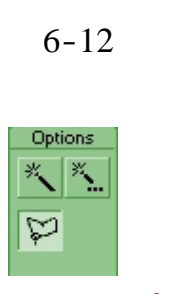

6-12

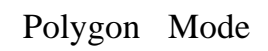

Alt

Magic Wand

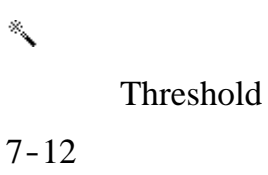

Ø

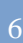

د./حازم فلاح سكيك

Flash MX

سلسلة دروس الكمبيوتر بدون معلم

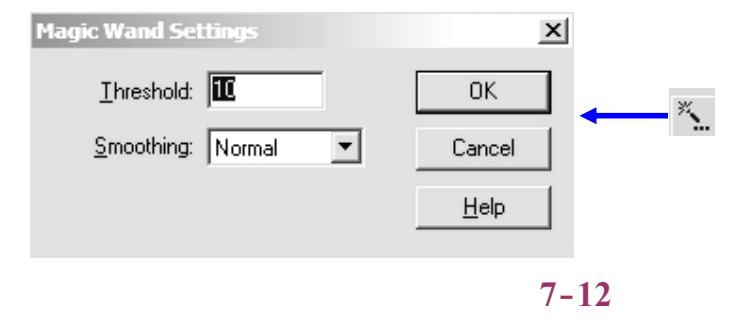

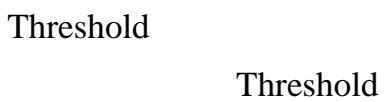

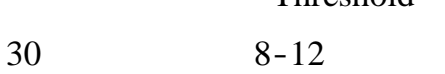

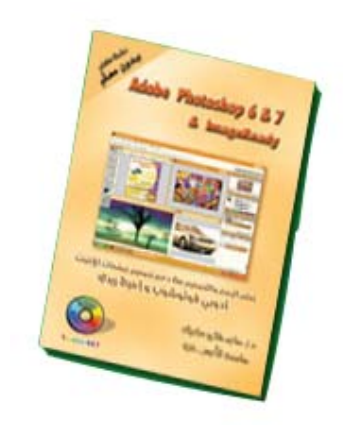

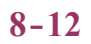

.Smooth

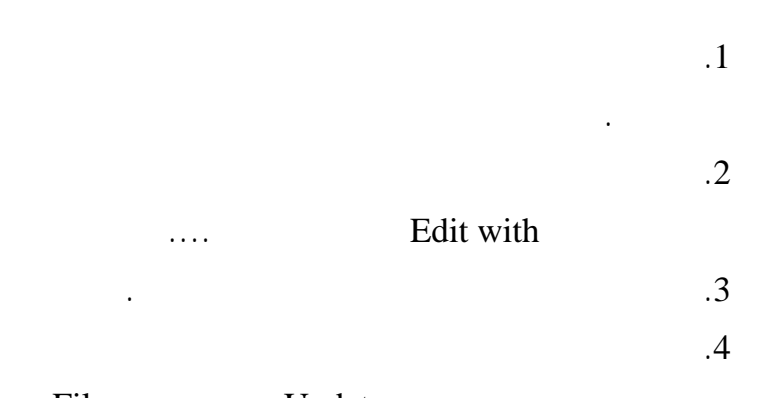

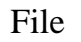

•

Update

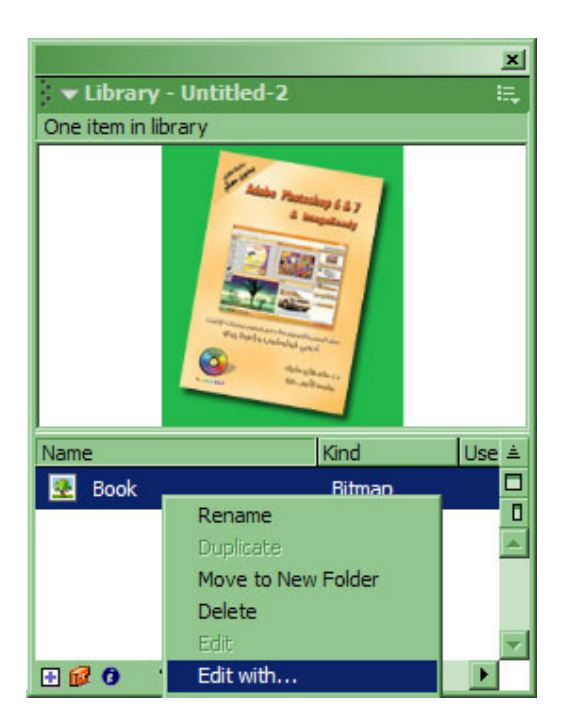

9-12

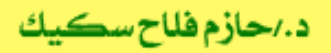

إلى اللقاء في الدرس القادم

د./حازم فلاح سكيك

# Macromedia Flash

| 🥙 Macromedia Flash MX - [Untitled-1] |                                                                                                    |                                                                                   |
|--------------------------------------|----------------------------------------------------------------------------------------------------|-----------------------------------------------------------------------------------|
| 👩 File Ed                            | it View Insert Modify Text Control Window Help                                                                                                    | _ 8 ×                                                                             |
| Tools                                | - Timeline                                                                                                    | 👻 Color Mixer 🛛 🗮                                                                 |
| <b>A</b>                             | Image: Second second second | R:   0   •     C:   02   •     C:   02   •     B:   204   •     Alpha:   100%   • |
|                                      |                                                                                                    |                                                                                   |
|                                      | ← ≦ Scene 1 ≤ 4 87%                                                                                                    |                                                                                   |
| 10 B                                 | <u></u>                                                                                                    | #0066CC                                                                           |
| 80                                   | -                                                                                                    | ▲ A                                                                               |
| view                                 |                                                                                                    | ✓ Components IE.                                                                  |
| 39 4                                 |                                                                                                    | (Flash UI Components 🔹                                                            |
|                                      |                                                                                                    | CheckBox T ComboBox                                                               |
| l 🕼 💻                                | Actions - Frame   Properties                                                                                                    | ListBox 🔲 PushButton                                                              |
| <b>BØ</b> \$                         |                                                                                                    |                                                                                   |
| Options                              | Untitled-1 Size: 500 x 400 pixels Background<br>Publish: Flash Player 6                                                                                                    | ← Answers II.,                                                                    |
| +5 +4                                |                                                                                                    | Learning Macromedia Flash MX<br>What's New                                        |

## تعلم برنامج الفلانتن من البداية حتى الاحتراف

د./ حازم فلاح سكيك

www.hazemsakeek.com

جرون معرفهم

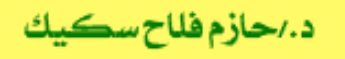

سلسلة دروس الكمبيوتر بدون معلم

FlashMX

Break Apart

.Trace Bitmap

:

Trace Bitmap

Trace Bitmap

### **Trace Bitmap**

.1

File

Import

.1-14

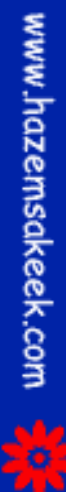
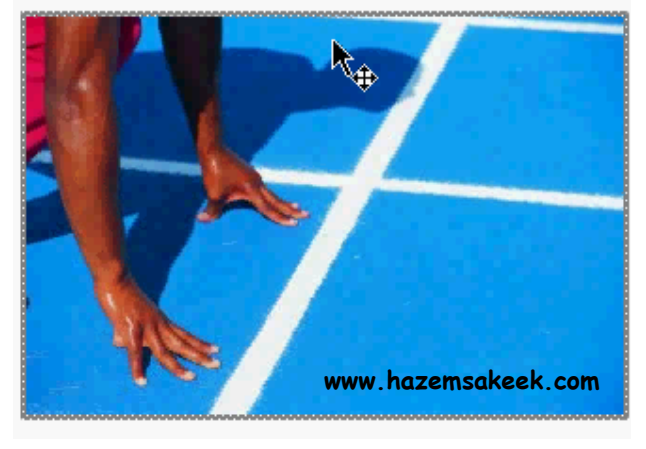

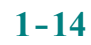

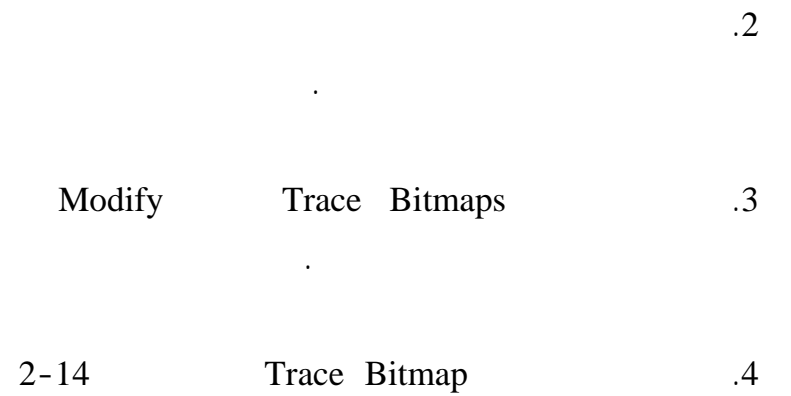

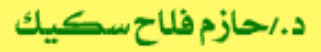

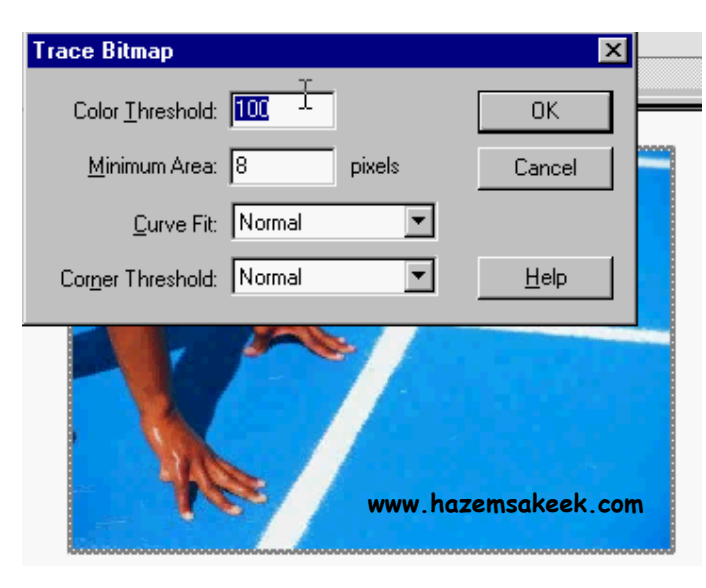

Trace Bitmap

### 2-14

**Color Threshold** 

RGB

.

**Minimum Area** 

**Curve Fit** 

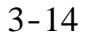

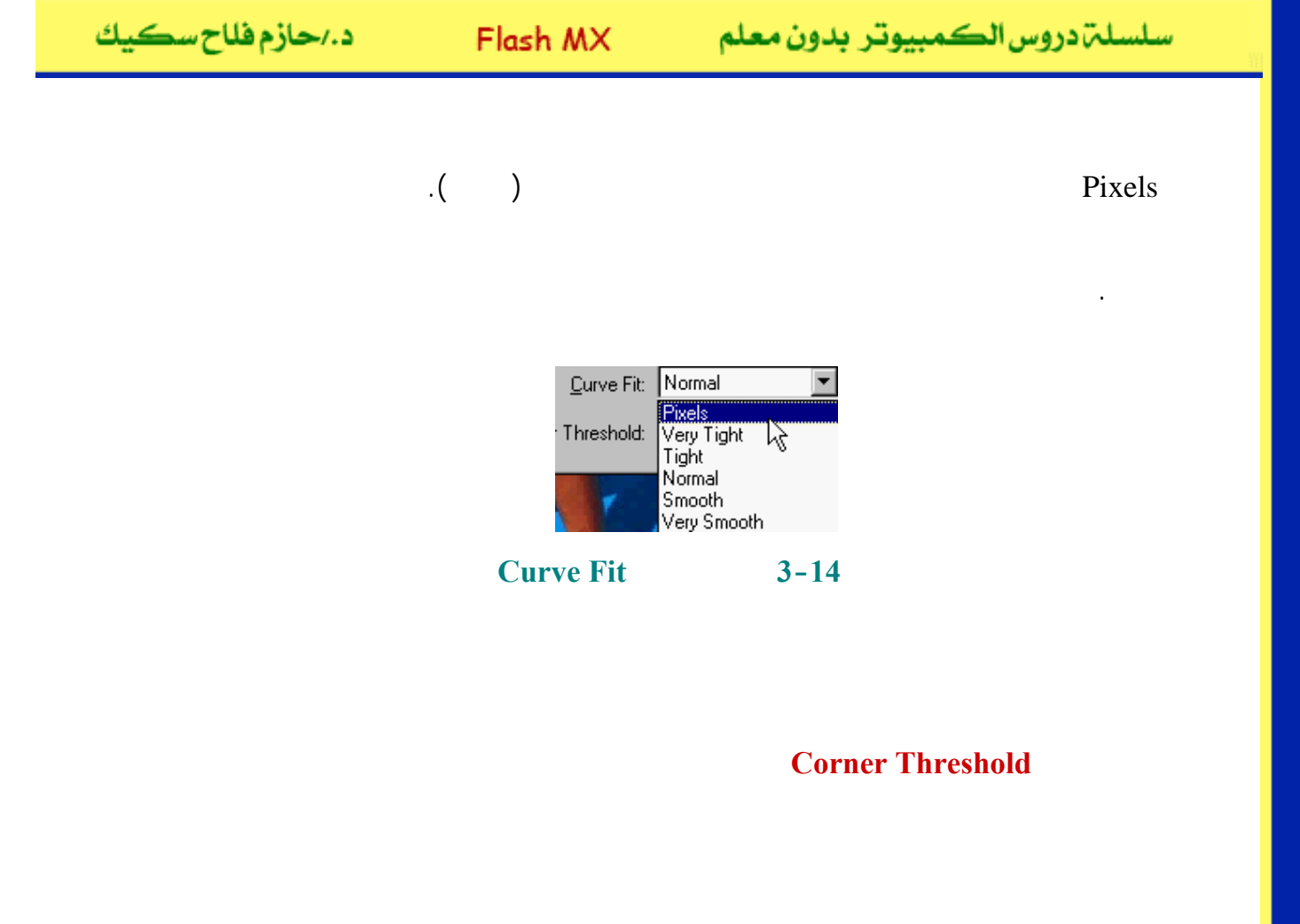

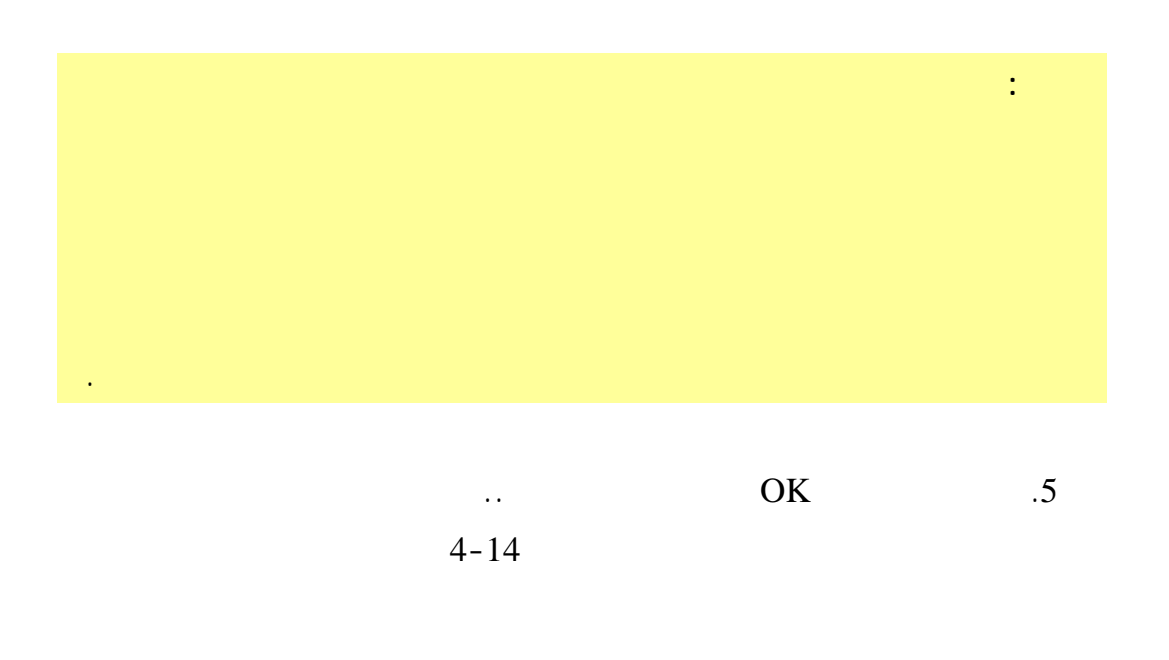

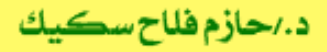

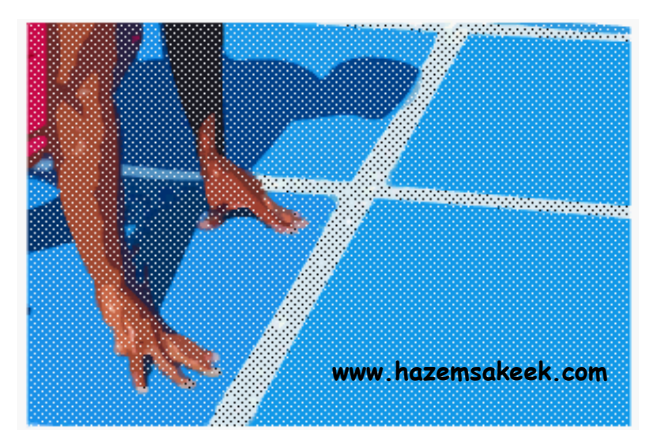

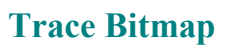

4-14

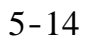

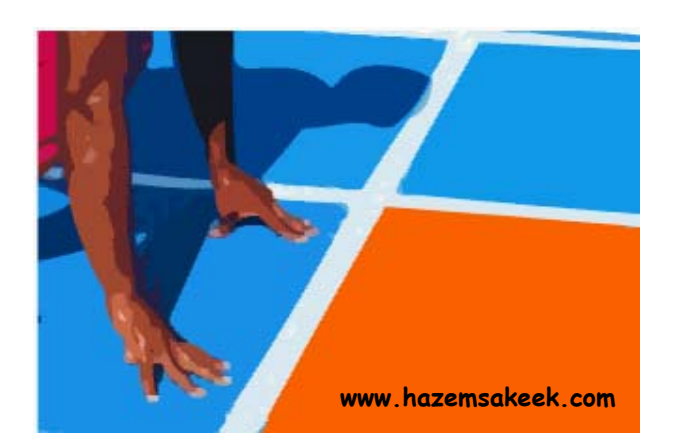

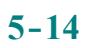

•

إلى اللقاء في الدرس القادم

د./حازم فلاح سكيك

## **Macromedia Flash**

جرون معرفهم

| 🥝 Macron          | 👂 Macromedia Flash MX - [Untitled-1]                                                                                                    |                                                                                                    |  |  |
|-------------------|----------------------------------------------------------------------------------------------------|----------------------------------------------------------------------------------------------------|--|--|
| 👩 File Ed         | lit View Insert Modify Text Control Window Help                                                                                                    | _ @ ×                                                                                                    |  |  |
| Tools             | - Timeline                                                                                                    | 👻 Color Mixer 🛛 ा≣्                                                                                                    |  |  |
| <b>k</b> A<br>1 P | Image: Second second second | Image: Product of the second second secon |  |  |
| <b>4</b> A        |                                                                                                    | Alpha: 100% -                                                                                                    |  |  |
| 13                |                                                                                                    |                                                                                                    |  |  |
| 21 日              |                                                                                                    |                                                                                                    |  |  |
| 10 18             | <u></u>                                                                                                    | #0066CC                                                                                                    |  |  |
| 80                |                                                                                                    |                                                                                                    |  |  |
| View              |                                                                                                    | ▶ Color Swatches                                                                                                    |  |  |
| m Q               |                                                                                                    | ▼ Components I≣↓                                                                                                    |  |  |
| Colors            | ×                                                                                                    | Flash UI Components                                                                                                    |  |  |
|                   |                                                                                                    | CheckBox T ComboBox                                                                                                    |  |  |
| r 🗖               | Actions - Frame                                                                                                    | ListBox DushButton                                                                                                    |  |  |
|                   |                                                                                                    |                                                                                                    |  |  |
| Options           | Document Size: 550 x 400 pixels Background                                                                                                    | - Answers :=                                                                                                    |  |  |
| Ũ                 | Untitled-1 Publish: Flash Player 6                                                                                                    |                                                                                                    |  |  |
| +5 +4             |                                                                                                    | Learning Macromedia Flash MX<br>What's New                                                                                                    |  |  |

## تعلم برنامج الفلانتن من البداية حتى الاحتراف

د./ حازم فلاح سكيك

| زسكيك | د./حازم فلاح |
|-------|--------------|
|-------|--------------|

FlashMX :

frame

.

1-15

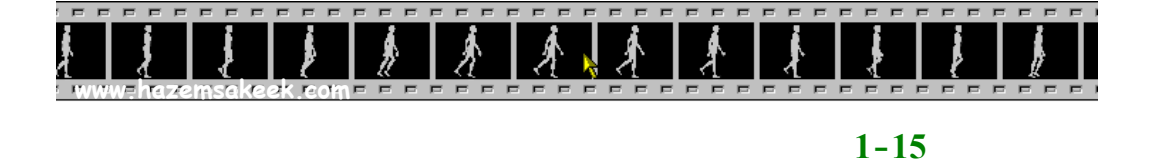

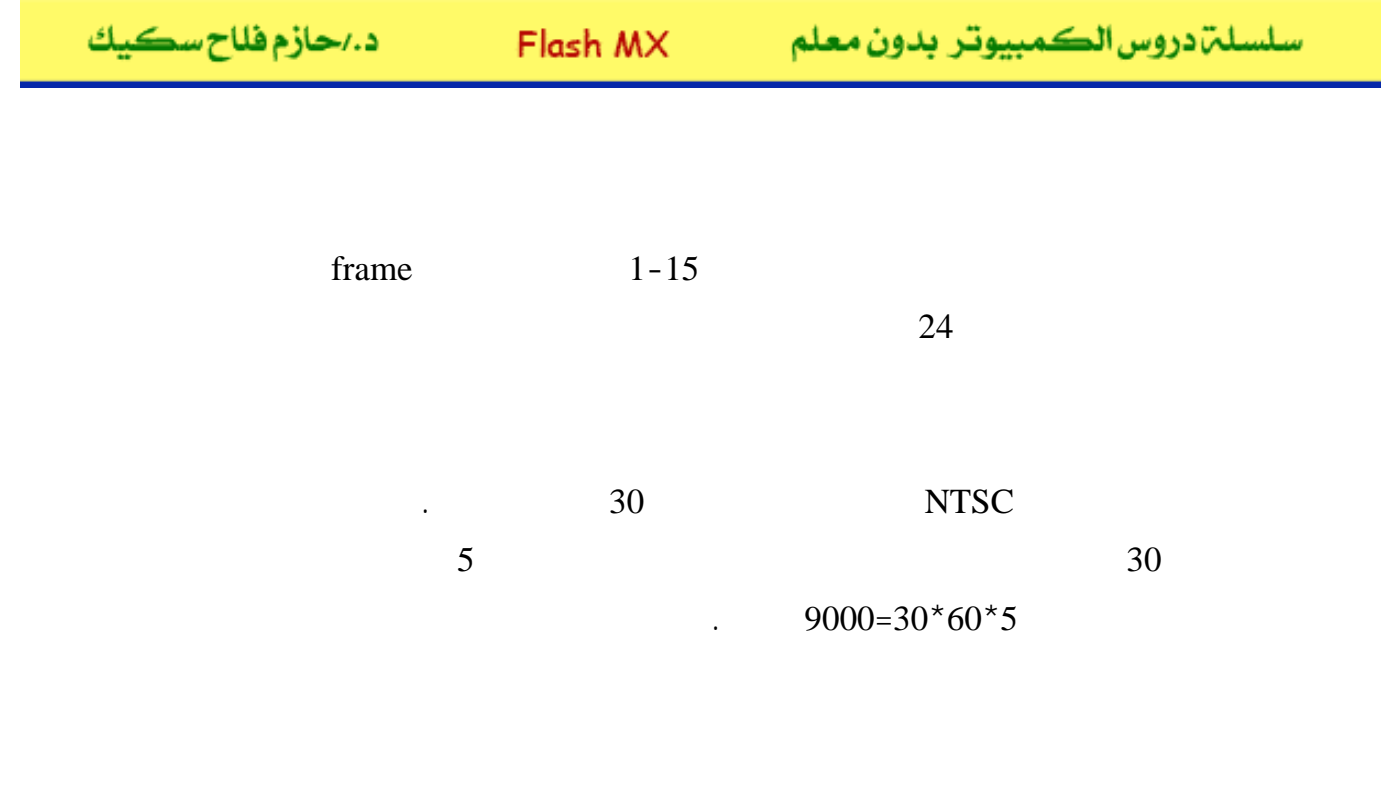

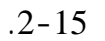

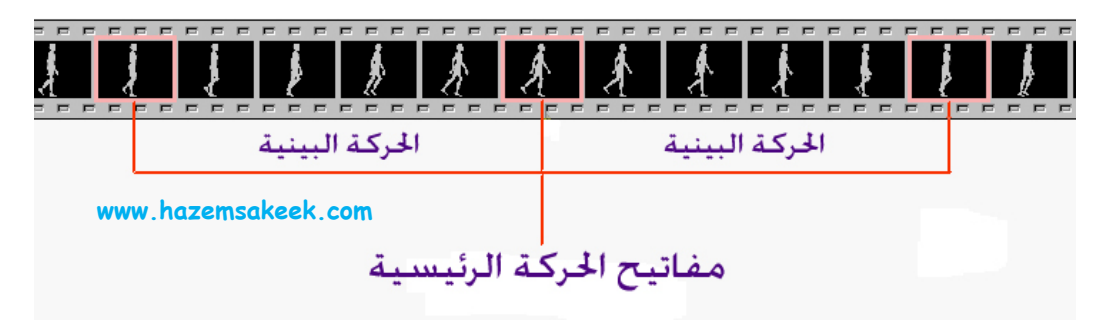

.

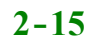

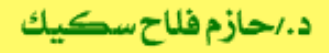

:

2

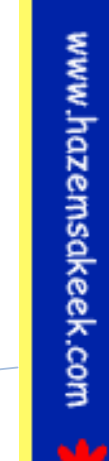

.1

.2

30

Insert

.3-15

Convert to Symbol

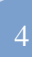

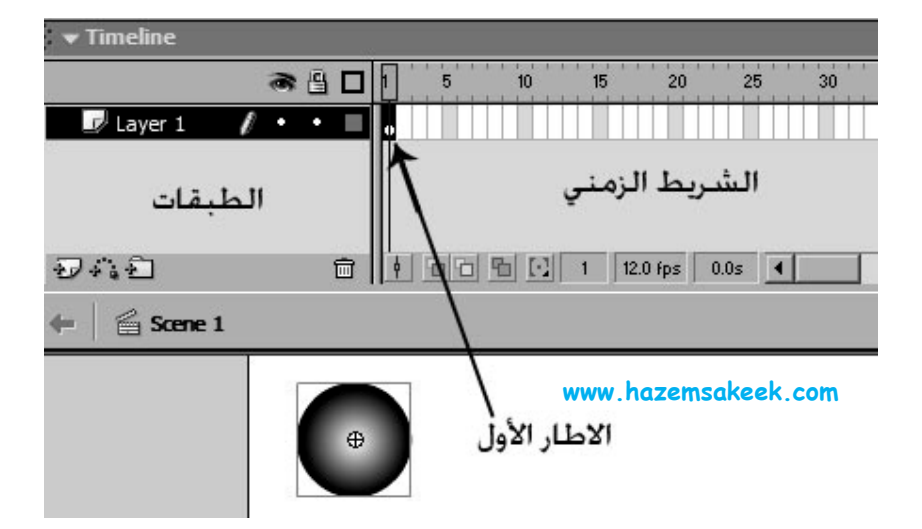

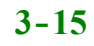

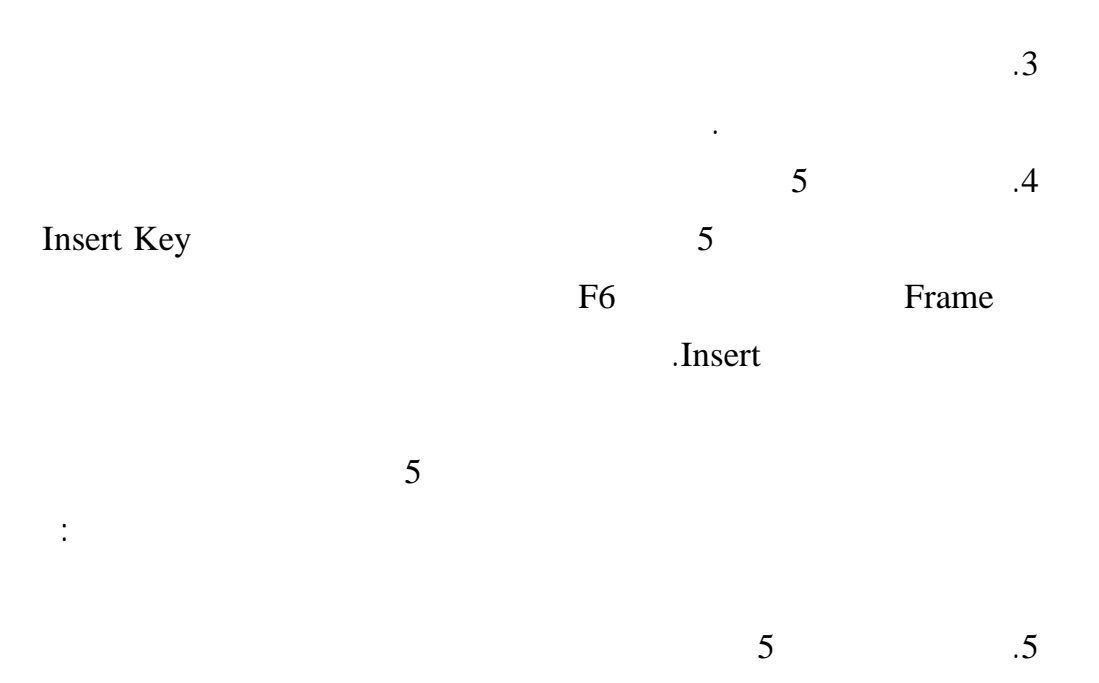

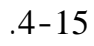

10

•

(

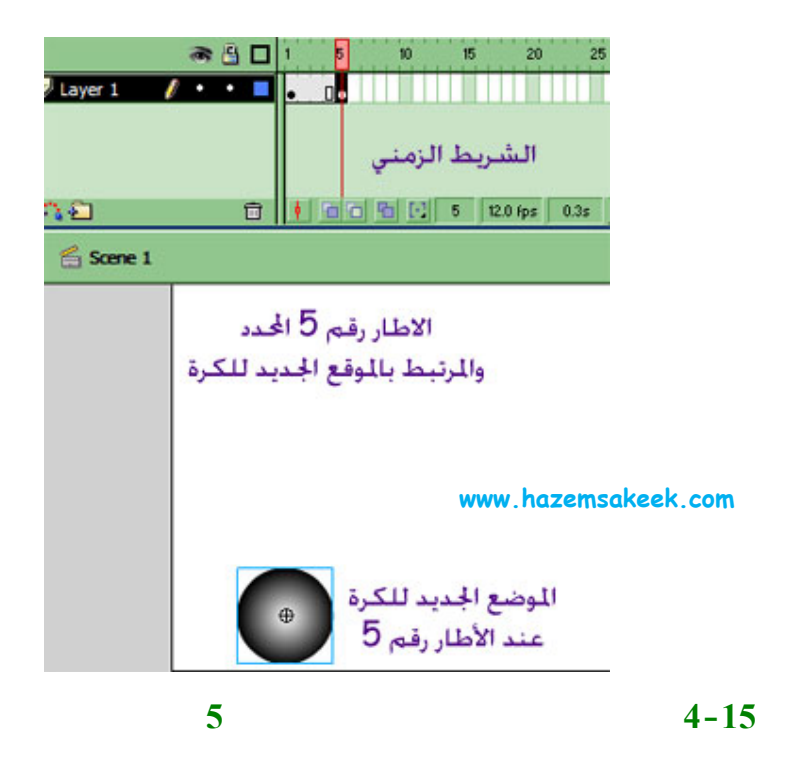

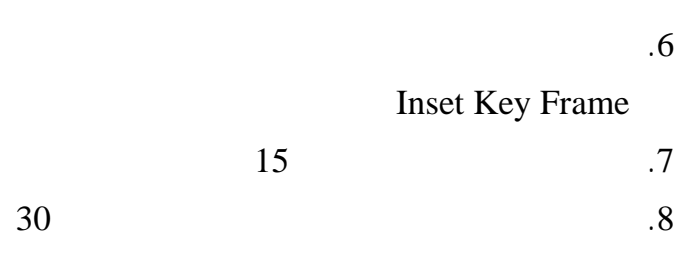

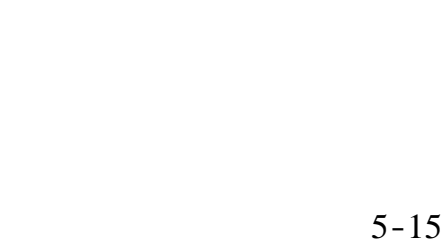

)

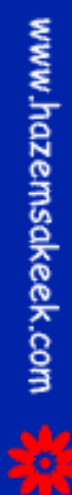

6

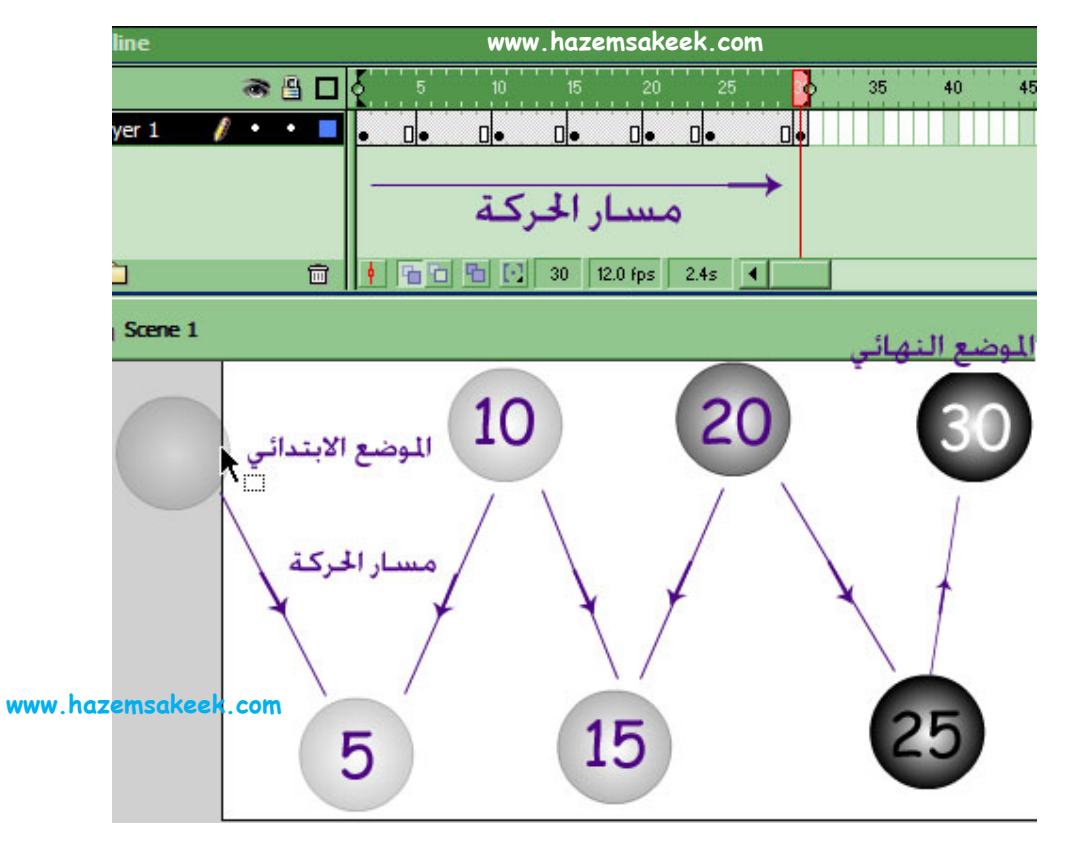

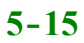

إلى اللقاء في الدرس القادم

.

د./ حازم فلاح سكيك

## **Macromedia Flash**

| 🤌 Macromedia Flash MX - [Untitled-1] |                                                 |                                                                                                    |  |  |
|--------------------------------------|-------------------------------------------------|----------------------------------------------------------------------------------------------------|--|--|
| 👩 File Ec                            | lit View Insert Modify Text Control Window Help | _ 8 ×                                                                                                    |  |  |
| Tools                                | - Timeline                                      | 👻 Color Mixer 🛛 🗮                                                                                                    |  |  |
| ► ₹<br>/ ₽<br>\$ A<br>0 □            | Cayer 1 1 5 10 15 H                             | R:     0       C:     102       C:     102       C:     102       C:     102       C:     102       C:     102       C:     102 |  |  |
| 12                                   | 妃 💫 🛍 📄 🛉 🛅 🛅 💽 1 12.0 fps                      |                                                                                                    |  |  |
| 91 E                                 | + Scene 1 54 87%                                |                                                                                                    |  |  |
| 10 18                                | <b>A</b>                                        | #0066CC                                                                                                    |  |  |
| 80                                   |                                                 |                                                                                                    |  |  |
| View                                 |                                                 | ▶ Color Swatches                                                                                                    |  |  |
| m Q                                  |                                                 |                                                                                                    |  |  |
| Colors                               | ×                                               | Flash UI Components                                                                                                    |  |  |
|                                      |                                                 | CheckBox T ComboBox                                                                                                    |  |  |
| r 💽                                  | Actions - Frame                                 | ListBox DushButton                                                                                                    |  |  |
| •Z>                                  | , + Propercies                                  |                                                                                                    |  |  |
| Options                              | Document Size: 550 x 400 pixels Background      |                                                                                                    |  |  |
| <b>N</b>                             | Untitled-1 Publish: Flash Player 6              | Answers :=-                                                                                                    |  |  |
| +5 +4                                |                                                 | Learning Macromedia Flash MX                                                                                                    |  |  |
|                                      |                                                 | What's New                                                                                                    |  |  |

## تعلم برنامج الفلانتن من البداية حتى الاحتراف

د./ حازم فلاح سكيك

www.hazemsakeek.com

لدرس رقم (16)

جرون معرفهم

•

#### FlashMX :

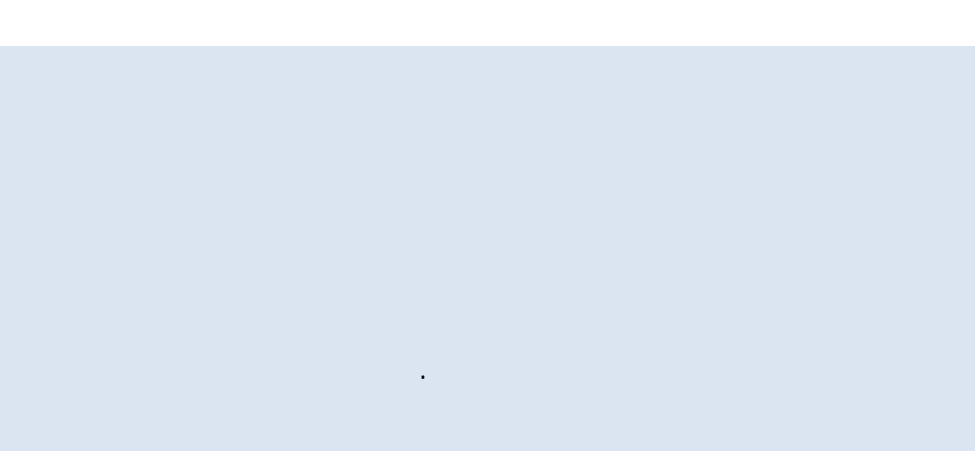

.

( )

Layer 1

د./حازم فلاح سكيك

| • | 1 | - | 1 | 6 |  |
|---|---|---|---|---|--|
|   |   |   |   |   |  |

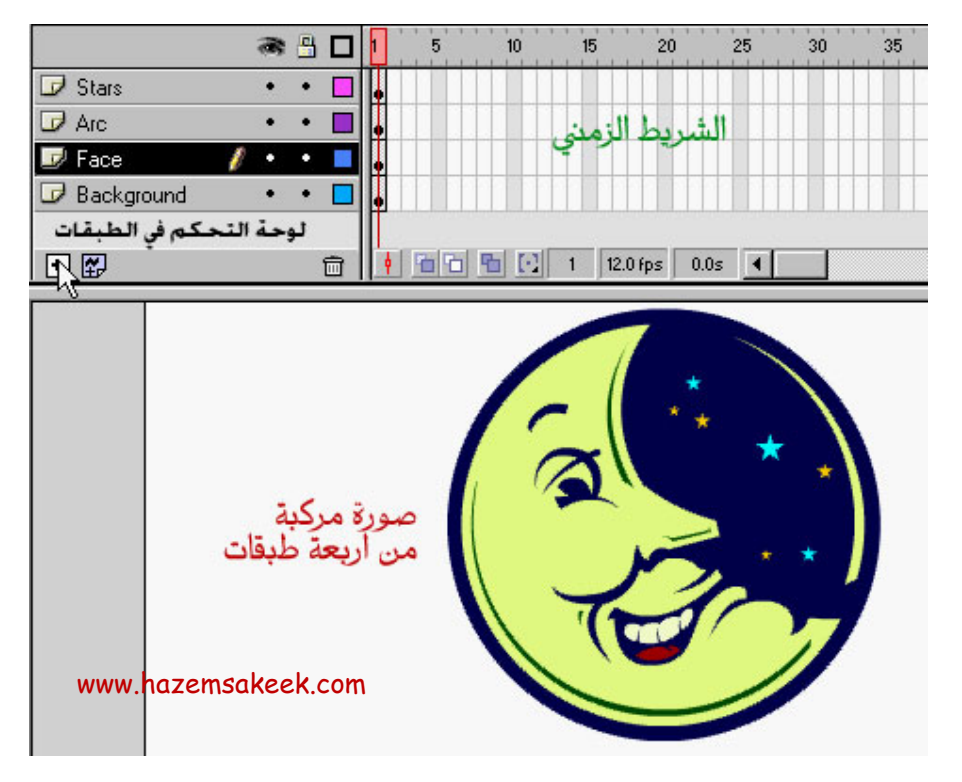

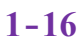

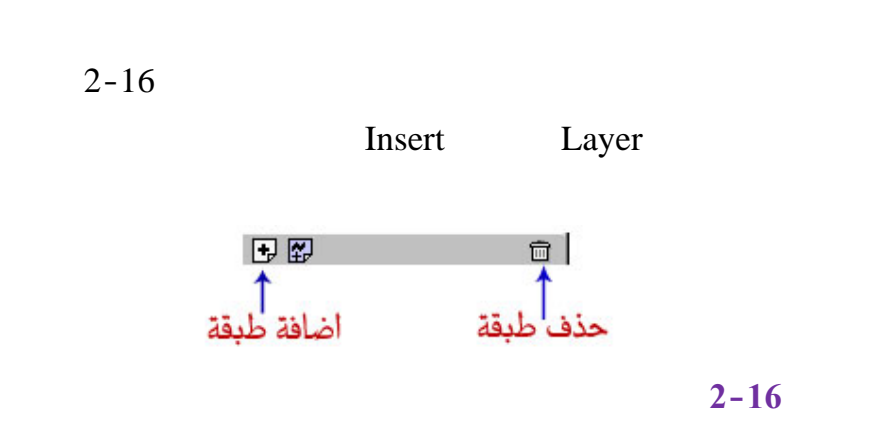

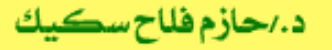

.3-16

(Layer 1)

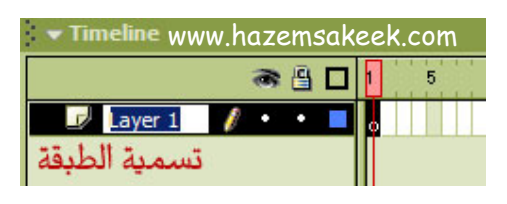

3-16

4-16

.4-16 Layer 2

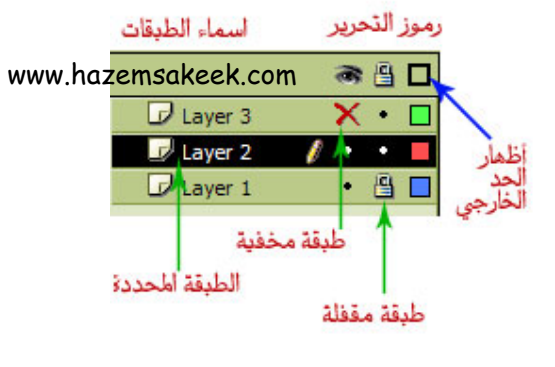

4-16

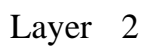

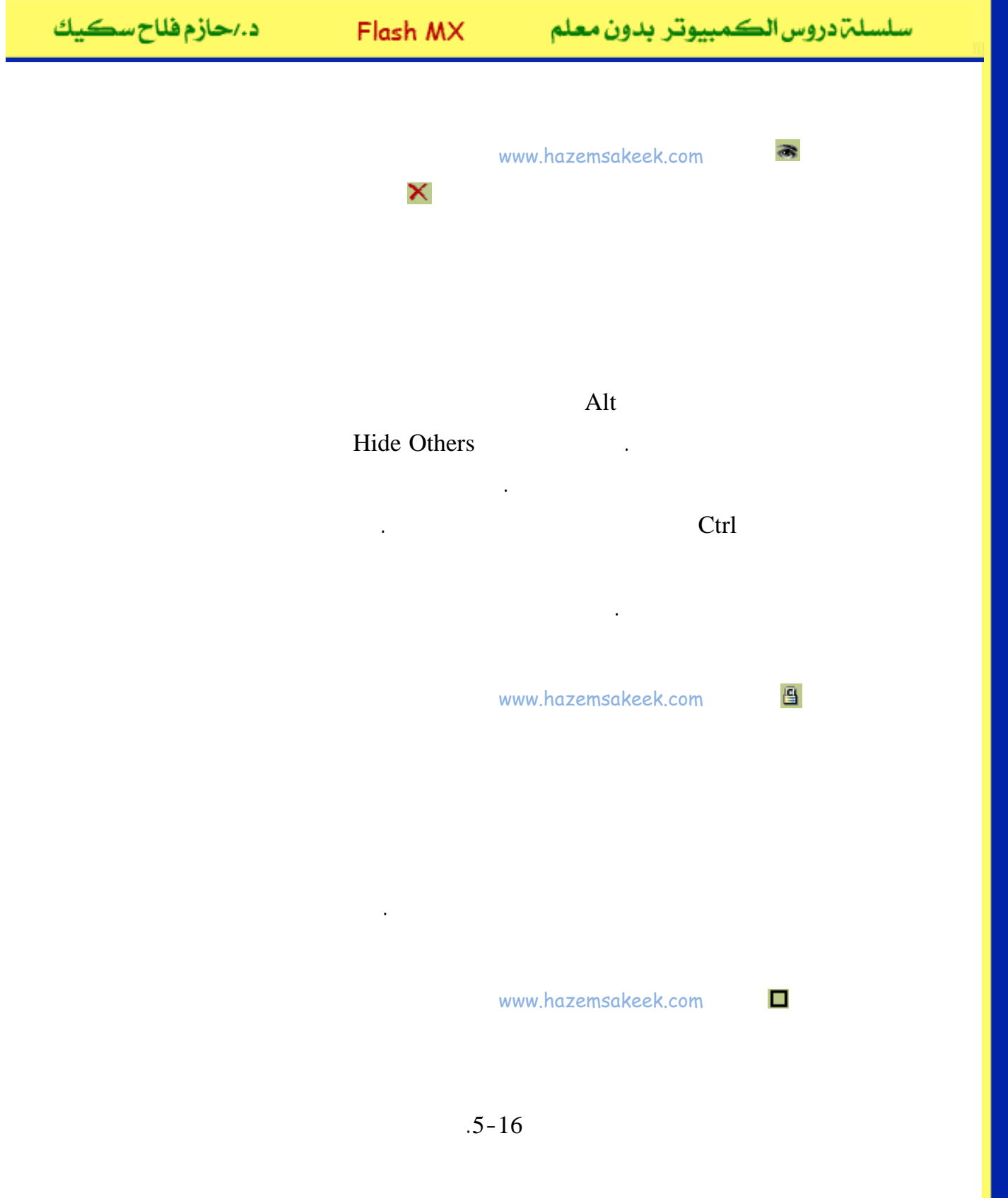

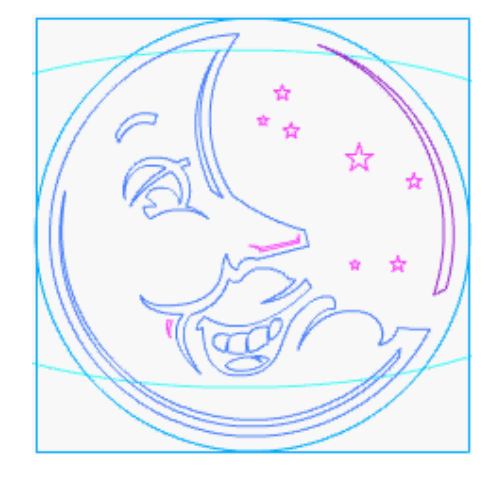

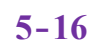

www.hazemsakeek.com

.6-16

Properties

Normal

•

.

Mask

Guide

.

www.hazemsakeek.com

Ø

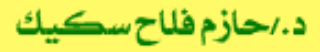

| Layer Properties |                                                                                                    |              |  |  |  |
|------------------|----------------------------------------------------------------------------------------------------|--------------|--|--|--|
| <u>N</u> ame:    | Layer 2                                                                                                 | OK           |  |  |  |
|                  | 🔽 Show 🔲 Lock                                                                                           | Cancel       |  |  |  |
| Туре:            | <ul> <li>Normal</li> <li>Guide</li> <li>Guided</li> <li>Mask</li> <li>Masked</li> <li>Folder</li> </ul> | <u>H</u> elp |  |  |  |
| Outline Color:   | www.hazemsak                                                                                            | keek.com     |  |  |  |
| Layer Height:    | 100%                                                                                                    |              |  |  |  |

6-16

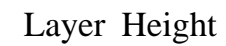

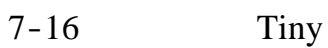

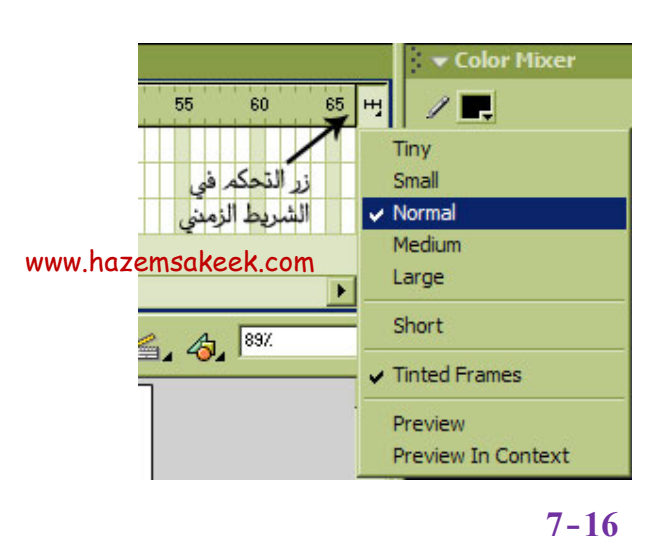

د./حازم فلاح سكيك

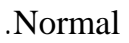

#### Short

Preview In Context Preview

ı

8-16

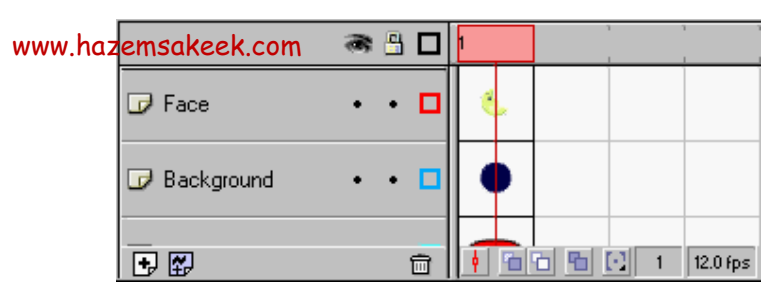

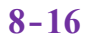

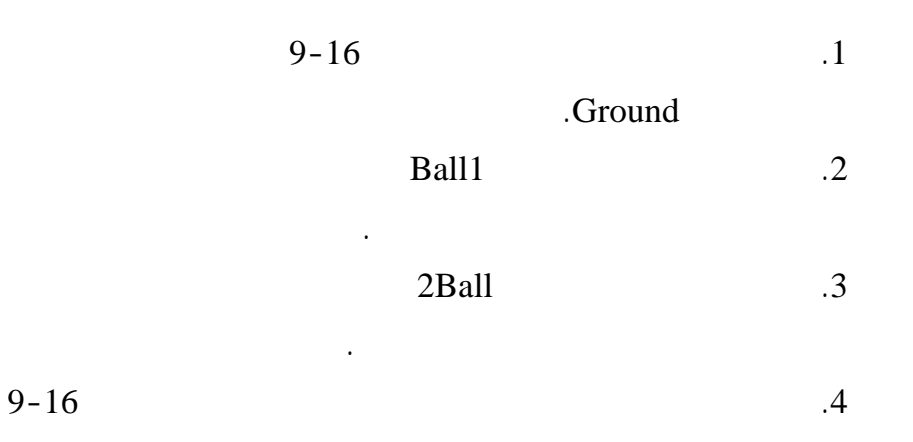

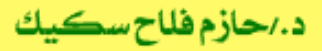

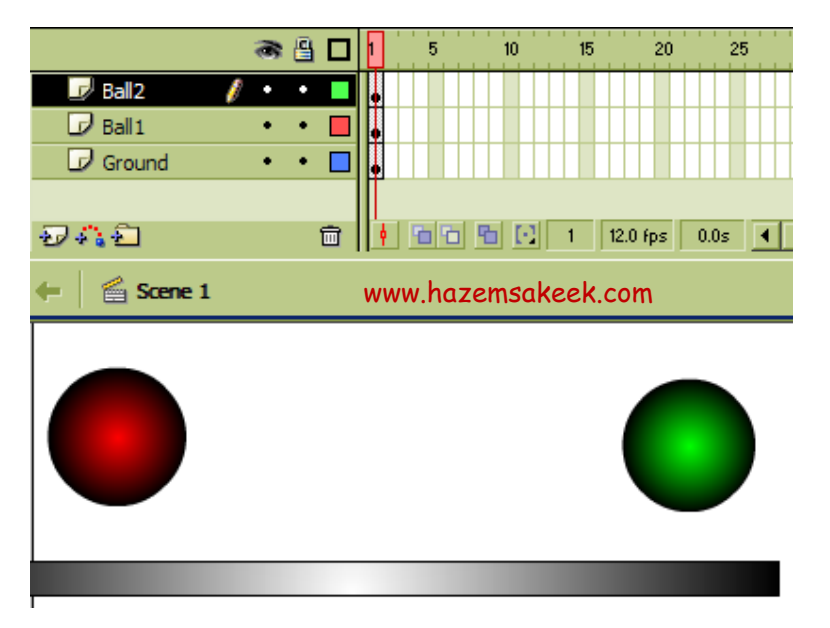

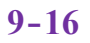

| Insert |    | 20     |    | Ground    | .5 |
|--------|----|--------|----|-----------|----|
|        |    |        |    | Key Frame | 9  |
|        |    |        | 20 | Ball1     | .6 |
|        |    |        | 20 | Ball2     | .7 |
|        | 20 | Ground |    | ·         | .8 |

Ctrl+Enter

إلى اللقاء في الدرس القادم

د./ حازم فلاح سکيك

## Macromedia Flash

جرون معرفهم

| 👂 Macromedia Flash MX - [Untitled-1] |                                                 |                              |  |
|--------------------------------------|-------------------------------------------------|------------------------------|--|
| 👩 File Ec                            | lit View Insert Modify Text Control Window Help | _ @ ×                        |  |
| Tools                                | - Timeline                                      | 👻 Color Mixer 🛛 II.,         |  |
| RA                                   | 🙈 🖺 🔲 🚺 5 10 15 Hy                              | / 🖪 🕴 🕨 🗸                    |  |
| 18                                   | 🔽 Layer 1 🧪 • • 🔳 💊                             | (\$ ■ Solid                  |  |
| Δ A                                  |                                                 | ■ Z ⊅ Alpha: 100% ▼          |  |
|                                      |                                                 |                              |  |
| 13                                   | 2 4 2 1 12.0 fps                                |                              |  |
| 31 11                                | + Scene 1 6, 4, 87%                             |                              |  |
| 10 B                                 |                                                 | #0066CC                      |  |
| 80                                   |                                                 |                              |  |
| View                                 | -                                               | ▶ Color Swatches             |  |
| JU Q                                 |                                                 | ← Components 🛛 🗮             |  |
| Colors                               | ~                                               | Flash UI Components          |  |
|                                      |                                                 | CheckBox T ComboBox          |  |
| A 🔳                                  | Actions - Frame                                 | ListBox DushButton           |  |
| <b>B</b> Ø\$                         | · · Properties                                  |                              |  |
| Options                              | Locument Size: 550 x 400 pixels Background      | Answers :=                   |  |
| l üğ                                 | Publish: Flash Player 6                         |                              |  |
| +5 +4                                |                                                 | Learning Macromedia Flash MX |  |
|                                      |                                                 | What's New                   |  |

### تعلم برنامج الفلانتن من البداية حتى الاحتراف

د./ حازم فلاح سكيك

| سكيك | فلاح | د./حازم |
|------|------|---------|
|------|------|---------|

30

30

5

.

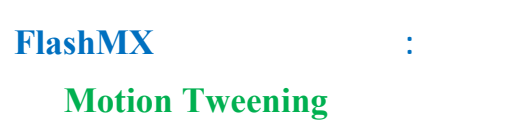

60

#### Motion

.Tweening

**Onion Skin** 

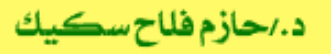

سلسلة دروس الكمبيوتر بدون معلم

Insert

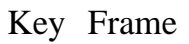

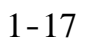

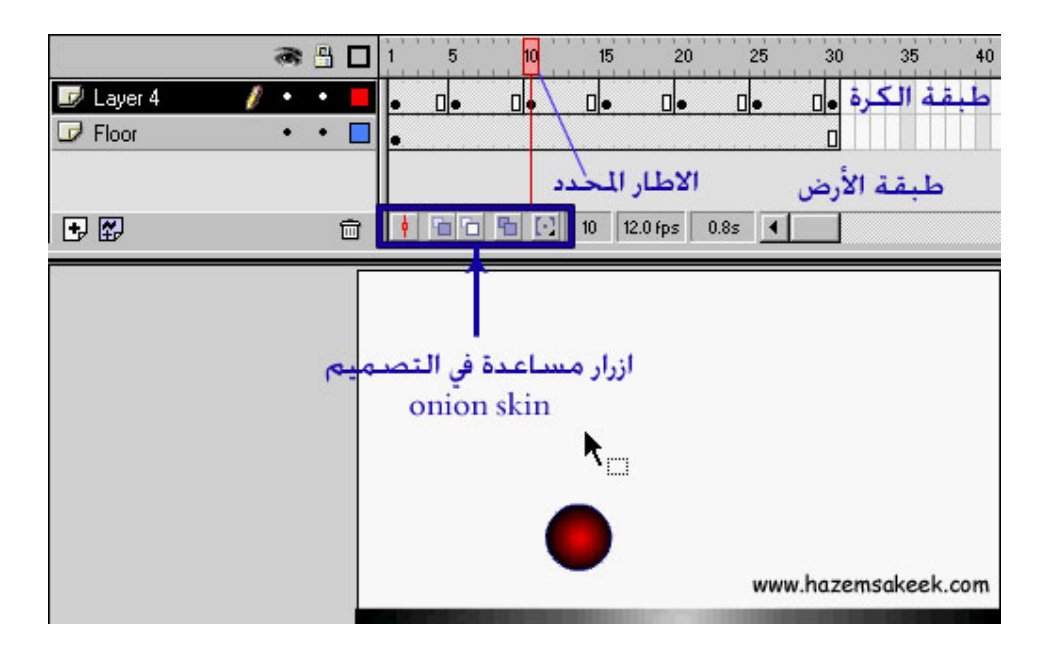

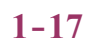

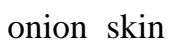

onion skin

2-17

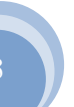

سلسلة دروس الكمبيوتر بدون معلم

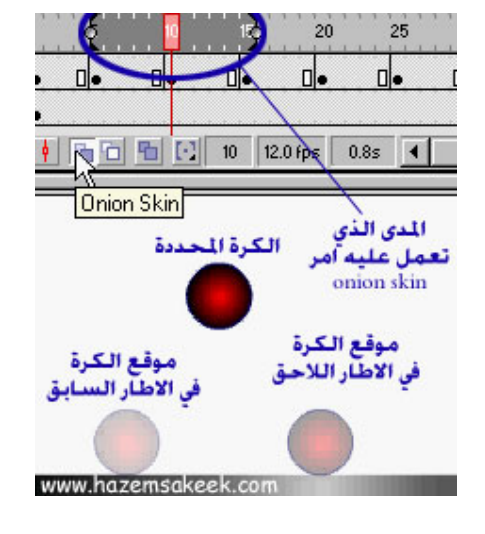

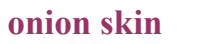

2-17

onion skin

.2-17

#### **Modify onion Marker**

Modify onion Marker

3-17

Onion

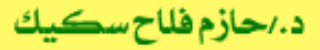

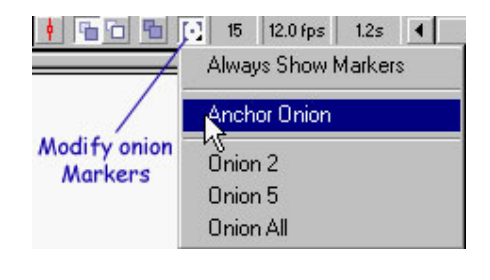

onion skin

3-17

onion skin

3-17

onion skin

.Onion All

#### **Edit Multiple Frames**

onion skin

Edit

Multiple Frames

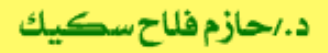

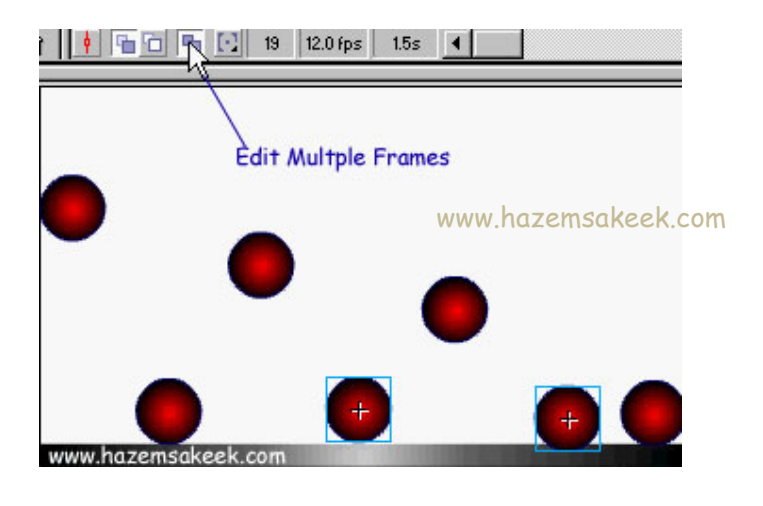

4-17

#### **Motion Tweening**

5

#### 5-17 :

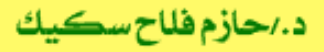

Flash MX

سلسلت دروس الكمبيوتر بدون معلم

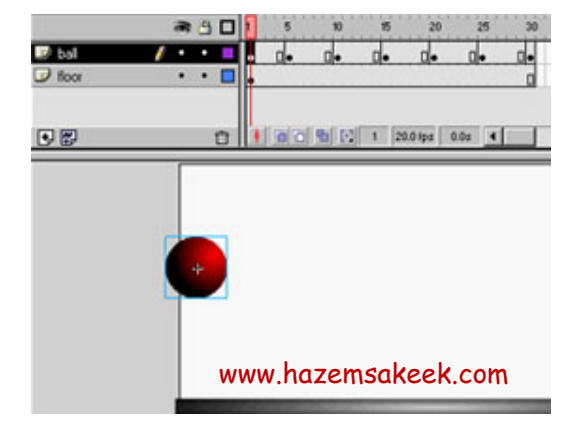

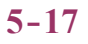

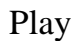

:

Motion Tweening

Create Motion

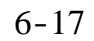

Tweening

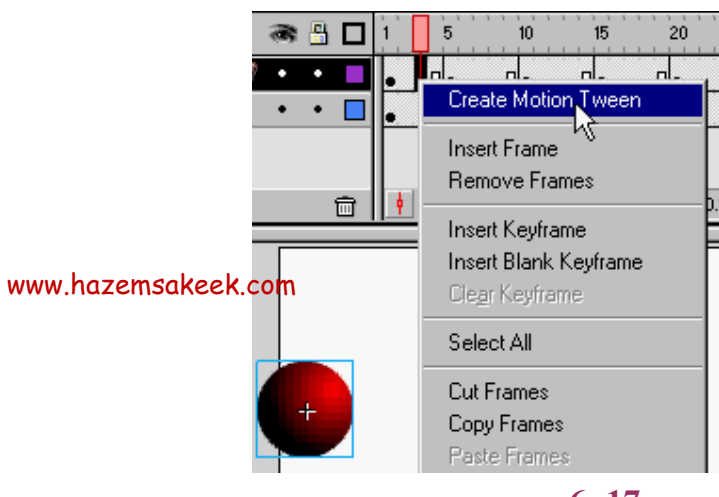

6-17

.

#### 7-17

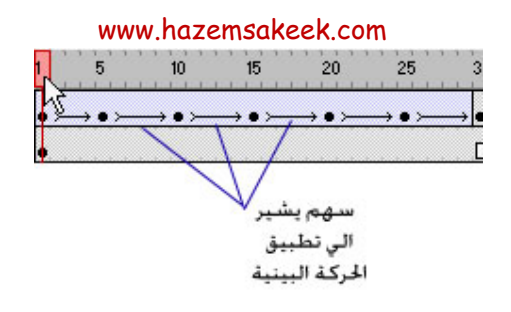

7-17

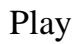

إلى اللقاء في الدرس القادم

د./ حازم فلاح سكيك

# Macromedia Flash

| 🛿 Macromedia Flash MX - [Untitled-1] |                                                |                                                                                                    |  |  |
|--------------------------------------|------------------------------------------------|----------------------------------------------------------------------------------------------------|--|--|
| 👩 File Ec                            | it View Insert Modify Text Control Window Help | _ 8 ×                                                                                                    |  |  |
| Tools                                | - Timeline                                     | 👻 Color Mixer 🛛 🗮                                                                                                    |  |  |
| <b></b>                              | Cayer 1 2 • • • • • • • • • • • • • • • • • •  | Image: Product of the second second seco |  |  |
| 11                                   | 🖅 🖧 💼 🕴 👘 🔂 1 12.0 fps                         |                                                                                                    |  |  |
| 91 EI                                | + 🖆 Scene 1                                    |                                                                                                    |  |  |
| 10 18                                | <u> </u>                                       | #0066CC                                                                                                    |  |  |
| 80                                   |                                                |                                                                                                    |  |  |
| View                                 | -                                              | ▶ Color Swatches                                                                                                    |  |  |
| JU Q                                 |                                                | ← Components 🛛 🗮                                                                                                    |  |  |
| Colors                               | v                                              | Flash UI Components                                                                                                    |  |  |
| / .                                  |                                                | CheckBox T ComboBox                                                                                                    |  |  |
| l 🖡                                  | Actions - Frame     Deconsting                 | ListBox DushButton                                                                                                    |  |  |
| BZ\$                                 | + Properties                                   |                                                                                                    |  |  |
| Options                              | Document Size: 550 x 400 pixels Background     |                                                                                                    |  |  |
| <b>N</b>                             | Untitled-1 Publish: Flash Player 6             |                                                                                                    |  |  |
| +5+(                                 |                                                | Learning Macromedia Flash MX                                                                                                    |  |  |
|                                      |                                                | What's New                                                                                                    |  |  |

## تعلم برنامج الفلانتن من البداية حتى الاحتراف

د./ حازم فلاح سكيك

www.hazemsakeek.com

جرون معرام الم معرام 5

:

5

FlashMX : **Motion Tweening** 

#### Motion Tweening

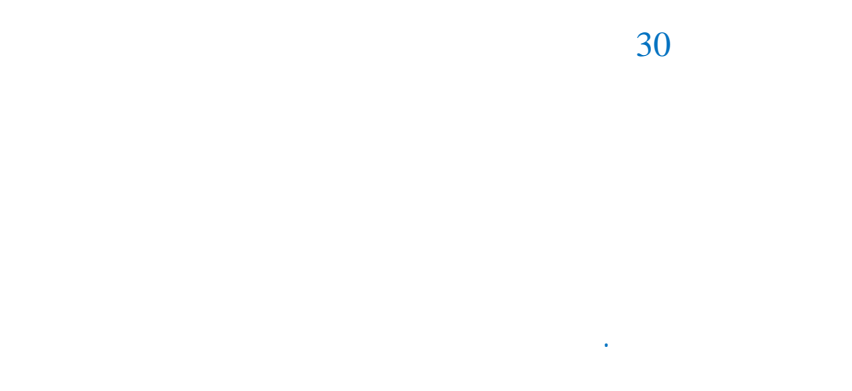

5 .1

. E Free Transform Tool

.1-18

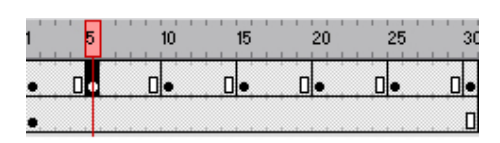

www.hazemsakeek.com

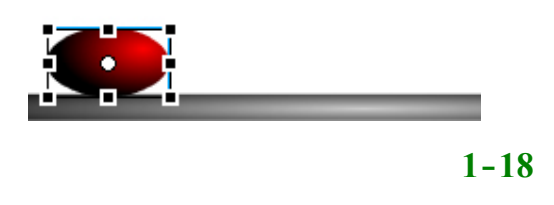

www.hazemsakeek.com o

.2

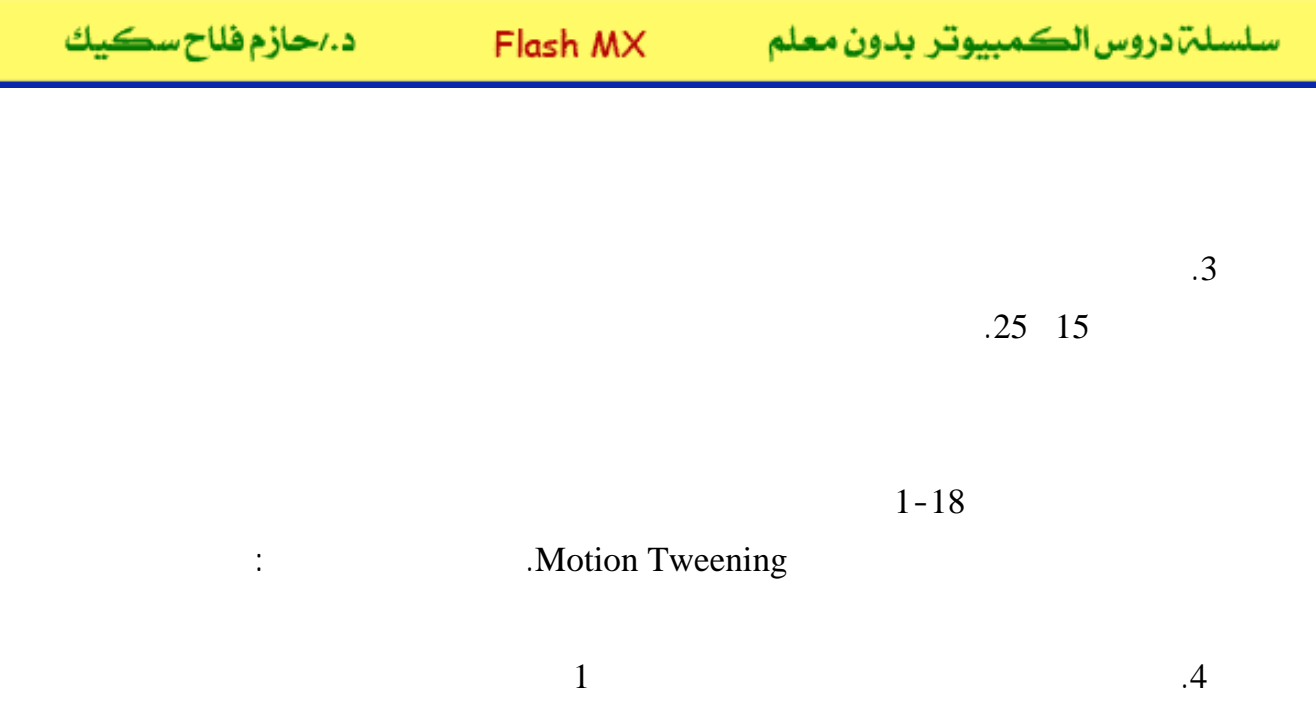

2-18

| ➡ Properties                 |                     |     |         |          |             |       |
|------------------------------|---------------------|-----|---------|----------|-------------|-------|
| Frame                        | Tween: None 💌       |     | Sound:  | None     |             | •     |
| <pre><frame label=""/></pre> |                     |     | Effect: | None     | 7           | Edit  |
| Named Anchor                 | www.hazameakaak     | com | Sync:   | Event    | ▼ Loop: 0   | times |
|                              | www.nuzemsukeek.com |     |         | No sound | d selected. |       |
|                              |                     |     |         |          |             |       |

2-18

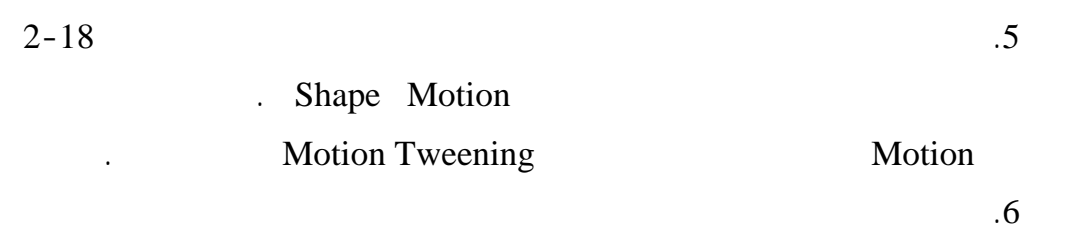

3-18

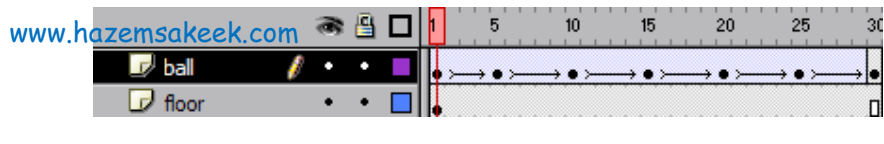

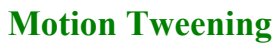

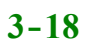

ø

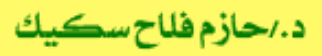

Motion Tweening : Create Motion Tweening

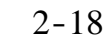

#### Motion Tweening

.4-18

| ▼ Properties                         | www.                           | nazemsakeek.com             |  |  |
|--------------------------------------|--------------------------------|-----------------------------|--|--|
| Frame                                | Tween: Motion 💽 🗹 Scale        | Sound: None                 |  |  |
| <pre>&gt; &lt; Crame Label&gt;</pre> | Ease: 0                        | Effect: None 🚽 Edit         |  |  |
| 🔲 Named Anchor                       | Rotate: Auto 💌 0 times         | Sync: Event 💌 Loop: 0 times |  |  |
|                                      | 🔲 Orient to path 🔽 Sync 🔽 Snap | No sound selected.          |  |  |

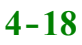

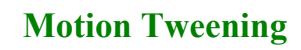

**Motion Tweening** 

سلسلة دروس الكمبيوتر بدون معلم

| 1 | 1 | ١ |  |
|---|---|---|--|
| l | I | J |  |

|    |           |         |    | 4  |       |       |
|----|-----------|---------|----|----|-------|-------|
|    | Motion    |         |    | Sc | ale   |       |
|    |           |         |    |    |       |       |
|    |           |         |    |    |       |       |
|    | 1         |         |    |    |       | Scale |
|    |           |         |    |    |       |       |
|    |           | •       |    |    |       |       |
|    | Motion 1v | veening |    |    |       |       |
| .2 |           |         | 1  |    |       |       |
|    |           |         |    |    |       |       |
|    |           |         |    | •  |       |       |
|    |           |         |    |    |       |       |
|    |           | 20      | 10 |    | Scale |       |

|    |    | Motion Tweenin | g |   |  |
|----|----|----------------|---|---|--|
| 25 | 20 | 15 10          | 5 | 0 |  |
|    |    | 10             | 5 |   |  |
| 15 | 5  | Scale          |   |   |  |

.25

Easing (2)

Easing .5-18

4

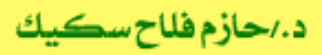

Flash MX

سلسلة دروس الكمبيوتر بدون معلم

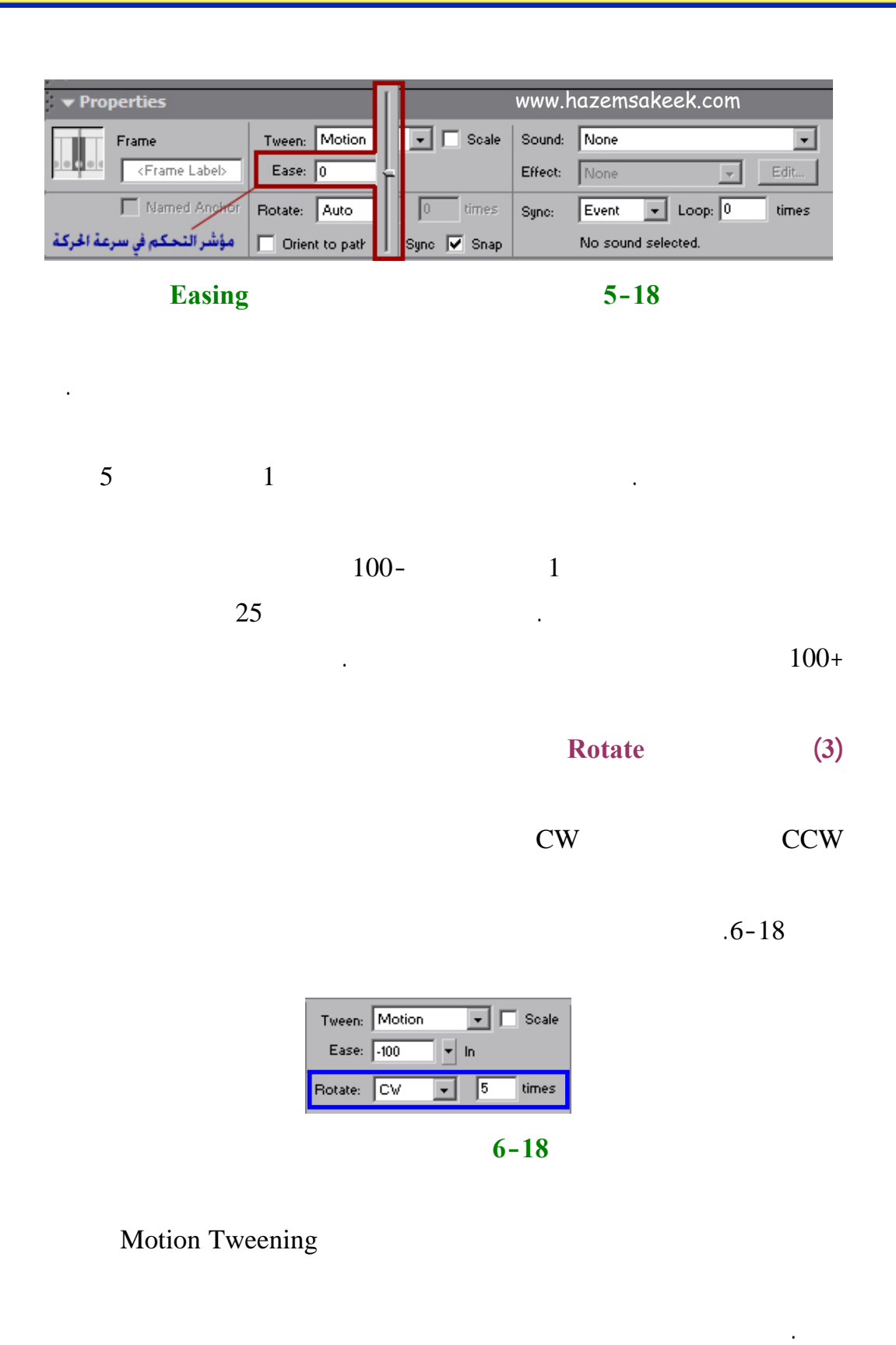

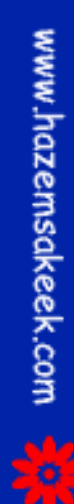

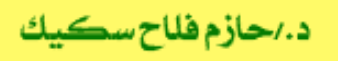

•

#### Motion Tweening

|          | .1 |
|----------|----|
|          | .2 |
| Flash MX | .3 |

.

إلى اللقاء في الدرس القادم

.

د./ حازم فلاح سکيك
# **Macromedia Flash**

| 🥝 Macron                  | 🥬 Macromedia Flash MX - [Untitled-1]            |                                                                                                    |  |  |  |  |
|---------------------------|-------------------------------------------------|----------------------------------------------------------------------------------------------------|--|--|--|--|
| oj File Ec                | lit View Insert Modify Text Control Window Help | _ = ×                                                                                                    |  |  |  |  |
| Tools                     | - Timeline                                      | 👻 Color Mixer 🛛 🕮                                                                                                    |  |  |  |  |
| ► ~ ~ ~ A<br>- ~ A<br>- 0 | Cayer 1 2 • • • • • • • • • • • • • • • • • •   | R:     0       Image: Constraint of the state of the state o |  |  |  |  |
| 11                        | 🖅 🖧 💼 🕴 👘 🔂 1 12.0 fps                          |                                                                                                    |  |  |  |  |
| 91 EI                     | + Scene 1 52 43 87%                             |                                                                                                    |  |  |  |  |
| 10 18                     |                                                 | #0066CC                                                                                                    |  |  |  |  |
| 80                        |                                                 |                                                                                                    |  |  |  |  |
| View                      | -                                               | ▶ Color Swatches                                                                                                    |  |  |  |  |
| m Q                       |                                                 | 👻 Components 🛛 🗮                                                                                                    |  |  |  |  |
| Colors                    | ~                                               | Flash UI Components                                                                                                    |  |  |  |  |
| 1 .                       |                                                 | CheckBox T ComboBox                                                                                                    |  |  |  |  |
| l 🖡                       | Actions - Frame     Bropostion                  | ListBox 🔲 PushButton                                                                                                    |  |  |  |  |
|                           | , • Properties                                  |                                                                                                    |  |  |  |  |
| Options                   | Document Size: 550 x 400 pixels Background      | - ▲pswors :=                                                                                                    |  |  |  |  |
| <b>N</b>                  | Untitled-1 Publish: Flash Player 6              |                                                                                                    |  |  |  |  |
| +5 +4                     |                                                 | Learning Macromedia Flash MX<br>What's New                                                                                                    |  |  |  |  |

## تعلم برنامج الفلانتن من البداية حتى الاحتراف

د./ حازم فلاح سكيك

www.hazemsakeek.com

الدرس رقم (19)

جرون معرفهم

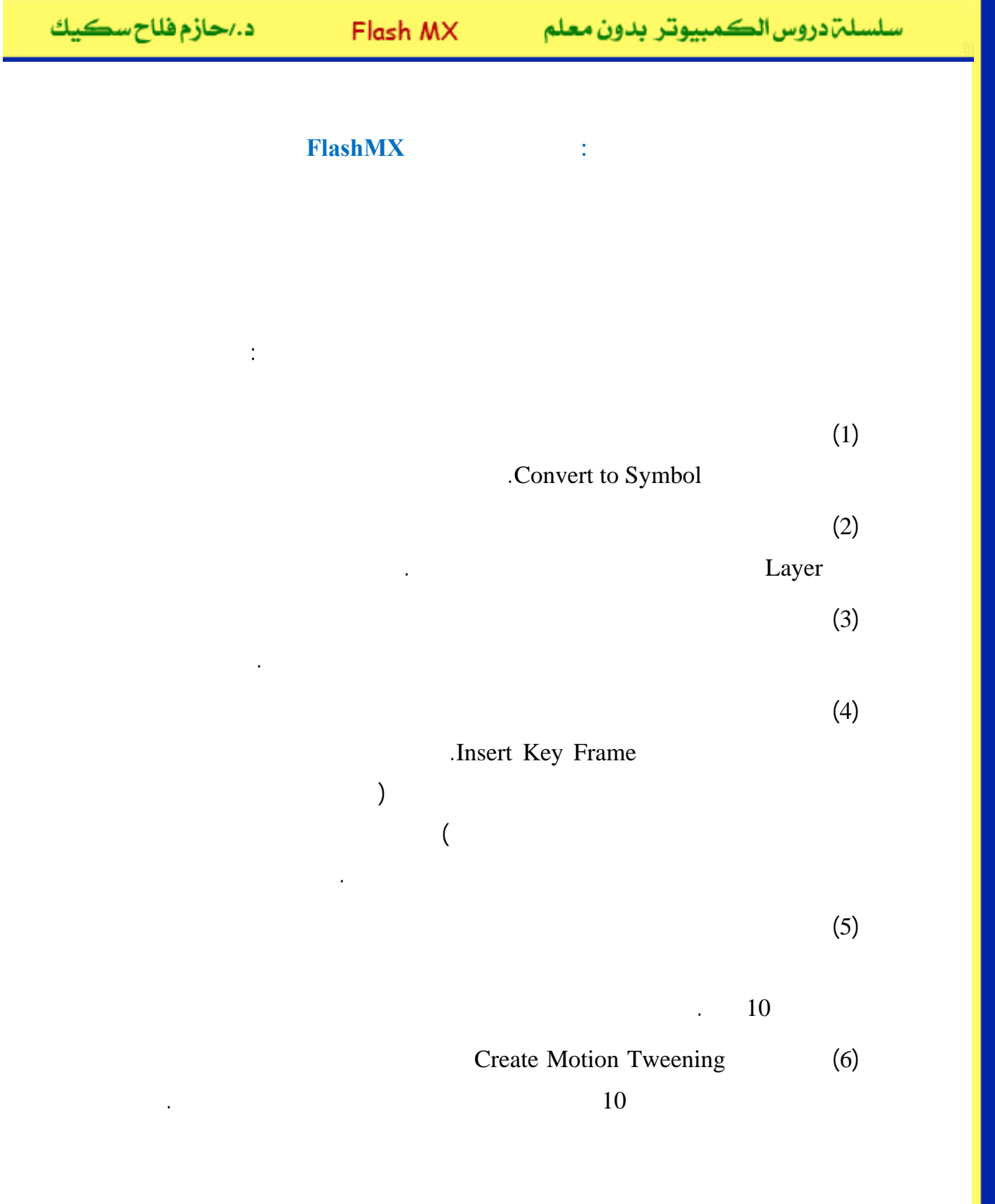

| سكيك | فلاح | د./حازم |  |
|------|------|---------|--|
|------|------|---------|--|

**Blank Keframe** 

Insert Keyframe

1-19

:

#### Insert

www.hazemsakeek.com 20 5 10 15 مفتاح حركة رئيسي فارغ مفتاح حركة رئيا

25

1-19

30

1

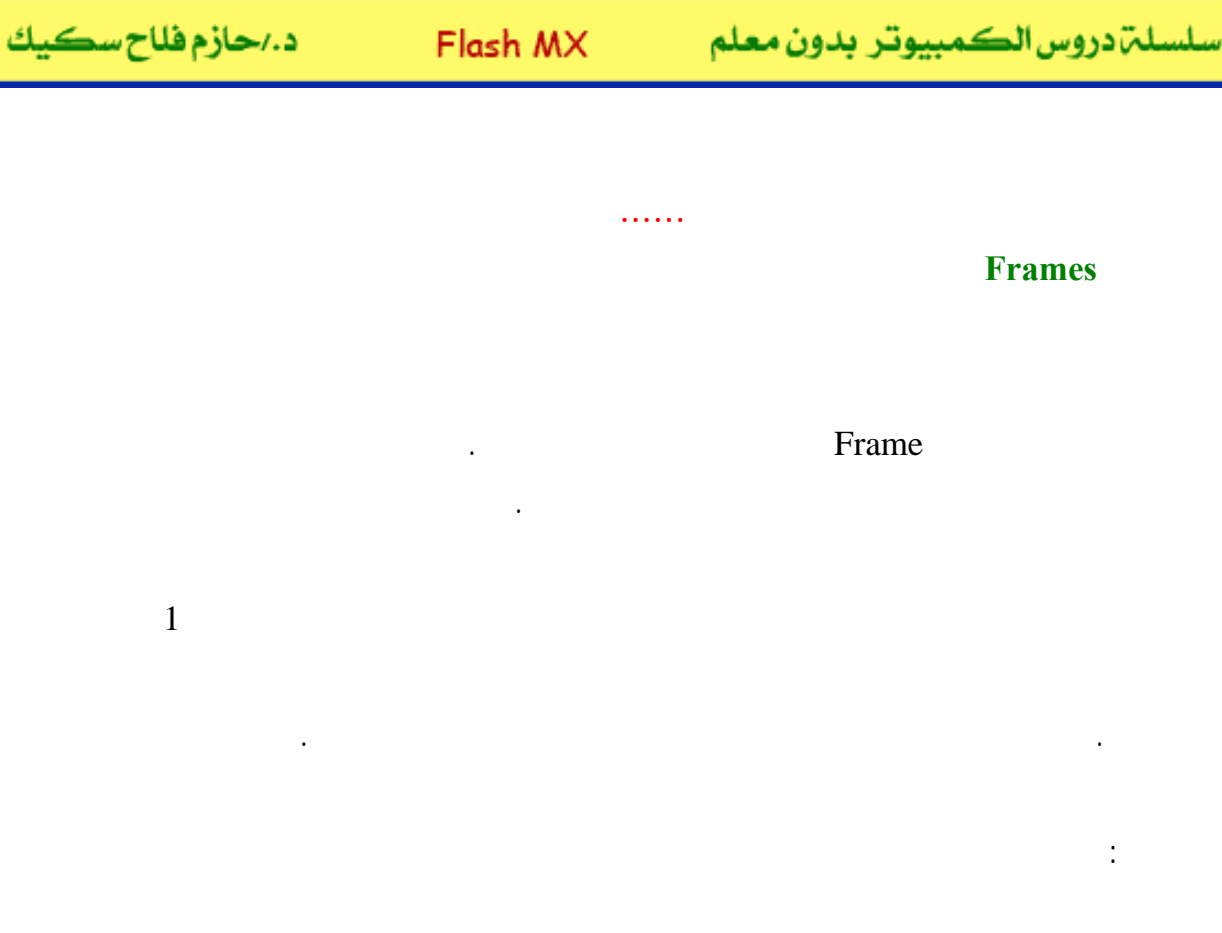

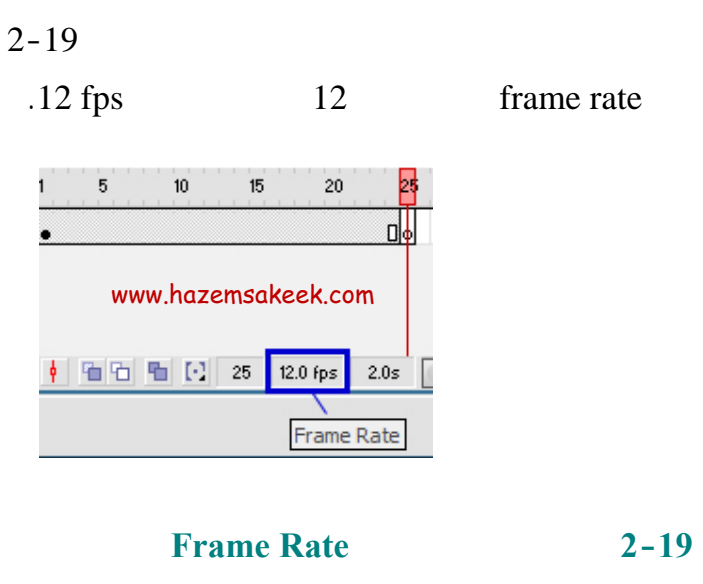

2

:

www.hazemsakeek.com

25

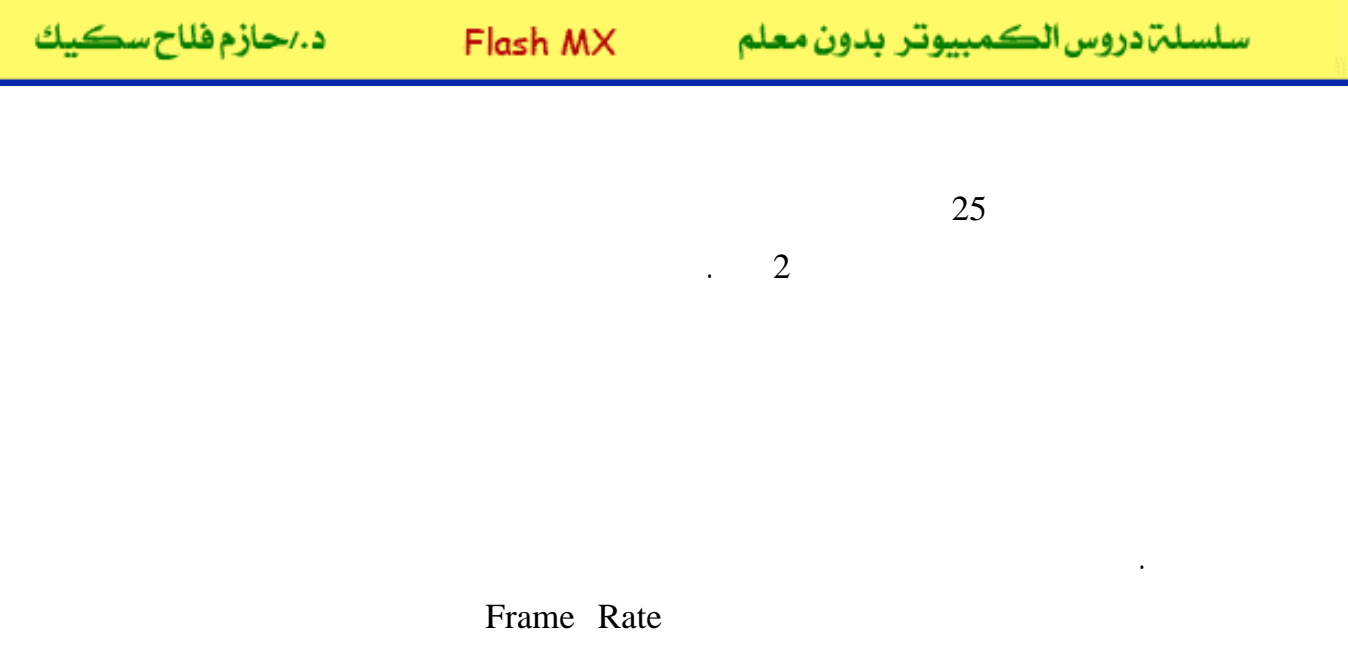

**Document Properties** 

.3-19

| Document Properties                          |  |  |  |  |
|----------------------------------------------|--|--|--|--|
| Dimensions: 550 px (width) x 400 px (height) |  |  |  |  |
| Match: Printer Contents Default              |  |  |  |  |
| Background Color:                            |  |  |  |  |
| Erame Rate: 12 fps                           |  |  |  |  |
| Ruler Units: Pixels                          |  |  |  |  |
| Help Make Default OK Cancel                  |  |  |  |  |

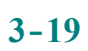

2-19

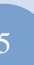

.

24

.

12

12

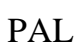

15

3

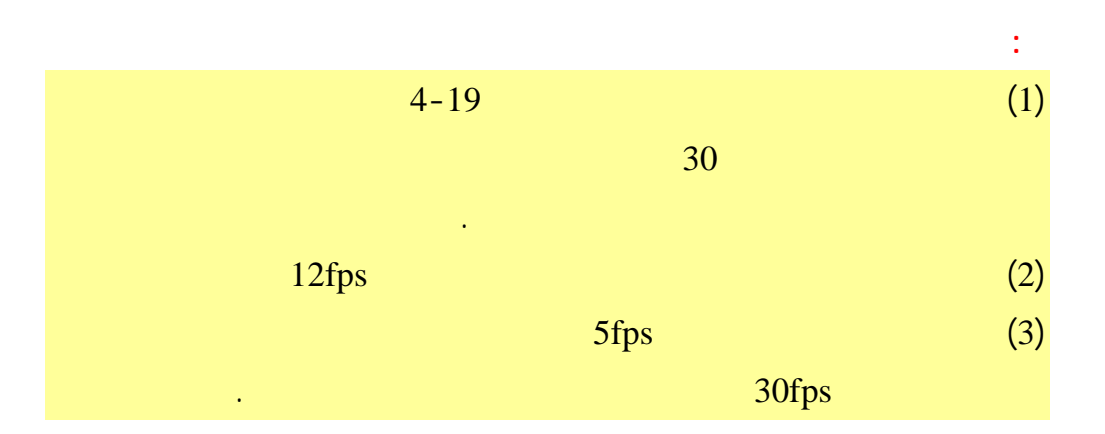

|               | 8 | ₿ 🗆 | 1   | 5  | 10  | 15 | 20       | 2     | 5 30   | 35      | 4  |
|---------------|---|-----|-----|----|-----|----|----------|-------|--------|---------|----|
| 📝 car 🛛 🛔     | • | •   | • > |    |     |    |          |       | → •    |         |    |
| 🕞 road        | • | •   |     |    |     |    |          |       | •      |         |    |
|               |   |     |     |    |     |    |          | www.l | nazems | akeek.c | om |
| Ð 🖧 🔁         |   | Ē   | ļļ  | 60 | ₽ 🖸 | 15 | 12.0 fps | 1.2s  | •      |         |    |
| 😑 🛛 🖀 Scene 1 |   |     |     |    |     |    |          |       |        |         |    |

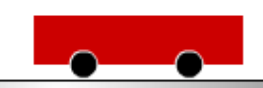

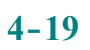

إلى اللقاء في الدرس القادم

د./ حازم فلاح سکيك

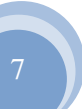

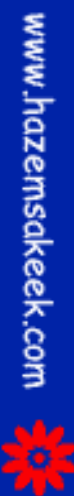

# Macromedia Flash

| 🥝 Macron  | 🥬 Macromedia Flash MX - [Untitled-1]                                                                                                    |                                                                                                    |  |  |  |  |
|-----------|----------------------------------------------------------------------------------------------------|----------------------------------------------------------------------------------------------------|--|--|--|--|
| 👩 File Ec | lit View Insert Modify Text Control Window Help                                                                                                    | _ @ ×                                                                                                    |  |  |  |  |
| Tools     | - Timeline                                                                                                    | 👻 Color Mixer 🛛 🚓                                                                                                    |  |  |  |  |
| <b></b>   | Image: Second second second | R:     0     •       Image: Solid     G:     102       Image: Solid     R:     204       Image: Solid     R:     100% |  |  |  |  |
|           | 2 4 2 1 12.0 fps                                                                                                    |                                                                                                    |  |  |  |  |
| 14        | 4 87% V                                                                                                    |                                                                                                    |  |  |  |  |
| 31 臣      |                                                                                                    |                                                                                                    |  |  |  |  |
| 10 B      | <u></u>                                                                                                    | #0066CC                                                                                                    |  |  |  |  |
| 80        |                                                                                                    |                                                                                                    |  |  |  |  |
| View      |                                                                                                    | ▶ Color Swatches                                                                                                    |  |  |  |  |
| ⊎Q        |                                                                                                    | Components     i≣     i                                                                                               |  |  |  |  |
| Colors    | ×                                                                                                    | Flash UI Components                                                                                                   |  |  |  |  |
| / .       |                                                                                                    | CheckBox TomboBox                                                                                                    |  |  |  |  |
| 18 💻      | Actions - Frame                                                                                                    | El ListBox PushButton                                                                                                 |  |  |  |  |
| BZ\$      | ;                                                                                                    |                                                                                                    |  |  |  |  |
| Options   | Document Size: 550 x 400 pixels Background                                                                                                    | ▼                                                                                                    |  |  |  |  |
| n         | Untitled-1 Publish: Flash Player 6                                                                                                    | <ul> <li>Answers ∺,</li> </ul>                                                                                        |  |  |  |  |
| +5 +4     |                                                                                                    | Learning Macromedia Flash MX<br>What's New                                                                            |  |  |  |  |

## تعلم برنامج الفلانتن من البداية حتى الاحتراف

جرون معرام الم معرام

د./ حازم فلاح سكيك

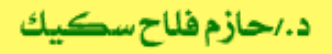

#### FlashMX

#### Shape Tweening

:

Motion Tweening

#### Morphing

#### **Shape Tweening**

Motion Tweening

Shape Tweening

Shape Tweening .Motion Tweening

:

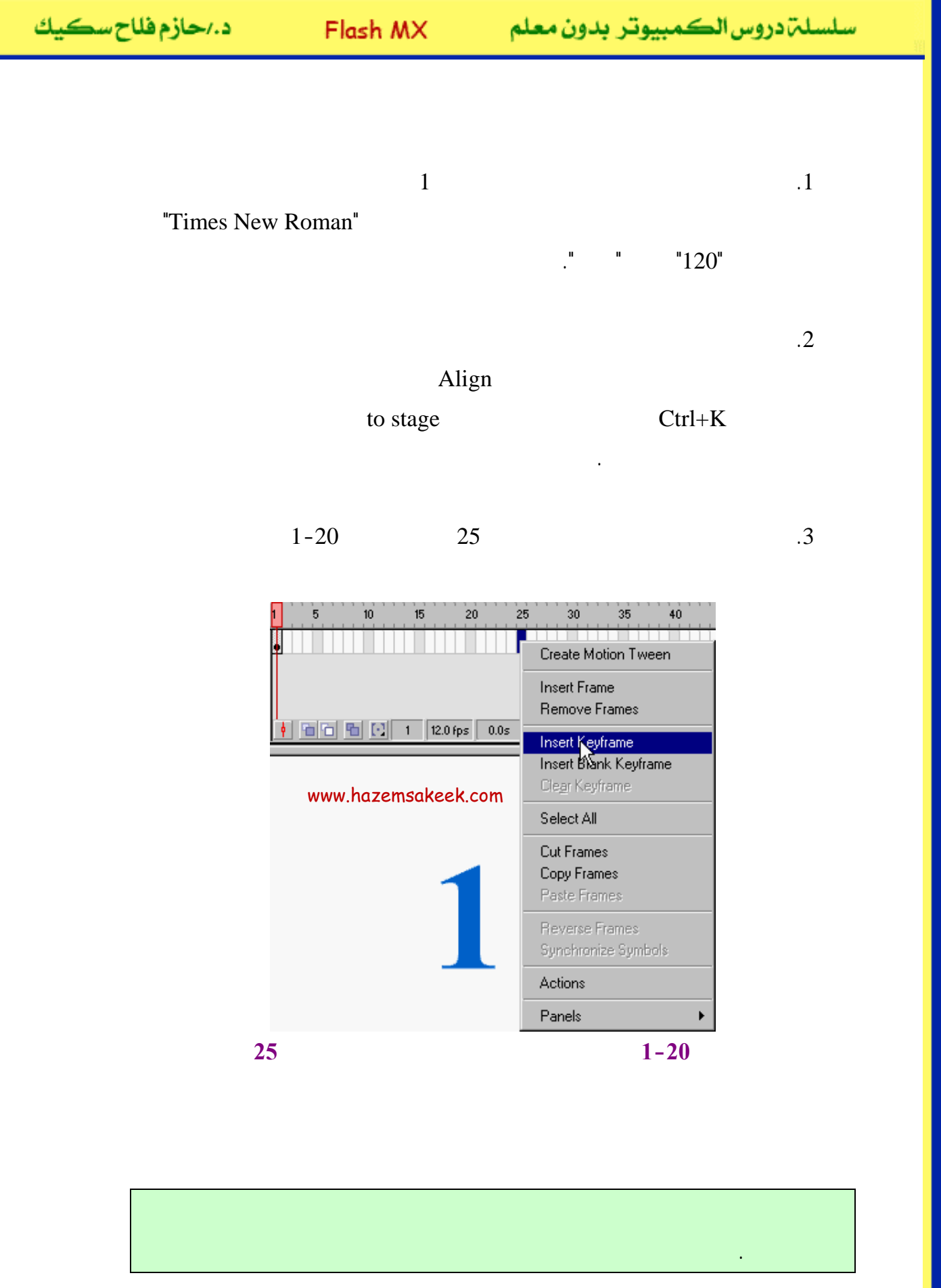

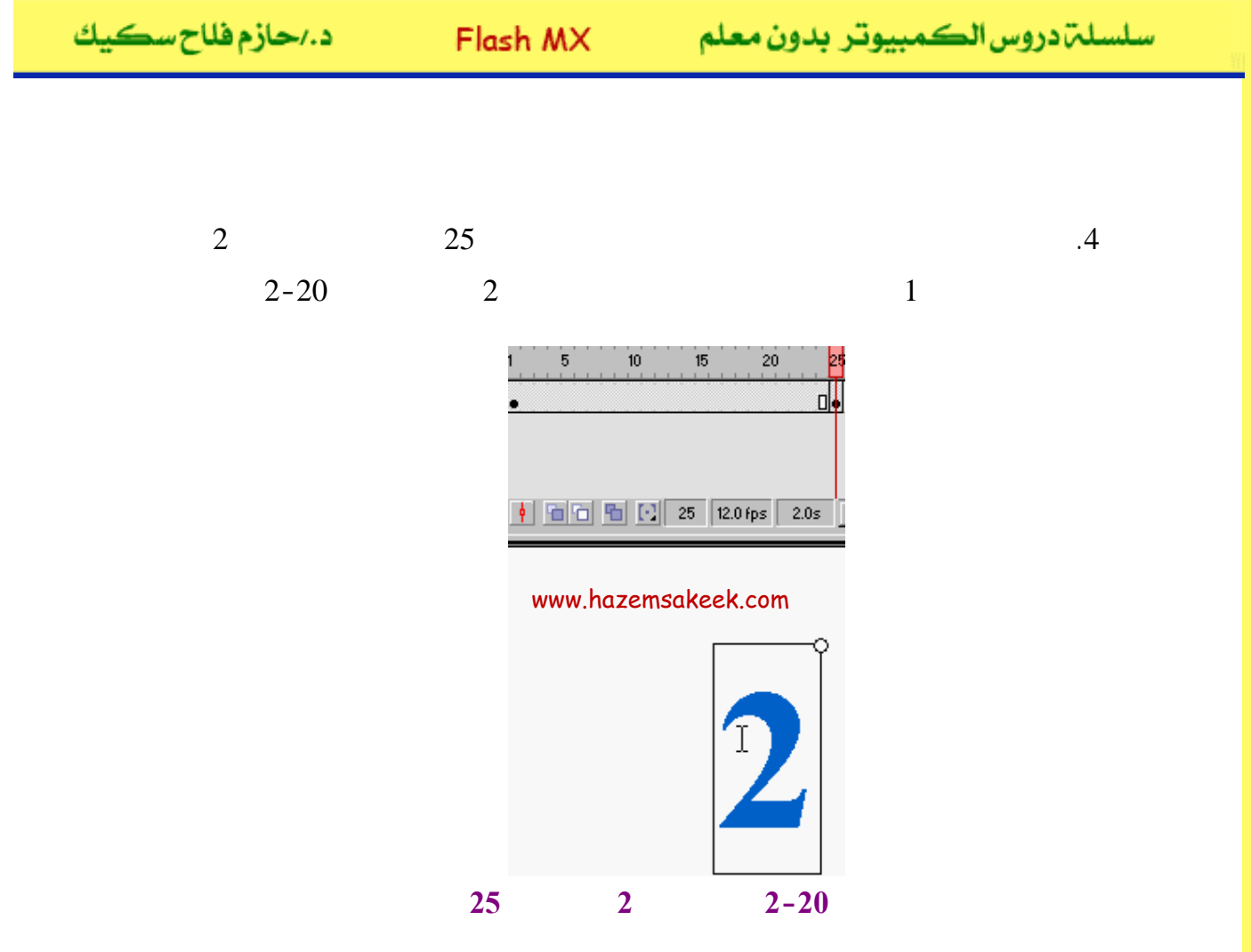

| 1           | 1                |        |
|-------------|------------------|--------|
|             | 1 Shape Tweening | 2 25   |
| Break Apart | :                | 2      |
|             | .Ctrl+B          | Modify |

Break Apart

.5

25

.3-20

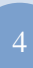

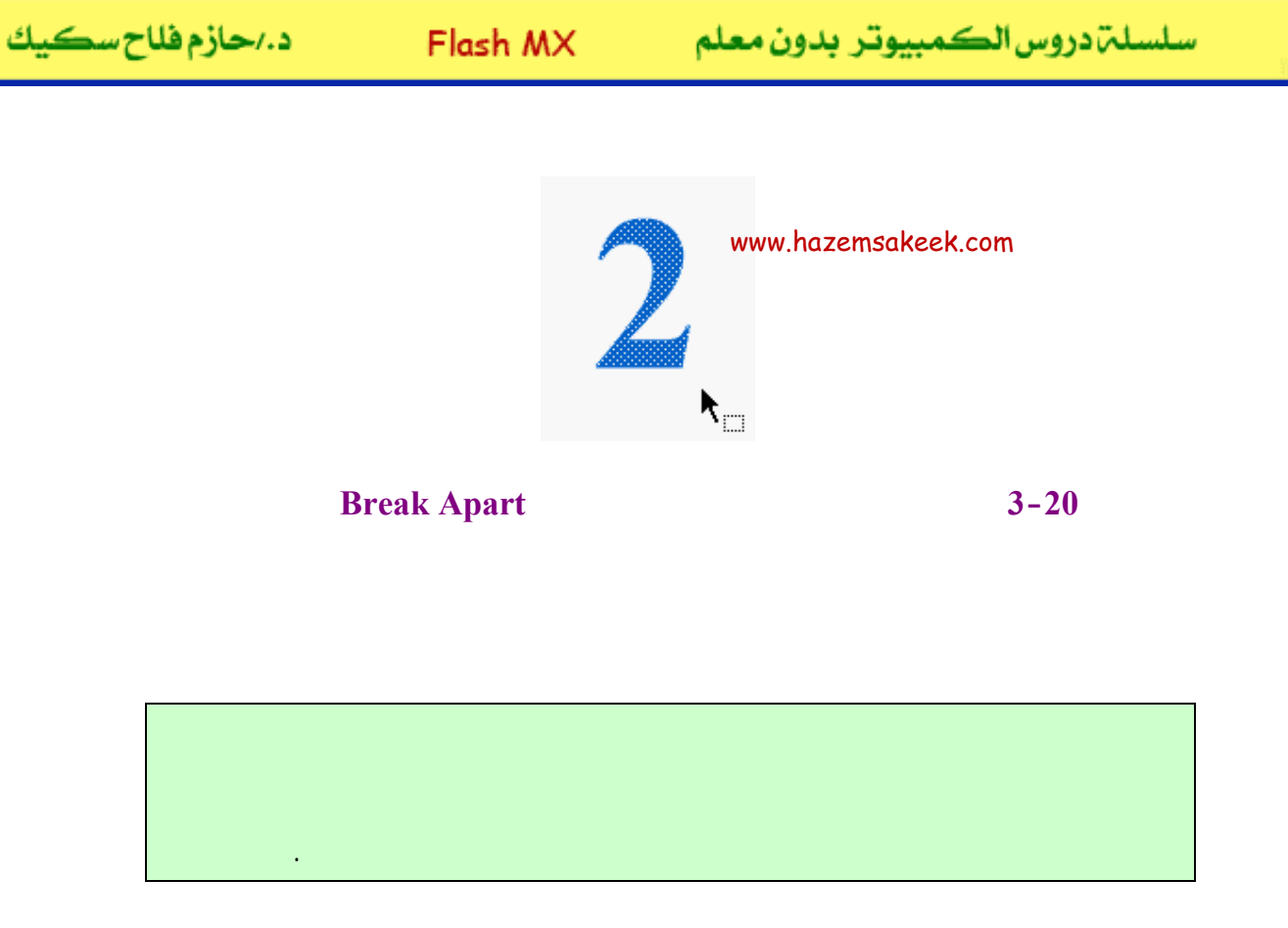

.6

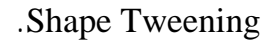

.7

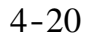

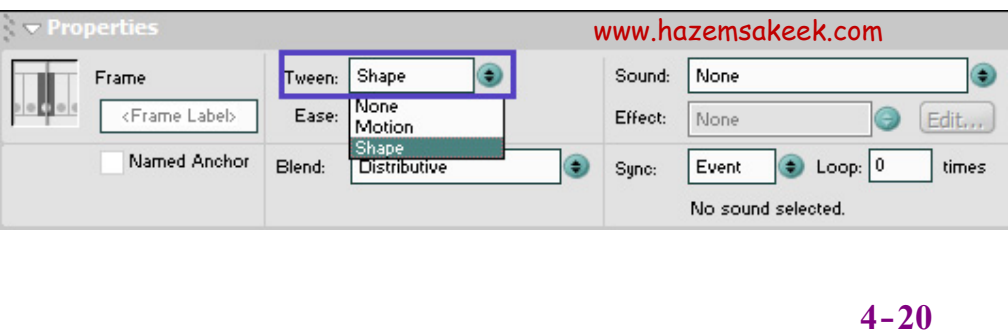

Shape

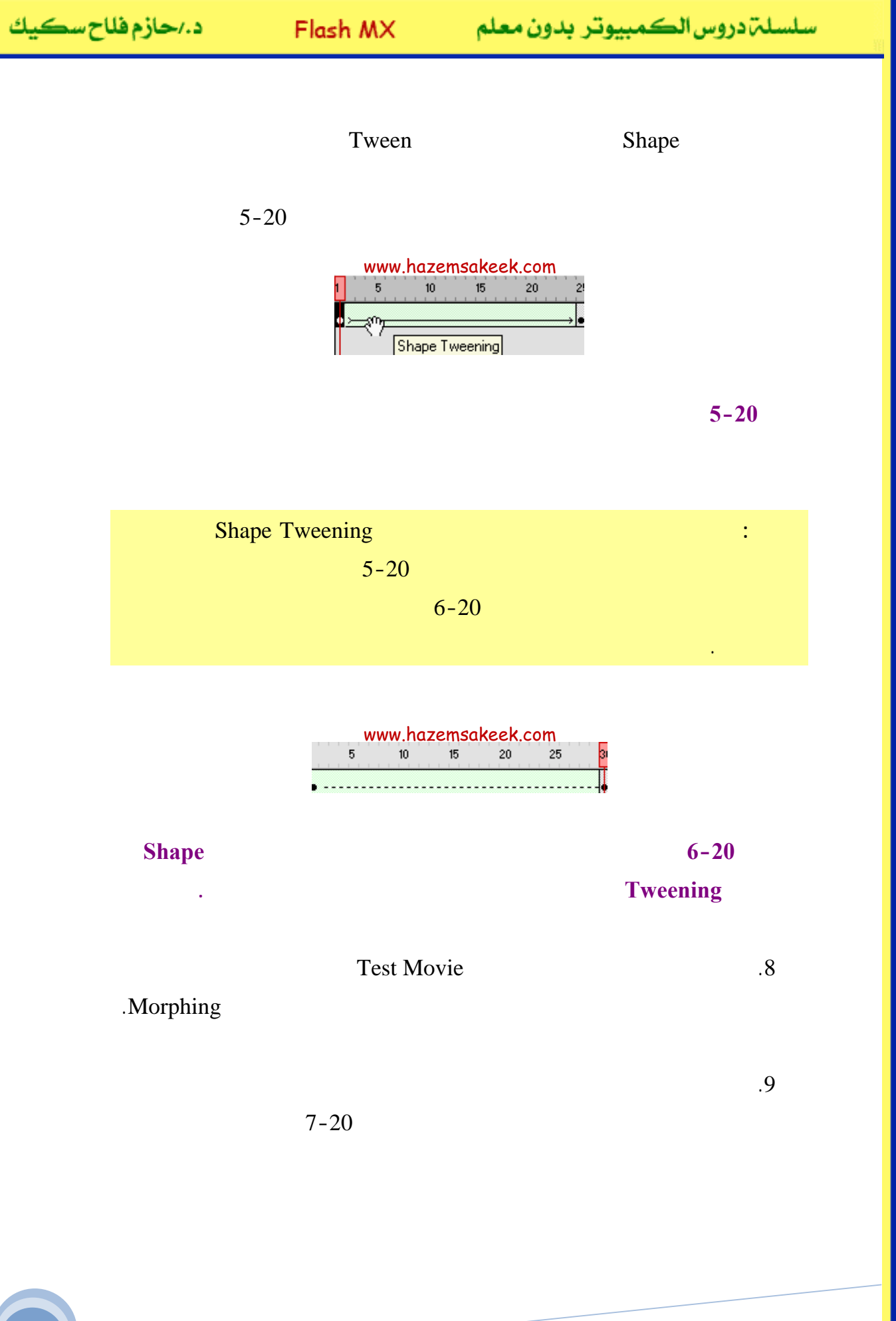

| Tween:              | Shape 💿 |  |  |  |  |  |
|---------------------|---------|--|--|--|--|--|
| Ease:               | 0 •     |  |  |  |  |  |
| Blend:              | Angular |  |  |  |  |  |
| www.hazemsakeek.com |         |  |  |  |  |  |

Ease

7-20

#### Blend

Ease

.Blend Angular

Shape Tweening

.Shape Hints

Shape Hints

Shape Tween

.1

.8-20

| Modify Text Control Window Help                   | www.hazemsakeek.com              |
|---------------------------------------------------|----------------------------------|
| Layer<br>Scene Shift+F2<br>Document Ctrl+J        | 20 25 30 35 40                   |
| Smooth<br>Straighten<br>Optimize Ctrl+Alt+Shift+C |                                  |
| Shape                                             | Convert Lines to Fills           |
| Swap Symbol<br>Duplicate Symbol                   | Expand Fill<br>Soften Fill Edges |
|                                                   | Add Shape Hint Ctrl+Shift+H      |
| Swap Bitmap,<br>Trace Ritmap                      | Remove All Hints                 |

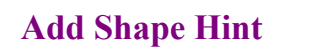

.

•

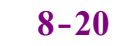

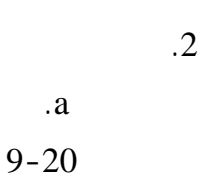

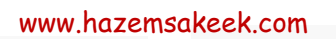

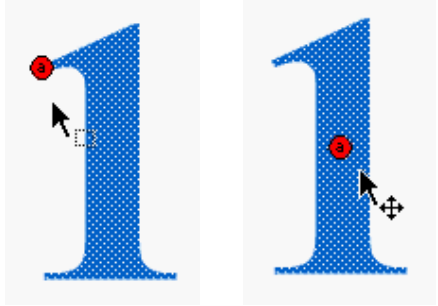

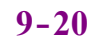

.3

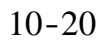

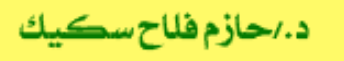

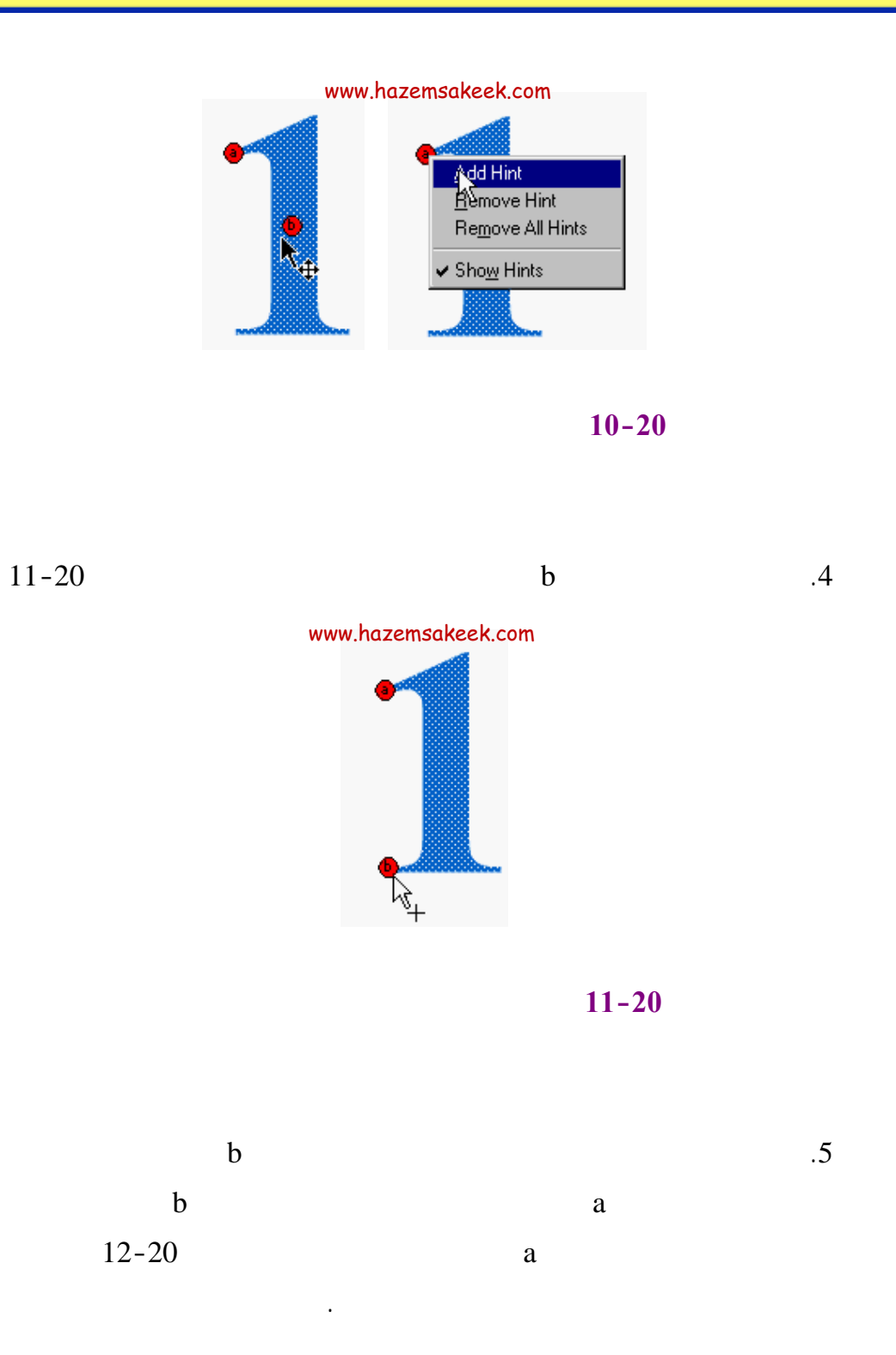

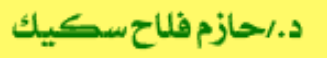

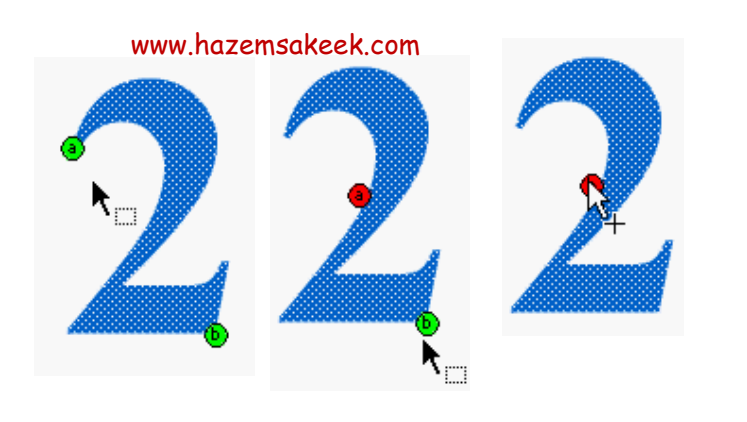

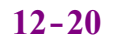

.6

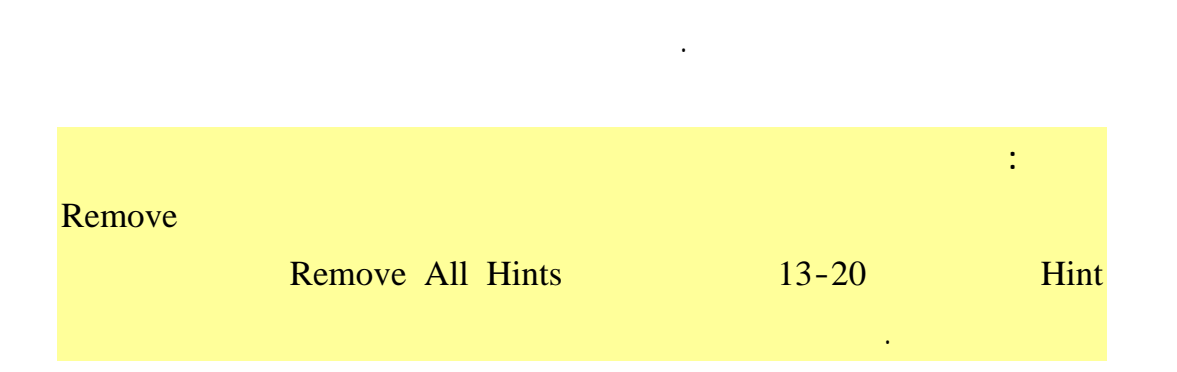

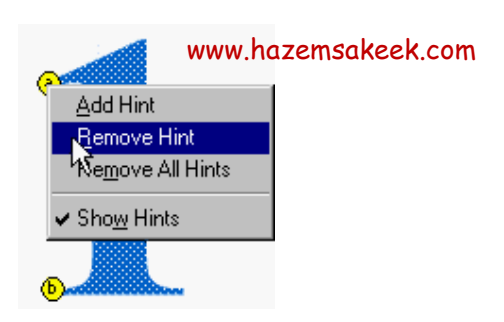

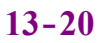

| د./حازم فلاح سکيك | Flash MX | سلسلة دروس الكمبيوتر بدون معلم |
|-------------------|----------|--------------------------------|
|                   | 25       | 1 (1)<br>Shape Tweening        |
| Shape             |          | (2)<br>.Tweening               |

إلى اللقاء في الدرس القادم د./ حازم فلاح سكيك

# Macromedia Flash

جرون معرفهم

| 🥝 Macron          | 🥬 Macromedia Flash MX - [Untitled-1]            |                                                                                                    |  |  |  |  |
|-------------------|-------------------------------------------------|----------------------------------------------------------------------------------------------------|--|--|--|--|
| 👩 File Ec         | lit View Insert Modify Text Control Window Help | _ @ ×                                                                                                    |  |  |  |  |
| Tools             | - Timeline                                      | 👻 Color Mixer 🛛 🕮                                                                                                    |  |  |  |  |
| ► ₽<br>/ ₽<br>▲ A | Cayer 1                                         | R:     0       Image: Solid     R:       Image: Solid     R:    < |  |  |  |  |
| 11                | 🖅 🖧 💼 🕴 🖻 🔂 🐁 💽 1 12.0 fps                      |                                                                                                    |  |  |  |  |
| 91 EI             | + Scene 1 52 43 87%                             |                                                                                                    |  |  |  |  |
| 10 18             | <u> </u>                                        | #0066CC                                                                                                    |  |  |  |  |
| 80                |                                                 |                                                                                                    |  |  |  |  |
| View              |                                                 | ► Color Swatches                                                                                                    |  |  |  |  |
| m Q               |                                                 | 🝷 Components 🛛 🗮                                                                                                    |  |  |  |  |
| Colors            | ×                                               | (Flash UI Components V                                                                                                    |  |  |  |  |
|                   |                                                 | CheckBox ComboBox                                                                                                    |  |  |  |  |
| íð 🜉              | Actions - Frame                                 | El ListBox DushButton                                                                                                    |  |  |  |  |
| •Z>               | + Propercies                                    |                                                                                                    |  |  |  |  |
| Options           | Document Size: 550 x 400 pixels Background      | ↓ _ & psylers                                                                                                    |  |  |  |  |
| n                 | Untitled-1 Publish: Flash Player 6              | Answers :=                                                                                                    |  |  |  |  |
| +5 +4             |                                                 | Learning Macromedia Flash MX<br>What's New                                                                                                    |  |  |  |  |

## تعلم برنامج الفلانتن من البداية حتى الاحتراف

د./ حازم فلاح سكيك

FlashMX :

#### **Motion Guides Layer**

Shape Tweening

.Motion Tweening

Shape Tweening

Motion Tweening

.Motion Guides Layer

)

Motion Tweening

.

.

(Motion Guide

Motion Guides Layer

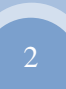

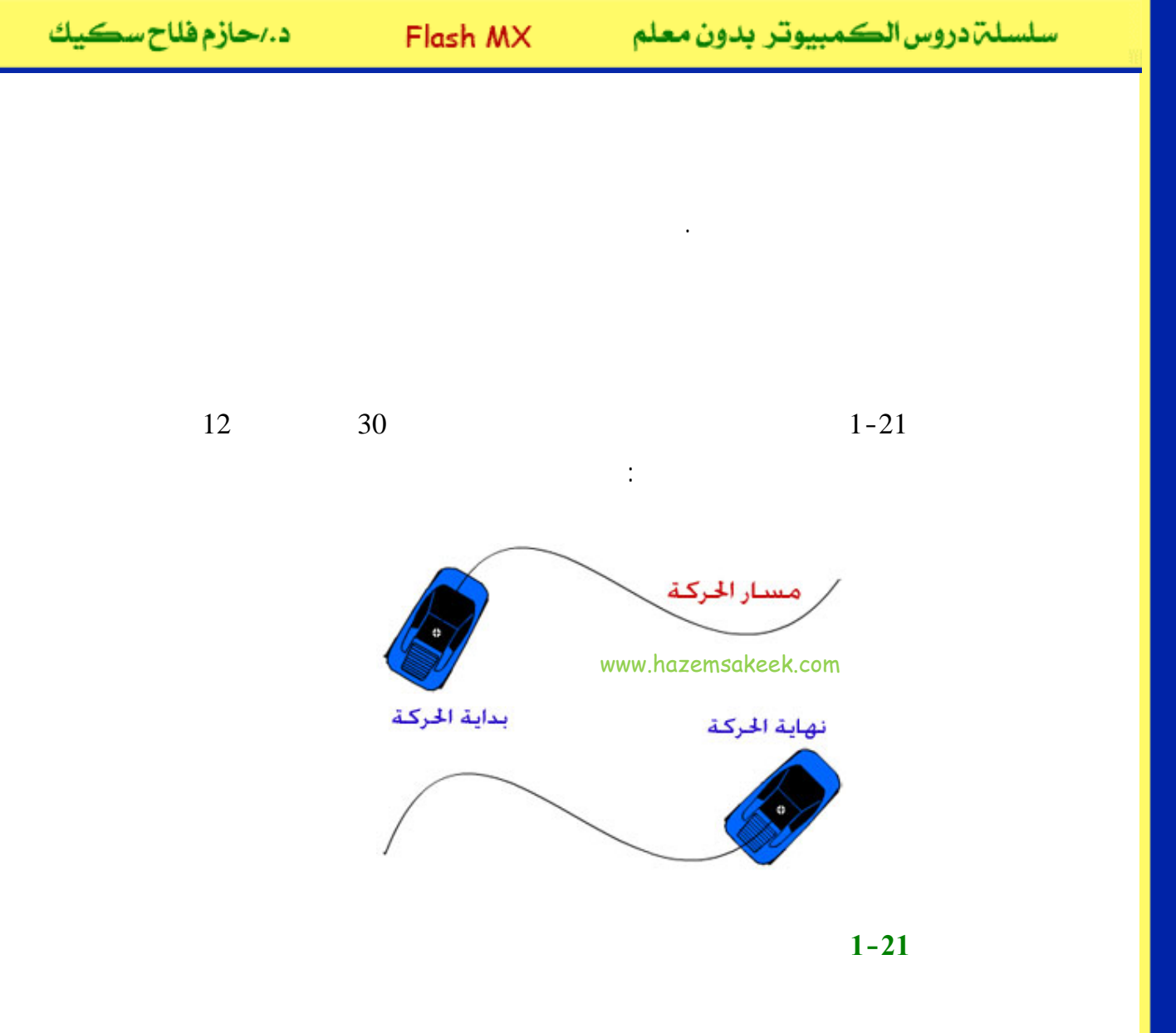

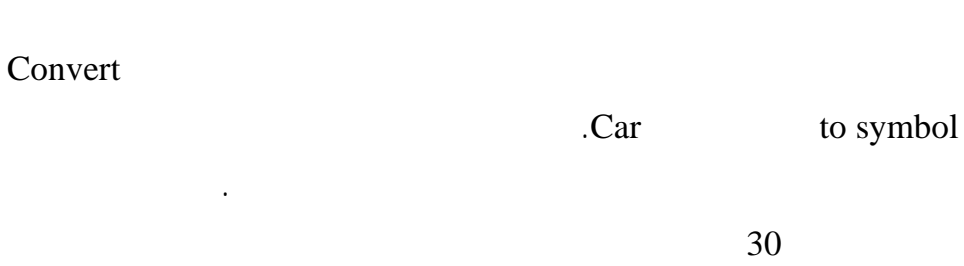

2-21

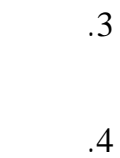

.

.1

.2

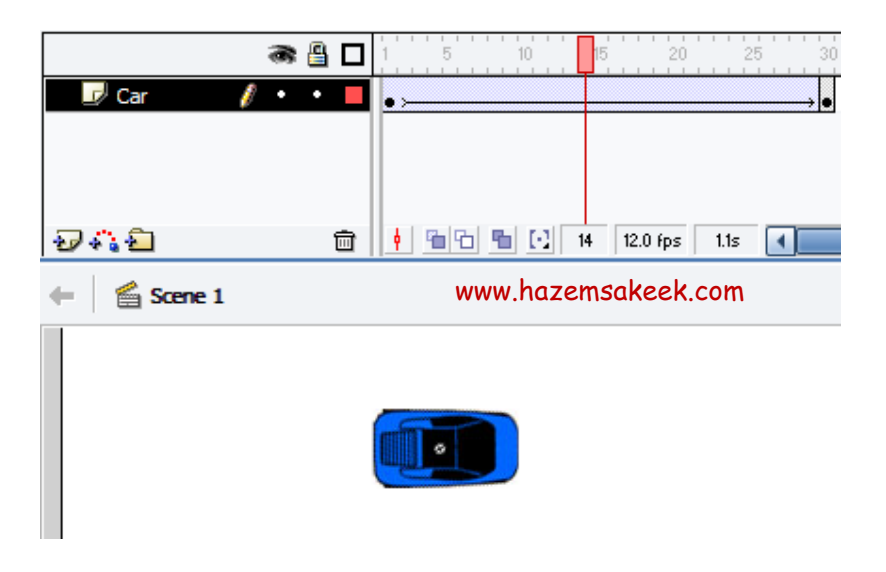

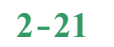

.5

.6

.7

. 30 1

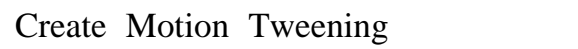

.

.

#### Add Motion Guide

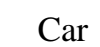

3-21

Po

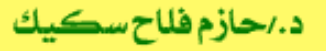

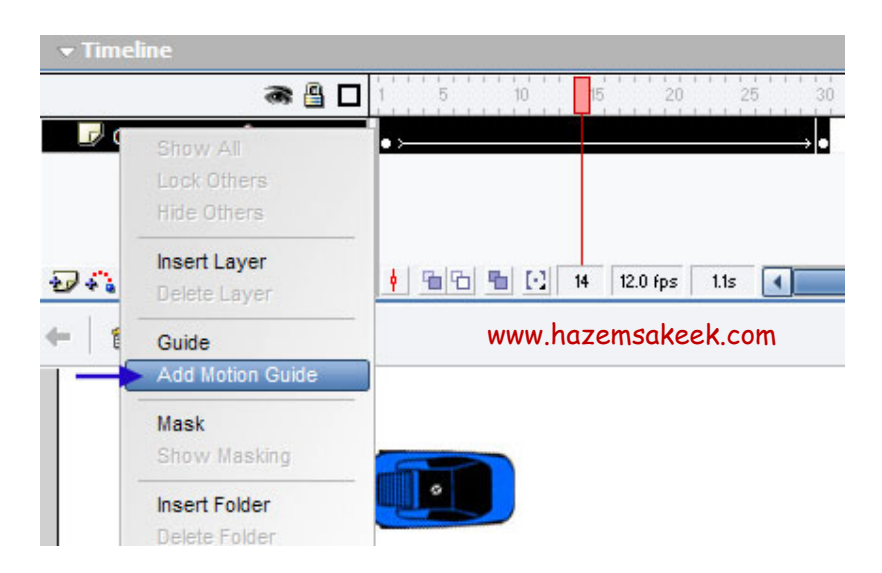

3-21

Guide: Car

Add Motion Guide

.4-21

| 8                  |   | 1 5 10 | 15 20 25 30         |
|--------------------|---|--------|---------------------|
| 🗥 Guide: Car 🛛 🖉 🔹 | • | 0      | www.hazemsakeek.gon |
| 🕞 Car 🔹 •          | • | • >    | •                   |

4-21

.8

www.hazemsakeek.com

www.hazemsakeek.com

5

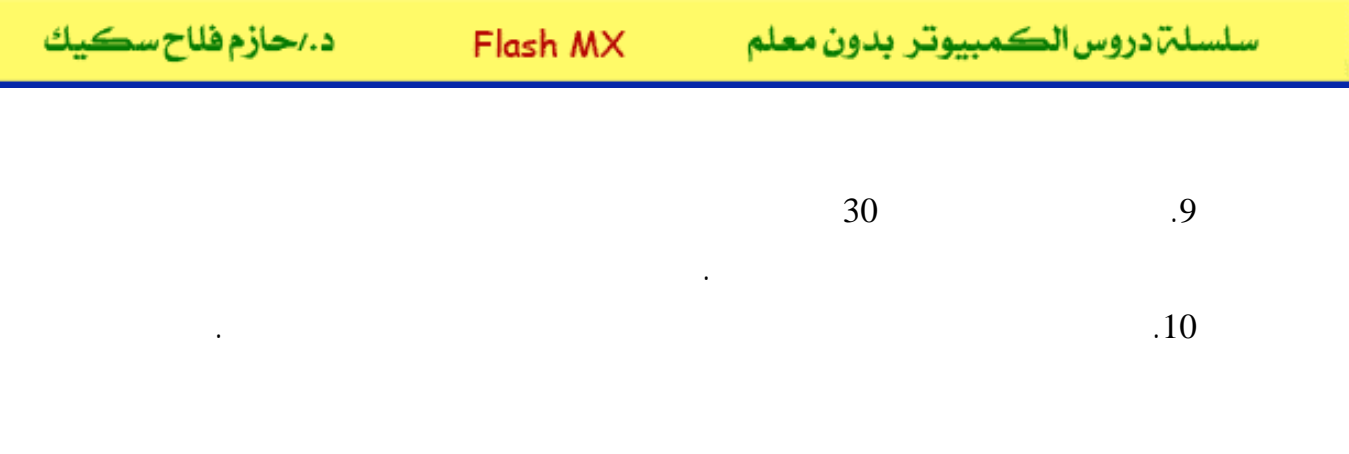

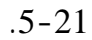

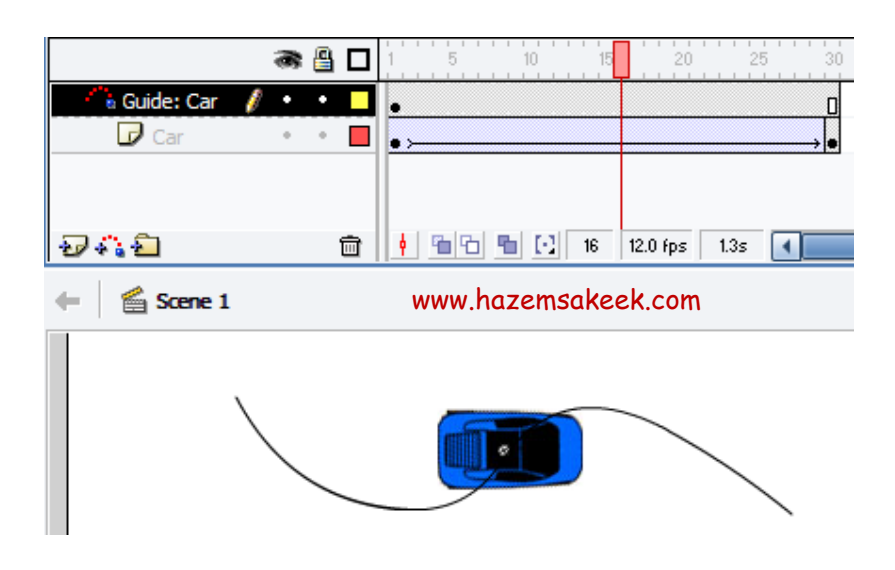

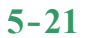

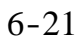

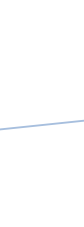

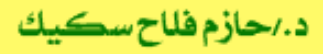

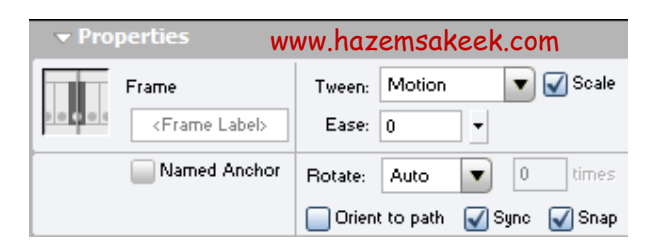

#### 6-21

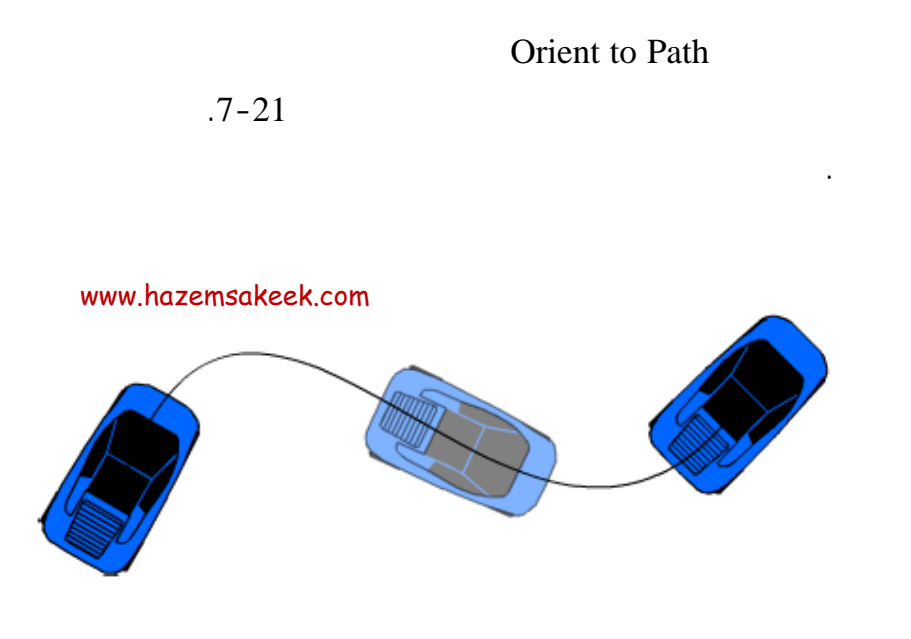

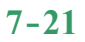

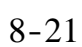

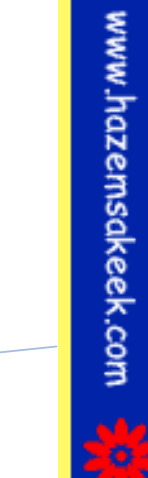

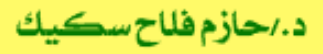

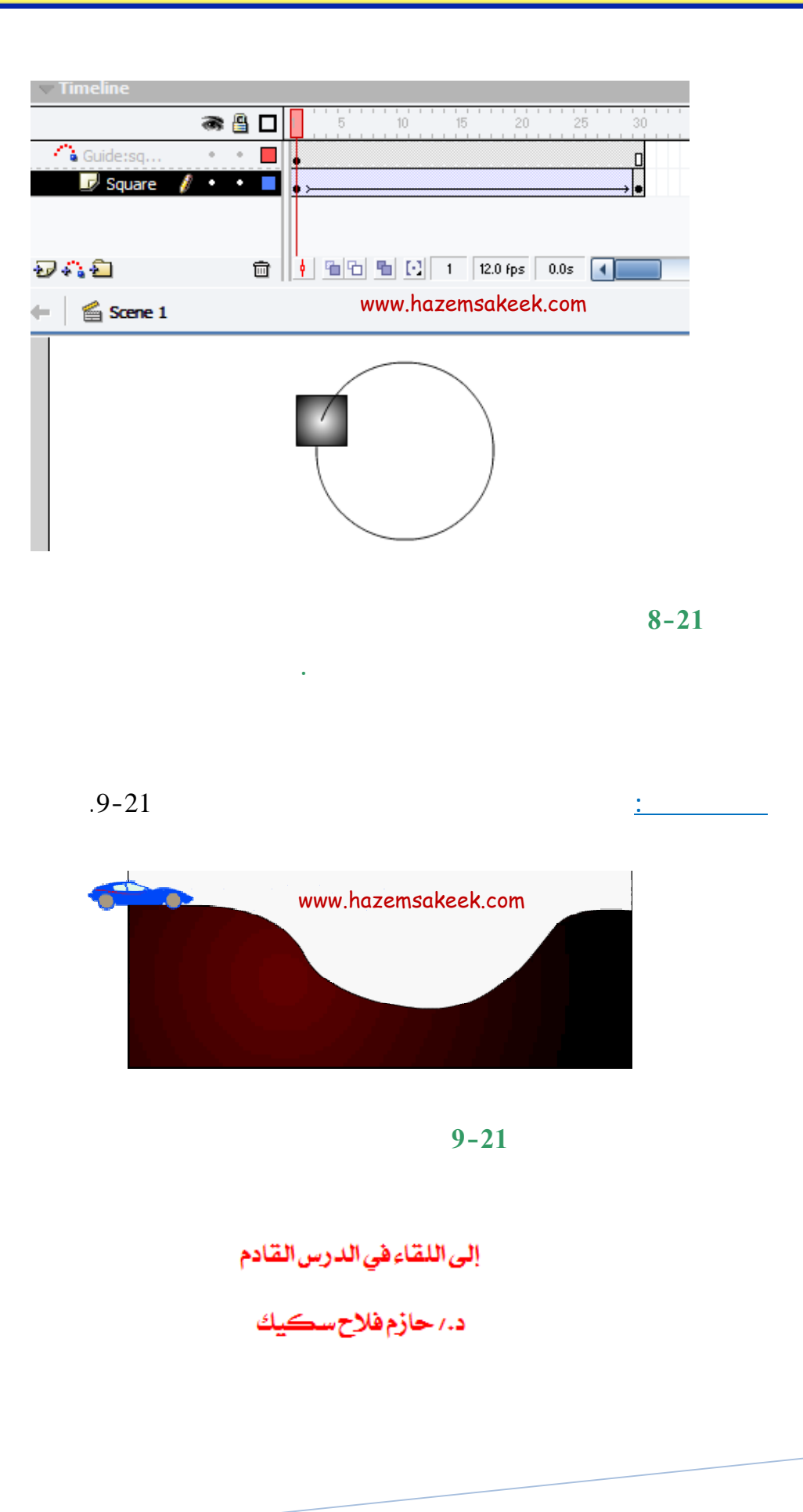

# Macromedia Flash

| 🥝 Macror  | 🥬 Macromedia Flash MX - [Untitled-1]                                                                                                    |                                                                                                    |  |  |  |  |
|-----------|----------------------------------------------------------------------------------------------------|----------------------------------------------------------------------------------------------------|--|--|--|--|
| 👩 File Ed | it View Insert Modify Text Control Window Help                                                                                                    | _ @ ×                                                                                                    |  |  |  |  |
| Tools     | - Timeline                                                                                                    | 👻 Color Mixer 🛛 🗮                                                                                                    |  |  |  |  |
| ►         | Image: Second second second | Image: Picture     Picture     Picture     Image: Picture       Image: Picture     Solid     Image: Picture     Image: Picture       Image: Picture     Solid     Image: Picture     Image: Picture       Image: Picture <td< td=""></td<> |  |  |  |  |
|           | 🖅 🖧 💼 📋 🛅 👘 🔂 1 12.0 fps                                                                                                    |                                                                                                    |  |  |  |  |
| 14        | 4 6 Same 1 / A 87%                                                                                                    |                                                                                                    |  |  |  |  |
| 31 日      |                                                                                                    |                                                                                                    |  |  |  |  |
| 10 B      | <u></u>                                                                                                    | #0066CC                                                                                                    |  |  |  |  |
| 80        |                                                                                                    |                                                                                                    |  |  |  |  |
| View      |                                                                                                    | ▶ Color Swatches                                                                                                    |  |  |  |  |
| JU Q      |                                                                                                    | 👻 Components 🛛 🗮                                                                                                    |  |  |  |  |
| Colors    | ~                                                                                                    | Flash UI Components                                                                                                    |  |  |  |  |
|           |                                                                                                    | CheckBox ComboBox                                                                                                    |  |  |  |  |
| 18 💻      | Actions - Frame                                                                                                    | El ListBox DushButton                                                                                                    |  |  |  |  |
| BZ\$      | ✓ Properties                                                                                                    |                                                                                                    |  |  |  |  |
| Options   | Document Size: 550 x 400 pixels Background                                                                                                    | ▼.                                                                                                    |  |  |  |  |
| n         | Untitled-1 Publish: Flash Player 6                                                                                                    | ★ Answers :=.                                                                                                    |  |  |  |  |
| +5+6      |                                                                                                    | Learning Macromedia Flash MX                                                                                                    |  |  |  |  |
|           |                                                                                                    | What's New                                                                                                    |  |  |  |  |

## تعلم برنامج الفلانتن من البداية حتى الاحتراف

د./ حازم فلاح سكيك

www.hazemsakeek.com

جرون معرفهم

### FlashMX :

#### Mask Layer

#### Mask

. (

.

### Mask Layers

www.hazemsakeek.com

)

п

п

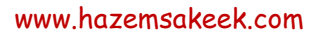

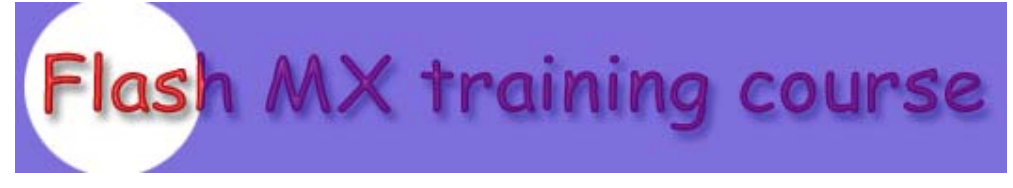

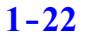

| .Ctrl+N | .1 |
|---------|----|
|         | .2 |

Modify

Film Properties 2-22

.Background

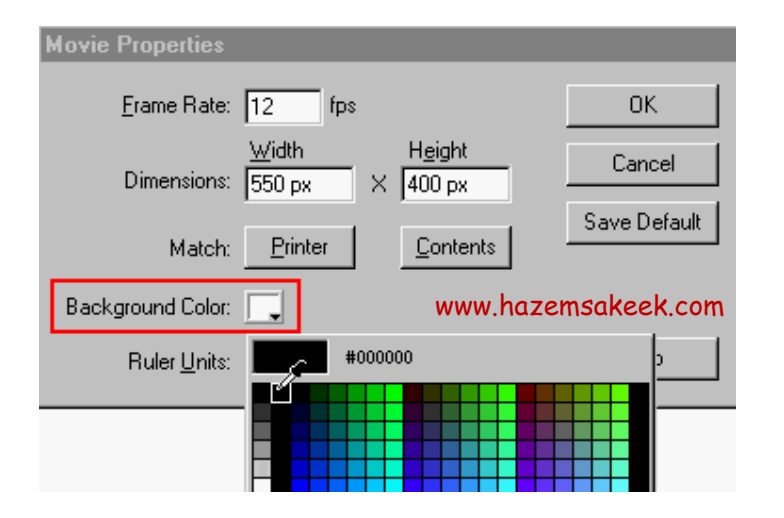

2-22

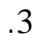

."Flash MX Training Course"

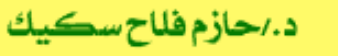

.3-22

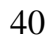

.4

www.hazemsakeek.com

Flash MX Training Course

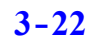

.5

To Stage

.4-22

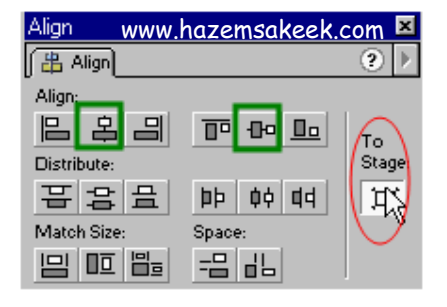

Align

4-22

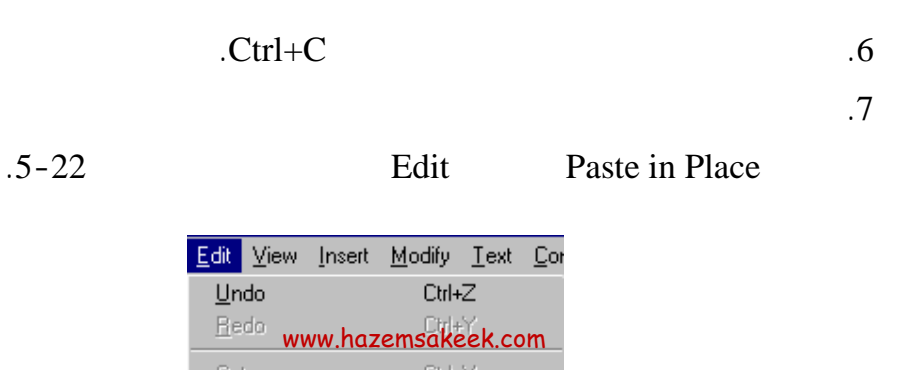

#### Paste in

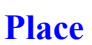

Ctrl+V

Ctrl+Shift+V

<u>P</u>aste

Paste in Place Paste <u>S</u>pecial....

5-22

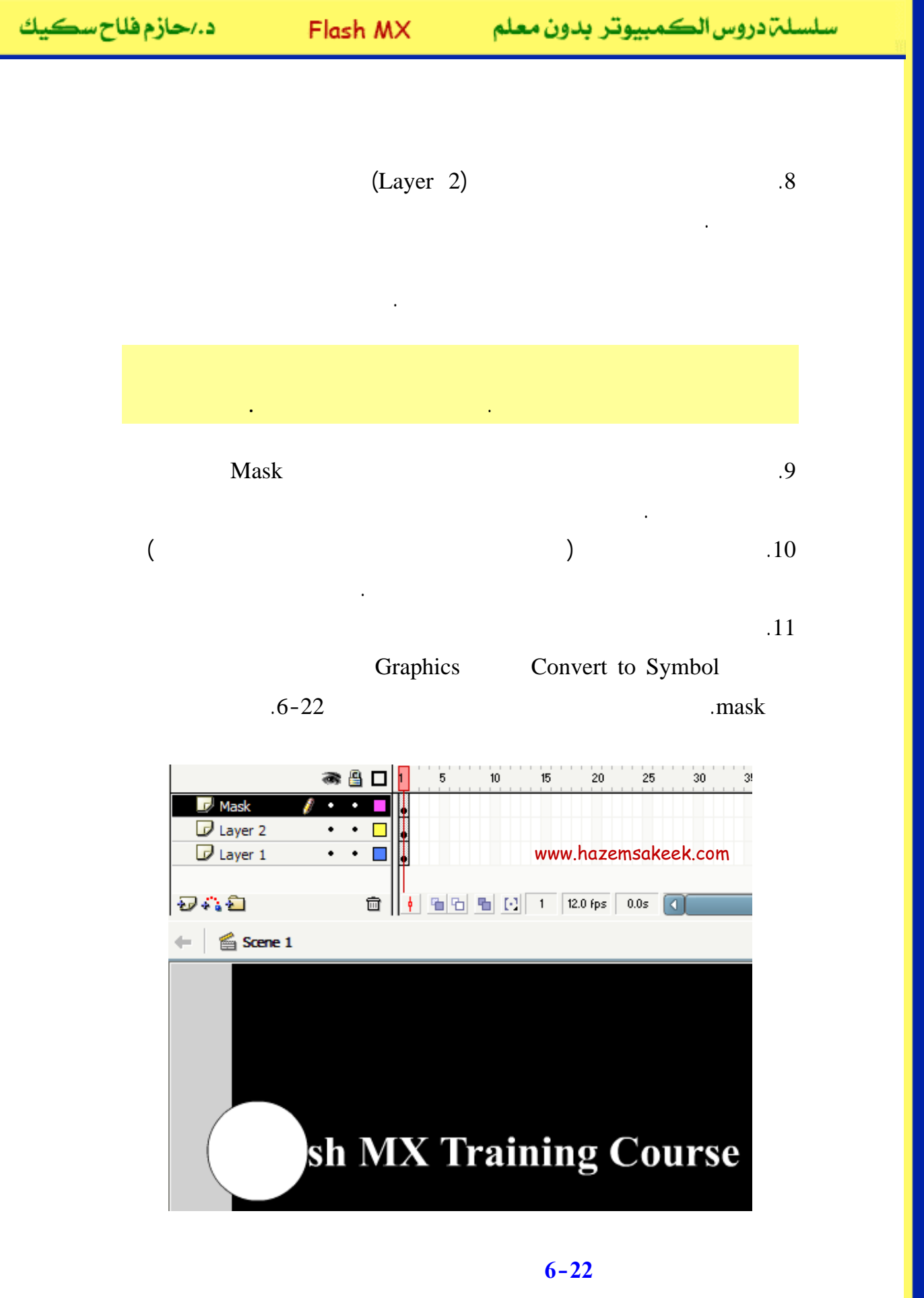

35

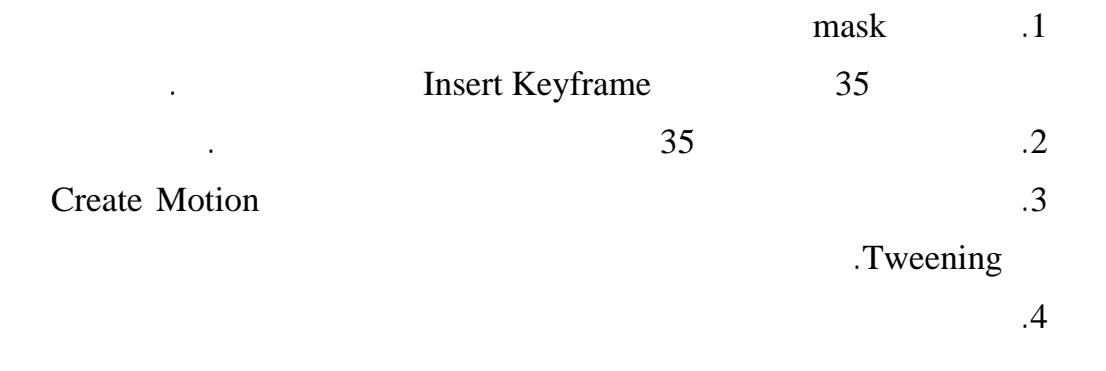

Alt

7-22

|           | 8   | 8 | 1 5 10 15 20 25 3                       | 0 3 |
|-----------|-----|---|-----------------------------------------|-----|
| 🕞 Mask    | •   | • | • >                                     | ,   |
| D Layer 2 | •   | • | •                                       |     |
| 🗾 Layer 1 | / · | • | <ul> <li>www.hazemsakeek.com</li> </ul> | 0   |

#### 7-22

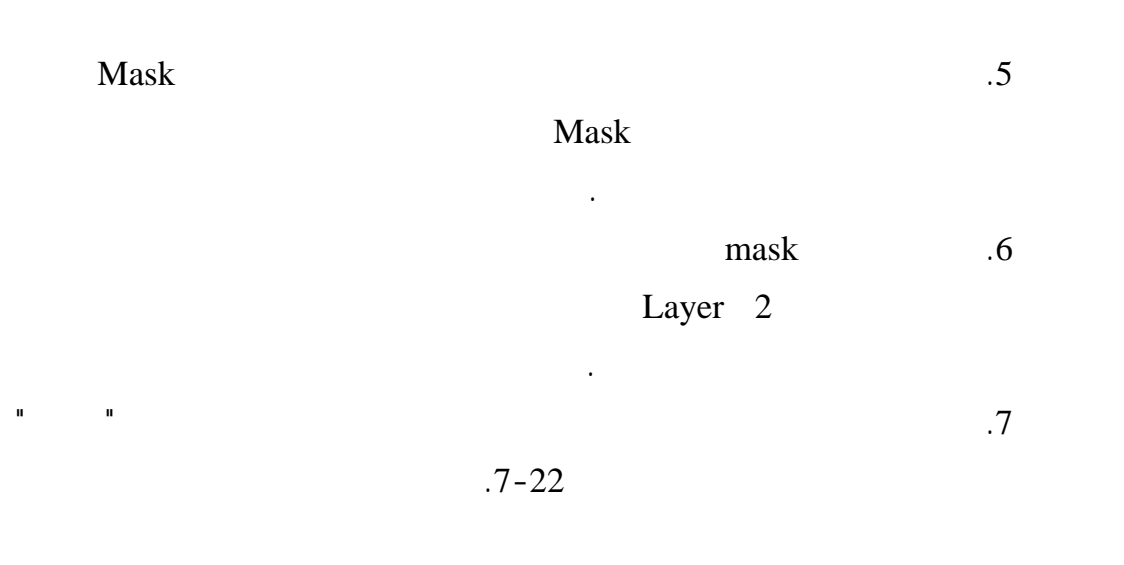

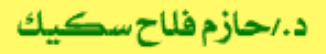

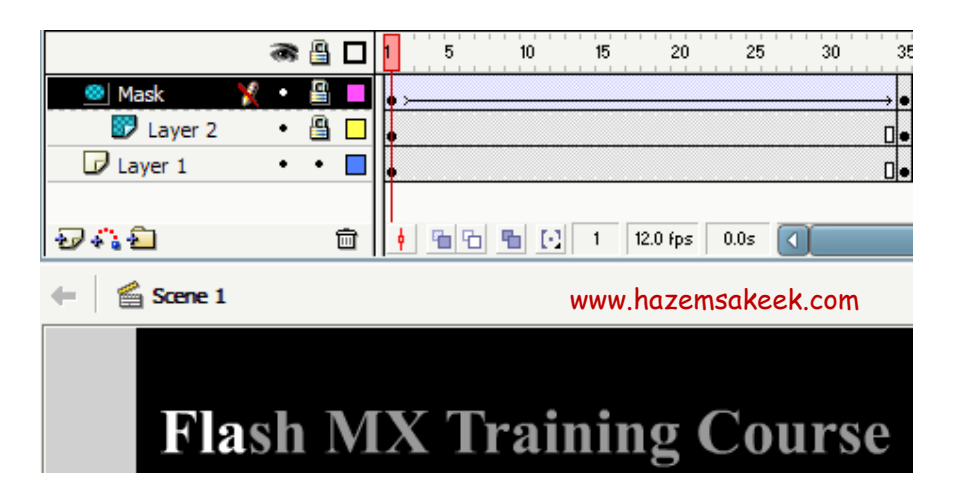

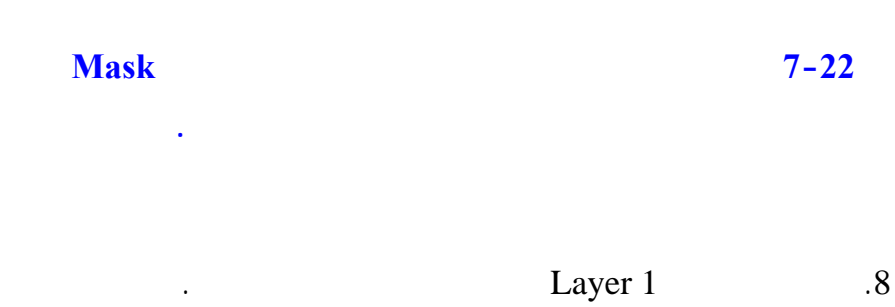

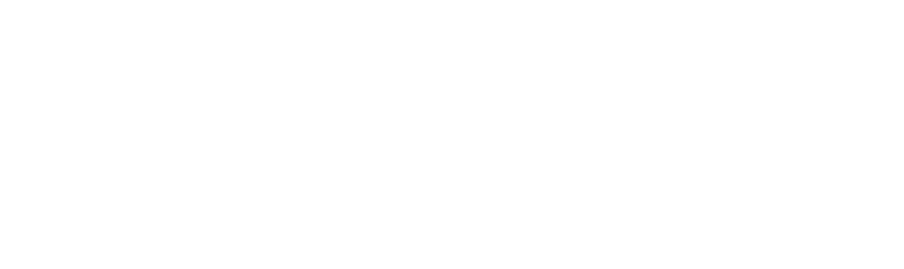

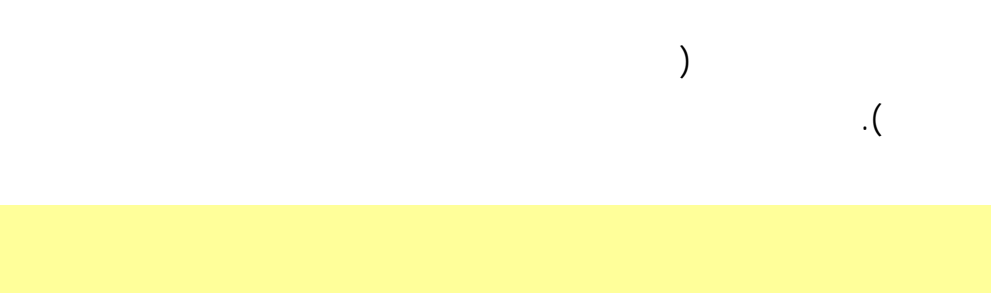

إلى اللقاء في الدرس القادم

د./ حازم فلاح سکيك

# Macromedia Flash

| 🥙 Macromedia Flash MX - [Untitled-1] |                                                |                                                                                                    |  |  |  |
|--------------------------------------|------------------------------------------------|----------------------------------------------------------------------------------------------------|--|--|--|
| 👩 File Ed                            | it View Insert Modify Text Control Window Help | _ = ×                                                                                                    |  |  |  |
| Tools                                | - Timeline                                     | 👻 Color Mixer 🛛 🗮                                                                                                    |  |  |  |
| ►                                    | Cayer 1                                        | R:     0       Image: Solid     R:       Image: Solid     R:    < |  |  |  |
| 11                                   | 🖅 🖧 🔁 💼 🕴 🖻 🔂 🐁 💽 1 12.0 fps                   |                                                                                                    |  |  |  |
| 91 E                                 | + Scene 1 54 87%                               |                                                                                                    |  |  |  |
| 10 B                                 | <u> </u>                                       | #0066CC                                                                                                    |  |  |  |
| 80                                   |                                                |                                                                                                    |  |  |  |
| View                                 | -                                              | ▶ Color Swatches                                                                                                    |  |  |  |
| JU Q                                 |                                                | 👻 Components 🛛 🗮                                                                                                    |  |  |  |
| Colors                               | ~                                              | Flash UI Components                                                                                                    |  |  |  |
| 1.                                   |                                                | CheckBox T ComboBox                                                                                                    |  |  |  |
| l 🖉 📃                                | Actions - Frame     Proportion                 | ListBox 🔲 PushButton                                                                                                    |  |  |  |
| BZ\$                                 |                                                |                                                                                                    |  |  |  |
| Options                              | Document Size: 550 x 400 pixels Background     | - Apswers i=                                                                                                    |  |  |  |
| <b>U</b>                             | I Untitled-1 Publish: Flash Player 6           |                                                                                                    |  |  |  |
| +5+(                                 |                                                | Learning Macromedia Flash MX                                                                                                    |  |  |  |
|                                      |                                                | What's New                                                                                                    |  |  |  |

## تعلم برنامج الفلانتن من البداية حتى الاحتراف

د./ حازم فلاح سكيك

www.hazemsakeek.com

جرون معرم

| د./حازم فلاح سكيك | Flash MX      | سلسلم دروس الكمبيوتر بدون معلم |  |
|-------------------|---------------|--------------------------------|--|
|                   |               |                                |  |
|                   | FlashMX       | :                              |  |
|                   |               |                                |  |
|                   |               |                                |  |
|                   |               |                                |  |
| Mo                | tion Tweening |                                |  |
| Mask              | Guide Layer   | Shape Tweening                 |  |
|                   |               | .Layer                         |  |

wave lab

.

•

•

•

.

| د./حازم فلاح سكيك | Flash MX      | س الكمبيوتر بدون معلم | سلسلۃدرو   |
|-------------------|---------------|-----------------------|------------|
|                   |               | MP3                   | wav        |
|                   | File          | Import                | (1)        |
|                   |               |                       | (2)        |
|                   | Files of type | All Formats<br>.Imp   | (3)<br>ort |
| ОК                |               |                       | (4)        |
|                   | Library       |                       | (5)        |
|                   |               |                       | (6)        |

.1-23

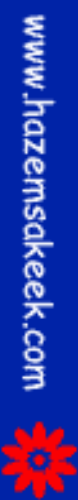
د./حازم فلاح سكيك

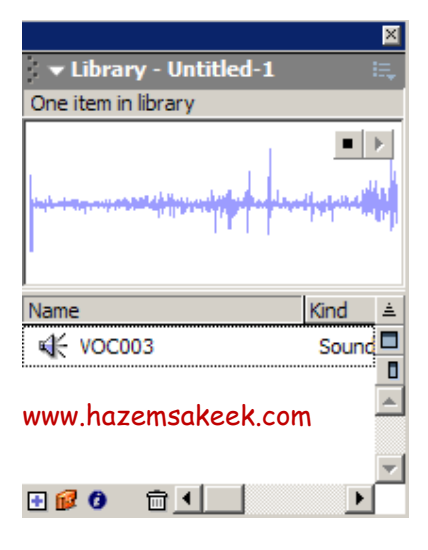

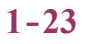

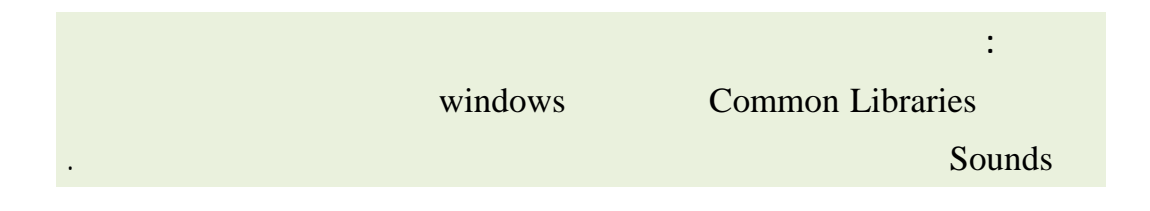

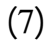

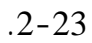

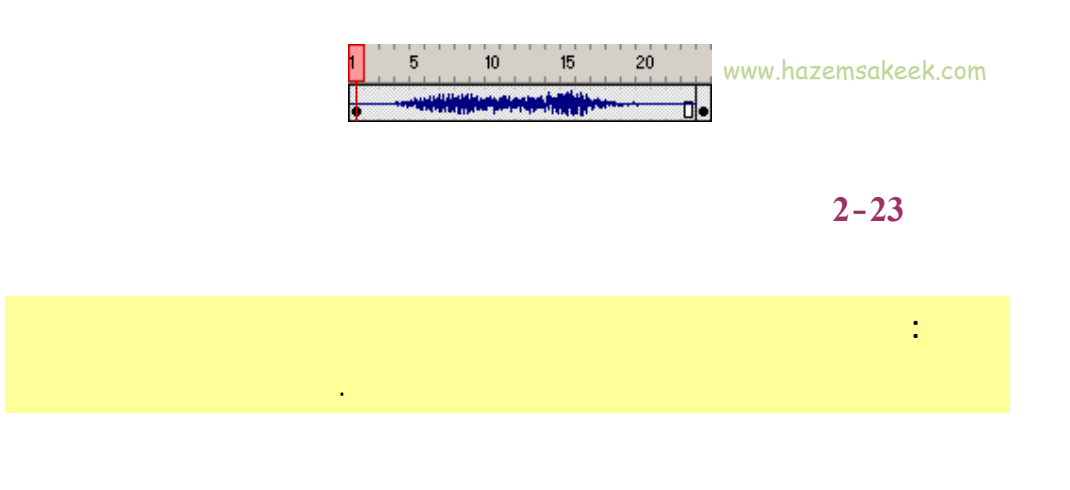

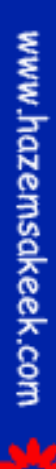

| وسكيك | زم فلاح | د./حا |
|-------|---------|-------|
|-------|---------|-------|

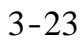

| Frame          | Tween: None 💌 | Sound:      | Beam Scan  |  |
|----------------|---------------|-------------|------------|--|
| ZErame Labels  |               | Ellect      | None       |  |
| Ci fame Edbers | بات الصبوتية  | قائمة المله | Beam Scan  |  |
| Named Anchor   |               | Sunc:       | Bucket Hit |  |

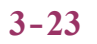

.

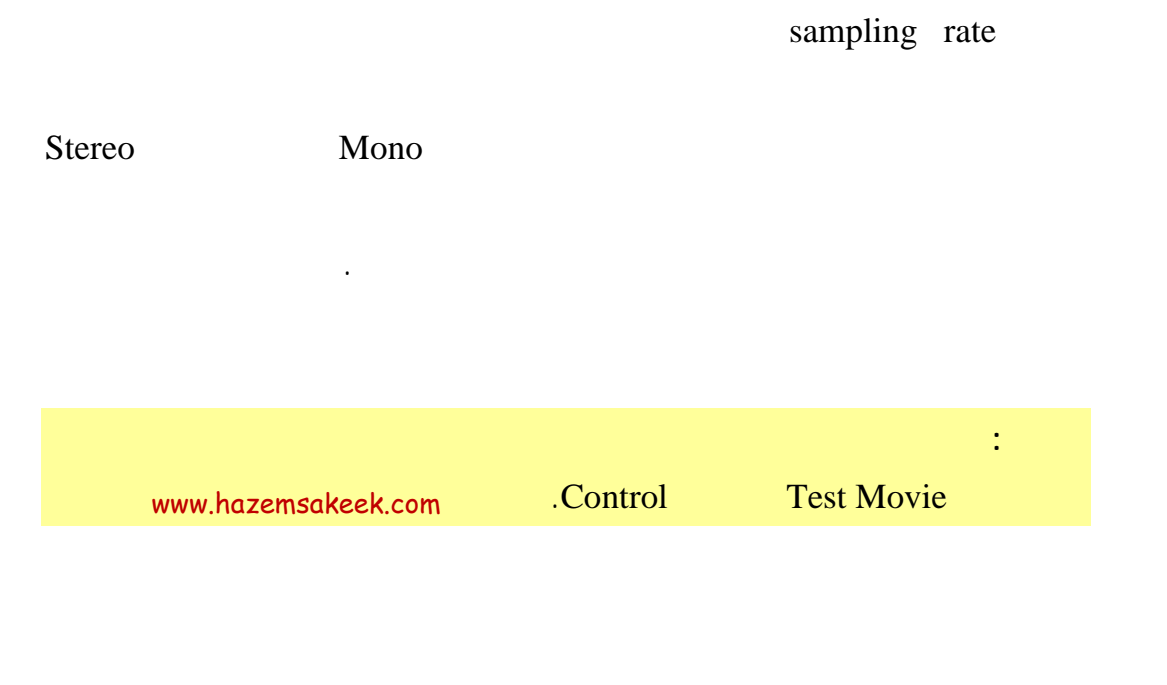

Sync

Effects

Loop

.4-23

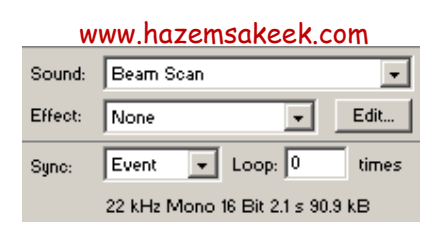

4-23

.

Sound

5-23 Effect

Fade Out Fade In

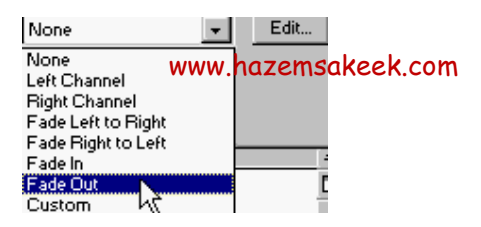

5-23

| د./حازم فلاح سڪيك | Flash MX            | الكمبيوتر بدون معلم | سلسلۃدروس |
|-------------------|---------------------|---------------------|-----------|
|                   | Edit                |                     |           |
| Stream Stop       | Start Event         | Sync<br>Sync        | 2         |
|                   |                     | 1                   | Event     |
|                   |                     | Stop St             | art       |
|                   |                     | St                  | ream      |
|                   |                     |                     |           |
|                   | www.hazemsakeek.com | Loops               |           |
|                   | 10                  | 9999<br>10          |           |

•

## 6-23

| 1 Marsh                                                                                                    | Beam Scan                              | ОК             |  |  |  |
|----------------------------------------------------------------------------------------------------|----------------------------------------|----------------|--|--|--|
|                                                                                                    | C:\Documents and Settings\Dr. Hazem F. | Cancel         |  |  |  |
|                                                                                                    | versions/windows/Macromedia Flash      | <u>U</u> pdate |  |  |  |
| and the state of the state of t | 22 kHz Mono 16 Bit 2.1 s 90.9 kB       | Import         |  |  |  |
| J                                                                                                    |                                        | <u>T</u> est   |  |  |  |
|                                                                                                    |                                        | <u>S</u> top   |  |  |  |
|                                                                                                    | Export Settings                        | <u>H</u> elp   |  |  |  |
| Compression: Default                                                                                                    |                                        |                |  |  |  |
| www.hazen                                                                                                    | nsakeek.com                            |                |  |  |  |
|                                                                                                    | Will use default settings on export    |                |  |  |  |

## 6-23

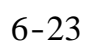

. .

## Update

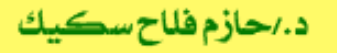

Update

Import

Test

.Stop

Compression

7-23

| Compression:   | MP3 🔽                        |
|----------------|------------------------------|
| Preprocessing: | Convert Stereo to Mono       |
| Bit Rate:      | 16 kbps vww.hazemsakeek.com  |
| Quality:       | Fast 💌                       |
| 16 kbps M      | ono 4.1 kB, 4.5% of original |

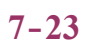

MP3

إلى اللقاء في الدرس القادم د./ حازم فلاح سكيك

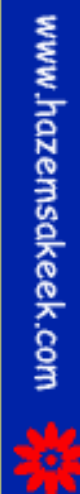

# Macromedia Flash

جرون معرفهم

| 🥝 Macror                   | nedia Flash MX - [Untitled-1]                   |                                                                                                    |
|----------------------------|-------------------------------------------------|----------------------------------------------------------------------------------------------------|
| oj File Ec                 | lit View Insert Modify Text Control Window Help | _ 8 ×                                                                                                    |
| Tools                      | - Timeline                                      | 👻 Color Mixer 🛛 🚌                                                                                                    |
| ► ~ ~<br>/ ~<br>4 A<br>0 D | Cayer 1 1 5 10 15 H                             | Image: Performance     Performance     Image: Performance       Image: Performance     Image: Performance     Image: Performance       Image: Performance     Image: Performance     Image: Performance       Image: Performance     Image |
| 10                         | 🖅 🖧 🔁 💼 🚺 🛉 🖻 🔂 🚹 12.0 fps                      |                                                                                                    |
| 91 EI                      | + Scene 1 5. 4 87% V                            |                                                                                                    |
| 10 18                      |                                                 | #0066CC                                                                                                    |
| 80                         |                                                 |                                                                                                    |
| View                       | -                                               | ▶ Color Swatches                                                                                                    |
| m Q                        |                                                 | 👻 Components 🛛 🗮                                                                                                    |
| Colors                     |                                                 | (Flash UI Components                                                                                                    |
| / 🖪                        |                                                 | CheckBox T ComboBox                                                                                                    |
| l 🖡                        | Actions - Frame     Proposition                 | ListBox DushButton                                                                                                    |
|                            | , • Propercies                                  |                                                                                                    |
| Options                    | Document Size: 550 x 400 pixels Background      |                                                                                                    |
| n                          | Untitled-1 Publish: Flash Player 6              | ▼ Allswers :=-                                                                                                    |
| +5 +4                      |                                                 | Learning Macromedia Flash MX                                                                                                    |
|                            |                                                 | What's New                                                                                                    |

# تعلم برنامج الفلانتن من البداية حتى الاحتراف

د./ حازم فلاح سكيك

| سكيك | فلاح | د./حازم |  |
|------|------|---------|--|
|------|------|---------|--|

FlashMX :

.

Effects

Custom

Properties

•

Fade Out

1-24

Fade

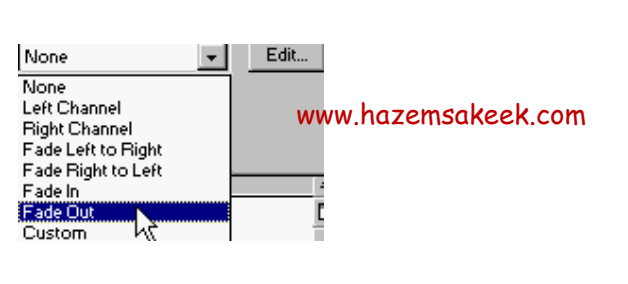

1-24

Fade In

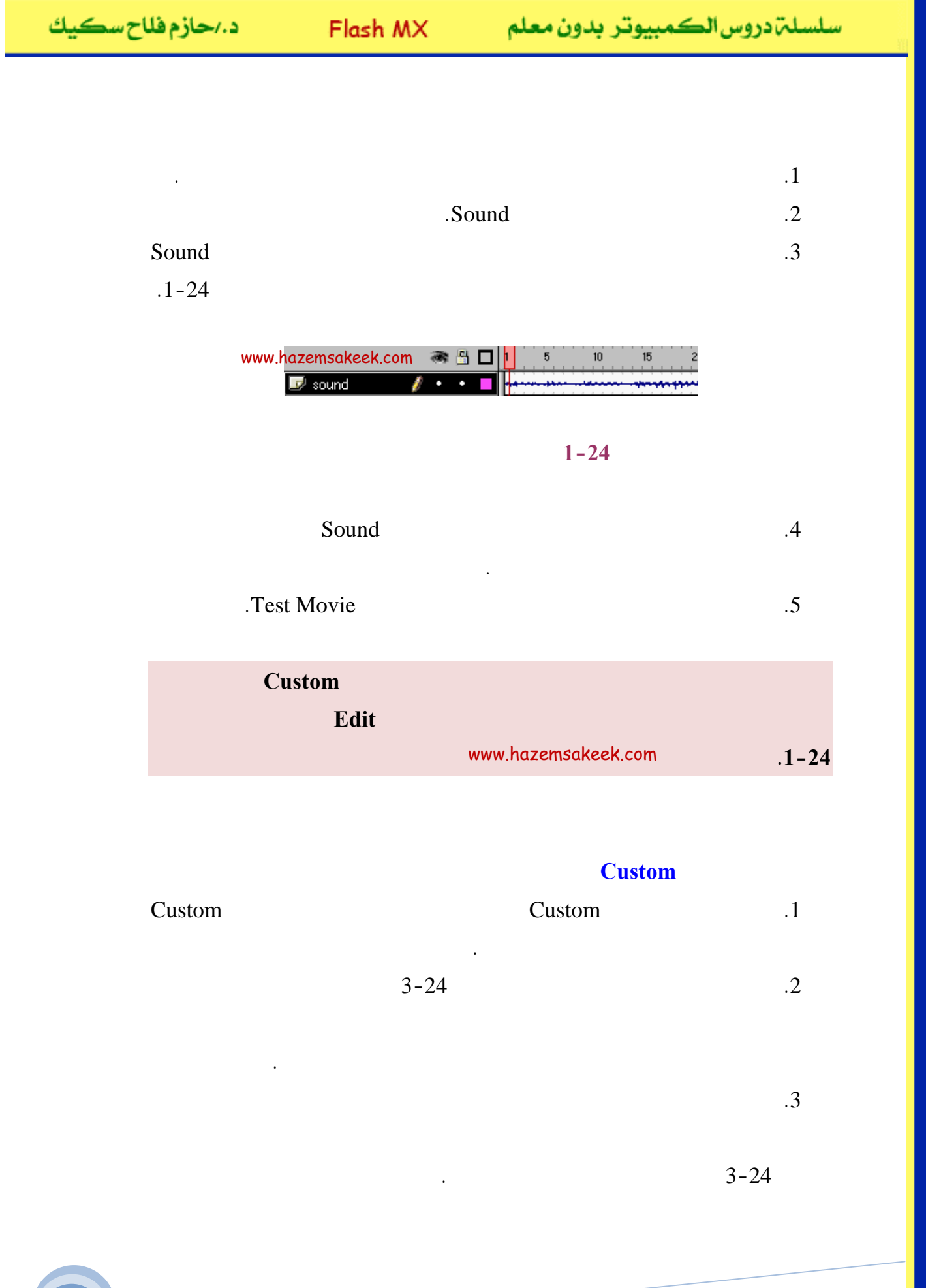

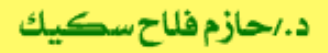

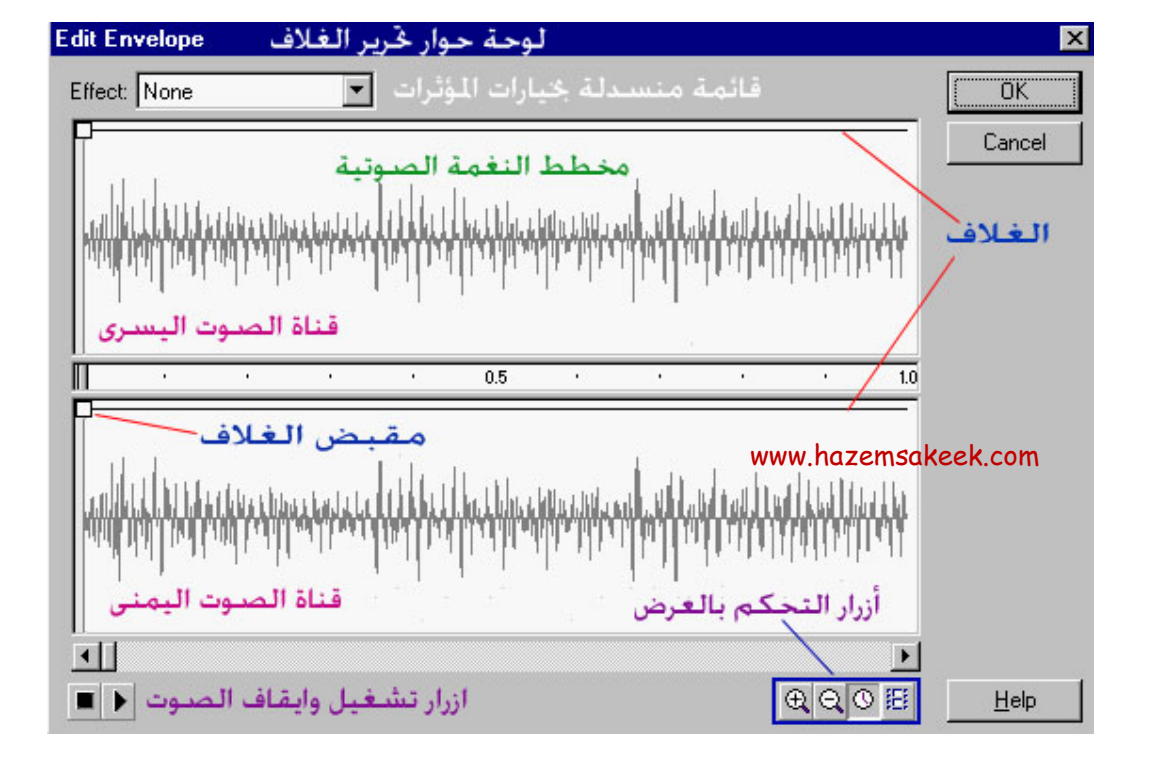

Custom

3-24

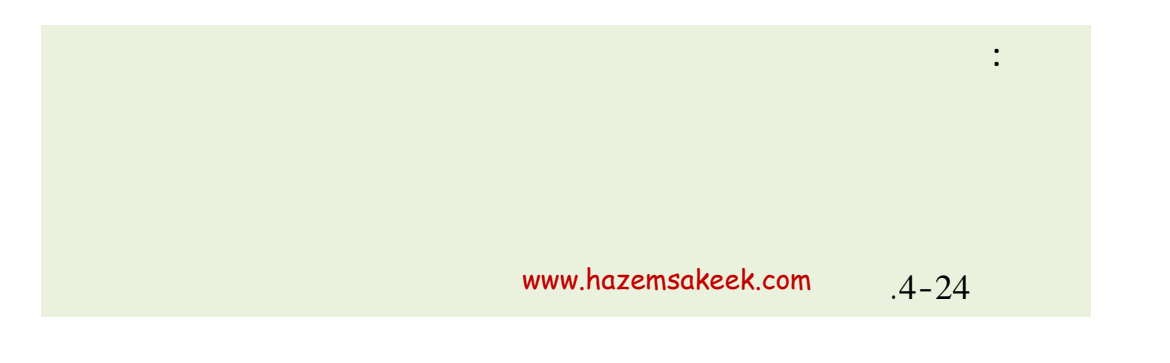

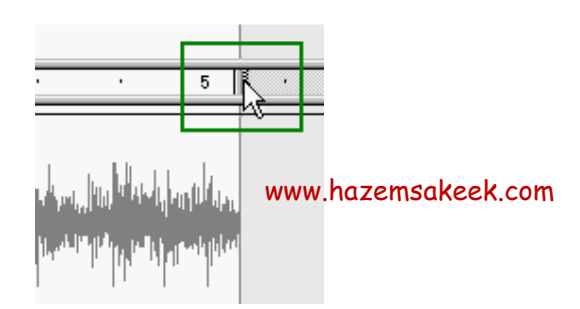

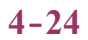

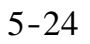

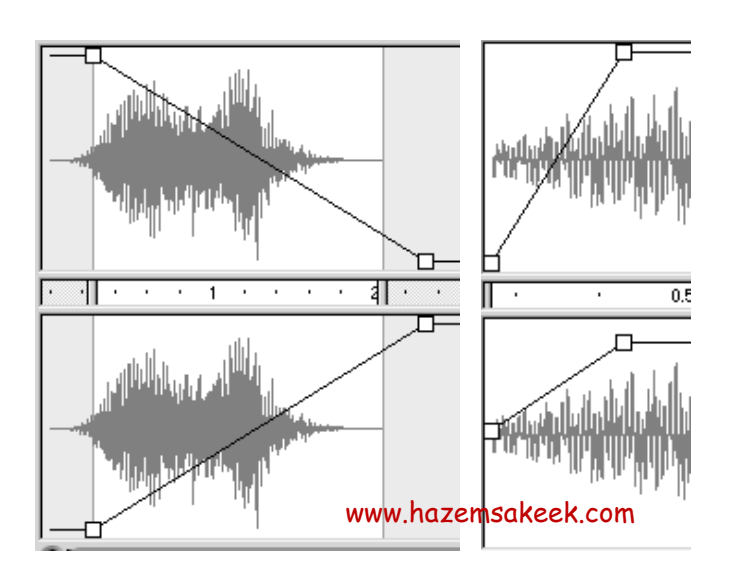

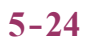

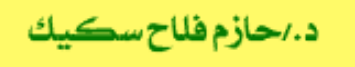

Effect

Sound Forge

WaveLab

)

Edit With

(

4

Acid Pro

:

:

Buttons

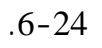

سلسلة دروس الكمبيوتر بدون معلم

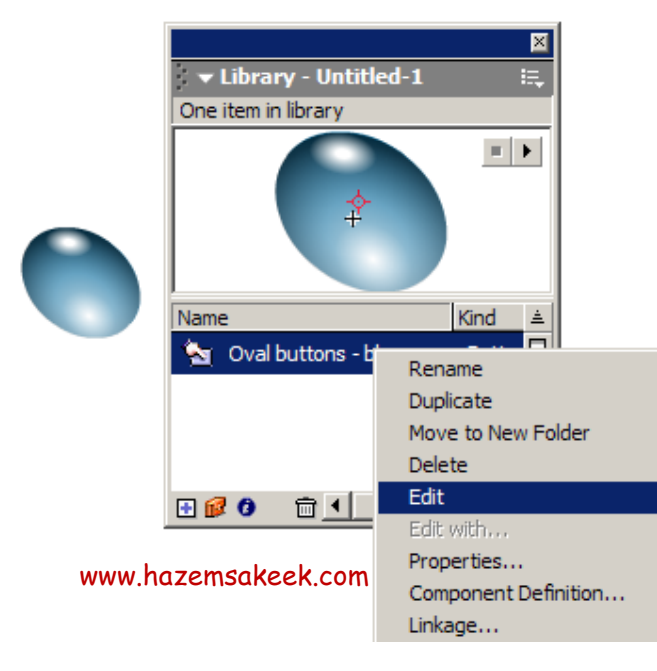

6-24

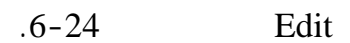

.7-24

| www.ł | azemsakeek.a | com 🗟 | 8 | Up | Over | Down | Hit |
|-------|--------------|-------|---|----|------|------|-----|
|       | 🕞 Layer 2    | - X   | • | •  |      | •    | 0   |
|       | 📝 Layer 1    | 1     | ٠ | •  | 0    | •    |     |
|       | 🕞 Layer 5    | •     | • | •  |      |      | 0   |

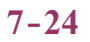

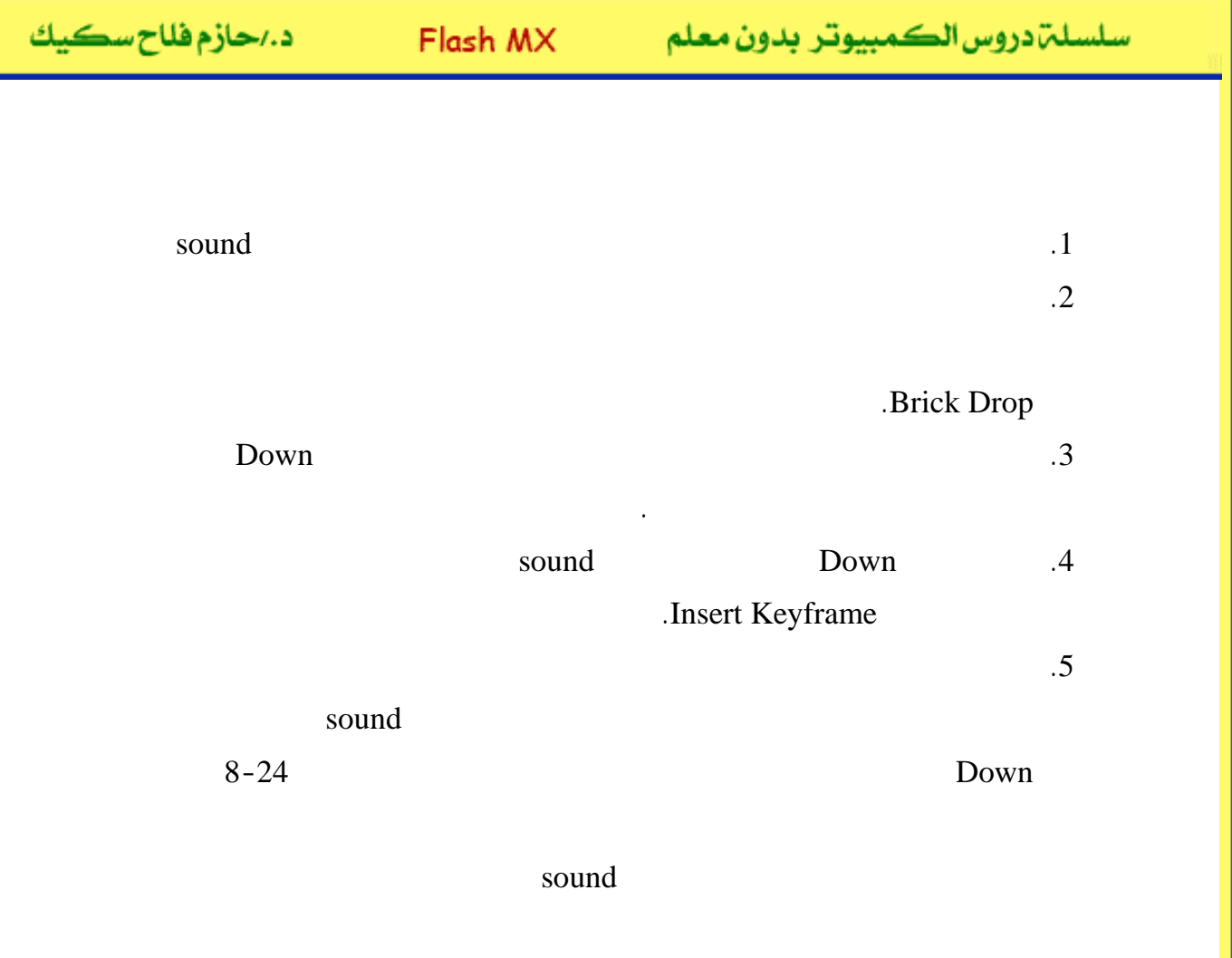

| www.h | azemsakeek. | com 🙈 | 8 | Up | Over | Down | Hit      |
|-------|-------------|-------|---|----|------|------|----------|
|       | 🥏 sound     | 1     | ٠ | 0  |      | *    | <u> </u> |
|       | 🕞 Layer 2   | — X   | ٠ | •  |      | •    | 0        |
|       | 🕞 Layer 1   | •     | ٠ | •  | 0    | •    | •        |
|       | 🕞 Layer 5   | •     | • |    |      |      | 0        |

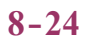

.6

Sync

.Event Sync

.Sync

.7

.Scene1

Test

.8

Movie

إلى اللقاء في الدرس القادم

د./ حازم فلاح سکيك

# Macromedia Flash

| 🥝 Macror          | nedia Flash MX - [Untitled-1]                  |                                                                                                    |
|-------------------|------------------------------------------------|----------------------------------------------------------------------------------------------------|
| 👩 File Ed         | it View Insert Modify Text Control Window Help | _ @ ×                                                                                                    |
| Tools             | - Timeline                                     | 👻 Color Mixer 🛛 🕮                                                                                                    |
| ► ₽<br>/ ₽<br>▲ A | Cayer 1                                        | P:     0       Image: Solid     Image: Solid       Image: Solid     Image: Solid </td |
| 11                | 27 🖧 🔂 🔂 🛉 🖻 🔂 🚹 1 12.0 fps                    |                                                                                                    |
| 91 EI             | + Scene 1 52 87%                               |                                                                                                    |
| 10 18             | <u></u>                                        | #0066CC                                                                                                    |
| 80                |                                                |                                                                                                    |
| View              | -                                              | ➤ Color Swatches                                                                                                    |
| JUN Q             |                                                | 👻 Components 🛛 🔠                                                                                                    |
| Colors            |                                                | Flash UI Components                                                                                                    |
|                   |                                                | CheckBox T ComboBox                                                                                                    |
| r 🗖 🔊             | Actions - Frame     Proportion                 | ListBox 🔲 PushButton                                                                                                    |
|                   | , vrioperates                                  | _                                                                                                    |
| Options           | Document Size: 550 x 400 pixels Background     |                                                                                                    |
| n                 | Untitled-1 Publish: Flash Player 6             |                                                                                                    |
| +5+(              |                                                | Learning Macromedia Flash MX                                                                                                    |
|                   |                                                | What's New                                                                                                    |

# تعلم برنامج الفلانتن من البداية حتى الاحتراف

د./ حازم فلاح سكيك

www.hazemsakeek.com

جرون معرفهم

| ر سڪيك | د./حازم فلا |
|--------|-------------|
|--------|-------------|

## FlashMX :

# Action Script

· ·

.

.

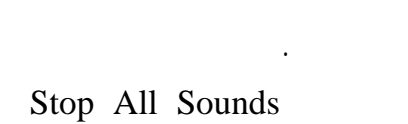

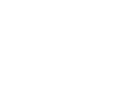

30

.

1-25

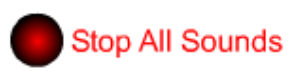

1-25

.1

.2

.3

.4

.5

.Test Movie

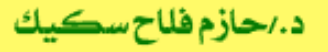

### Action Script

2-25

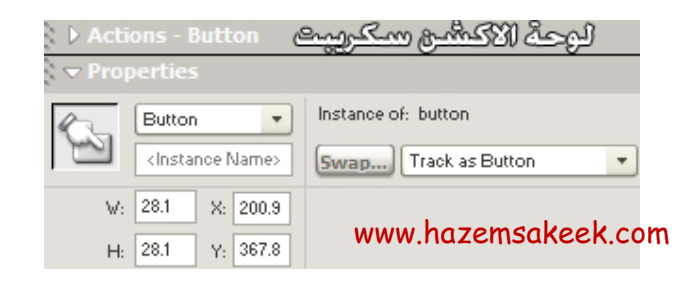

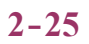

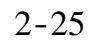

Action

.F9

windows

Actions

StopAllSounds

Actions

.Movie Control .3-25

| 🏻 🄄 Actions for [No instance name assig            | gned] (button)              |
|----------------------------------------------------|-----------------------------|
| Actions                                            | No Parameters.              |
| <ul> <li>goto</li> <li>on</li> <li>plau</li> </ul> | www.hazemsakeek.com         |
| <ul> <li>stop</li> <li>stopAllSounds</li> </ul>    | 1 + - 🔎 😭 🕀                 |
| Browser/Network                                    | on (release) {              |
| Movie Clip Control                                 | <pre>stopAllSounds();</pre> |
| Variables                                          | }                           |
| Line 2: stopAllSounds();                           |                             |

Stop All Sound 3-25

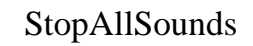

on release

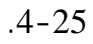

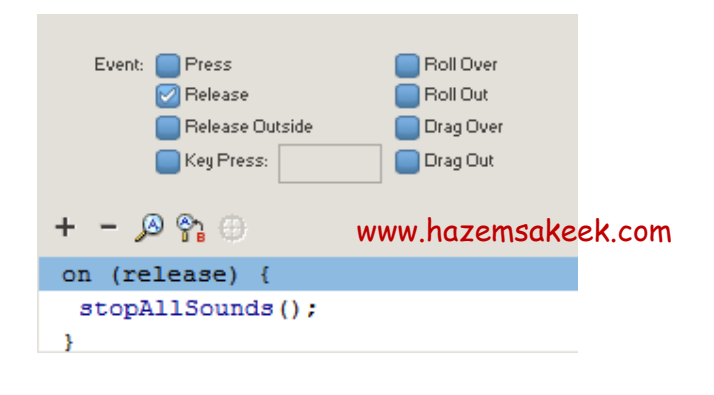

.

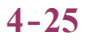

Event Press

#### Test Movie

.

#### www.hazemsakeek.com

12 60 . 5

#### Flash

MX .1 .M .1 .M X 25 .2 . . . .3 . . . .4

.4

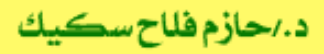

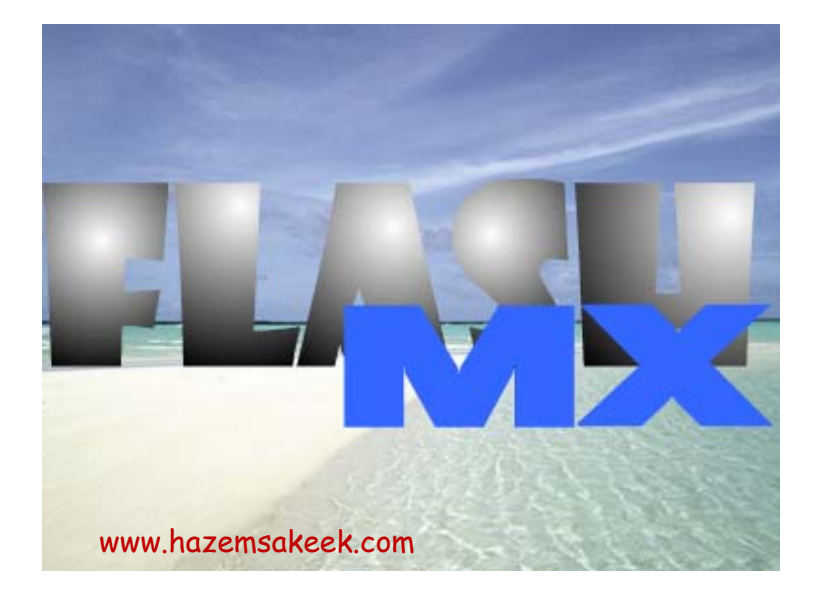

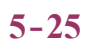

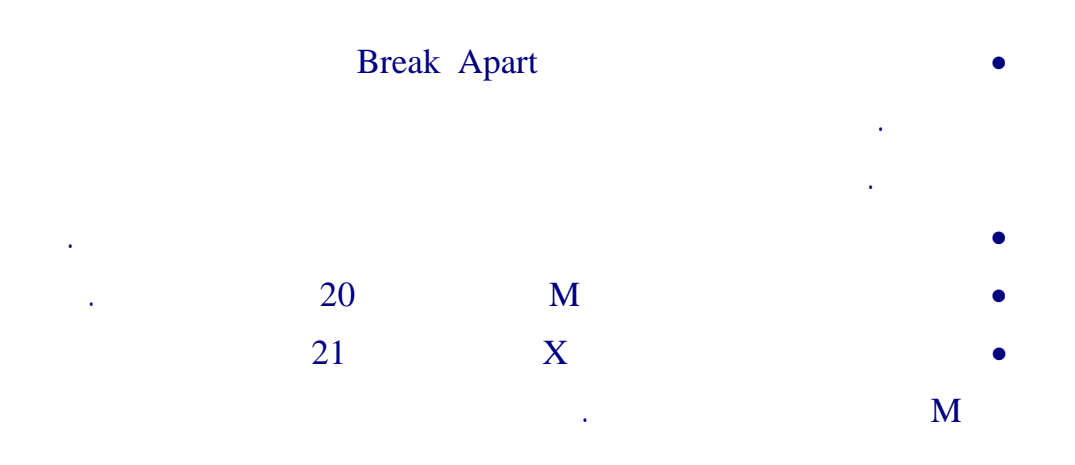

Ö

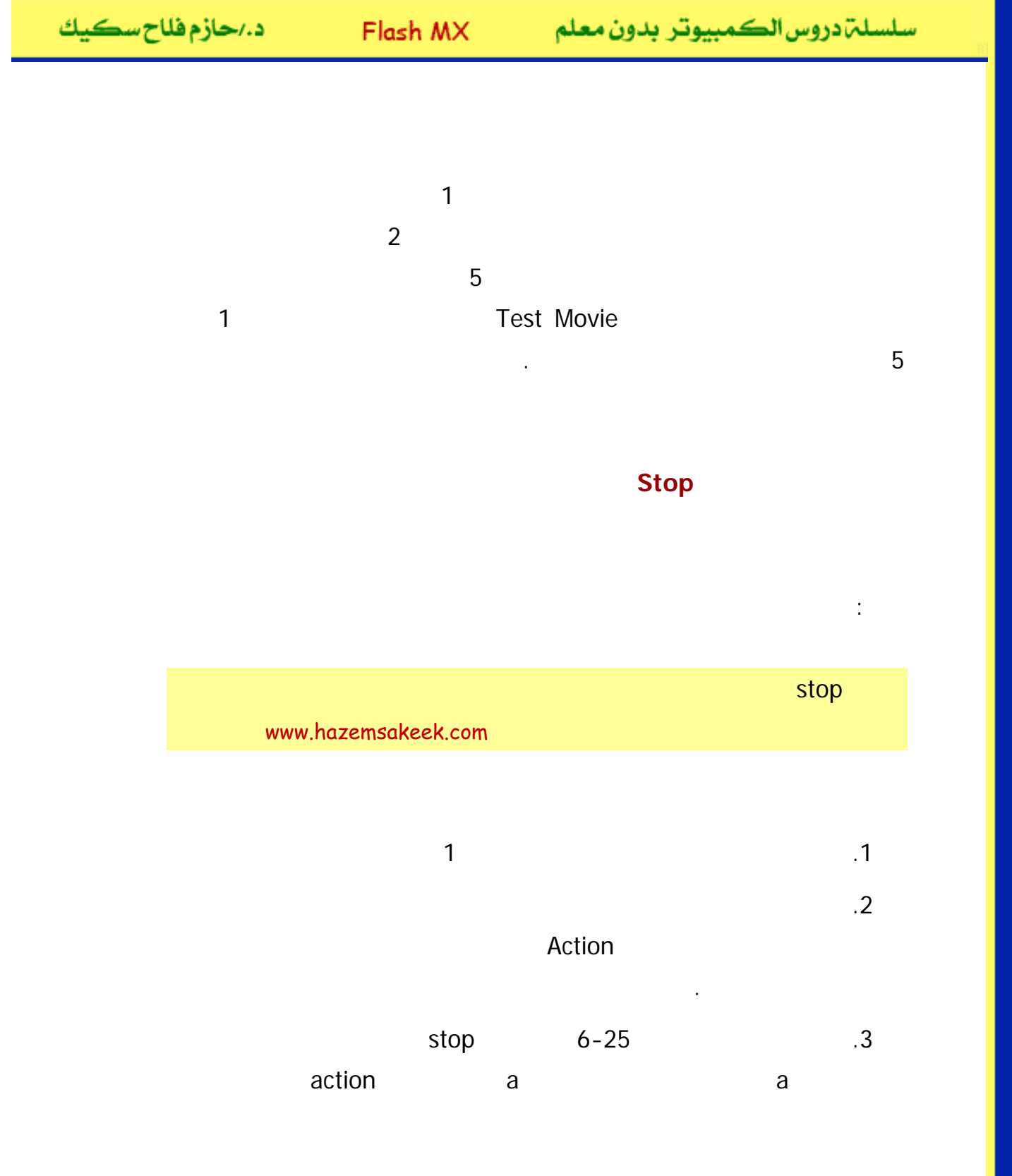

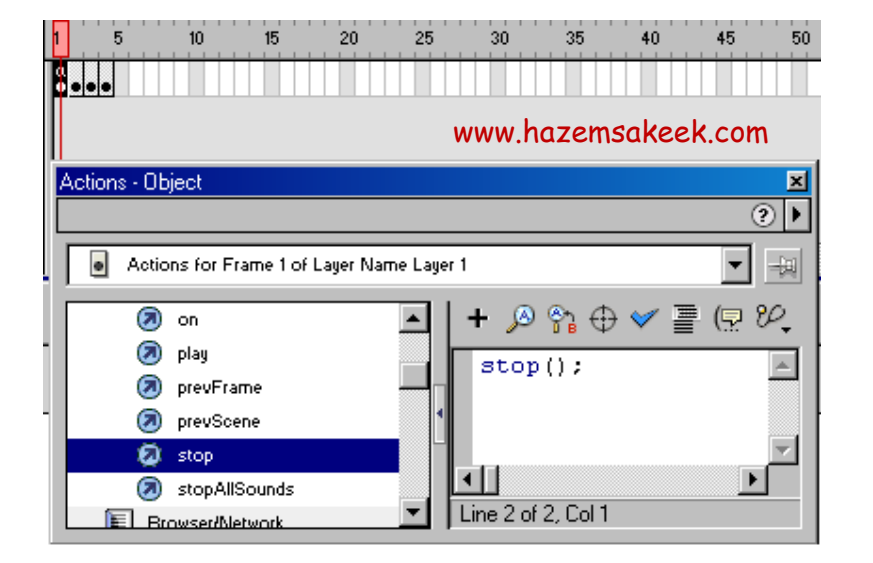

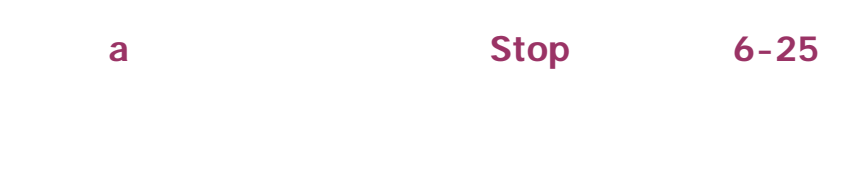

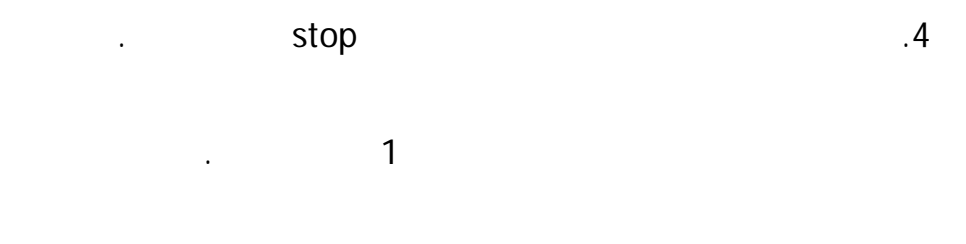

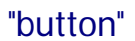

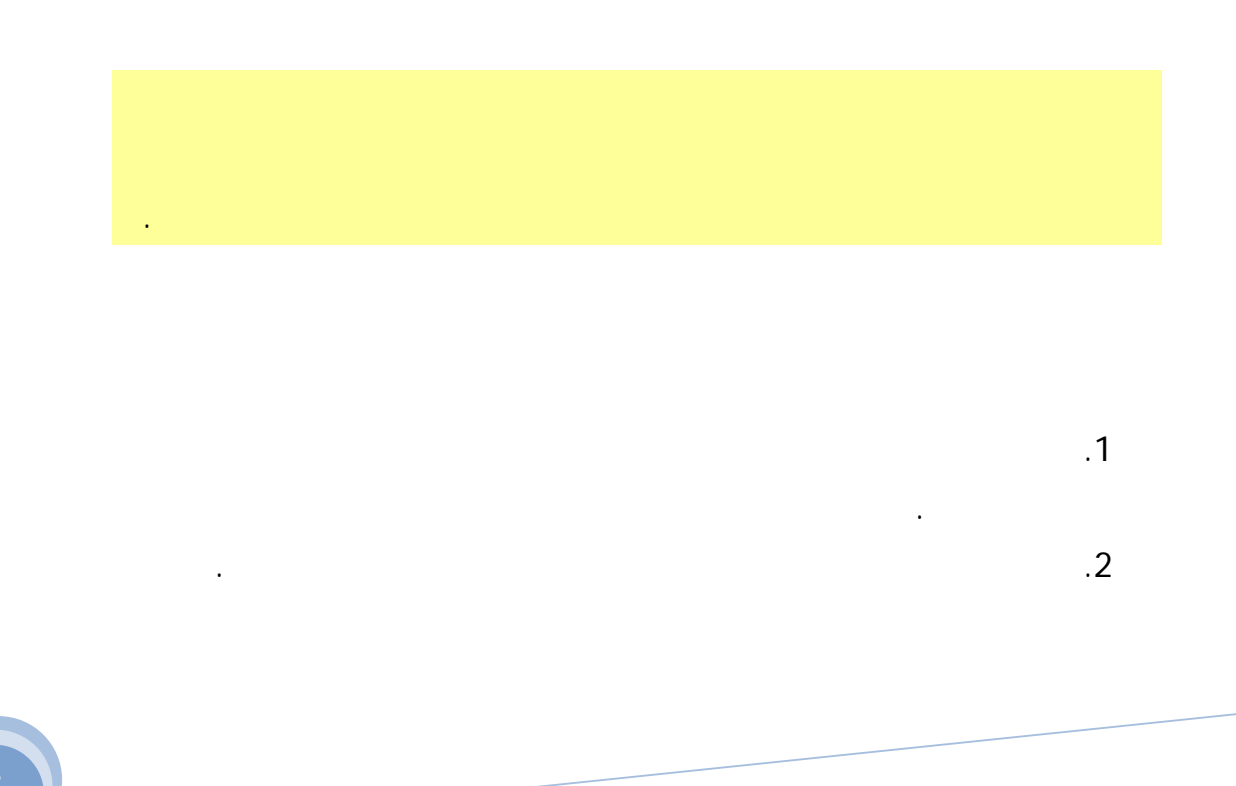

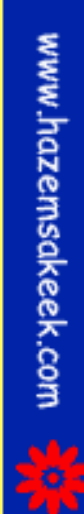

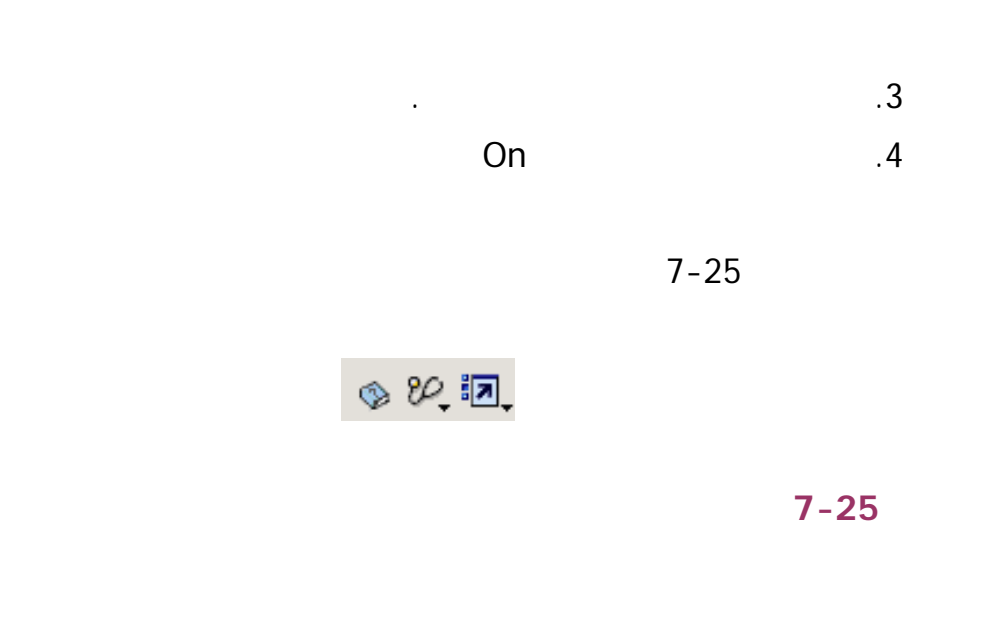

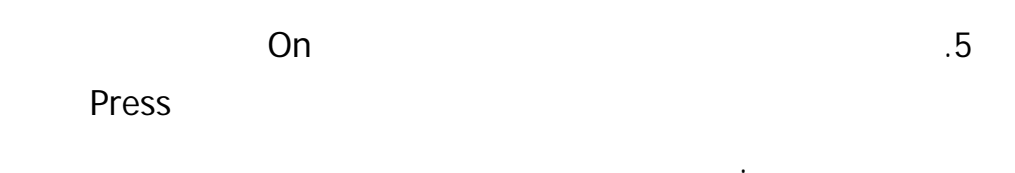

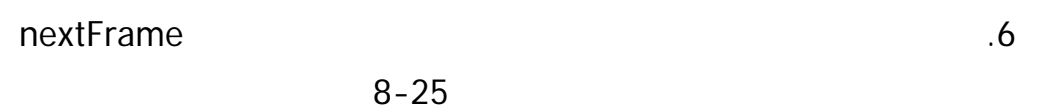

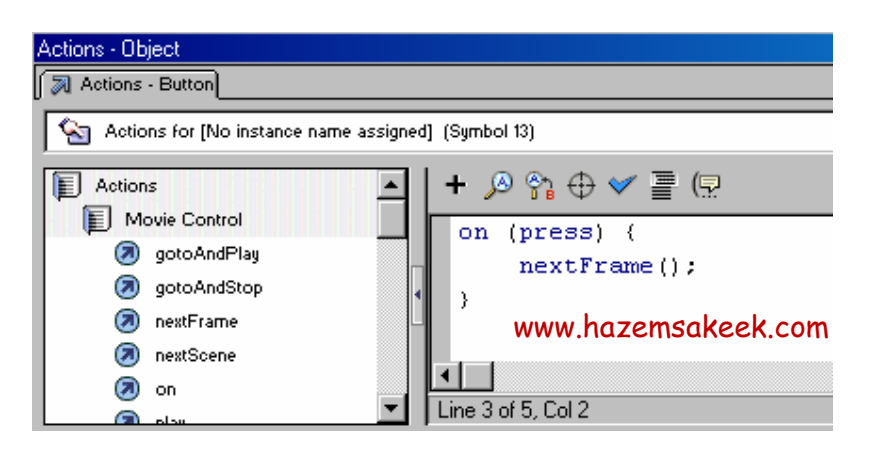

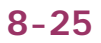

prevFrame

.7

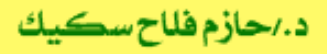

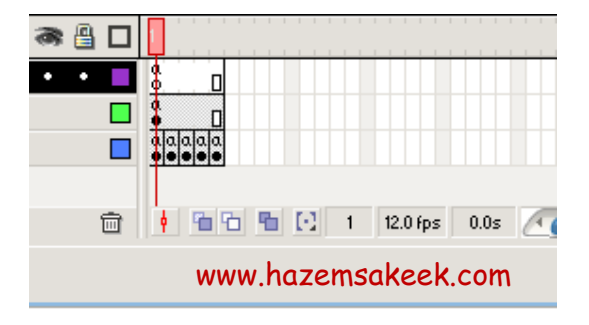

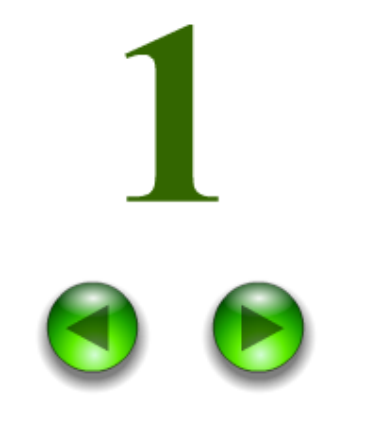

9-25

.8

إلى اللقاء في الدرس القادم

د./ حازم فلاح سکيك

# Macromedia Flash

| 🥙 Macromedia Flash MX - [Untitled-1]                                 |                                                                                                    |                                                                   |  |  |  |  |
|----------------------------------------------------------------------|----------------------------------------------------------------------------------------------------|-------------------------------------------------------------------|--|--|--|--|
| 👩 File Ec                                                            | it View Insert Modify Text Control Window Help                                                                                                    | _ 8 ×                                                             |  |  |  |  |
| Tools                                                                | - Timeline                                                                                                    | 👻 Color Mixer 🛛 ा≣्                                               |  |  |  |  |
| <b>₽</b><br><b>₽</b><br><b>₽</b><br><b>₽</b><br><b>₽</b><br><b>0</b> | Image: Second second second | R:     0       C:     102       Solid     B:       204     Alpha: |  |  |  |  |
| 10                                                                   | 🖅 🐔 🔁 🗎 🛉 🛅 🔂 1 12.0 fps                                                                                                    |                                                                   |  |  |  |  |
| 91 EI                                                                | + Scene 1                                                                                                    |                                                                   |  |  |  |  |
| 10 18                                                                | <u></u>                                                                                                    | #0066CC                                                           |  |  |  |  |
| 80                                                                   |                                                                                                    |                                                                   |  |  |  |  |
| View                                                                 | Color Swatches                                                                                                    |                                                                   |  |  |  |  |
| JU Q                                                                 | 🗧 🗧 Components 🔤                                                                                                    |                                                                   |  |  |  |  |
| Colors                                                               | Flash UI Components                                                                                                    |                                                                   |  |  |  |  |
| 1.                                                                   |                                                                                                    | CheckBox ToomboBox                                                |  |  |  |  |
| l 🕼 💻                                                                | Accions - rrame     Properties                                                                                                    | 📑 ListBox 🔲 PushButton                                            |  |  |  |  |
|                                                                      |                                                                                                    |                                                                   |  |  |  |  |
| Options                                                              | Document Size: 550 x 400 pixels Background                                                                                                    | ▼ Answers ≔                                                       |  |  |  |  |
| ιŭ.                                                                  | Unukled-1 PUblish: Flash Player 6                                                                                                    |                                                                   |  |  |  |  |
| +5 +4                                                                |                                                                                                    | Learning Macromedia Flash MX<br>What's New                        |  |  |  |  |

# تعلم برنامج الفلانتن من البداية حتى الاحتراف

د./ حازم فلاح سكيك

www.hazemsakeek.com

جرون معرفهم

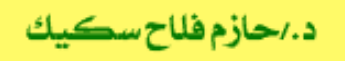

## FlashMX :

.

•

•

.

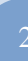

.

Action

Event

:

Event  $\rightarrow$  Action  $\rightarrow$  Goal

<--- ( ) <---

1-26

:

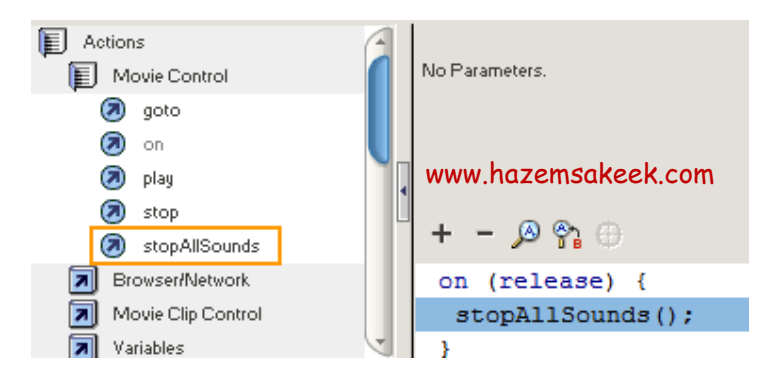

1-26

:

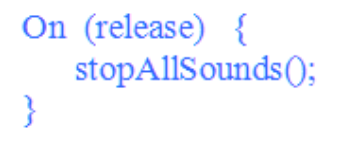

www.hazemsakeek.com

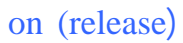

stopAllSounds()

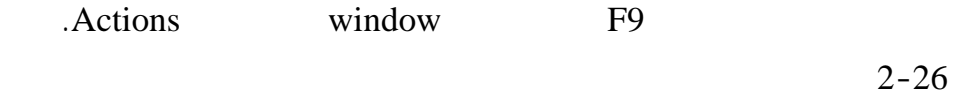

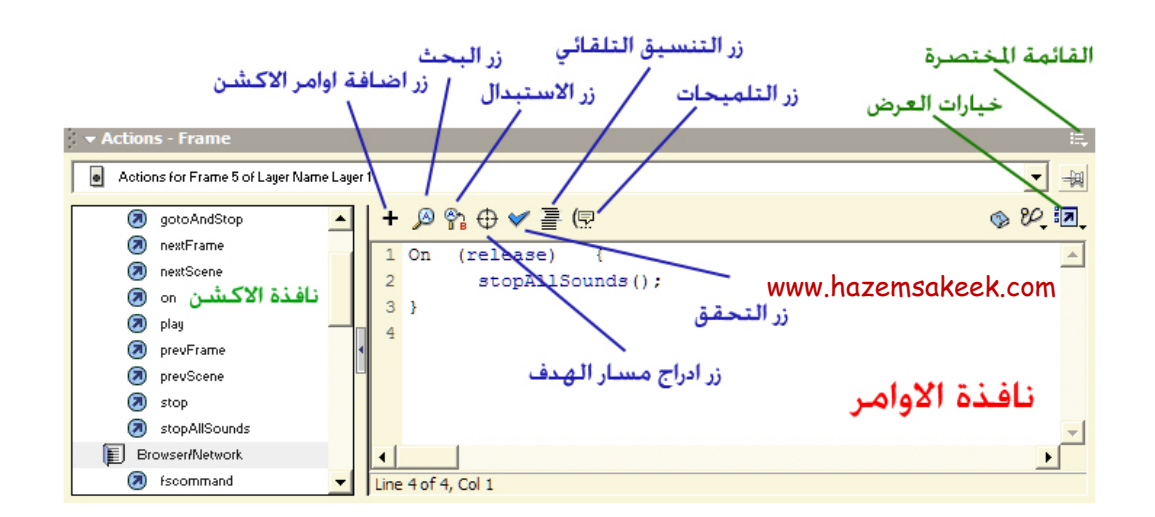

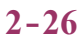

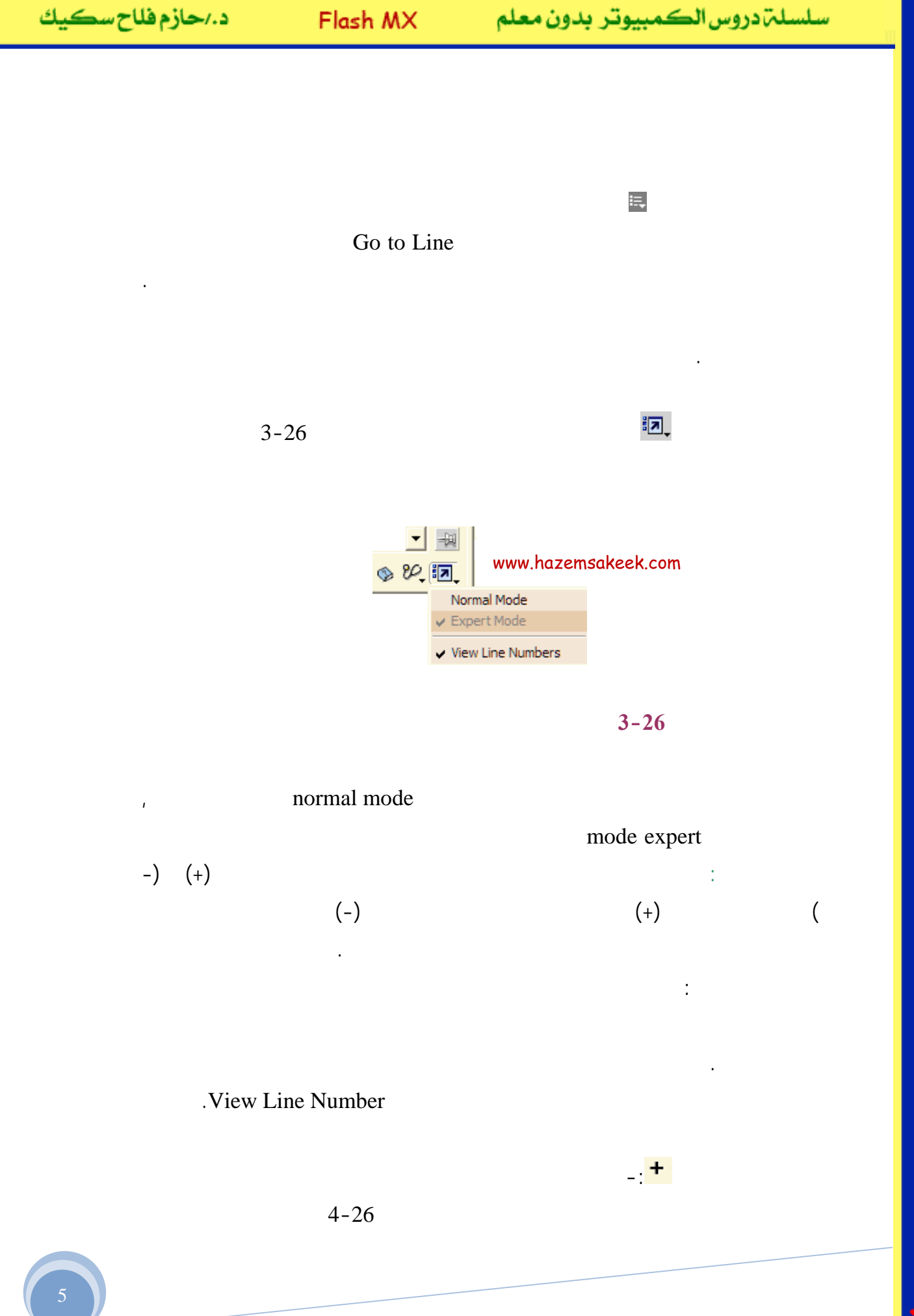

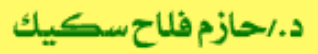

.

• •

| + 🔎 🐕 🕂 🗧              | (P                     |               |             |        |
|------------------------|------------------------|---------------|-------------|--------|
| Actions 🕨              | Movie Control          | ۱.            | gotoAndPlay | Esc+gp |
| Operators •            | Browser/Network        | ۱.            | gotoAndStop | Esc+gs |
| Functions I            | Movie Clip Control     | ۲.            | nextFrame   | Esc+nf |
| Constants •            | Variables              | ۲.            | nextScene   | Esc+ns |
| Properties             | Conditions/Loops       | ۲.            | on          | Esc+on |
| Objects 🕨              | Printing               | ۲.            | play        | Esc+pl |
| Deprecated •           | User-Defined Functions | ۲.            | prevFrame   | Esc+pf |
| Flash UI Components 🕨  | Miscellaneous Actions  | ۱.            | prevScene   | Esc+ps |
| •                      |                        | stop          | Esc+st      |        |
| Line 5 of 5, Col 1 www |                        | stopAllSounds | Esc+ss      |        |

•

4-26

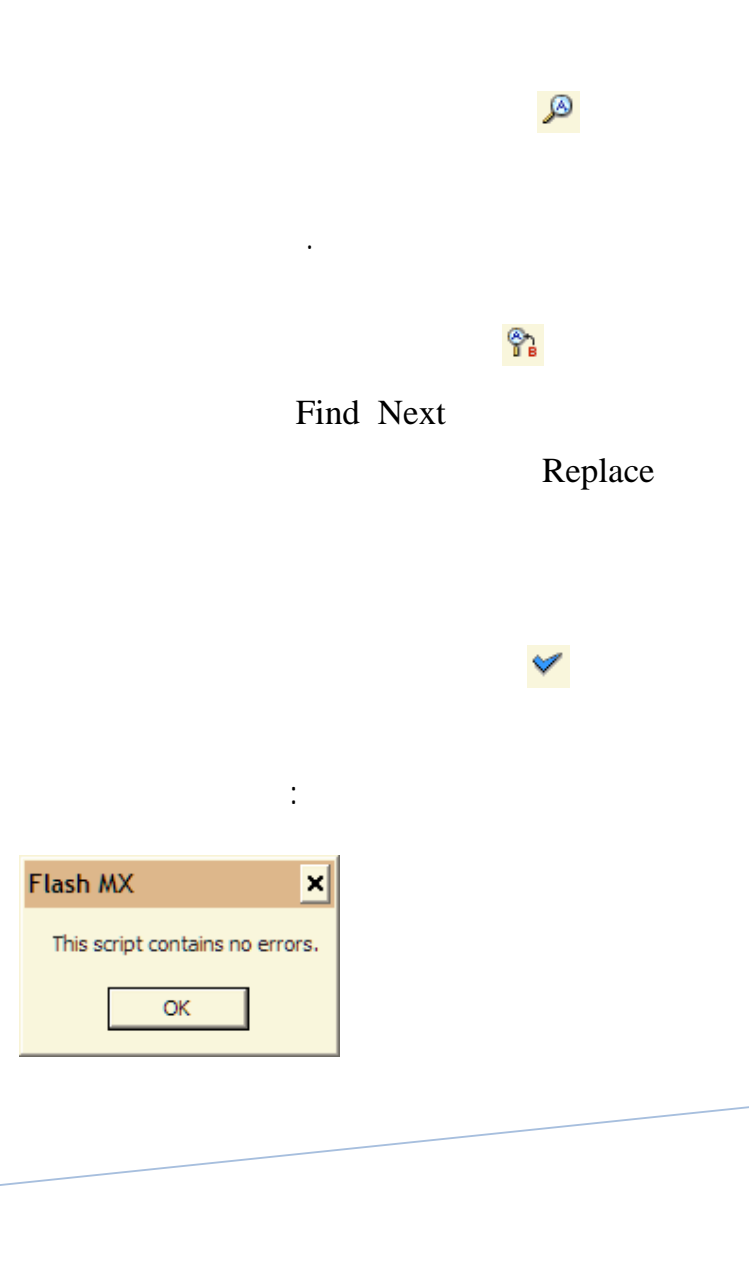

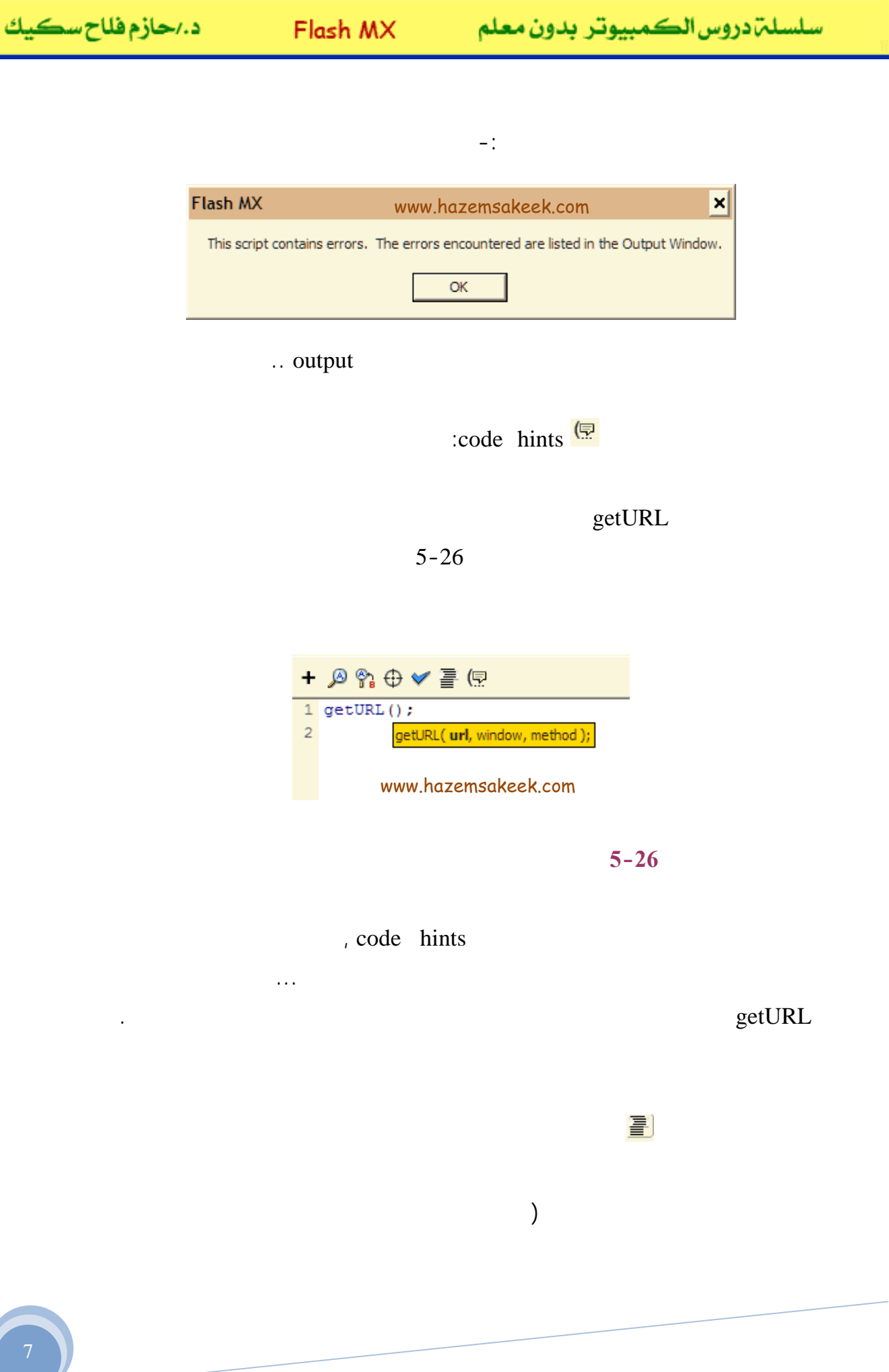

#### Preferences

Ctrl+U

Edit

Preferences

.7-26

## Action Script Editor

| Preferences www.hazemsakeek.com                                                          |  |  |  |  |
|------------------------------------------------------------------------------------------|--|--|--|--|
| General Editing Clipboard Warnings ActionScript Editor                                   |  |  |  |  |
| Editing Options       Image: Automatic Indentation     Tab Size:       Image: Code Hints |  |  |  |  |
| Text                                                                                     |  |  |  |  |
| Syntax Coloring                                                                          |  |  |  |  |
| Foreground: Background:                                                                  |  |  |  |  |
| Keywords: Comments:                                                                      |  |  |  |  |
| Identifiers: 📕 Strings: 📕                                                                |  |  |  |  |
| Reset to Defaults                                                                        |  |  |  |  |
| OK Cancel Help                                                                           |  |  |  |  |

7-26

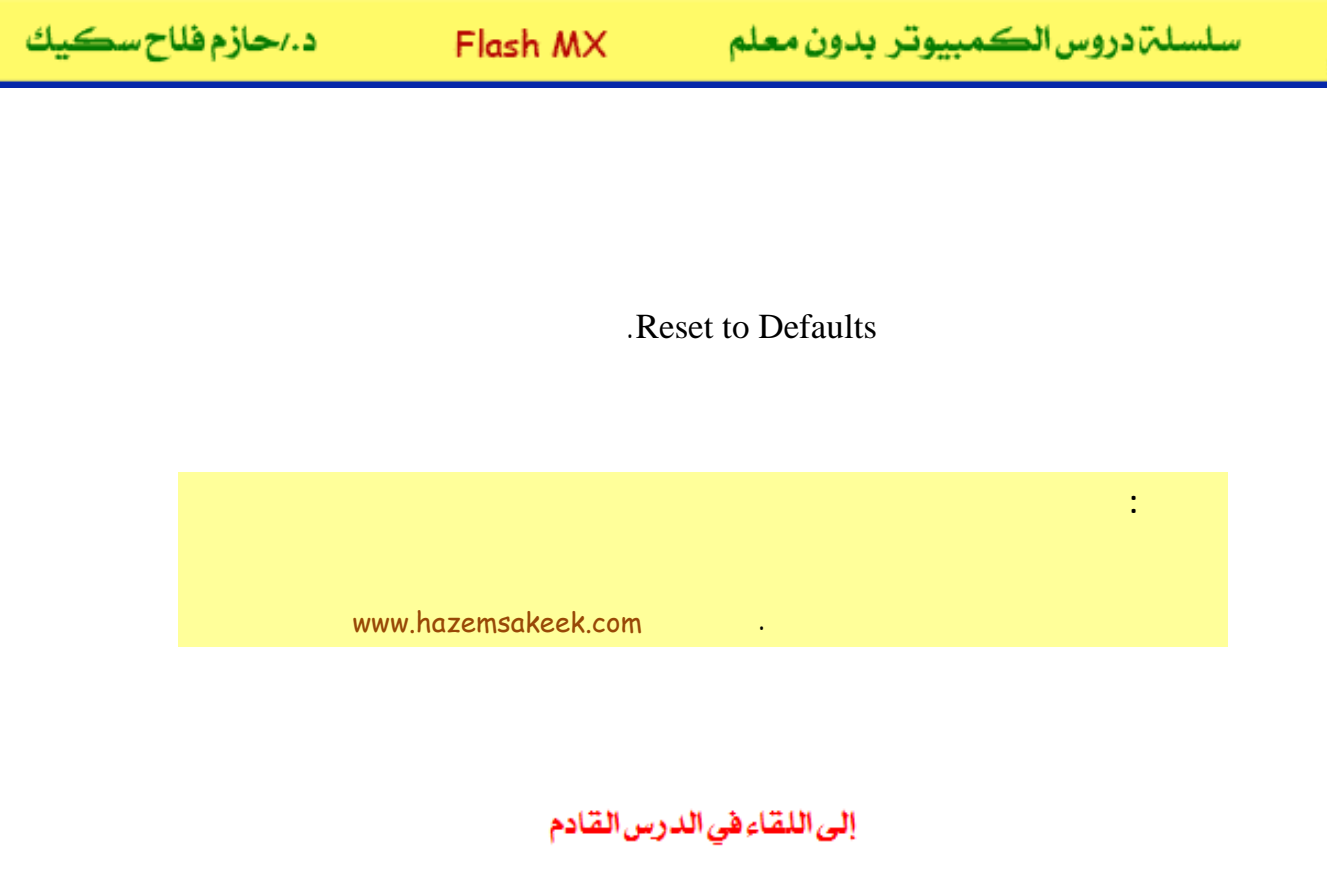

د./حازم فلاح سكيك

# Macromedia Flash

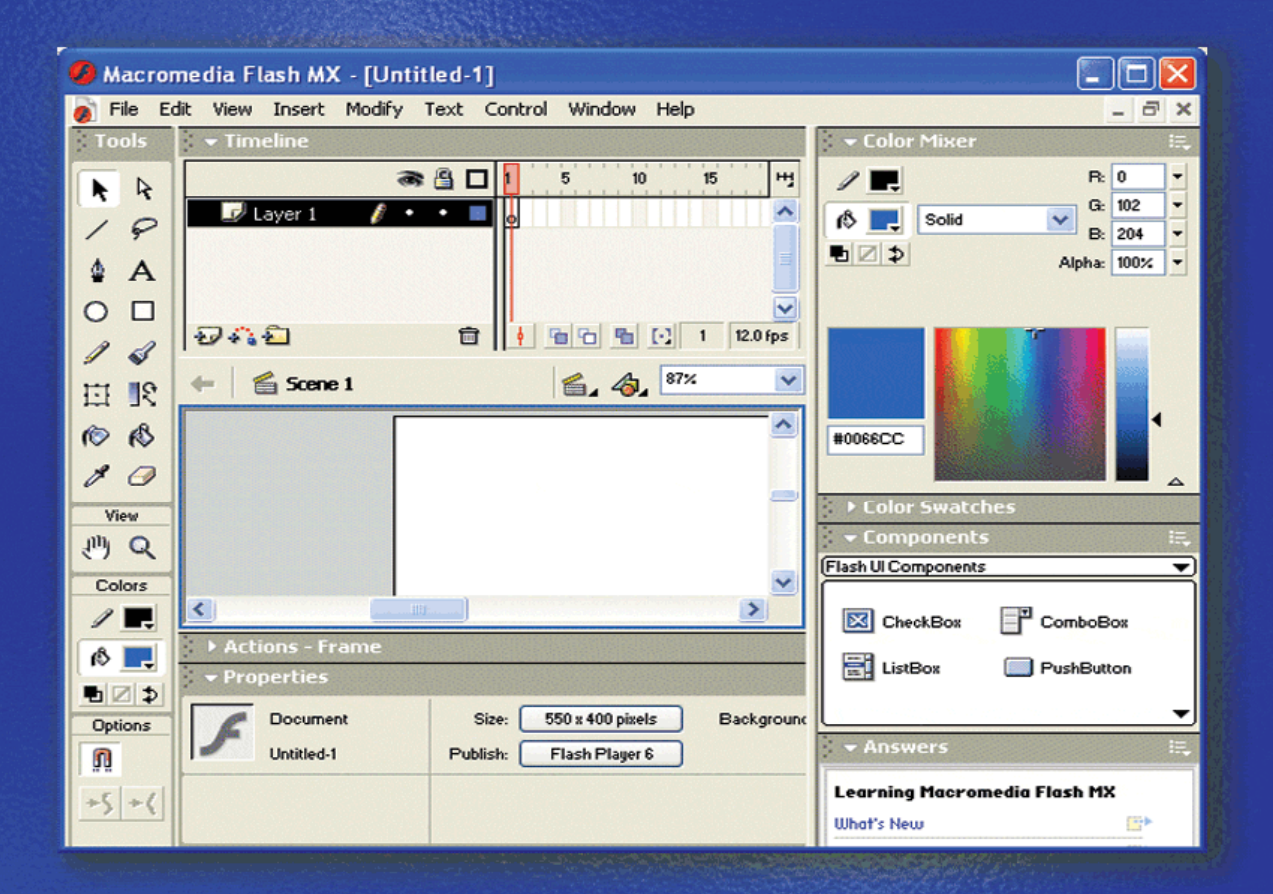

# تعلم برنامج الفلانتن من البداية حتى الاحتراف

د./ حازم فلاح سكيك

www.hazemsakeek.com

بندون مرولم مرولم

## FlashMX :

.

.

#### www.hazemsakeek.com

:

.

. .

: (1)

- (2) (3)
  - (4)

:
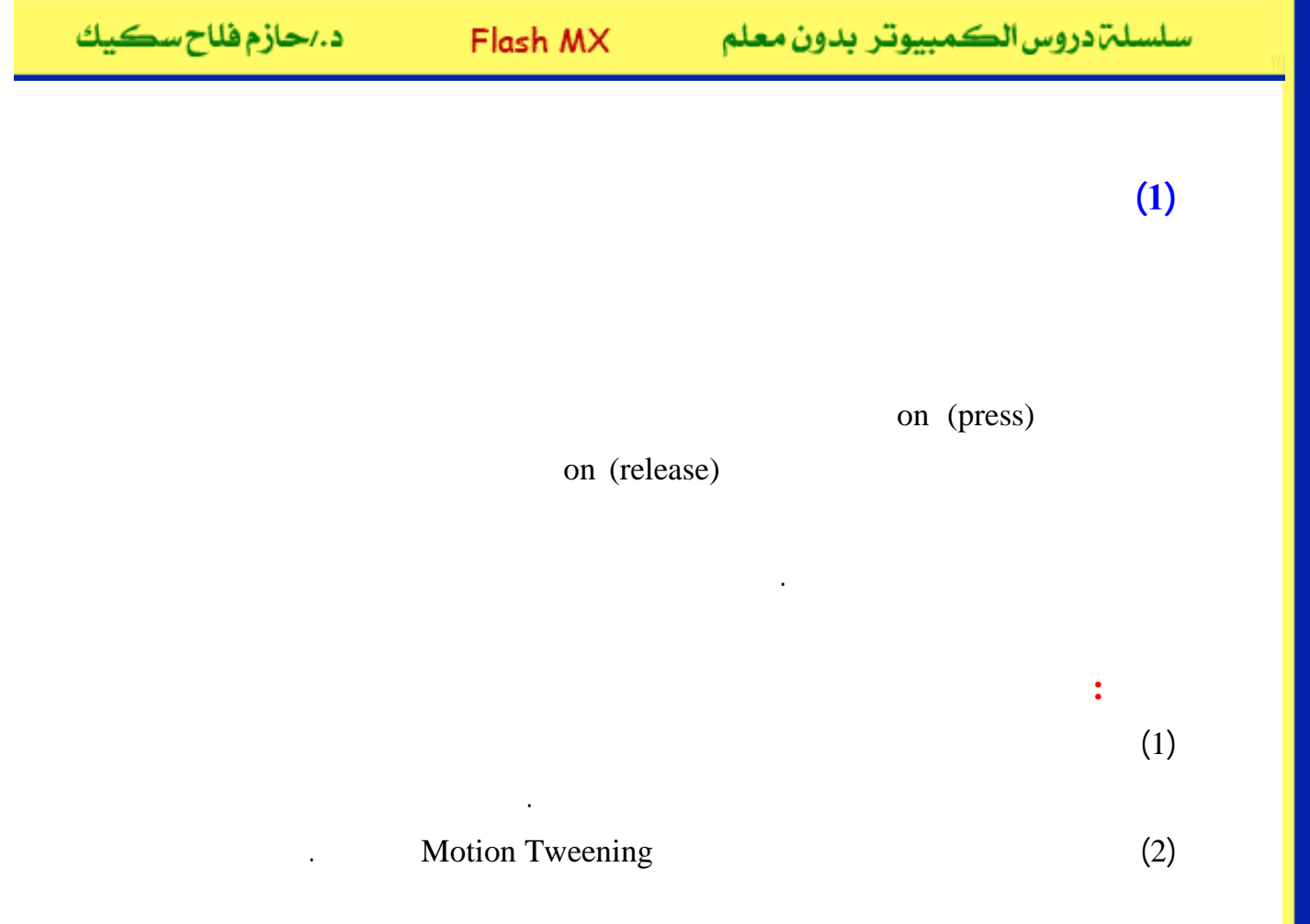

1-27

| II 🔻 Timeline |       | www.hazemsakeek.com |    |    |    |    |    |    |    |    |    |
|---------------|-------|---------------------|----|----|----|----|----|----|----|----|----|
|               | a (   | 5                   | 10 | 15 | 20 | 25 | 30 | 35 | 40 | 45 | 50 |
| طبقة الزر Ӣ   | ••    | ,                   |    |    |    |    |    |    |    |    | ۵  |
| حركة الكرة ┛  | 1 • • | •>                  |    |    |    |    |    |    |    |    | •  |

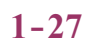

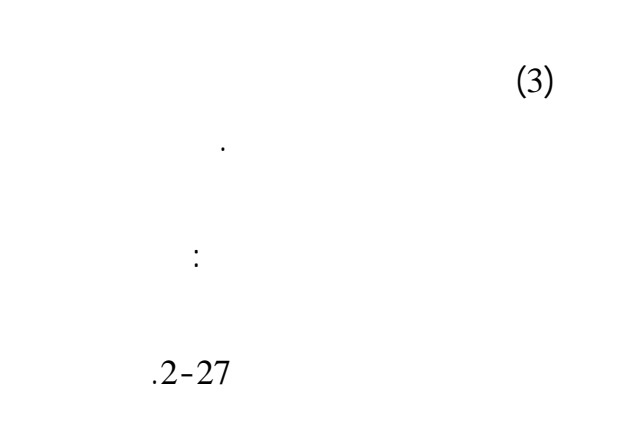

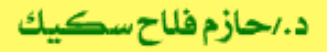

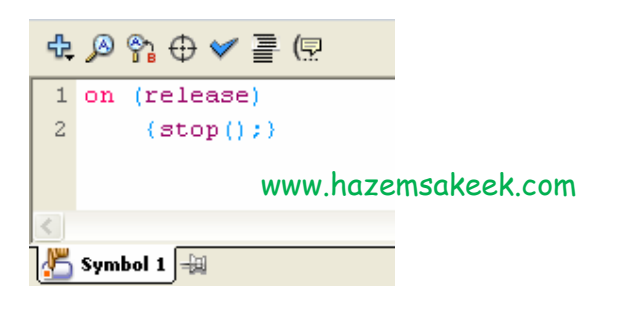

2-27

On

.Stop release

Stop ()

.Control

testmovie

Action

(2)

Space

www.hazemsakeek.com

:

4

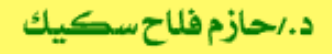

<space>

.

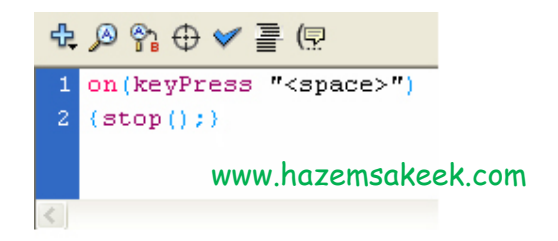

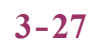

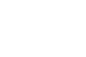

:

on

On

:

.Stop

www.hazemsakeek.com

.

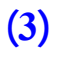

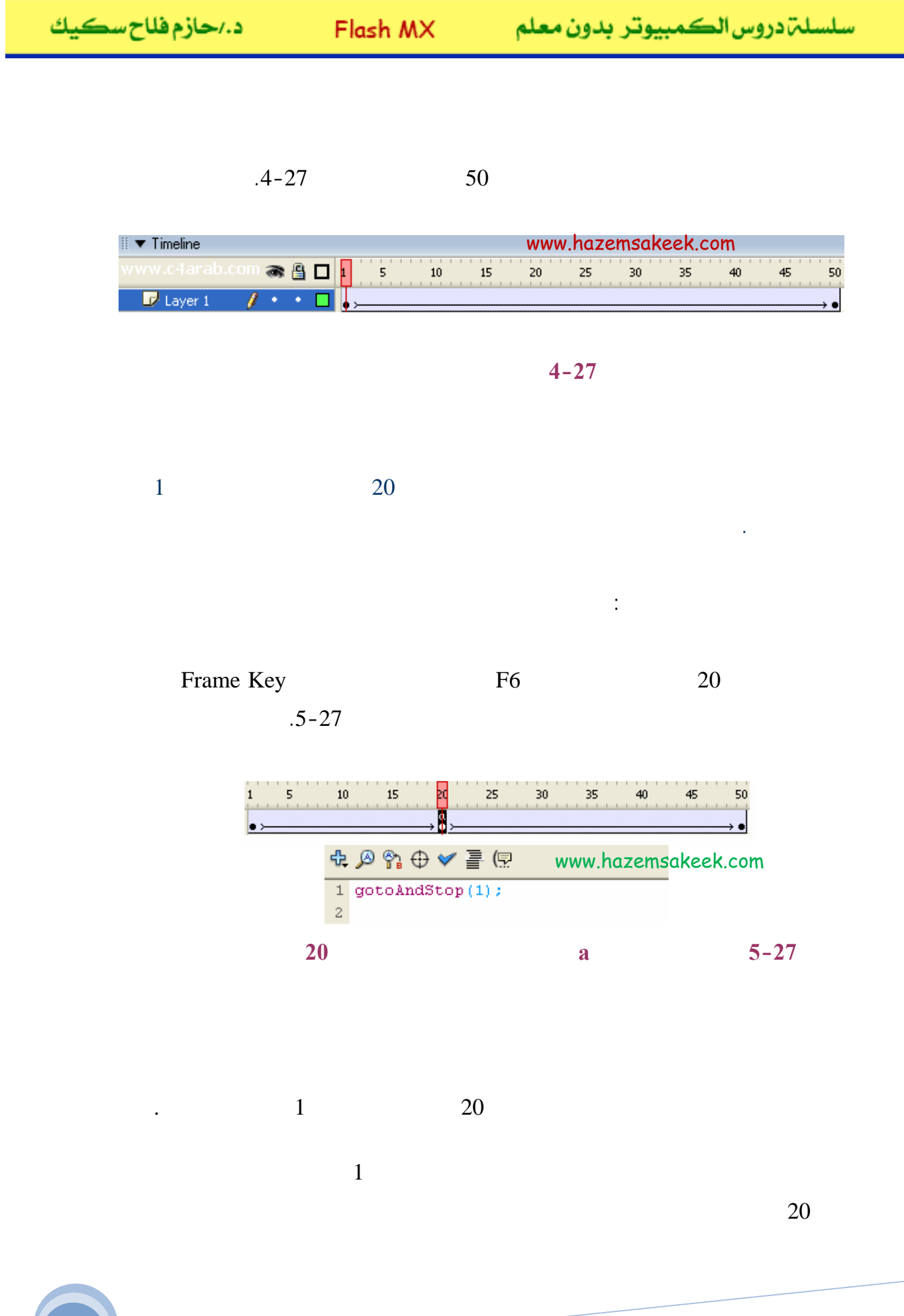

 Flash MX
 د.>

 .gotoAndPlay()
 .gotoAndStop

 ...
 ...

 www.hazemsakeek.com
 ...

movie clip

•

Movie Clip

.Symbol

.6-27

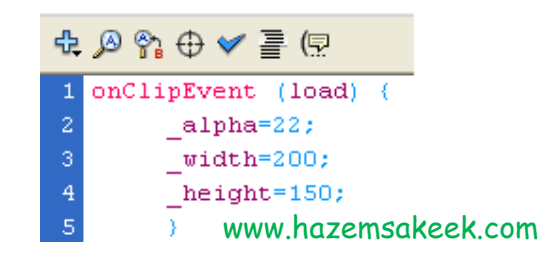

6-27

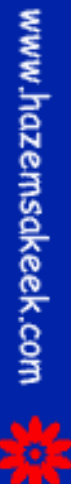

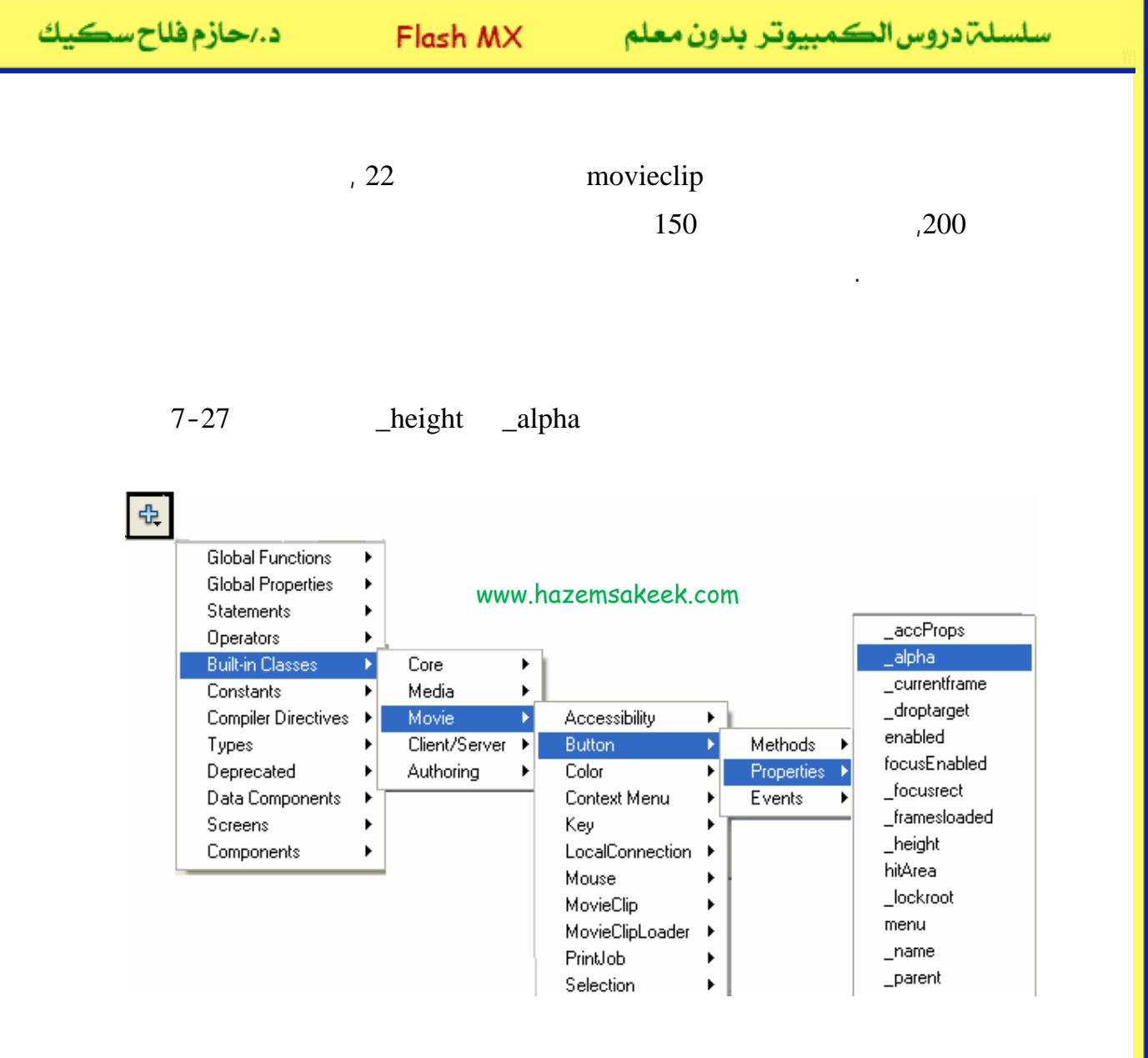

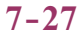

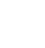

(1)

(1)

www.hazemsakeek.com

:

د./حازم فلاح سكيك

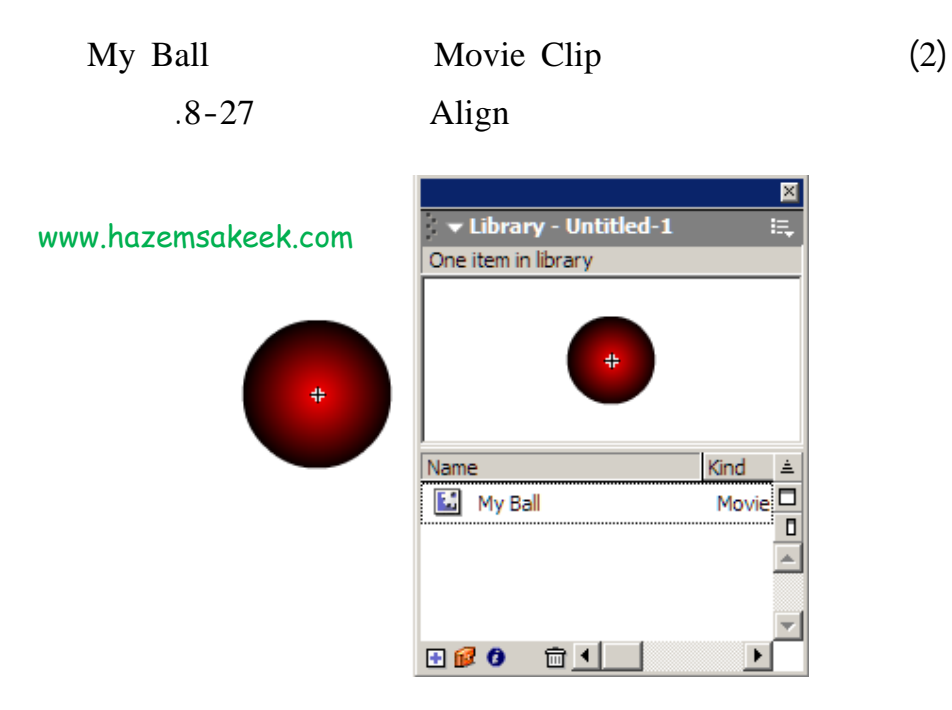

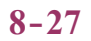

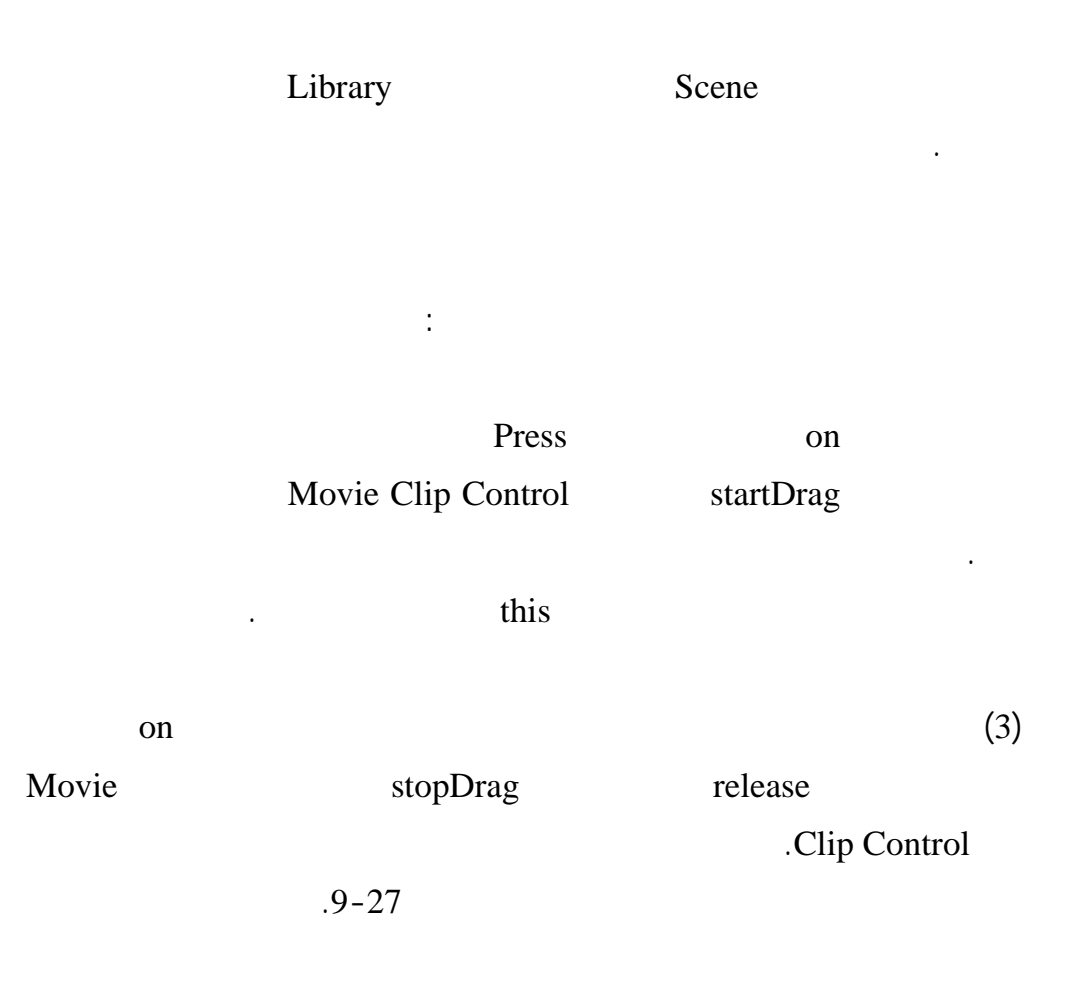

د./حازم فلاح سكيك

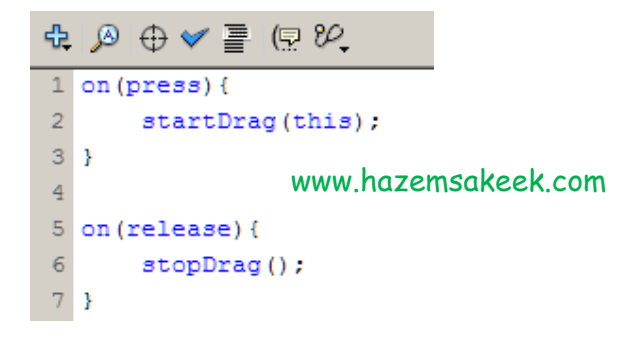

9-27

Test Movie (4)

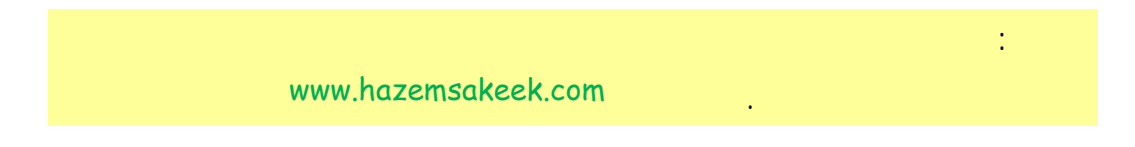

(2)

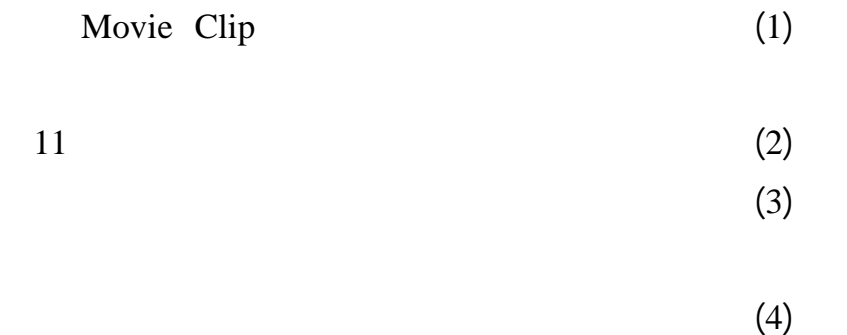

10-27

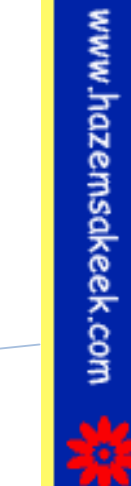

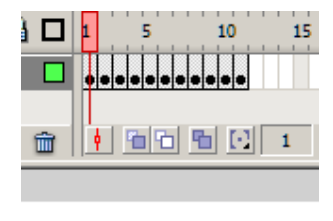

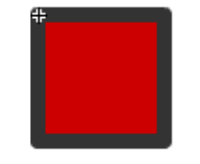

www.hazemsakeek.com

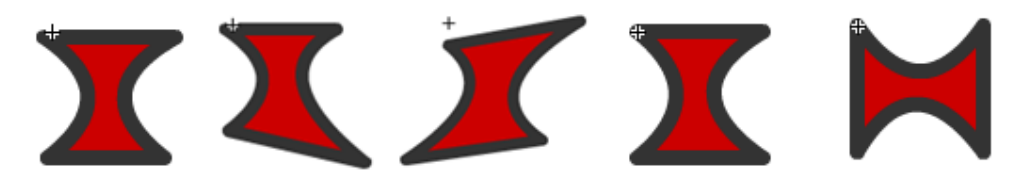

10-27

.

#### Scene

.

.11-27

د./حازم فلاح سكيك

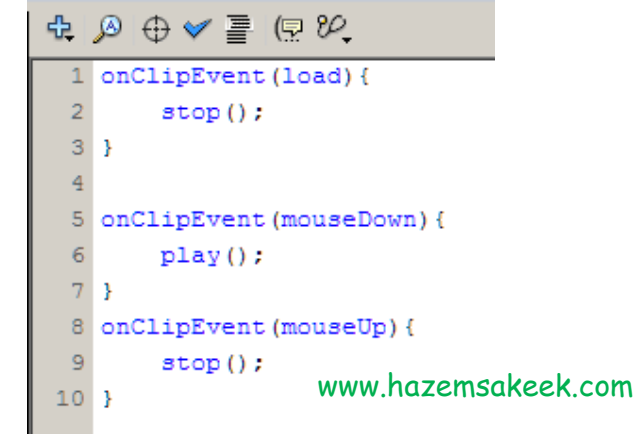

#### 11-27

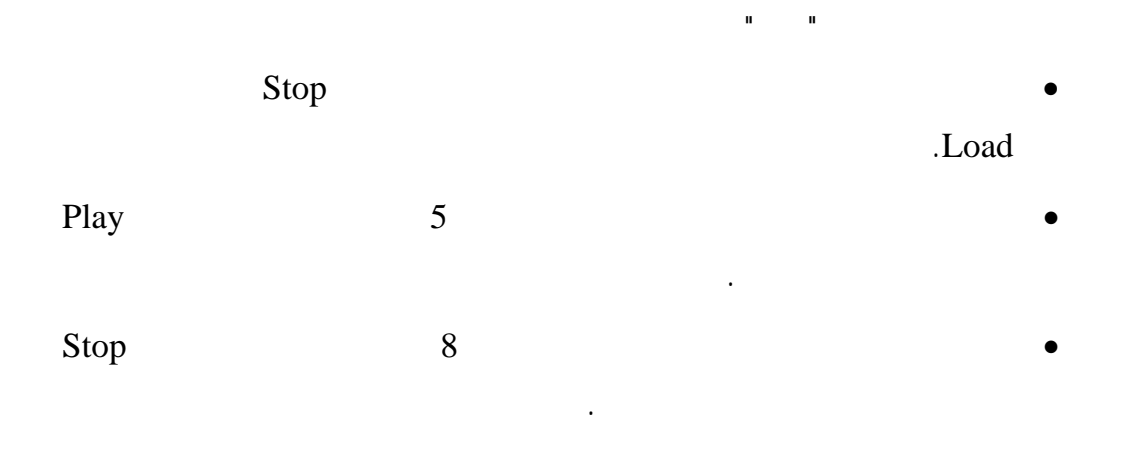

#### Test Movie

www.hazemsakeek.com

إلى اللقاء في الدرس القادم

د./ حازم فلاح سكيك

# Macromedia Flash

| 🥝 Macror          | nedia Flash MX - [Untitled-1]                  |                                                                                                    |
|-------------------|------------------------------------------------|----------------------------------------------------------------------------------------------------|
| 👩 File Ed         | it View Insert Modify Text Control Window Help | _ @ ×                                                                                                    |
| Tools             | - Timeline                                     | 👻 Color Mixer 🛛 🕮                                                                                                    |
| ► ₽<br>/ ₽<br>▲ A | Cayer 1                                        | P:     0       Image: Solid     Image: Solid       Image: Solid     Image: Solid </td |
| 11                | 27 🖧 🔂 🔂 🛉 🖻 🔂 🚹 1 12.0 fps                    |                                                                                                    |
| 91 EI             | + Scene 1 52 87%                               |                                                                                                    |
| 10 18             | <u></u>                                        | #0066CC                                                                                                    |
| 80                |                                                |                                                                                                    |
| View              | -                                              | ➤ Color Swatches                                                                                                    |
| JUN Q             |                                                | 👻 Components 🛛 🔠                                                                                                    |
| Colors            |                                                | Flash UI Components                                                                                                    |
|                   |                                                | CheckBox T ComboBox                                                                                                    |
| r 💽               | Actions - Frame     Proportion                 | ListBox 🔲 PushButton                                                                                                    |
|                   | , vrioperates                                  | _                                                                                                    |
| Options           | Document Size: 550 x 400 pixels Background     |                                                                                                    |
| n                 | Untitled-1 Publish: Flash Player 6             |                                                                                                    |
| +5+(              |                                                | Learning Macromedia Flash MX                                                                                                    |
|                   |                                                | What's New                                                                                                    |

### تعلم برنامج الفلانتن من البداية حتى الاحتراف

د./ حازم فلاح سكيك

www.hazemsakeek.com

جرون معرفهم

#### FlashMX :

.

# (sample@hotmail.com) @

.

www.hazemsakeek.com (1)

#### welcome

| Text              | welcome       | .1 |
|-------------------|---------------|----|
| . 45              |               | .2 |
| Convert to Symbol | Movie Clip    | .3 |
|                   | .Welcome Text |    |
| .1-28             |               | .4 |

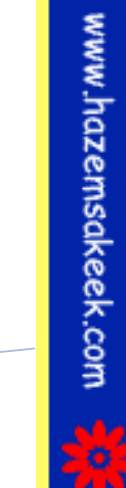

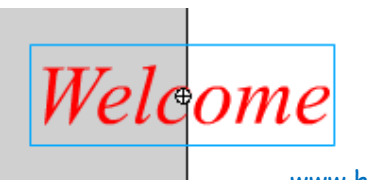

www.hazemsakeek.com

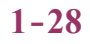

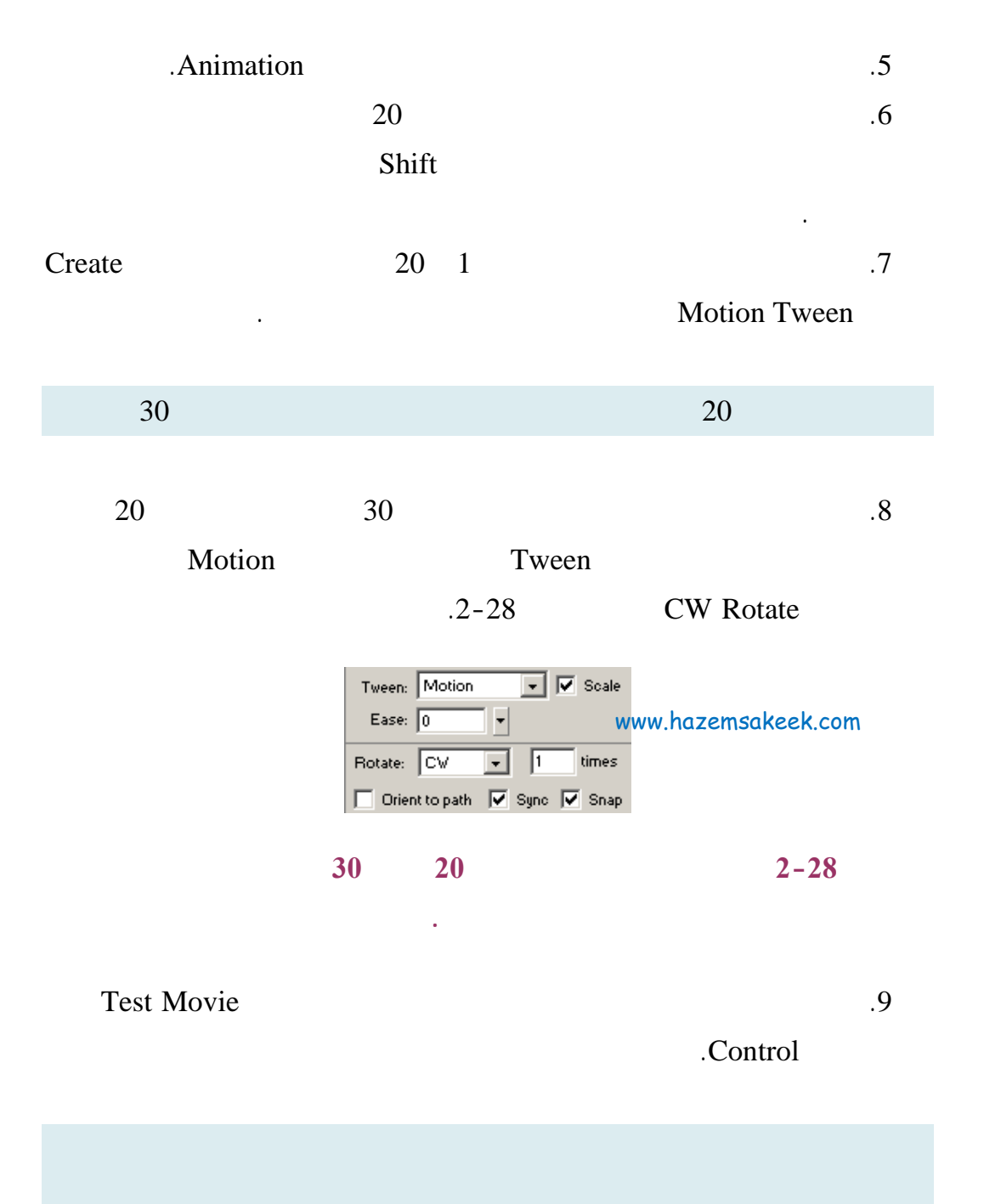

| احسكيك | د./حازم فل           | Flash MX             | ي بدون معلم           | روس الكمبيوتر                                                                                                   | سلسلتزد |
|--------|----------------------|----------------------|-----------------------|----------------------------------------------------------------------------------------------------|---------|
|        |                      |                      |                       |                                                                                                    |         |
|        |                      | .1                   | 30                    |                                                                                                    | 20      |
|        |                      | A                    | Animation             |                                                                                                    |         |
|        |                      | .Actions             |                       |                                                                                                    |         |
|        | Actions              |                      |                       | Actions                                                                                                    | .10     |
|        | Action               |                      |                       | 30<br>.3-28                                                                                                    | .11     |
|        | Actions<br>Animation |                      | 5 10 15<br>www.hazems | $20  25  30$ $\Rightarrow \bullet \rightarrow \bullet \rightarrow \bullet$ Sakeek.com $fps  2.4s  \blacksquare$ |         |
|        | Key Frame            | 30                   | Action                | 3-28                                                                                                    |         |
|        |                      |                      | Action                | 30                                                                                                    |         |
|        | go                   | 1<br>otoAndPlay<br>: |                       | 30<br>20                                                                                                    |         |
|        |                      |                      |                       |                                                                                                    |         |

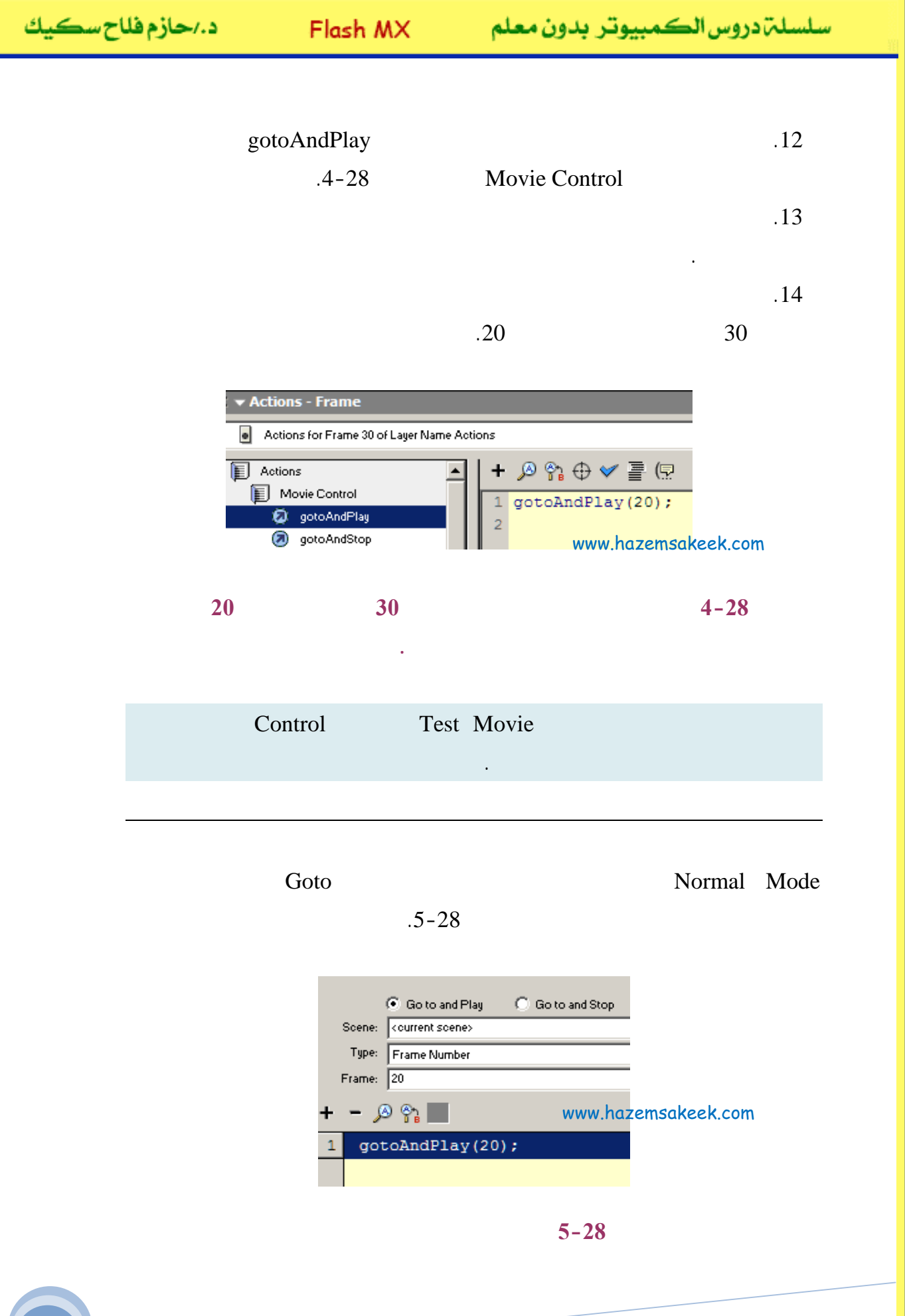

-o

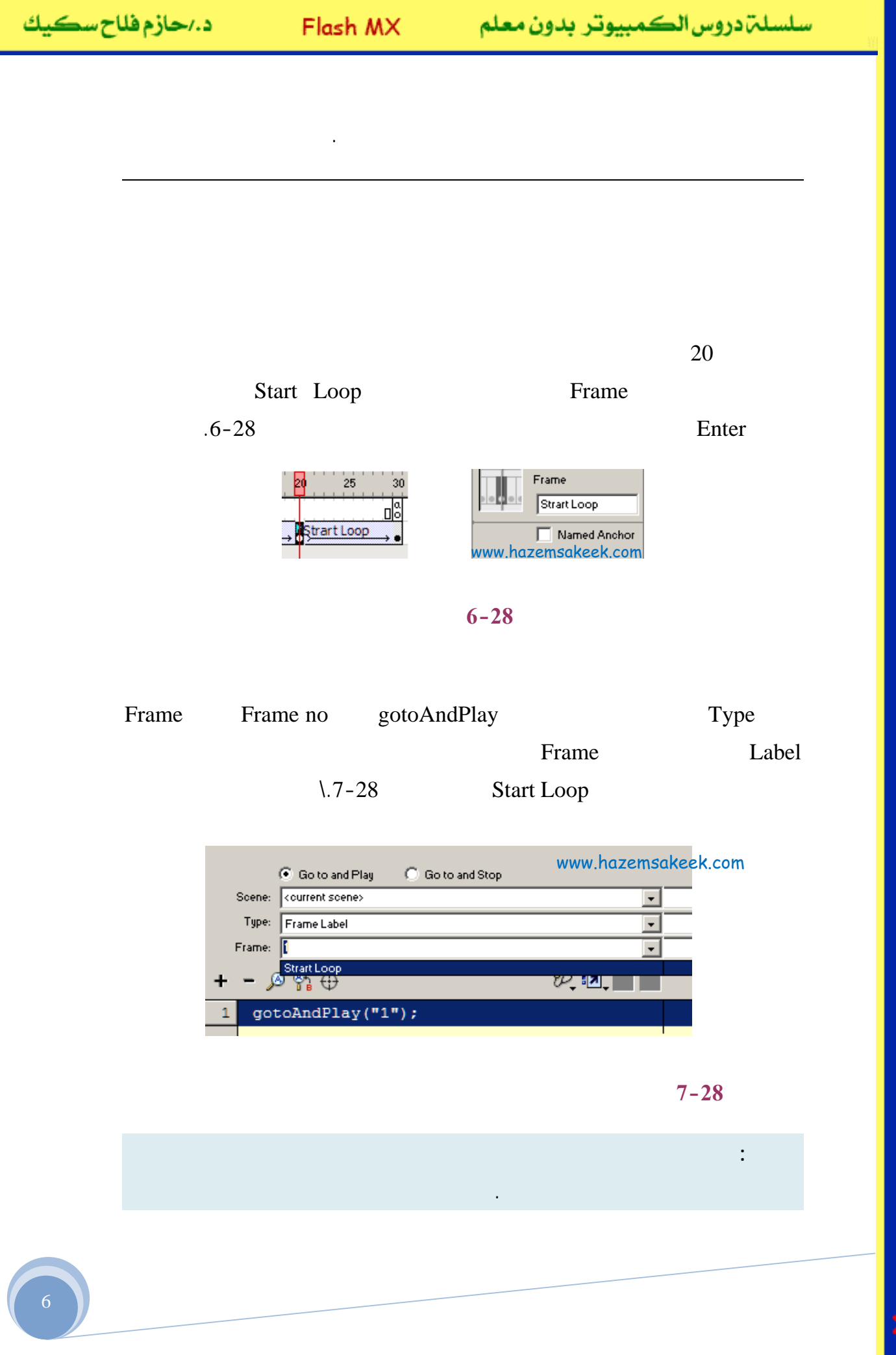

| د./حازم فلاح سكيك | Flash MX                                                   |           | كمبيوتر بدون معلم                                                                                                    | سلسلة دروس الط |
|-------------------|------------------------------------------------------------|-----------|----------------------------------------------------------------------------------------------------|----------------|
|                   | 20                                                         | .20       | )<br>15                                                                                                    |                |
|                   | 20                                                         |           |                                                                                                    | .15            |
|                   |                                                            |           |                                                                                                    | 15             |
|                   |                                                            |           |                                                                                                    | (2)            |
|                   |                                                            |           | :                                                                                                    | 1              |
|                   | .Buttons                                                   |           |                                                                                                    | .1<br>.2       |
|                   |                                                            | Button    | New Symbol                                                                                                    | .3             |
| .8-2              | 8                                                          |           | MyButton                                                                                                    | .4             |
|                   | Buttons     •       Actions     •       Animation     // • |           | 10 15 20 25<br>□Coop Start<br>→ • ><br>The first of the first of the first |                |
|                   |                                                            | Welco     | ome                                                                                                    |                |
|                   | www.hazemsc                                                | ikeek.com |                                                                                                    |                |

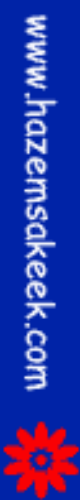

8-28

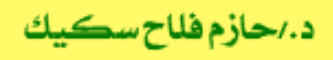

| Color | :    |  |
|-------|------|--|
|       | Tint |  |
|       |      |  |

| : |                    | Stop | .1 |
|---|--------------------|------|----|
| 1 | l on (press) {     | _    |    |
| 1 | <pre>stop();</pre> |      |    |

3 } www.hazemsakeek.com

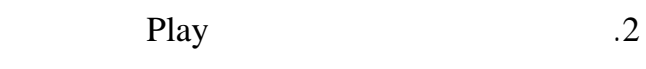

•

| <pre>2 play(); 3 }</pre> | 1 | on (press) {       |                     |
|--------------------------|---|--------------------|---------------------|
| 3 }                      | 2 | <pre>play();</pre> |                     |
| www.hazemsakeek.com      | 3 | }                  | www.hazemsakeek.com |

•

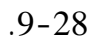

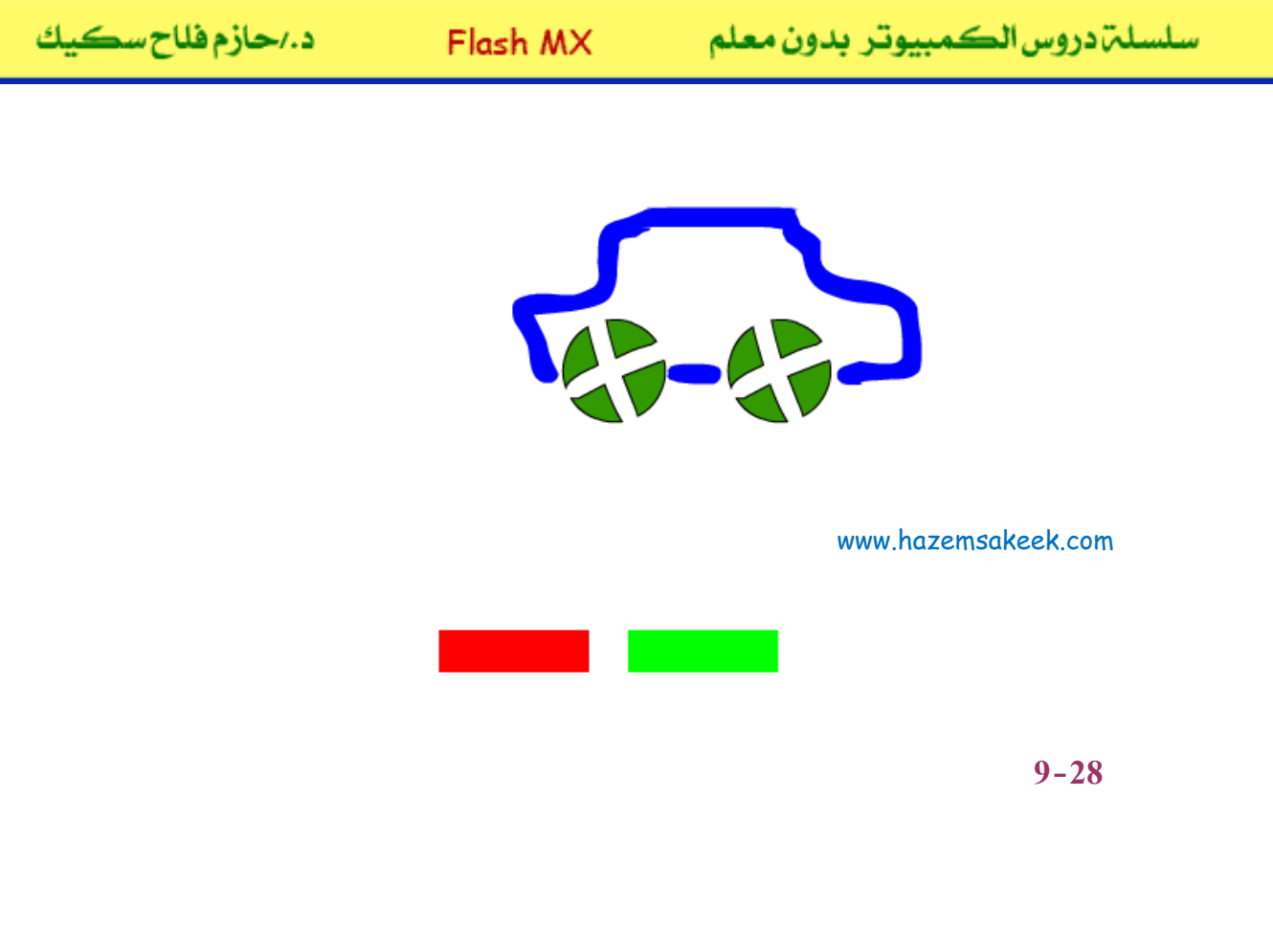

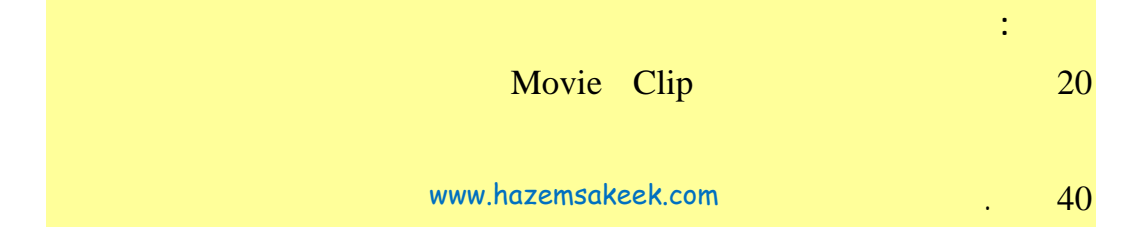

إلى اللقاء في الدرس القادم

د./ حازم فلاح سکيك

# Macromedia Flash

| 🥝 Macror          | nedia Flash MX - [Untitled-1]                  |                                                                                                    |
|-------------------|------------------------------------------------|----------------------------------------------------------------------------------------------------|
| 👩 File Ed         | it View Insert Modify Text Control Window Help | _ @ ×                                                                                                    |
| Tools             | - Timeline                                     | 👻 Color Mixer 🛛 🕮                                                                                                    |
| ► ₽<br>/ ₽<br>▲ A | Cayer 1                                        | P:     0       Image: Solid     Image: Solid       Image: Solid     Image: Solid </td |
| 11                | 27 🖧 🔂 🔂 🛉 🖻 🔂 🚹 1 12.0 fps                    |                                                                                                    |
| 91 EI             | + Scene 1 52 87%                               |                                                                                                    |
| 10 18             | <u></u>                                        | #0066CC                                                                                                    |
| 80                |                                                |                                                                                                    |
| View              | -                                              | ➤ Color Swatches                                                                                                    |
| JUN Q             |                                                | 👻 Components 🛛 🔠                                                                                                    |
| Colors            |                                                | Flash UI Components                                                                                                    |
|                   |                                                | CheckBox T ComboBox                                                                                                    |
| r 🗖               | Actions - Frame     Proportion                 | ListBox 🔲 PushButton                                                                                                    |
|                   | , vrioperates                                  | _                                                                                                    |
| Options           | Document Size: 550 x 400 pixels Background     |                                                                                                    |
| n                 | Untitled-1 Publish: Flash Player 6             |                                                                                                    |
| +5+(              |                                                | Learning Macromedia Flash MX                                                                                                    |
|                   |                                                | What's New                                                                                                    |

### تعلم برنامج الفلانتن من البداية حتى الاحتراف

د./ حازم فلاح سكيك

www.hazemsakeek.com

جرون معرفهم

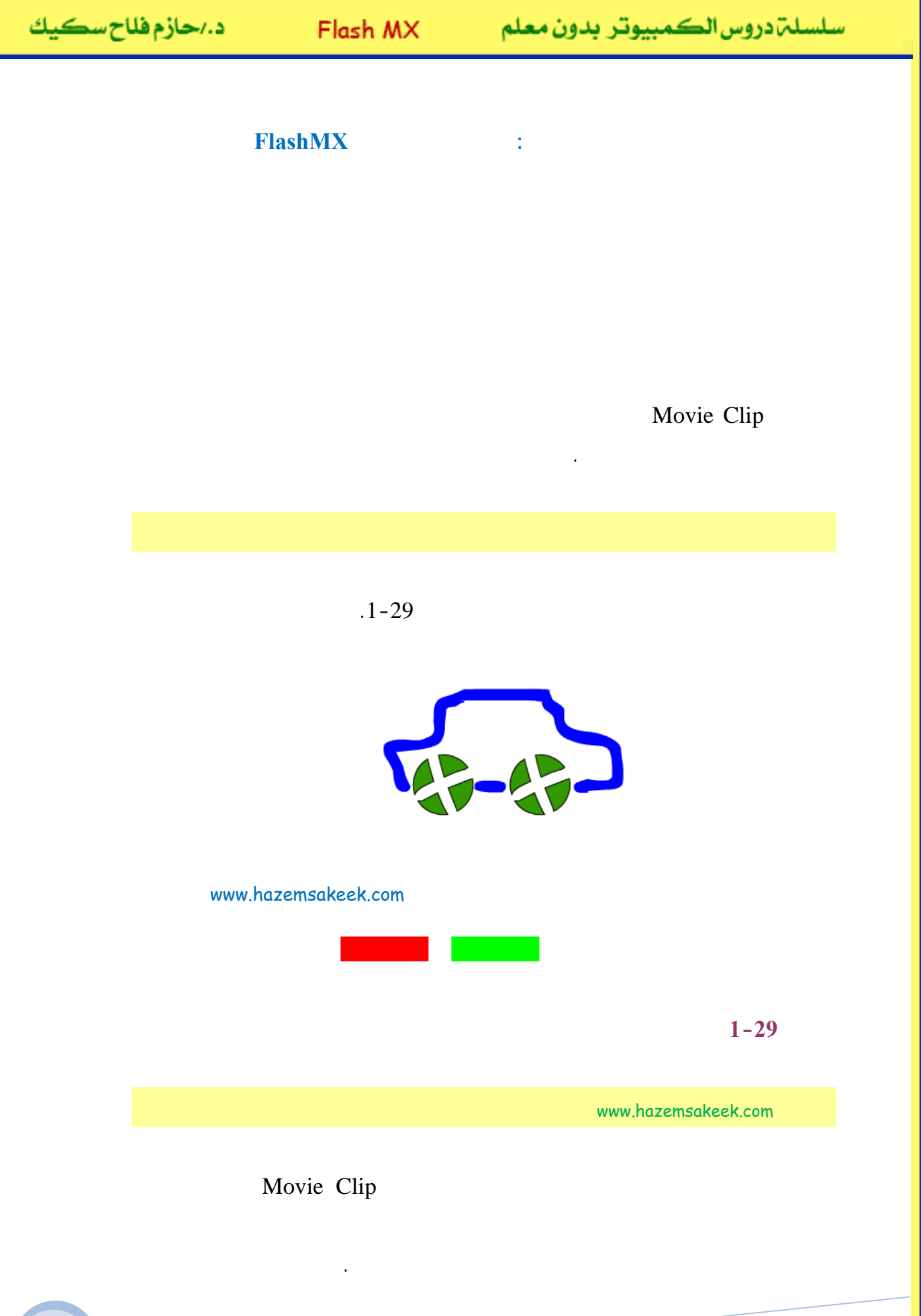

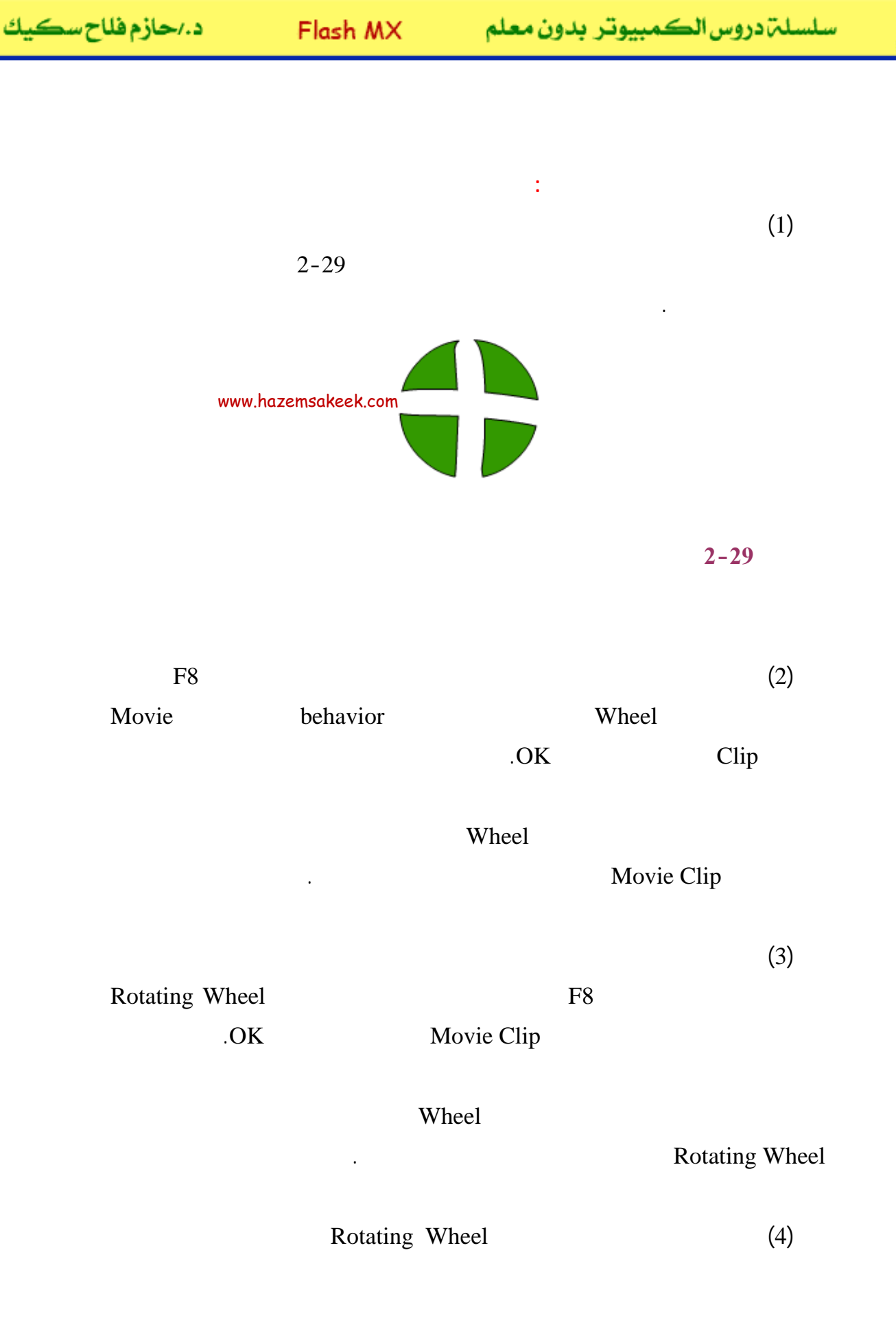

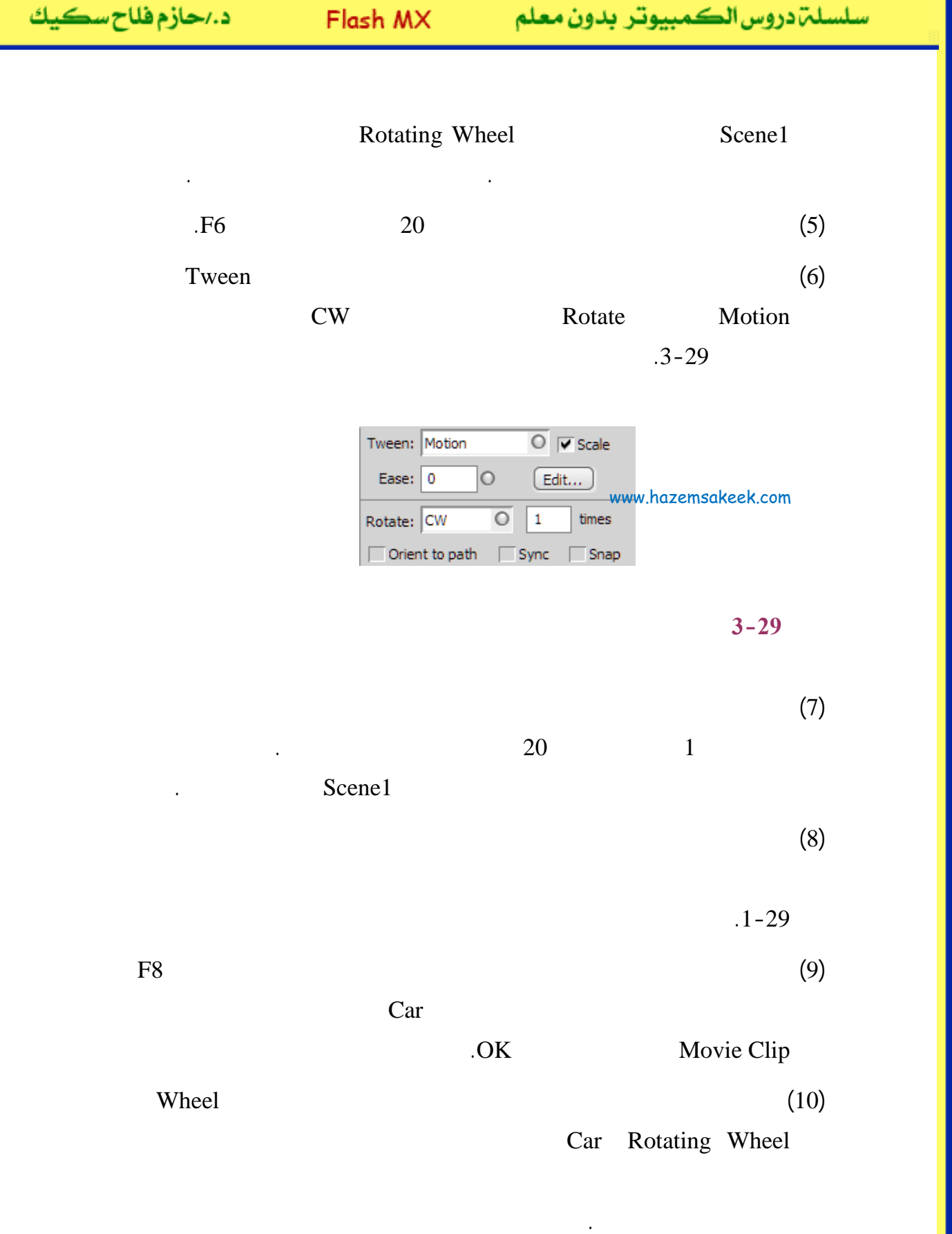

www.hazemsakeek.com

Q

| د./حازم فلاح سكيك | Flash MX    |   | Flash MX             |  | سلسلة دروس الكمبيوتر بدون معلم |
|-------------------|-------------|---|----------------------|--|--------------------------------|
|                   |             |   |                      |  |                                |
|                   | 30          |   |                      |  |                                |
|                   | 20          |   | :                    |  |                                |
|                   | 30<br>Shift |   | (11)                 |  |                                |
|                   | 30          | 1 | (12)                 |  |                                |
|                   | 50          | 1 | .Create Motion Tween |  |                                |
| 30                |             |   | (13)                 |  |                                |

Test Movie

Welcome

Movie

Clip

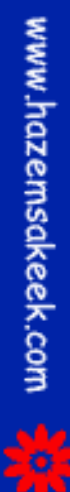

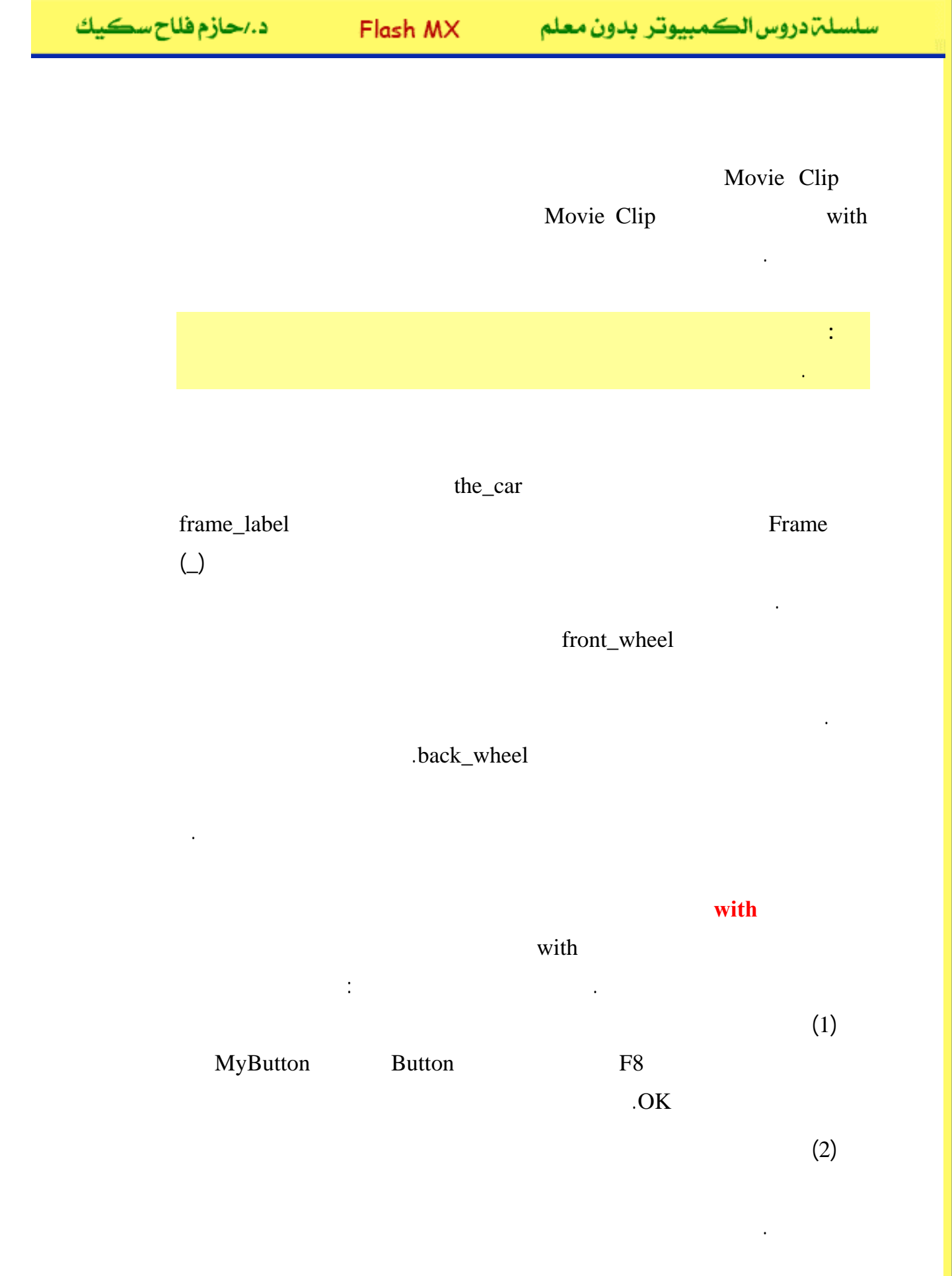

-o

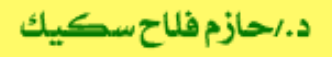

Stop

(3)

(4)

.press

.press

.press
.press
.press
.press
.press
.press
.press
.press
.press
.press
.press
.press
.press
.press
.press
.press
.press
.press
.press
.press
.press
.press
.press
.press
.press
.press
.press
.press
.press
.press
.press
.press
.press
.press
.press
.press
.press
.press
.press
.press
.press
.press
.press
.press
.press
.press
.press
.press
.press
.press
.press
.press
.press
.press
.press
.press
.press
.press
.press
.press
.press
.press
.press
.press
.press
.press
.press
.press
.press
.press
.press
.press
.press
.press
.press
.press
.press
.press
.press
.press
.press
.press
.press
.press
.press
.press
.press
.press
.press
.press
.press
.press
.press
.press
.press
.press
.press
.press
.press
.press
.press
.press
.press
.press
.press
.press
.press
.press
.press
.press
.press
.press
.press
.press
.press
.press
.press
.press
.press
.press
.press
.press
.press
.press
.press
.press
.press
.press
.press
.press
.press
.press
.press
.press
.press
.press
.press
.press
.press
.press
.press
.press
.press
.press
.press
.press
.press
.press
.press
.press
.press
.press
.press
.press
.press
.press
.press
.press
.press
.press
.press
.press
.press
.press
.press
.press
.press
.press
.press
.press
.press
.press
.press
.press
.press
.press
.press
.press
.press
.press
.press
.press
.press
.press
.press
.press
.press
.press
.press
.press
.press
.press
.press
.press
.press
.press
.press
.press
.press
.press
.press
.press
.press
.press
.press
.press
.press
.press
.press
.press
.press
.press
.press
.press
.press
.press
.press
.press
.press
.press
.press
.press
.press
.press
.press
.press
.press
.press
.press
.press
.press
.press
.press
.press
.press
.press
.press
.press
.press
.press
.press
.press
.press
.press
.press
.press
.press
.press
.press
.press
.press
.press
.press
.press
.press
.press
.press
.press
.press
.press
.press
.press
.press
.press
.press
.press
.press
.press
.press
.press
.press
.press
.press
.press
.press
.press
.press
.press
.press
.press
.press
.press
.press
.press
.press
.press
.press
.press
.press
.press

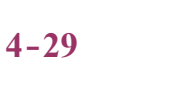

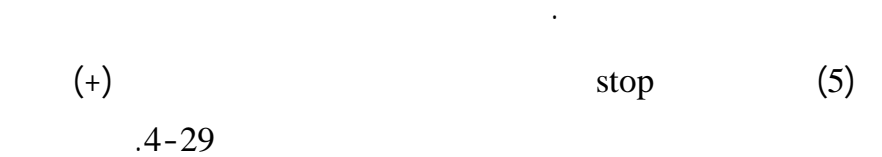

| B D ⊕ ♥ ■ (P ♥, www.hazemsakeek.com)                                       |                  |                                                                              |         |                                       |                                      |  |
|----------------------------------------------------------------------------|------------------|------------------------------------------------------------------------------|---------|---------------------------------------|--------------------------------------|--|
| Global Functions<br>Global Properties<br>Operators                         | ><br>><br>>      |                                                                              |         |                                       |                                      |  |
| Statements<br>ActionScript 2.0 Classes<br>Compiler Directives<br>Constants | )<br>)<br>)<br>) | Class Constructs<br>Conditions/Loops<br>Exceptions<br>User-Defined Functions | * * * * |                                       |                                      |  |
| Types<br>Deprecated<br>Data Components<br>Components                       | ><br>><br>>      | Variables                                                                    | •       | delete<br>set variable<br>var<br>with | Esc+de<br>Esc+sv<br>Esc+vr<br>Esc+wt |  |
| Screens                                                                    | •                |                                                                              |         |                                       |                                      |  |

with

stop

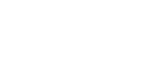

5-29

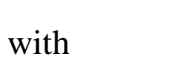

5-29

.stop

(7)

(6)

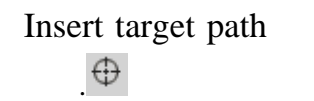

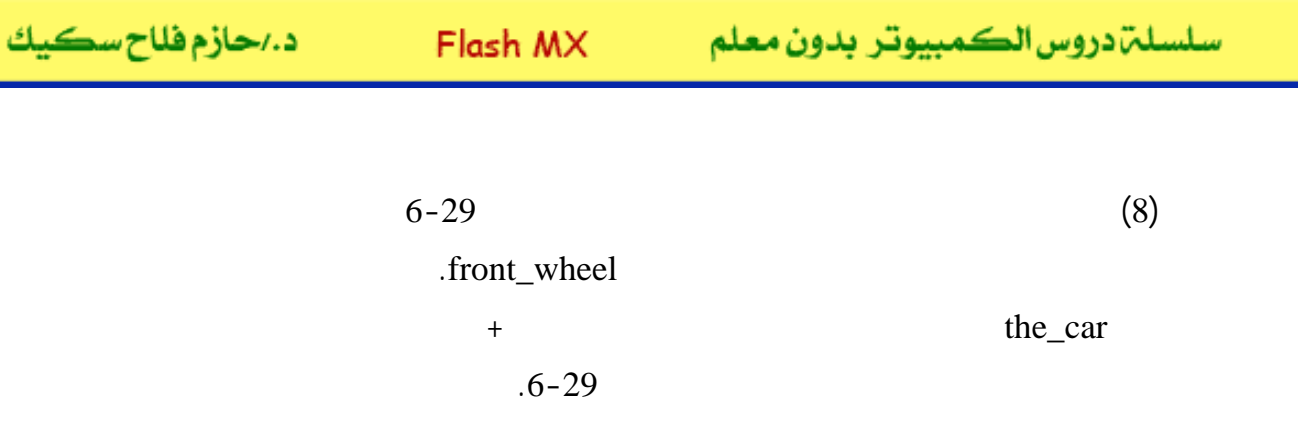

| Insert Target Path                                                                                            | - 8 X  |
|----------------------------------------------------------------------------------------------------|--------|
| this.the_car.front_wheel                                                                                      | ок     |
| (MyButton)<br>the_car<br>the_car<br>the_car<br>the_car<br>the_car<br>the_car<br>the_car<br>the_car<br>the_car | Cancel |
| Relative     O Absolute                                                                                       |        |
| www.hazemsakee                                                                                                | k.com  |

6-29

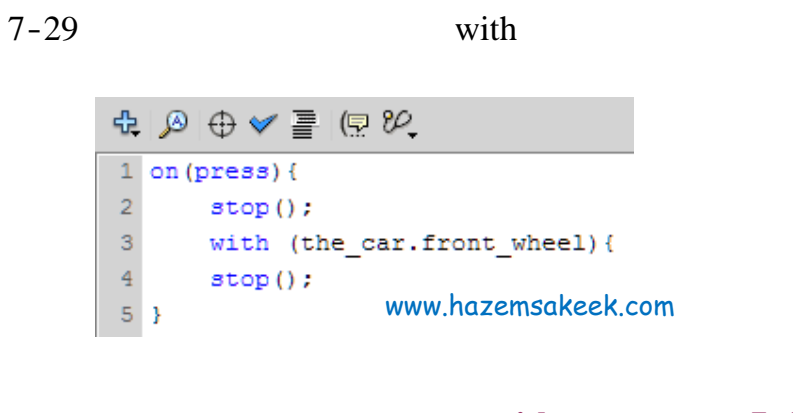

stop with 7-29

(9)

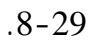

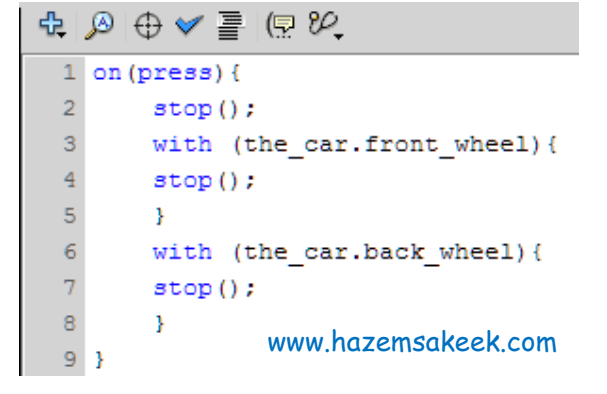

| stop | with | 8-29 |
|------|------|------|
|------|------|------|

(10)

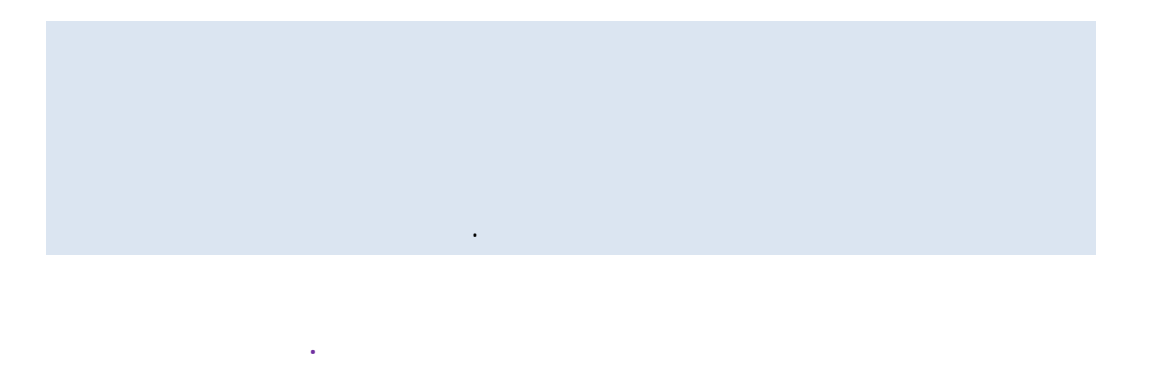

•

إلى اللقاء في الدرس القادم

د. / حازم فلاح سكيك

# Macromedia Flash

| 🥙 Macromedia Flash MX - [Untitled-1]                                                         |                                                                                                    |                                                                                                    |  |  |  |
|----------------------------------------------------------------------------------------------|----------------------------------------------------------------------------------------------------|----------------------------------------------------------------------------------------------------|--|--|--|
| File Ed                                                                                      | lit View Insert Modify Text Control Window Help                                                                                                    | _ = ×                                                                                                    |  |  |  |
| Tools                                                                                        | - Timeline                                                                                                    | 👻 Color Mixer 🛛 🚓                                                                                                    |  |  |  |
| <b>₽</b><br><b>₽</b><br><b>₽</b><br><b>₽</b><br><b>₽</b><br><b>₽</b><br><b>₽</b><br><b>₽</b> | Image: Second second secon | P:     0       Image: Solid     Image: Solid       Image: Solid     Image: Solid </td |  |  |  |
| 11                                                                                           | 🖅 🖧 💼 🚺 🚹 🛅 🔂 1 12.0 fps                                                                                                    |                                                                                                    |  |  |  |
| 21 12                                                                                        | ← ≦ Scene 1 ≤ 4 87% ▼                                                                                                    |                                                                                                    |  |  |  |
| 10 B                                                                                         |                                                                                                    | #0066CC                                                                                                    |  |  |  |
| 80                                                                                           |                                                                                                    |                                                                                                    |  |  |  |
| View                                                                                         |                                                                                                    | Color Swatches                                                                                                    |  |  |  |
| ⊎Q                                                                                           |                                                                                                    | ← Components IE,                                                                                                    |  |  |  |
| Colors                                                                                       | ×                                                                                                    | Flash UI Components                                                                                                    |  |  |  |
| 1 🖪                                                                                          |                                                                                                    | CheckBox T ComboBox                                                                                                    |  |  |  |
| r 🔊 🛃                                                                                        | Actions - Frame                                                                                                    | ListBox DushButton                                                                                                    |  |  |  |
| BZ\$                                                                                         | , • Properties                                                                                                    |                                                                                                    |  |  |  |
| Options                                                                                      | Document Size: 550 x 400 pixels Background                                                                                                    | - Apswers                                                                                                    |  |  |  |
| <b>N</b>                                                                                     | Untitled-1 Publish: Flash Player 6                                                                                                    | Answers                                                                                                    |  |  |  |
| +5 +4                                                                                        |                                                                                                    | Learning Macromedia Flash MX<br>What's New                                                                                                    |  |  |  |

### تعلم برنامج الفلانتن من البداية حتى الاحتراف

د./ حازم فلاح سكيك

www.hazemsakeek.com

لدرس رقم (30)

جرون معرفهم

| د./حازم فلاح سڪيك | Flash MX | الكمبيوتر بدون معلم | سلسلۃدروس |
|-------------------|----------|---------------------|-----------|
|                   | FlashMX  | :                   |           |
|                   |          |                     |           |
|                   |          |                     |           |
| Over Up<br>Hit    |          | Up                  | Hit Down  |
|                   |          | Over                | Down      |
|                   |          |                     |           |

:

(1)

:

سلسلت دروس الكمبيوتر بدون معلم Flash MX د

د./حازم فلاح سڪيك

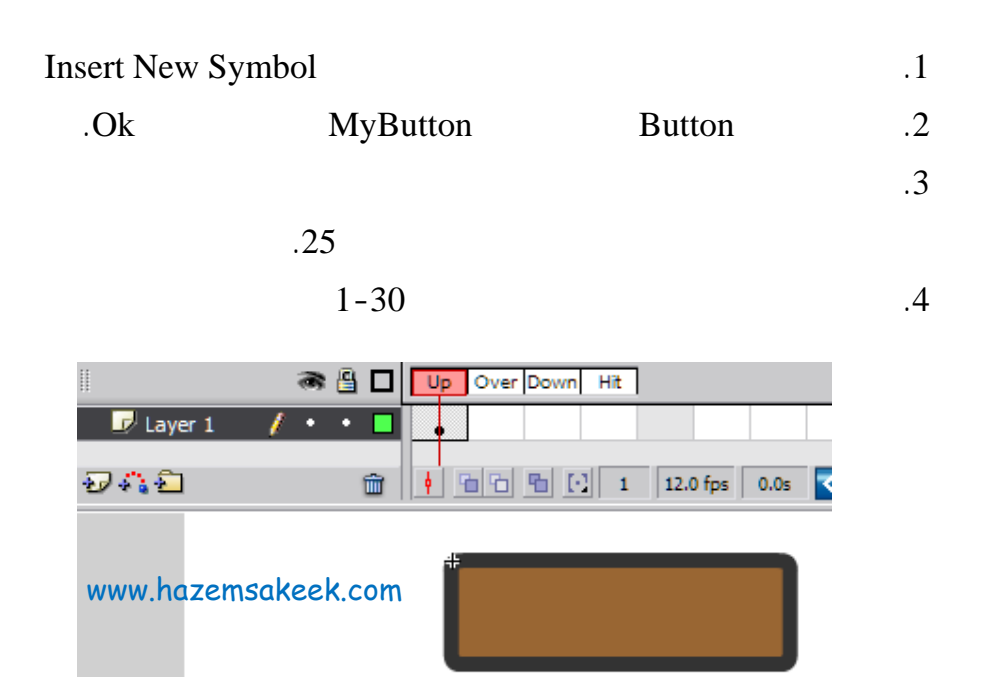

شكل 30-1 زر بسيط مكون من حالة واحدة فقط

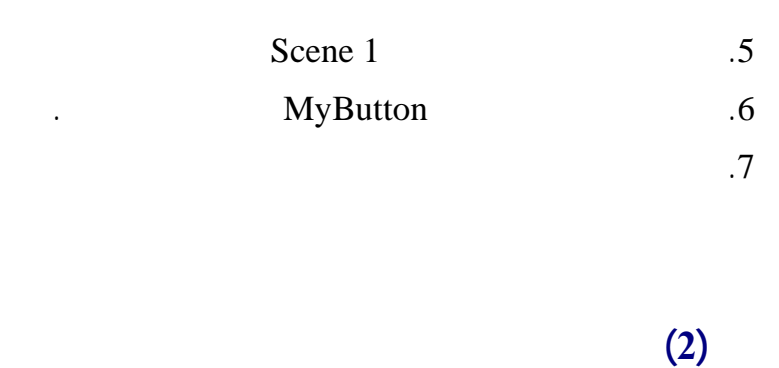

Over

Over

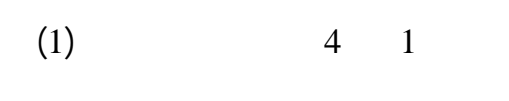

.Insert KeyFrame

Down over

•

:

.1

.2

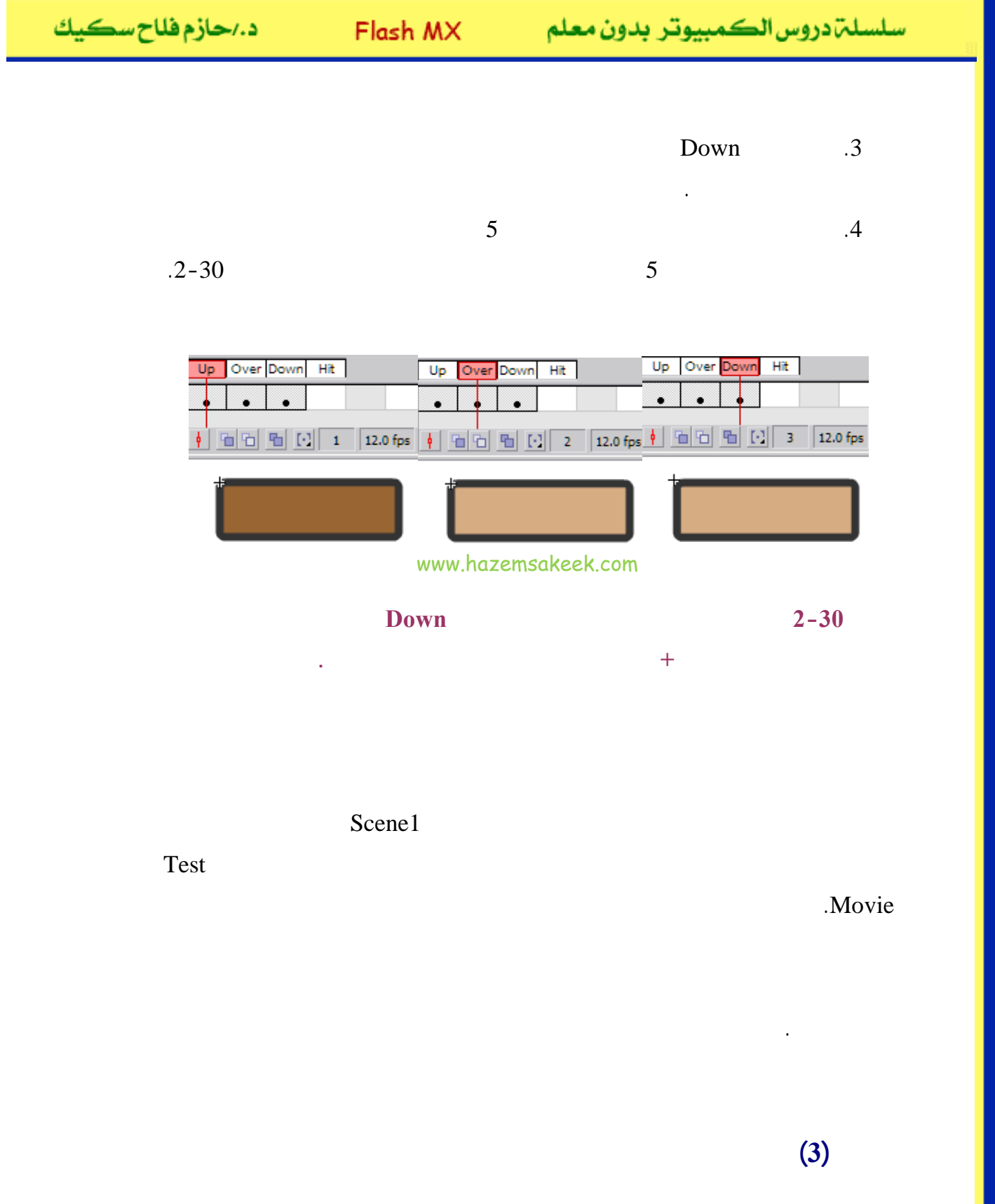

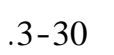

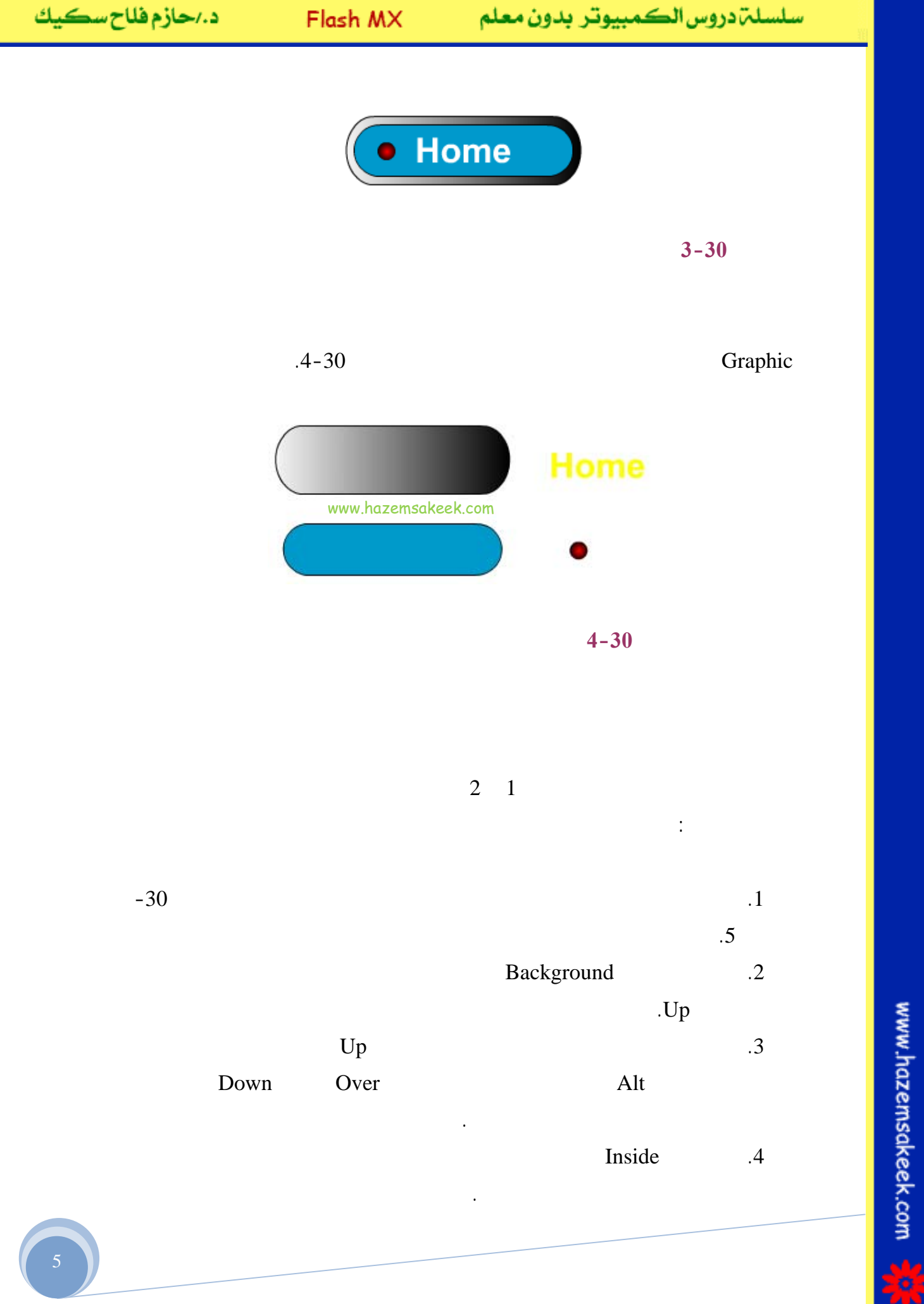

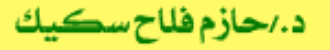

.5

Over Over Tent . Down 🔿 🕒 🔲 Up Over Down Hit 📝 Text ٠ ۵ 🕝 Circle • 0 🕝 Inside •• • •• • D Backgroung 0 🖅 🎝 🔁 🛉 🖻 🔁 🖸 🚺 🚺 **t** 🔶 🕍 🔄 MyButton www.hazemsakeek.com Home 5-30 4 Circle .6 .7 5-30 .6-30 • Home • Home www.hazemsakeek.com 6-30

(4)

#### Movie Clip

:

Movie Clip

Home .1 . Convert to Symbol .2 Plain Text .OK Movie Clip Plain Text .3 Convert to Symbol .OK Movie Clip Animating Text Animating Text .Animating Text .4 30 .15 15 .5 1 Create Motion Tween 15 .6 .7-30 30 15

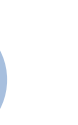

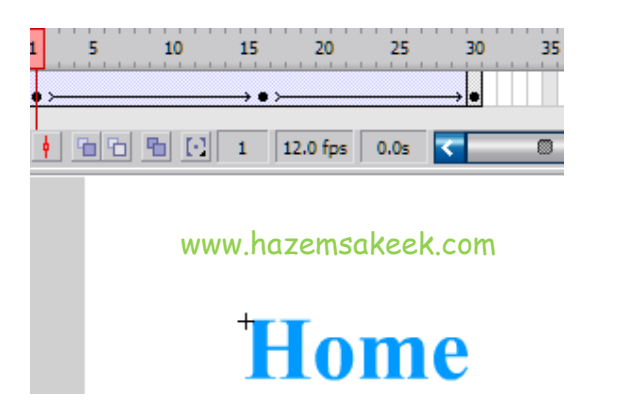

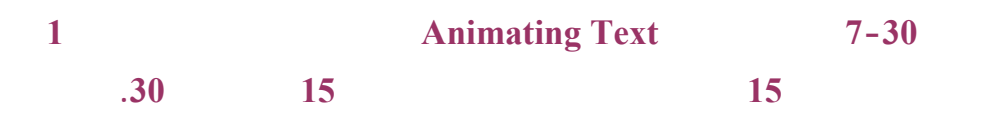

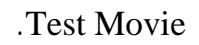

:

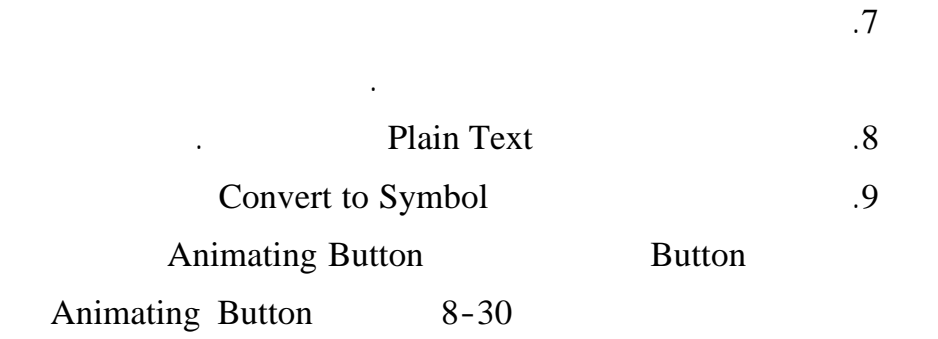

Q
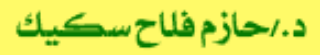

Flash MX

سلسلة دروس الكمبيوتر بدون معلم

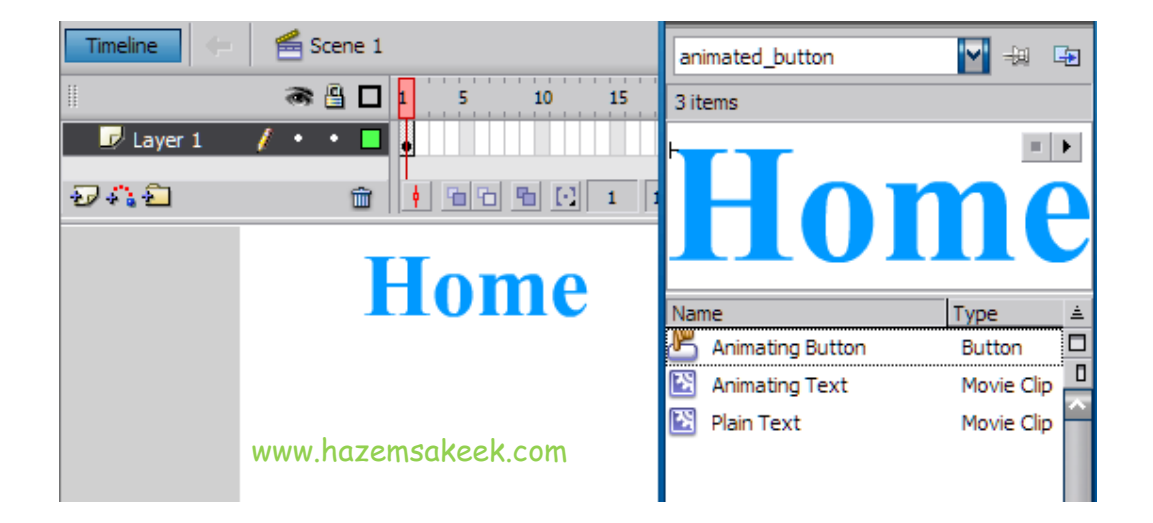

8-30

# .10

Over.11AltOverUpPlain TextOverHome

# .Plain Text

Animating

Swap

## Over

Plan Text

.Text

.12 .13

Symbol

9-30

Over

www.hazemsakeek.com

-o

9-30

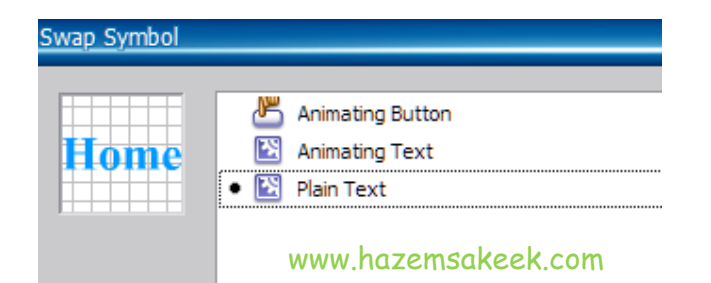

#### Swap Symbol

| Ok |      | Animating Text | .14        |
|----|------|----------------|------------|
|    | Down |                | .15        |
|    |      | Hit            | Plain Text |

| I                | ۵ 🔒 🍽    | Up Over Down Hit        |
|------------------|----------|-------------------------|
| 🕏 Layer 1 🛛 🖊    | •• •     | • • •                   |
| <del>D</del> A E | â        | ♦ 🔁 🔁 💽 1 12.0 fps 0.0s |
| www.hazemsa      | keek.com | Home                    |

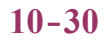

•

Scene1

.

•

.16

www.hazemsakeek.com

.Hit

10

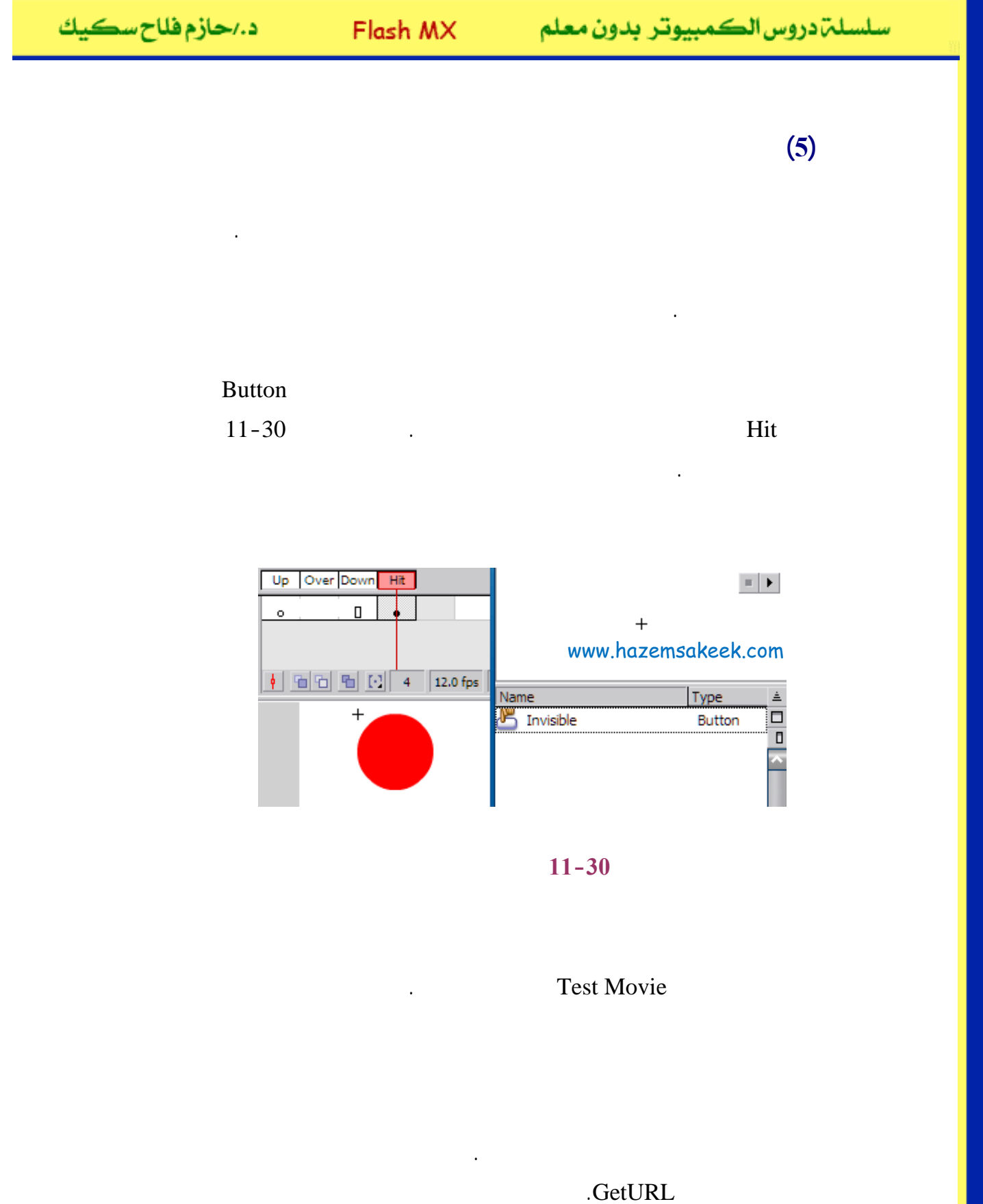

| سكيك | فلاح | د./حازم |  |
|------|------|---------|--|
|------|------|---------|--|

Variables: Don't send

GetURL

.Normal Mode

12-30

|         | www.hazemsakeek.com |  |
|---------|---------------------|--|
| URL:    | www.google.com      |  |
| Window: | _self               |  |

12-30

| .13-30 |  |
|--------|--|
|--------|--|

| + | - 🔊 😭 👘 www.hazemsakeek.com                   |
|---|-----------------------------------------------|
| 1 | on (release) {                                |
| 2 | <pre>getURL("www.google.com", "_self");</pre> |
| 3 | }                                             |
|   |                                               |

GetURL

13-30

إلى اللقاء في الدرس القادم

د./ حازم فلاح سكيك

# **Macromedia Flash**

جرون معرفهم

| 🥝 Macron          | 🥙 Macromedia Flash MX - [Untitled-1]                                                                                                    |                                                                                                    |  |  |
|-------------------|----------------------------------------------------------------------------------------------------|----------------------------------------------------------------------------------------------------|--|--|
| 👩 File Ed         | lit View Insert Modify Text Control Window Help                                                                                                    | _ @ ×                                                                                                    |  |  |
| Tools             |                                                                                                    | 👻 Color Mixer 🛛 ा≣्                                                                                                    |  |  |
| <b>k</b> A<br>1 P | Image: Second second second | Image: Product of the second second secon |  |  |
| <b>4</b> A        |                                                                                                    | Alpha: 100% -                                                                                                    |  |  |
| 13                |                                                                                                    |                                                                                                    |  |  |
| 21 日              |                                                                                                    |                                                                                                    |  |  |
| 10 18             | <u></u>                                                                                                    | #0066CC                                                                                                    |  |  |
| 80                |                                                                                                    |                                                                                                    |  |  |
| View              |                                                                                                    | ▶ Color Swatches                                                                                                    |  |  |
| m Q               |                                                                                                    | ▼ Components I≣↓                                                                                                    |  |  |
| Colors            | ×                                                                                                    | Flash UI Components                                                                                                    |  |  |
|                   |                                                                                                    | CheckBox T ComboBox                                                                                                    |  |  |
| r 🗖               | Actions - Frame                                                                                                    | ListBox DushButton                                                                                                    |  |  |
|                   |                                                                                                    |                                                                                                    |  |  |
| Options           | Document Size: 550 x 400 pixels Background                                                                                                    | - Answers :=                                                                                                    |  |  |
| Ũ                 | Untitled-1 Publish: Flash Player 6                                                                                                    |                                                                                                    |  |  |
| +5 +4             |                                                                                                    | Learning Macromedia Flash MX<br>What's New                                                                                                    |  |  |

# تعلم برنامج الفلانتن من البداية حتى الاحتراف

د./ حازم فلاح سكيك

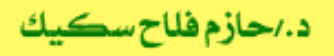

Flash MX

FlashMX

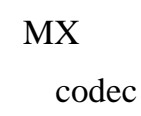

VHS

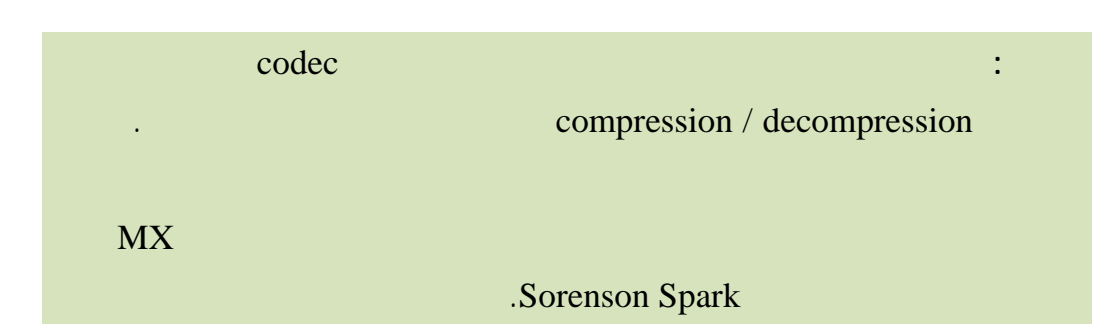

:

 $\operatorname{swf}$ 

www.hazemsakeek.com

## DVD

#### DVD

•

| QuickTime         | mov    | .1 |
|-------------------|--------|----|
| Digital video     | dv dvi | .2 |
| MPEG              | mpg    | .3 |
| Windows Media     | wmv    | .4 |
| Windows Media     | asf    | .5 |
| video for windows | avi    | .6 |

dv dvi

mov

Apple

2

:

File

Import

سلسلة دروس الكمبيوتر بدون معلم

QuickTime www.apple.com/quicktime/download/ Apple sample.mov C:\Program Files\QuickTime Import Import mov .1-31 All Video Formats ٠ FreeHand (\*.fh\*,\*.ft\*) PNG File (\*.png) ? × Toon Boom Studio (\*.tbp) Adobe Illustrator (\*.eps,\*.ai) AutoCAD DXF (\*.dxf) Look in: 📴 Desktop - -

| $\sim$                                                                                                    | My Documents     | Bitmap (*.bmp,*.dib)                                          |          | cognition files                               |
|----------------------------------------------------------------------------------------------------|------------------|---------------------------------------------------------------|----------|-----------------------------------------------|
|                                                                                                    | My Computer      | Ennanced Metarile ( .emr)<br>Elsels Meuric (* auf * asl)      |          |                                               |
|                                                                                                    | My Network Place | CIE Impage (* gift)                                           |          | Cartoon                                       |
| Recent                                                                                                    | 211 TM Logos     | JPEG Image (".jpg)                                            |          | culation                                      |
|                                                                                                    | 1783 PSD Icons   | Windows Metafile (*.wmf)                                      |          | ates                                          |
|                                                                                                    | a 10002          | Macintosh PICT Image (*.pct)                                  |          | Web Builder ut 06 W                           |
|                                                                                                    |                  | MacPaint Image (*.pntg)                                       |          | .web.builder.v4.uo.w                          |
|                                                                                                    | Another Flash    | PhotoShop 2.5, 3 Image (*.psd)                                |          |                                               |
|                                                                                                    | Arthur Mattuck   | QuickTime Image (*.qtif)                                      |          | AcademyProject                                |
| Desktop                                                                                                    | Bermuda Triang   | Silicon Graphics Image (*.sgi)                                |          | Elashi essons                                 |
|                                                                                                    | Chlime files     | TGA Image (*.tga)                                             |          | HauchuffWarke                                 |
| 5                                                                                                    |                  | TIFF Image (*.tif,*.tiff)                                     |          | D HOWStart WORKS                              |
| Water                                                                                                    | buttons 🗀        | WAV Sound (*.wav)                                             |          | o Magazines                                   |
| P                                                                                                    | ButtonsSTYLE3F   | MP3 Sound (*.mp3)                                             |          | VideoEditingLessons                           |
|                                                                                                    | Elash Buttons    | AIFF Sound (f.aif)                                            |          | مراس الات 1                                   |
| My Documents                                                                                                    |                  | Sun AU (".au)                                                 | . 11     | <u>, , , , , , , , , , , , , , , , , , , </u> |
|                                                                                                    |                  | Quick Line Movie (*.mov)                                      | 11       |                                               |
| And a second second sec | Dice.15.Cone.Si  | Video for Windows (".avi)                                     | ww       | w.hazemsakeek.com                             |
|                                                                                                    |                  | MPEG MOVIE (".mpg,".mpeg)                                     |          |                                               |
|                                                                                                    |                  | Digital Video (1.dv, .dvi)<br>V Godevna Miadia (* ast * wave) |          |                                               |
| $\sim$                                                                                                    |                  | Windows Media (Lasr, Jwmv)<br>Maaramadia Elash Video (* (ku)  |          |                                               |
| My Computer                                                                                                    | File name:       | Macromedia Hash Video (L.NV)<br>All Eiles (* *)               | Ŧ        | Upen                                          |
|                                                                                                    |                  |                                                               | <u> </u> |                                               |
| ~                                                                                                    | Files of type:   | QuickTime Movie (*.mov)                                       | -        | Cancel                                        |

MX

Import

1-31

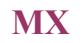

Sample.mov

\*.mov

C:\Program Files\QuickTime

.Open

.1

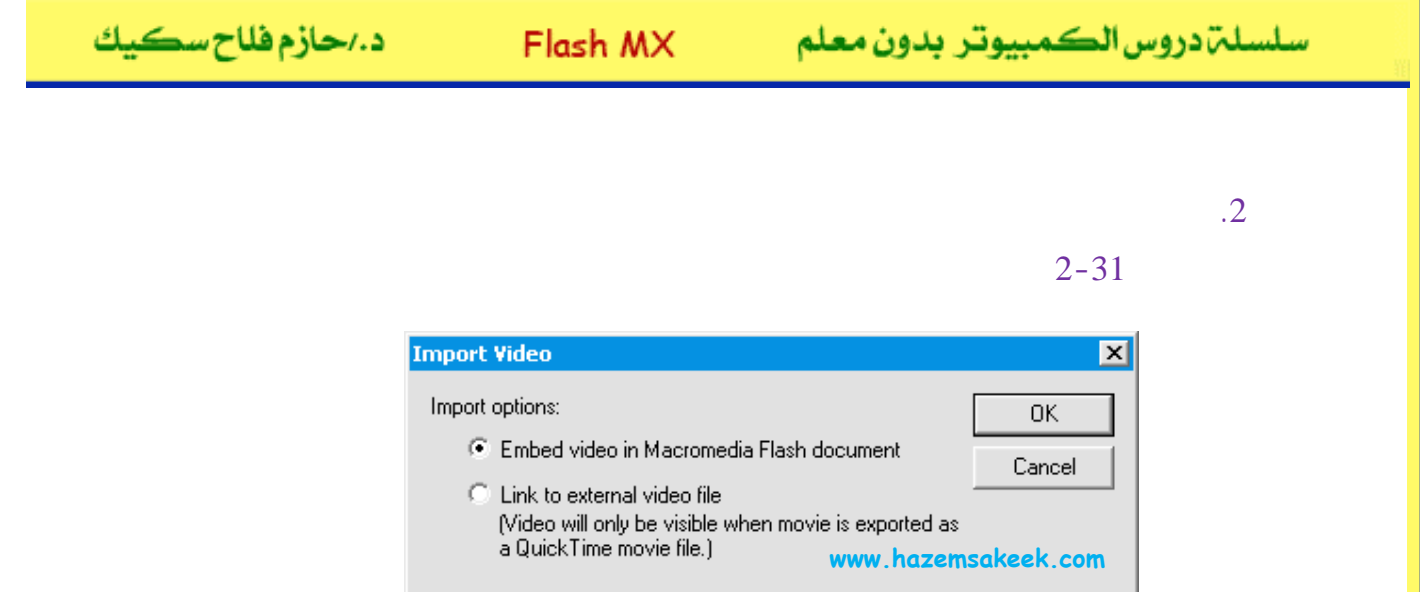

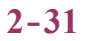

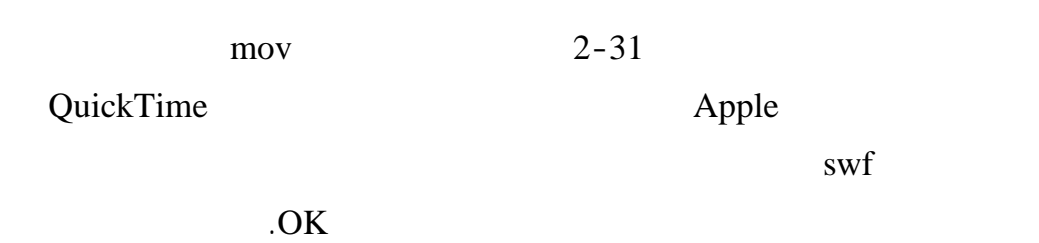

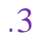

3-31

Output properties

Synchronize .OK

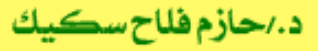

Flash MX

#### سلسلة دروس الكمبيوتر بدون معلم

| Import Video Setti | Import Video Settings X                                                                                                    |  |  |  |  |
|--------------------|----------------------------------------------------------------------------------------------------|--|--|--|--|
| 0                  | Path: C:\Documents and Settings\Dr. Hazem F. منوان الفيلم<br>Sakeek\Desktop\Sample.mov والصلب<br>شاشة المعاينة                                                                                                    |  |  |  |  |
|                    | معلومات عن الفيلم Movie size: 192x242 pixels, 54.3 Kb                                                                                                    |  |  |  |  |
|                    | الاصلى Length: 4.83 secs, 30.0 frames/sec                                                                                                    |  |  |  |  |
|                    | السم الحوديت<br>المستخدم في فلاش مفاتيح التحكم في جودة الفيلم                                                                                                    |  |  |  |  |
| Quality:           |                                                                                                    |  |  |  |  |
| Keyframe interval: | 24 Spark.                                                                                                    |  |  |  |  |
| Scale:             | I     I     I |  |  |  |  |
| Synchronize vid    | eo to Macromedia Flash document frame rate                                                                                                    |  |  |  |  |
| Number of vide     | o frames to encode per number of<br>Macromedia Flash frames 1:1 T<br>Length: 4.83 secs                                                                                                    |  |  |  |  |
| ✓ Import audio     | Frames/sec: 12.00 Frames/sec as الفيديو معلومات عن الفيلم بعد استيراده                                                                                                    |  |  |  |  |
| Help               | www.hazemsakeek.com OK Cancel                                                                                                    |  |  |  |  |

3-31

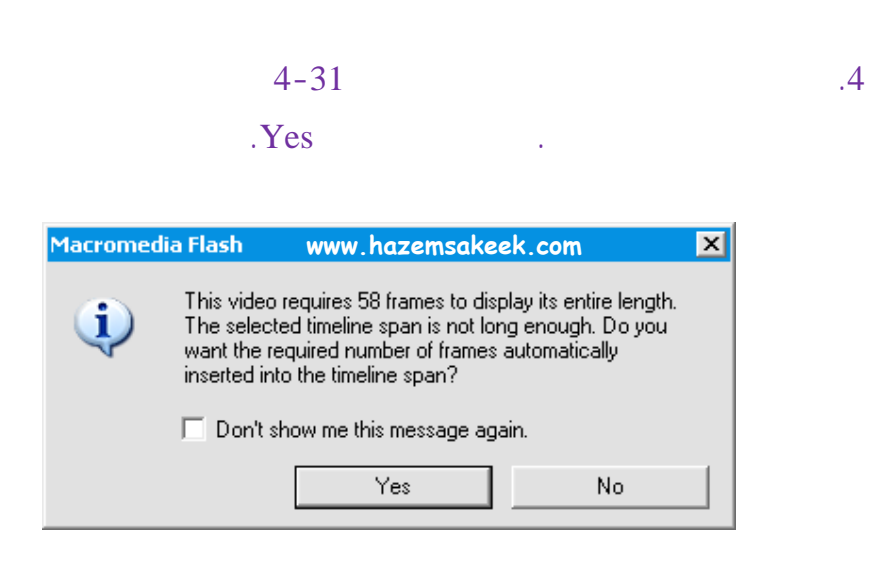

**58** 

4-31

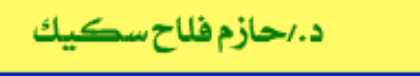

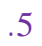

5-31

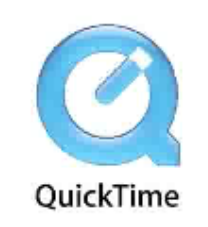

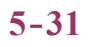

.

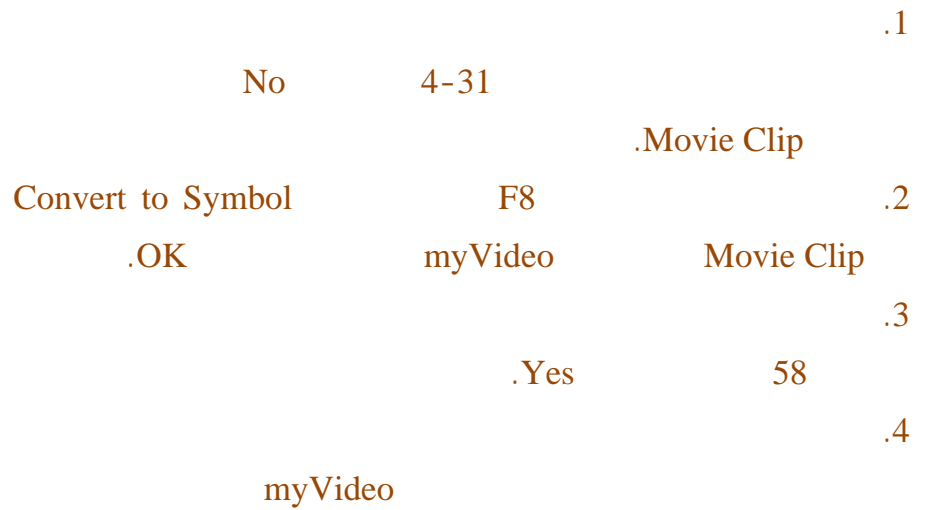

•

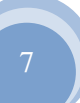

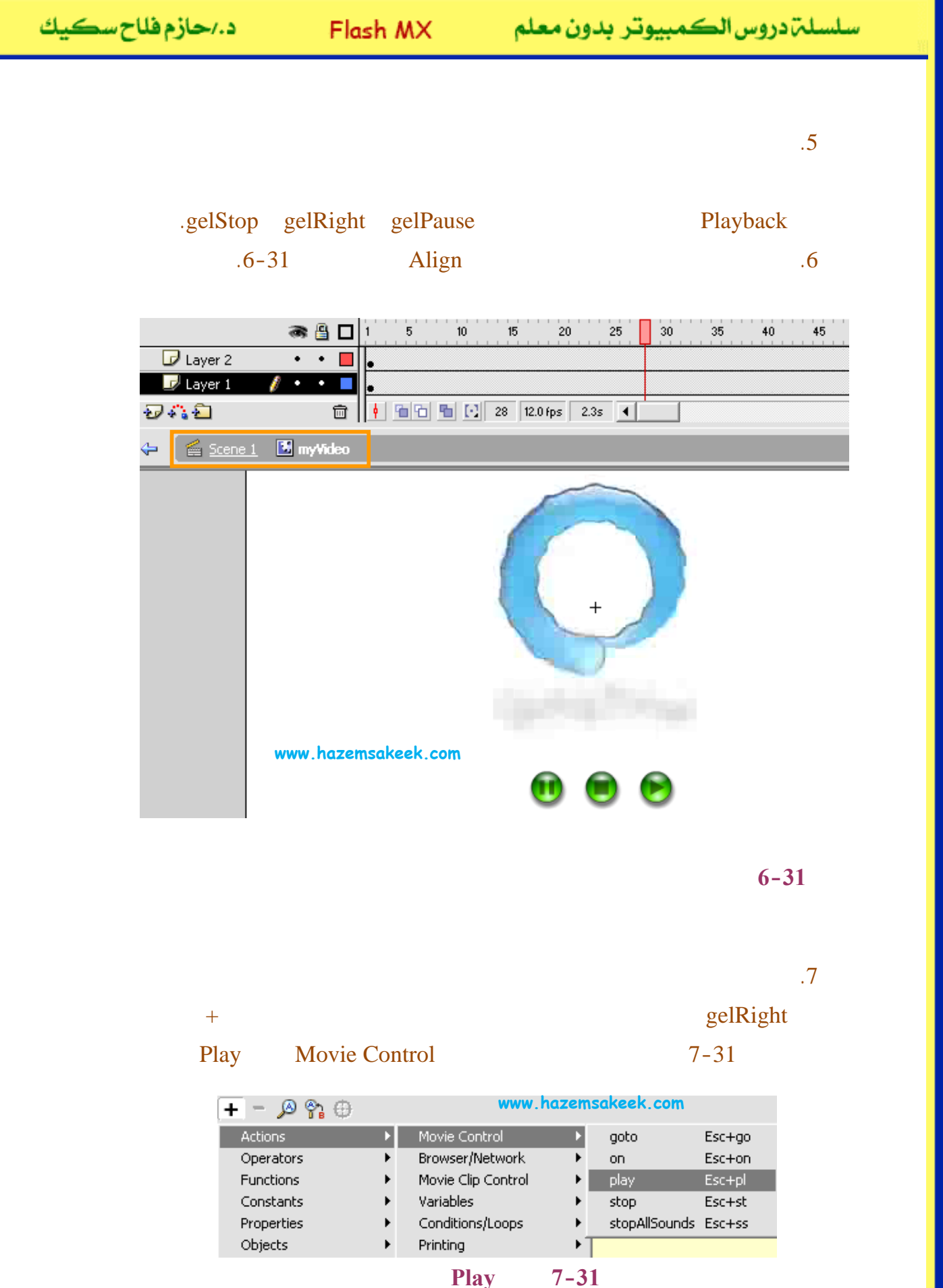

| سكيك | فلاح | د./حازم |
|------|------|---------|
|------|------|---------|

Flash MX

سلسلم دروس الكمبيوتر بدون معلم

|        | gelPause     |         | .8   |
|--------|--------------|---------|------|
|        |              | gelStop | Stop |
|        |              |         | goto |
| Scene1 | myVideo      |         | .9   |
|        | . Test Movie |         |      |

إلى اللقاء في الدرس القادم

د./ حازم فلاح سكيك

# **Macromedia Flash**

جرون معرفهم

| 🤣 Macromedia Flash MX - [Untitled-1] |                                                |                                                                                                    |
|--------------------------------------|------------------------------------------------|----------------------------------------------------------------------------------------------------|
| oj File Ed                           | it View Insert Modify Text Control Window Help | _ 8 ×                                                                                                    |
| Tools                                | - Timeline                                     | 👻 Color Mixer 🛛 🗮                                                                                                    |
| ►                                    | Cayer 1                                        | R:     0       Image: Solid     G:       Image: Solid     B:       204     C:       Image: Solid     C:       Image: Solid     C:       < |
|                                      | 🖅 🖧 💼 📋 🚹 🛍 🚺 👔 🔂 👔 🚺 1 12.0 fps               |                                                                                                    |
| 2 III                                | + Scene 1 6, 4, 87% V                          |                                                                                                    |
| 10 B                                 |                                                | #0066CC                                                                                                    |
| 80                                   |                                                |                                                                                                    |
| View                                 |                                                | Color Swatches                                                                                                    |
| 삣오                                   |                                                | ← Components III,                                                                                                    |
| Colors                               | ×                                              | Flash UI Components                                                                                                    |
|                                      |                                                | CheckBox ComboBox                                                                                                    |
| A 🔳                                  | Actions - Frame                                | EListBox DushButton                                                                                                    |
|                                      |                                                |                                                                                                    |
| Options                              | Document Size: 550 x 400 pixels Background     |                                                                                                    |
| l 🖸                                  | Untitled-1 Publish: Flash Player 6             | Allswers :=-                                                                                                    |
| +5+(                                 |                                                | Learning Macromedia Flash MX                                                                                                    |
|                                      |                                                | What's New                                                                                                    |

# تعلم برنامج الفلانتن من البداية حتى الاحتراف

د./ حازم فلاح سكيك

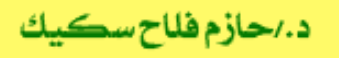

FlashMX

Test Movie

HTML

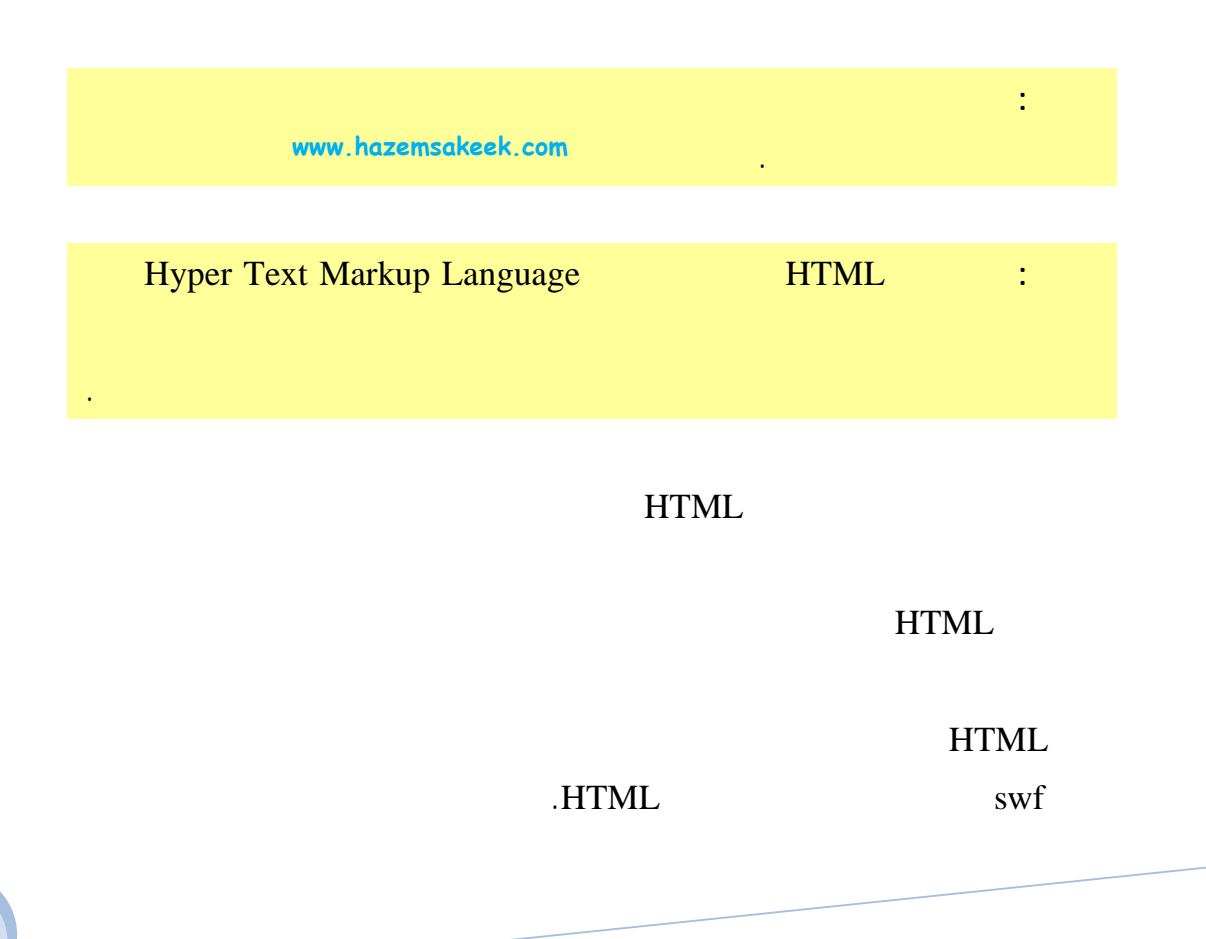

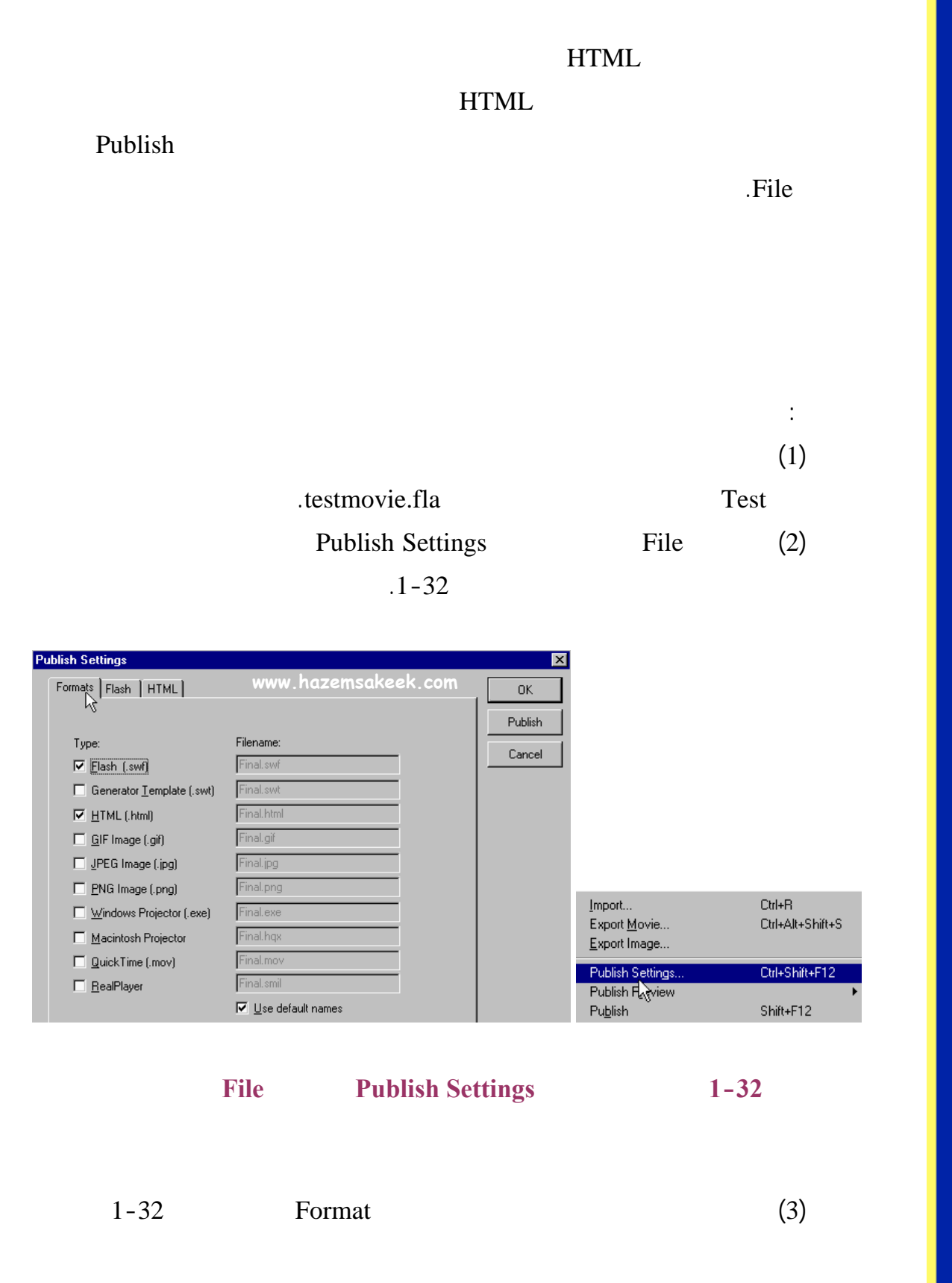

HTML

GIF

.Flash Player

.

QuickTime

swf

GIF

exe

.

.Macintosh Projector

RealPlayer

2-32

| Pu | blish Settings |          | www.hazemsakeek.com  |
|----|----------------|----------|----------------------|
|    | Formats Flash  | HTML GIF | QuickTime RealPlayer |
|    |                | 13       | • • • •              |

2-32

Format

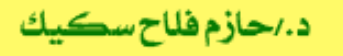

.3

# Flash

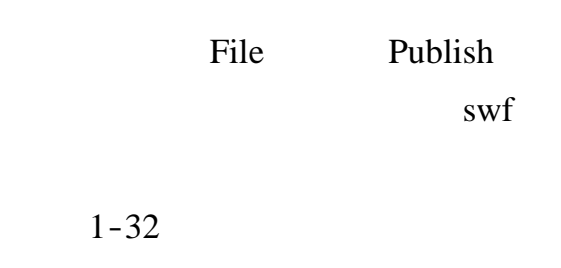

-32

Flash

| Formats Flash H       | ITML www.haze              | emsakeek.com |
|-----------------------|----------------------------|--------------|
| Load Order:           | Bottom up                  |              |
| Options:              | Generate size report       |              |
|                       | Omit <u>I</u> race actions |              |
|                       | Protect from import        |              |
|                       | Debugging Permitted        |              |
| Password:             |                            |              |
|                       |                            |              |
| JPEG <u>Q</u> uality: |                            | 80           |
|                       | 0 100                      |              |
| Audio <u>S</u> tream: | MP3, 16 kbps, Mono         | Set          |
| Audio <u>E</u> vent:  | MP3, 16 kbps, Mono         | Set          |
|                       | Verride sound settings     |              |

3-32

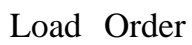

Bottom up 3-32

.Top down

txt

General size report (1)

Debugging Permitted (2)

Protect from import (3)

.

swf

JPEG Quality

%80 .

.swf

4-32

swf

Audio Stream3-32Set.4-32Sound Sitting

Sound Settings

swf

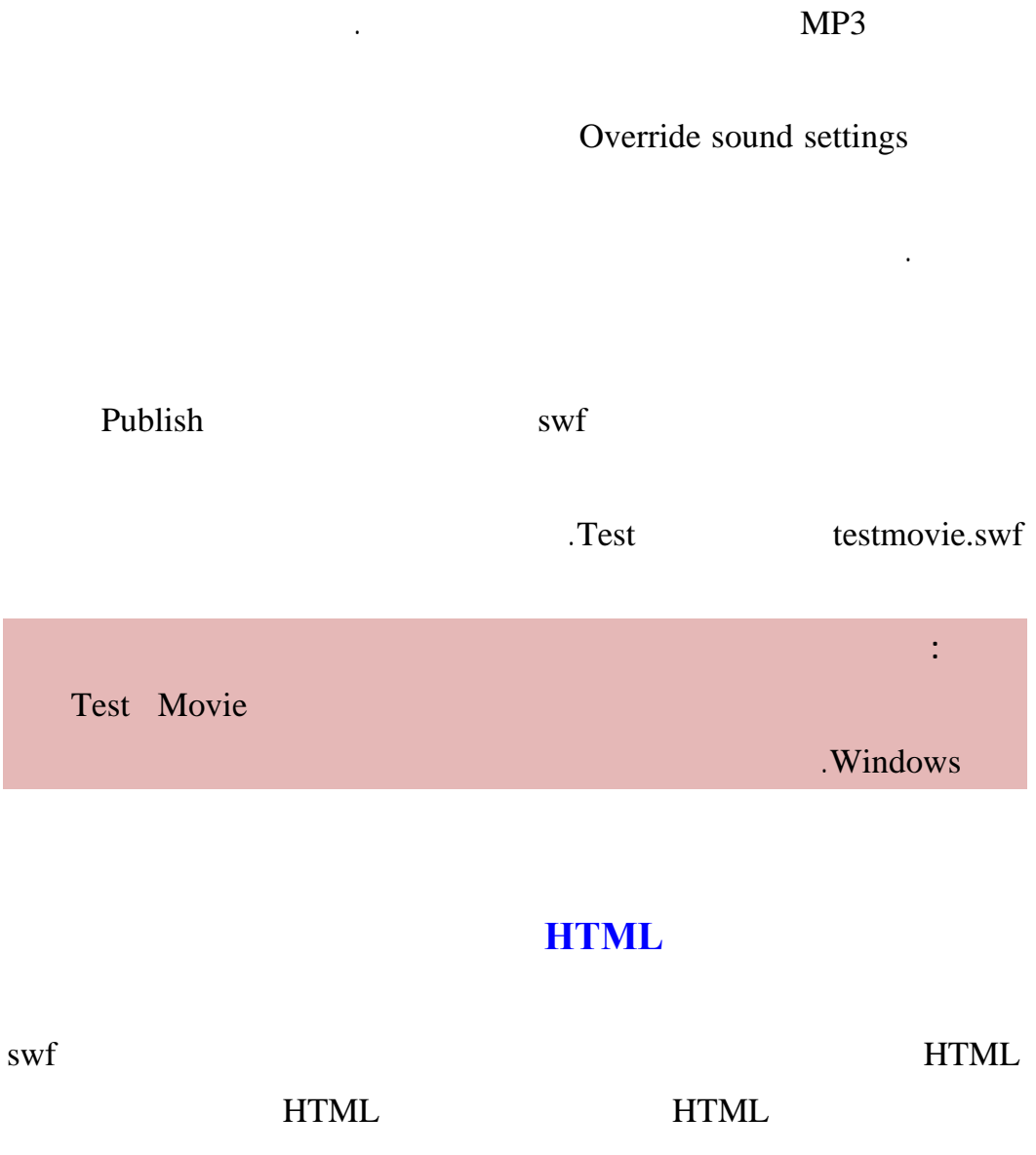

.5-32

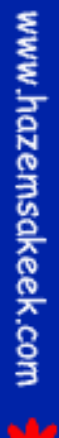

7

د./حازم فلاح سكيك

Flash MX

سلسلت دروس الكمبيوتر بدون معلم

| Formats Flash HTML      |                                                                                  |
|-------------------------|----------------------------------------------------------------------------------|
| <u>T</u> emplate:       | Flash Only (Default)                                                             |
| Dimensions:             | Match Movie                                                                      |
|                         | Width:Height:550X400pixels                                                       |
| Playback:               | Paused At Start     Image: Display Menu       Image: Loop     Image: Device Font |
| <u>Q</u> uality:        | High                                                                             |
| Window M <u>o</u> de:   | Window                                                                           |
| HTML <u>A</u> lignment: | Default www.hazemsakeek.com                                                      |
| <u>S</u> cale:          | Default (Show all)                                                               |
| Flash Alignment:        | Horizontal Vertical Center Center                                                |
|                         | Show Warning Messages                                                            |

HTML

## 5-32

Template

Info

Dimensions

Mach Movie .Dimensions

Paused At Start

Display Menu

Loop

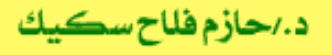

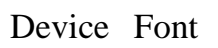

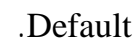

GIF

## GIF

GIF

.6-32

| Formats   Flash   H  |                                                                                                    |
|----------------------|----------------------------------------------------------------------------------------------------|
| Dimensions:          | Width Height<br>550 × 400 ☞ Match Movie                                                                       |
| Playback:            | Static Continuously     Animated C Repeat times                                                               |
| Options:             | ☑ Ditimize Colors       ☐ Dither Solids         ☐ Interlace       ☐ Remove Gradients         ☑ Smooth       ☐ |
| <u>T</u> ransparent: | Opaque 💽 128 Threshold (0 - 255)                                                                              |
| Dith <u>e</u> r:     | None                                                                                                    |
| Palette Type:        | Web 216                                                                                                    |
| Ma <u>x</u> Colors:  | 255 www.hazemsakeek.com                                                                                       |
| <u>P</u> alette:     |                                                                                                    |

#### GIF

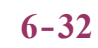

GIF Static gif

سلسلة دروس الكمبيوتر بدون معلم

.Animated

.Smooth Interlace Optimize Colors

Publish

.Test

testmovie.gif

إلى اللقاء في الدرس القادم

د./ حازم فلاح سكيك

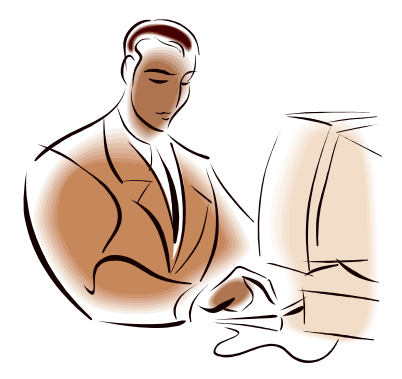

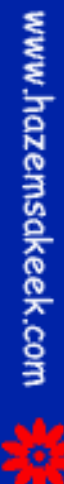